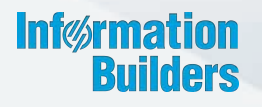

# WebFOCUS

WebFOCUS Adapter for Geographic Information Systems: ESRI ArcGIS Server and ArcGIS Flex API Release 8.2 Version 02

December 13, 2017

Active Technologies, EDA, EDA/SQL, FIDEL, FOCUS, Information Builders, the Information Builders logo, iWay, iWay Software, Parlay, PC/FOCUS, RStat, Table Talk, Web390, WebFOCUS, WebFOCUS Active Technologies, and WebFOCUS Magnify are registered trademarks, and DataMigrator and Hyperstage are trademarks of Information Builders, Inc.

Adobe, the Adobe logo, Acrobat, Adobe Reader, Flash, Adobe Flash Builder, Flex, and PostScript are either registered trademarks or trademarks of Adobe Systems Incorporated in the United States and/or other countries.

Due to the nature of this material, this document refers to numerous hardware and software products by their trademarks. In most, if not all cases, these designations are claimed as trademarks or registered trademarks by their respective companies. It is not this publisher's intent to use any of these names generically. The reader is therefore cautioned to investigate all claimed trademark rights before using any of these names other than to refer to the product described.

Copyright © 2017, by Information Builders, Inc. and iWay Software. All rights reserved. Patent Pending. This manual, or parts thereof, may not be reproduced in any form without the written permission of Information Builders, Inc.

### Contents

| Preface                                                |
|--------------------------------------------------------|
| Documentation Conventions 14                           |
| Related Publications                                   |
| Customer Support                                       |
| Information You Should Have16                          |
| User Feedback                                          |
| Information Builders Consulting and Training17         |
| 1. Introducing Geographic Information Systems          |
| Understanding Geographic Information Systems           |
| Defining the Geographic Business Intelligence Solution |
| GBIS Components                                        |
| ArcGIS Server                                          |
| ArcIMS                                                 |
| ArcSDE                                                 |
| WebFOCUS                                               |
| WebFOCUS GIS Adapter 21                                |
| New Features                                           |
| Mapping Capabilities                                   |
| Map Viewer Interface                                   |
| Techniques                                             |
| 2. WebFOCUS GIS Adapter Architecture                   |
| XML-based Configuration Blocks25                       |
| Orientation Modes                                      |
| Operational Flow - General                             |
| Operational Flow - WebFOCUS Map View Manager           |
| Operational Flow - WebFOCUS Application                |
| Map Rendering Capabilities                             |
| Identify Functionality                                 |
| Run Map Procedure                                      |
| Current Limitations                                    |
| 3. Prerequisites for WebFOCUS GIS Viewer for Flex      |

|      | Overview                                     |     |
|------|----------------------------------------------|-----|
|      | Map Document Requirements                    |     |
|      | Data Storage Requirements                    |     |
|      | Permission Requirements                      |     |
|      | Creating a Map Service                       |     |
|      | Configuring the Crossdomain.xml File         | 54  |
| 4. L | Using the ESRI Configuration Utility         |     |
|      | Introduction                                 |     |
|      | Understanding the Layout and User Interface  | 64  |
|      | Navigating the Main Window                   | 65  |
|      | Viewing the XML Definition File              | 69  |
|      | Saving the XML Definition File               | 71  |
|      | Exiting From the ESRI Configuration Utility. | 72  |
|      | Configuring FOCEXECs                         |     |
|      | Configuring Inbound Layers                   |     |
|      | Configuring Outbound Layers                  |     |
|      | Configuring Synthetic Map Services           |     |
|      | Configuring Symbols                          | 113 |
|      | Adding Bookmarks                             | 119 |
|      | Customizing JavaScript Syntax                |     |
|      | Configuring Settings                         |     |
|      | Display Information Settings                 | 122 |
|      | Window Settings                              | 124 |
|      | Miscellaneous Settings                       | 126 |
|      | Flushing Tables                              | 128 |
|      | Verifying the XML Definition File            |     |
|      | Current Limitations                          | 130 |
| 5. L | Using the WebFOCUS GIS Viewer for Flex       | 131 |
|      | Overview                                     |     |
|      | WebFOCUS GIS Viewer for Flex Components      | 135 |
|      | Map Component                                | 135 |
|      | Navigation Component                         | 138 |

|      | Tools Component                                                |     |
|------|----------------------------------------------------------------|-----|
|      | WebFOCUS Component                                             | 143 |
|      | Help Component                                                 |     |
|      | WebFOCUS Map Component                                         |     |
|      | WebFOCUS Report Component                                      |     |
|      | Synthetic Layer Component                                      |     |
|      | WebFOCUS Data View Component                                   |     |
|      | JavaScript Functions Available From Flexmapviewer.jsp          |     |
|      | jsRunFex                                                       | 157 |
|      | jsSetLayerVisible                                              | 159 |
|      | jsClearMap                                                     | 159 |
|      | jsSetMapExtent2                                                |     |
| 6. C | reating WebFOCUS GIS Procedures                                |     |
|      | Incorporating the GIS Filter                                   |     |
|      | Creating a Report Procedure                                    |     |
|      | Creating an Identify Procedure                                 |     |
|      | Creating a Map Procedure                                       |     |
| 7. U | Jseful Techniques and Examples                                 |     |
|      | Creating Drill-Downs From a Report to a Map                    |     |
|      | Creating Drill-Downs Between Reports                           |     |
|      | Drawing Multiple Map Layers                                    |     |
|      | Drawing Identical Map Layers Using Alternative Methods         |     |
|      | Including Custom Libraries                                     |     |
|      | Embedding Custom JavaScript Functions in the ESRIINFO.XML File |     |
|      | Directing Alternate Report Output to Different Windows         |     |
|      | Specifying Custom Colors in Your FOCEXEC                       |     |
|      | Automatically Zooming On Selected Portions of the Map          |     |
|      | Automatically Zooming On Drawn Map Features                    |     |
|      | Controlling the Visible Map Viewing Area                       |     |
|      | Adding Additional Attributes to the URL                        |     |
|      | Increasing the Maximum Number of Selectable Map Features       |     |
|      |                                                                |     |
|      | Alternate Techniques                                           |     |

|      | Improving Map and Report Response Time                         |     |
|------|----------------------------------------------------------------|-----|
|      | Clear Server Internal Cache Information                        |     |
|      | Defining a Tiled Map Service                                   | 183 |
|      | Loading the Flex Map Viewer                                    |     |
|      | Using Symbols Defined in Your Configuration File               |     |
|      | Controlling Layers That are Visible                            |     |
|      | Enabling a Buffer Using Selected Features From the Layer       |     |
|      | Creating Rollovers                                             |     |
|      | Passing Parameters From an HTML Layout                         | 197 |
|      | Navigating to a Geoprocessing REST Endpoint                    |     |
|      | Creating a Report or Map Binding Using a Geoprocessing Service |     |
|      | Controlling the Visibility of Dynamic Map Layers               | 204 |
| A. X | (ML Schema Reference                                           |     |
|      | Root Flement <mapfexs></mapfexs>                               |     |
|      | Child Element <pre>cerformance&gt;</pre>                       |     |
|      | Child Element <isincludes></isincludes>                        |     |
|      | Child Element <errorpage></errorpage>                          |     |
|      | Child Element <menuinfo></menuinfo>                            |     |
|      | Child Element <reportserver></reportserver>                    |     |
|      | Child Element <displavinfo></displavinfo>                      |     |
|      | Child Element <windows></windows>                              |     |
|      | Child Element <callback></callback>                            |     |
|      | Child Element <mapservice></mapservice>                        |     |
|      | Child Element <fex></fex>                                      | 222 |
|      | Child Element <livemaps></livemaps>                            |     |
|      | Class Definitions                                              | 231 |
|      | ScaleBar                                                       |     |
|      | NorthArrow                                                     |     |
|      | ArrowMarkerSymbol.                                             | 234 |
|      | Barchartsymbol.                                                | 235 |
|      | CartographicLineSymbol                                         | 236 |
|      | Available With ArcGIS Server                                   | 237 |
|      |                                                                |     |

|        | SimpleMarkerSymbol.                | 237   |
|--------|------------------------------------|-------|
|        | SimpleLineSymbol                   | 239   |
|        | SimpleFillSymbol                   | .239  |
|        | PieChartSymbol                     | .240  |
|        | PictureMarkerSymbol                | .241  |
|        | PictureLineSymbol                  | 242   |
|        | PictureFillSymbol                  | .243  |
|        | MultiLayerLineSymbol               | 244   |
|        | MultiLayerFillSymbol               | .245  |
|        | MultiLayerMarkerSymbol.            | .246  |
|        | CharacterMarkerSymbol              | 247   |
|        | DotDensityFillSymbol               | . 248 |
|        | GradientFillSymbol                 | 249   |
|        | HashLineSymbol                     | .250  |
|        | LineFillSymbol                     | . 251 |
|        | MarkerFillSymbol                   | 251   |
|        | MarkerLineSymbol                   | 252   |
|        | TextSymbol                         | . 253 |
|        | StackedChartSymbol                 | 255   |
|        | CartoRampSymbol                    | 257   |
|        | ColorSymbol                        | 257   |
| Availa | able With ArcGIS Server and ArcIMS | .258  |
|        | CalloutMarkerSymbol                | .258  |
|        | ChartSymbol                        | 259   |
|        | GradientFillSymbol                 | 260   |
|        | HashLineSymbol                     | .260  |
|        | RasterFillSymbol                   | .261  |
|        | RasterMarkerSymbol                 | 262   |
|        | RasterShieldSymbol                 | .263  |
|        | ShieldSymbol                       | .264  |
|        | SimpleLineSymbol                   | . 264 |
|        | SimpleMarkerSymbol.                | 265   |
|        | SimplePolygonSymbol.               | . 266 |

|--|

|                       | TextMarkerSymbol                  | .267 |
|-----------------------|-----------------------------------|------|
|                       | TextSymbol                        | 269  |
|                       | TrueTypeMarkerSymbol              | .270 |
| Availa                | able With ArcGIS API for Flex 1.3 | .271 |
|                       | SimpleMarkerSymbol                | .271 |
|                       | SimpleLineSymbol                  | 271  |
|                       | SimpleFillSymbol                  | .272 |
|                       | PictureMarkerSymbol.              | 273  |
|                       | PictureFillSymbol                 | 273  |
|                       | CompositeSymbol                   | .274 |
|                       | TextSymbol                        | 274  |
| Constants .           |                                   | .275 |
| drawr                 | node                              | 276  |
| esriM                 | laskStyle                         | .277 |
| esriG                 | radientFillStyle                  | .277 |
| esriLi                | neJoinStyle                       | .277 |
| esriM                 | larkerFillStyle                   | 277  |
| esriLi                | neCapStyle                        | .278 |
| esriTe                | extVerticalAlignment              | 278  |
| esriTe                | extHorizontalAlignment            | 278  |
| esriTe                | extDirection                      | .279 |
| esriTe                | extCase                           | .279 |
| esriTe                | extPosition                       | 279  |
| <b>B. Symbol Clas</b> | ss Settings and Parameters        | 281  |
| SimpleLine            | Symbol                            | .281 |
| setAn                 | itialiasing                       | 281  |
| setCa                 | ουντα                             | 281  |
| setCo                 | blor                              | .282 |
| setJo                 | inType                            | 282  |
| setOv                 | /erlap                            | .282 |
| setTra                | ansparency                        | .282 |
| setLir                | <br>neType                        | .282 |
|                       |                                   |      |

|       | setWidth                | 282 |
|-------|-------------------------|-----|
| Simp  | lePolygonSymbol         |     |
|       | setAntialiasing         | 283 |
|       | setBoundary             | 283 |
|       | setBoundaryCapType      |     |
|       | setBoundaryColor        |     |
|       | setBoundaryJoinType     |     |
|       | setBoundaryTransparency |     |
|       | setBoundaryType         | 284 |
|       | setBoundaryWidth        | 284 |
|       | setFillColor            | 284 |
|       | setFillInterval         |     |
|       | setFillTransparency     | 285 |
|       | setFillType             | 285 |
|       | setOverlap              |     |
|       | setTransparency         |     |
| Simp  | leMarkerSymbol          | 285 |
|       | setAntialiasing         | 286 |
|       | setColor                |     |
|       | setMarkerType           | 286 |
|       | setOutline              | 287 |
|       | setOverlap              |     |
|       | setShadow               | 287 |
|       | setTransparency         |     |
|       | setUseCentroid          |     |
|       | setWidth                | 288 |
| Raste | erMarkerSymbol          |     |
|       | setAntialiasing         | 288 |
|       | setHotSpot              | 288 |
|       | setImage                |     |
|       | setOverlap              |     |
|       | setShadow               | 289 |
|       | setSize                 |     |

#### Contents

| setTransparency2       | 289       |
|------------------------|-----------|
| setURL2                | 90        |
| setUseCentroid         | 90        |
| TrueTypeMarkerSymbol 2 | 290       |
| setAngle2              | 290       |
| setAngleField          | 90        |
| setAntialiasing        | 91        |
| setCharacter           | 91        |
| setFont                | 91        |
| setFontColor2          | 92        |
| setFontSize2           | 92        |
| setFontStyle2          | 92        |
| setGlowing2            | 92        |
| setOutline             | 92        |
| setOverlap2            | 92        |
| setRotateMethod2       | 93        |
| setShadow              | 93        |
| setTransparency2       | 93        |
| setUseCentroid2        | 93        |
| CallOutMarkerSymbol    | <u>94</u> |
| setAntialiasing        | 94        |
| setBoundaryColor       | <u>94</u> |
| setFont                | 94        |
| setFontColor           | 94        |
| setFontSize2           | 94        |
| setFontStyle           | 95        |
| setGlowing2            | 95        |
| setInterval2           | 95        |
| setOutline             | 95        |
| setShadow              | 95        |
| setTransparency2       | 95        |
| TextMarkerSymbol       | 96        |
| setAngle2              | 96        |

| setAntialiasing      |  |
|----------------------|--|
| setBlockout          |  |
| setFont              |  |
| setFontColor         |  |
| setFontSize          |  |
| setFontStyle         |  |
| setGlowing           |  |
| setInterval          |  |
| setOutline           |  |
| setOverlap           |  |
| setPrintmode         |  |
| setTransparency      |  |
| setVAlignment        |  |
| C. HTML Color Values |  |
| Color Value Table    |  |
| D. Glossary          |  |

Contents

This documentation describes the WebFOCUS Adapter for Geographic Information Systems: ESRI<sup>®</sup> ArcGIS<sup>®</sup> Server and ArcGIS Flex<sup>®</sup> API. It is intended for users who are developing a Geographic Business Intelligence Solution (GBIS) the combines the real-time enterprise business intelligence and reporting capabilities of WebFOCUS with ESRI ArcGIS Server.

#### How This Manual Is Organized

This manual includes the following chapters:

|   | Chapter/Appendix                                  | Contents                                                                                                    |
|---|---------------------------------------------------|----------------------------------------------------------------------------------------------------|
| 1 | Introducing Geographic<br>Information Systems     | Provides an overview of Geographic Information<br>Systems and defines the Geographic Business<br>Intelligence Solution.                                                                     |
| 2 | WebFOCUS GIS Adapter<br>Architecture              | Describes the architecture of the WebFOCUS GIS<br>Adapter and new features that are now available.                                                                                          |
| 3 | Prerequisites for WebFOCUS<br>GIS Viewer for Flex | Describes the prerequisites that are required before using the WebFOCUS GIS Viewer for Flex.                                                                                                |
| 4 | Using the ESRI Configuration<br>Utility           | Describes how to use the ESRI Configuration Utility<br>to define XML definition files for integration between<br>WebFOCUS and ArcGIS Server.                                                |
| 5 | Using the WebFOCUS GIS<br>Viewer for Flex         | Describes the features and usage of the WebFOCUS GIS Viewer for Flex.                                                                                                    |
| 6 | Creating WebFOCUS GIS<br>Procedures               | Describes how to create WebFOCUS GIS procedures.                                                                                                    |
| 7 | Useful Techniques and<br>Examples                 | Provides useful techniques when working with the WebFOCUS GIS Adapter.                                                                                                    |
| A | XML Schema Reference                              | Lists and describes XML schema elements,<br>classes, and constants that are used to configure<br>the WebFOCUS Adapter for Geographic Information<br>Systems: ESRI ArcGIS Server and ArcIMS. |
| В | Symbol Class Settings and Parameters              | Provides definitions of symbol settings and includes the parameters that can be specified.                                                                                                  |

|   | Chapter/Appendix  | Contents                                                                                               |
|---|-------------------|----------------------------------------------------------------------------------------------------|
| С | HTML Color Values | Provides HTML color values in RGB formats that are supported by the WebFOCUS GIS Adapter.              |
| D | Glossary          | Provides definitions of commonly used words relating to the Geographic Business Intelligence Solution. |

#### **Documentation Conventions**

The following table describes the documentation conventions that are used in this manual.

| Convention                           | Description                                                                                                    |
|--------------------------------------|----------------------------------------------------------------------------------------------------|
| THIS TYPEFACE<br>Or<br>this typeface | Denotes syntax that you must enter exactly as shown.                                                                                                   |
| this typeface                        | Represents a placeholder (or variable), a cross-reference, or an important term.                                                                       |
| underscore                           | Indicates a default setting.                                                                                                    |
| Key + Key                            | Indicates keys that you must press simultaneously.                                                                                                    |
| {}                                   | Indicates two or three choices. Type one of them, not the braces.                                                                                      |
| []                                   | Indicates a group of optional parameters. None is required, but you may select one of them. Type only the parameter in the brackets, not the brackets. |
|                                      | Separates mutually exclusive choices in syntax. Type one of them, not the symbol.                                                                      |
|                                      | Indicates that you can enter a parameter multiple times. Type only the parameter, not the ellipsis ().                                                 |

15

| Convention | Description                                                                |
|------------|----------------------------------------------------------------------------|
| ·<br>·     | Indicates that there are (or could be) intervening or additional commands. |
|            |                                                                            |

#### **Related Publications**

Visit our Technical Content Library at *http://documentation.informationbuilders.com*. You can also contact the Publications Order Department at (800) 969-4636.

#### **Customer Support**

Do you have any questions about this product?

Join the Focal Point community. Focal Point is our online developer center and more than a message board. It is an interactive network of more than 3,000 developers from almost every profession and industry, collaborating on solutions and sharing tips and techniques. Access Focal Point at <a href="http://forums.informationbuilders.com/eve/forums">http://forums.informationbuilders.com/eve/forums</a>.

You can also access support services electronically, 24 hours a day, with InfoResponse Online. InfoResponse Online is accessible through our website, *http:// www.informationbuilders.com*. It connects you to the tracking system and known-problem database at the Information Builders support center. Registered users can open, update, and view the status of cases in the tracking system and read descriptions of reported software issues. New users can register immediately for this service. The technical support section of *www.informationbuilders.com* also provides usage techniques, diagnostic tips, and answers to frequently asked questions.

Call Information Builders Customer Support Services (CSS) at (800) 736-6130 or (212) 736-6130. Customer Support Consultants are available Monday through Friday between 8:00 a.m. and 8:00 p.m. EST to address all your questions. Information Builders consultants can also give you general guidance regarding product capabilities. Please be ready to provide your six-digit site code number (*xxxx.xx*) when you call.

To learn about the full range of available support services, ask your Information Builders representative about InfoResponse Online, or call (800) 969-INFO.

#### Information You Should Have

To help our consultants answer your questions effectively, be prepared to provide the following information when you call:

- □ Your six-digit site code (*xxxx.xx*).
- □ Your WebFOCUS configuration:
  - □ The front-end software you are using, including vendor and release.
  - □ The communications protocol (for example, TCP/IP or HLLAPI), including vendor and release.
  - ☐ The software release.
  - ❑ Your server version and release. You can find this information using the Version option in the Web Console.
- ❑ The stored procedure (preferably with line numbers) or SQL statements being used in server access.
- □ The Master File and Access File.
- □ The exact nature of the problem:
  - Are the results or the format incorrect? Are the text or calculations missing or misplaced?
  - Provide the error message and return code, if applicable.
  - □ Is this related to any other problem?
- ❑ Has the procedure or query ever worked in its present form? Has it been changed recently? How often does the problem occur?
- ❑ What release of the operating system are you using? Has it, your security system, communications protocol, or front-end software changed?
- □ Is this problem reproducible? If so, how?
- Have you tried to reproduce your problem in the simplest form possible? For example, if you are having problems joining two data sources, have you tried executing a query containing just the code to access the data source?
- Do you have a trace file?

□ How is the problem affecting your business? Is it halting development or production? Do you just have questions about functionality or documentation?

#### **User Feedback**

In an effort to produce effective documentation, the Technical Content Management staff welcomes your opinions regarding this document. You can contact us through our website, *http://documentation.informationbuilders.com/connections.asp*.

Thank you, in advance, for your comments.

#### Information Builders Consulting and Training

Interested in training? Information Builders Education Department offers a wide variety of training courses for this and other Information Builders products.

For information on course descriptions, locations, and dates, or to register for classes, visit our website (*http://education.informationbuilders.com*) or call (800) 969-INFO to speak to an Education Representative.

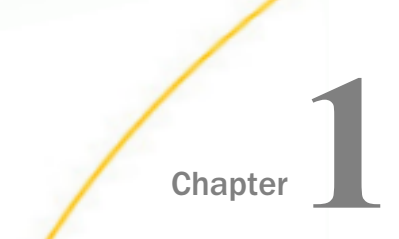

# Introducing Geographic Information Systems

The following section provides an overview of Geographic Information Systems and defines the Geographic Business Intelligence Solution.

**Note:** This technical content is for legacy applications using App Studio and Developer Studio Release 8.1.x and earlier. Some of the functionality referenced in this manual, such as creating layouts in the HTML Composer, may not be available in Release 8.2 Version 01 or higher.

#### In this chapter:

- Understanding Geographic Information Systems
- Defining the Geographic Business Intelligence Solution
- GBIS Components
- New Features

#### **Understanding Geographic Information Systems**

A geographic information system (GIS), or geographical information system, is any system that captures, stores, analyzes, manages, and presents data that are linked to a location.

A GIS map can combine many layers of information, enabling you to ask questions and interpret relationships between the different layers of data.

A digital map created by GIS may contain any of the following:

- Dots or points to represent features, such as cities.
- Lines to represent features, such as roads.
- Small areas to represent features, such as lakes.

The GIS information originates from a database that is linked to the map. It is this database of information that drives the display of the map. The database stores where the point is located, how long the road is, and even how many square miles a lake occupies. This enables the user to ask questions about the name of a location represented by a point, or driving directions between two locations. The database can contain a large amount of information about a particular feature on a map, allowing further inquiry and analysis between features.

The layers of information that are combined depends on your purpose. For example:

- Determining the best location for a new store.
- □ Analyzing environmental damage.
- Uiewing similar crimes in a city to detect a pattern.

All of these questions can be answered through the use of a GIS.

Estimates show that 80% of all data has a spatial component. Maps are just another way to visualize data and GIS is another way to manipulate the visualization of that data.

#### Defining the Geographic Business Intelligence Solution

While reports and spreadsheets are necessary and very useful, GIS provides another way of viewing the same data in a way that reveals patterns more easily. A GIS alone cannot replace tables or databases. These are structures that power a GIS. The addition of a GIS map enhances and quickens the transfer of knowledge.

Information Builders and ESRI have collaborated to deliver a Geographic Business Intelligence Solution (GBIS) that combines the real-time enterprise business intelligence and reporting capabilities of WebFOCUS with ArcIMS and ArcGIS Server. The combined solution allows users throughout the extended enterprise to rapidly and intuitively analyze real-time information with a spatial component by presenting business intelligence information in the context of physical location.

A GBIS improves decision-making and responsiveness while extending the reach of GIS to address a wider range of business applications and integrate natively with more than 85 data sources.

#### **GBIS** Components

The common J2EE architecture of the GBIS enables developers to easily add a GIS component to business intelligence applications using a set of Java<sup>™</sup> APIs. The J2EE architecture also ensures the scalability needed to deliver GBIS reports throughout the extended enterprise without a significant increase in hardware spending.

#### **ArcGIS Server**

ArcGIS Server is a Geographic Information System (GIS) software package made by ESRI that is used to deploy web-oriented spatial data services.

For more information on ArcGIS Server, refer to the following website:

http://resources.arcgis.com/en/home/

#### ArcIMS

ArcIMS provides the foundation for distributing high-end geographic information systems (GIS) and mapping services using the Internet. ArcIMS software enables users to integrate local data sources with Internet data sources for display, query, and analysis in an easy-to-use web browser.

Specifically built to serve GIS on the Internet, ArcIMS is designed to make it easy to create map services, develop webpages for communicating with the map services, and administer sites. ArcIMS operates in a distributed environment that consists of both client-side and server-side components. Typically, the client requests information from an Internet or Intranet server. Then the server processes the request and sends the information or map back to the client viewer.

#### ArcSDE

ArcSDE is a gateway that facilitates managing spatial data in a database management system. ArcSDE allows you to manage geographic information in one of four commercial databases:

- IBM DB2
- IBM Informix
- Microsoft SQL Server
- Oracle

ArcSDE serves spatial data through ArcGIS Server, as well as other applications and it is the key component in managing a multi-user spatial database.

#### WebFOCUS

WebFOCUS is the most secure and flexible business intelligence solution meeting all the reporting needs of the extended enterprise, ranging from analysts, to power users, and to the widest deployments for hundreds of thousands of users. The empowerment provided by WebFOCUS for organizations seeking to leverage all their data by accessing it all, from legacy to data warehouse, is unmatched.

#### WebFOCUS GIS Adapter

The WebFOCUS GIS Adapter is a servlet-based, server-to-server interface that allows parameters to pass between the application, WebFOCUS, ArcGIS Server, and ArcIMS. The WebFOCUS GIS adapter allows us to select areas of a map, capture the data underlying this selection, and present it as a WebFOCUS report. It also allows for data displayed in all the wonderful ways WebFOCUS presents information to be represented on a map.

This ability which presents bidirectional integration between business intelligence and GIS is unique in the industry. Up until now, GIS analysis has been limited to power users. These are users who are technical enough to understand complex applications, and manipulate and transfer data files. Also, other BI interfaces have been based on a client/server model.

End users view new mapping functions as part of their existing application with little-to-no additional training. Analysts and power users can toggle between a map and business intelligence application, easily passing results and sharing information. This integration is completely seamless. Existing users of either WebFOCUS or ESRI software will benefit immediately and require no retraining to use these features.

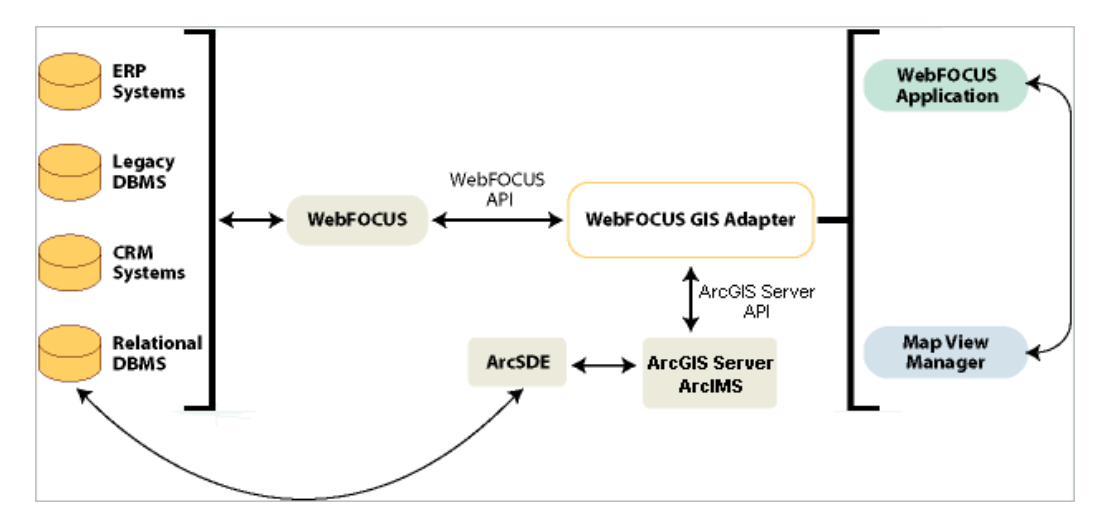

#### **New Features**

The following section lists and describes new features available for the WebFOCUS Adapter for Geographic Information Systems: ESRI ArcGIS Server.

#### Mapping Capabilities

#### Multiple Map Services

Combining different map services, including tiled, dynamic, and Web Map Server (WMS), is supported.

#### □ Map Items Buffering

You can use any map layer type to select items from other map layers using a buffer. For example, if you run a report by selecting a store or office, the adapter can issue a map query to retrieve all customers within 10 miles of the selected store.

#### **Synthetic Layers (Line Features)**

If a data source has latitude and longitude values, you can use it to draw lines between common points. This enables you to create a map that includes, for example, lines from a repair shop to all customers who had something fixed there.

#### **Synthetic Layers (Polygon Features)**

Support for polygon shapes enables the user to incorporate multiple points with a common unique feature key that describe a series of segments comprising polygon features. The shape is automatically completed, with a line drawn between the last point and the first point.

#### MaxFeatureItems

MaxFeatureItems allow the developer to extend the number of items that can be selected from the map layers.

#### **Given State State**

When the map view changes, the transition is smoothly faded to the new image view. Keywords in the XML definition file are used to control how this transition occurs.

#### □ ArcGIS Server Supported

As of release 7.6.4, integration with map services hosted by ArcGIS Server is supported.

ArcGIS Server is a Geographic Information System (GIS) software package made by ESRI that is used to deploy web-oriented spatial data services.

#### Map Viewer Interface

#### Advanced Data View

Navigating to single records or a group of records in the Map Viewer is supported.

#### **Configure Toolbar Items and Position**

The toolbar can be manually positioned on the page by dragging it into the desired position using keywords in the XML definition file. The position is remembered for each user.

#### Pass Extent Values on URL

Passing the minimum and maximum latitude and longitude values on the URL will cause the map image to zoom to the area defined. This feature could be used to create custom map-marks that a user can use to navigate to areas of the map that have specific interest or importance. One example is providing each area manager a link to start the map viewer and automatically show the area of the map they are responsible for. The keywords to pass on the URL are:

- IBIESRI\_mapminx
- IBIESRI\_mapminy
- IBIESRI\_mapmaxx
- IBIESRI\_mapmaxy

#### ❑ Mouse-over Pop-ups

When you enable this option in the GIS Definition Editor, the GIS Adapter enables you to see a pop-up message by dragging your mouse over points on the map.

#### Techniques

#### Multiple Map Layer Attribute Selection

For parameter layers (inbound), you can now use Shift+click and/or Ctrl+click to make multiple selections of map layer attributes. This creates a multi-field Master File description and FIX format FTM file. The values in the file correspond to the rectangle, circle, or buffered selection from the map. You can then use the data file as a JOIN statement parent to filter the child data.

#### □ Map Layers as Report Data Sources

By using the multi-attribute selection technique for inbound layers, you can generate reports and graphs directly against map layers.

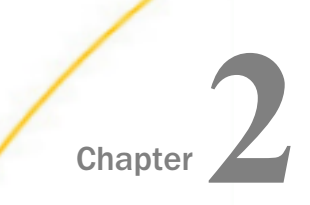

### WebFOCUS GIS Adapter Architecture

The following section describes the architecture of the WebFOCUS GIS Adapter and new features that are now available.

#### In this chapter:

- XML-based Configuration Blocks
- Orientation Modes
- Current Limitations

#### **XML-based Configuration Blocks**

The WebFOCUS GIS Adapter is a set of Java Server Pages (JSP) and server-side classes that manage all of the integration between reports and maps. A simple command set defines parameters to be passed when the developer wishes to generate a map or a report.

An XML-based definition file defines all aspects of the interaction between reports and maps for each WebFOCUS application that employs the GIS Adapter. For more information, see *Using the WebFOCUS GIS Viewer for Flex* on page 131.

The configuration blocks define:

- □ The ArcGIS Server map service to be accessed.
- The embedded JavaScript function(s) to be employed.
- □ The map rendering symbol definitions.
- □ The defined color tables.
- □ The defined menu display groups.
- The map layers available.
- The defined synthetic layers.
- The default map extent.
- □ The target browser window or frame names.
- □ The reporting FOCEXECs for each layer.

□ The mapping FOCEXECs for each layer.

□ The identify FOCEXECs for each layer.

□ The parameters that are passed for each FOCEXEC.

The Map View Manager is a JSP-based application for displaying maps, navigating within the map, choosing procedures to execute, and selecting data to be passed to the procedures.

#### **Orientation Modes**

The WebFOCUS GIS Adapter allows the developer to build applications that enable the users to operate in the orientation they are most comfortable with. It is possible to develop the application to use independent browser sessions for displaying reports and maps. The adapter is flexible enough for the developer to construct a frameset that combines both the report and the map display in the same browser window. This is very useful when integrating the GIS adapter capabilities within a portal environment.

#### **Operational Flow - General**

When the WebFOCUS GIS Adapter is invoked, one of the first steps it performs is to access the XML definition file. The adapter parses the XML and uses the information provided to generate JavaScript<sup>®</sup> objects and methods that are returned to the browser. The JavaScript that is returned is vital to the operation of the Map View Manager, as well as any browser sessions used for report viewing.

#### **Operational Flow - WebFOCUS Map View Manager**

#### **JavaScript**

Accessing the default map is accomplished by navigating to a different URL. For example:

http://xyz.com/ibi\_apps/esri/esri\_index.jsp?IBIAPP\_app=CRIME&

#### FLEX/Flash

Accessing the default map is accomplished by navigating to a different URL. For example:

http://xyz.com/ibi\_apps/esri/ flexmapviewer/FlexMapViewer.jsp? IBIAPP\_app=CRIME&

The developer can also designate a default map rendering FOCEXEC to be executed in order to have the initial view of the map displayed according to the results.

The WebFOCUS Map View Manager is a self contained JSP-based application. The options for zoom-in, zoom-out, and map panning, as well as report and data selection are provided by the application and are driven by the values supplied in the XML definition file. For more information, see *Using the WebFOCUS GIS Viewer for Flex* on page 131.

#### **Operational Flow - WebFOCUS Application**

The developer can designate a default report (FOCEXEC) to be executed in the application definition file. To access the default report is simply a matter of navigating to a URL. For example:

http://xyz.com/approot/CRIME/esri\_rptdefault.htm

Once the report has displayed, drill-down options are available. These can be rendered using any HTML capability that can accommodate a JavaScript action. Various JavaScript functions have been developed to enable the drill down integration between reports and maps. These functions depend on the JavaScript objects and methods that are available. Standard WebFOCUS drill-down facilities may be employed if the report to be displayed will not offer the option of drilling down to a map.

#### **Map Rendering Capabilities**

The following shapes are generated by the ArcGIS Server map server:

- **Lines.** Used to identify streets and highways.
- **Polygons.** Used to identify items that consume area on the map like zip codes, counties, and states.
- **Points.** Used to identify particular discrete locations like an address or latitude and longitude intersection.

The WebFOCUS GIS Adapter automatically recognizes which shape is being rendered and can apply various formatting styles that are controlled by the developer. All of the standard HTML color styles can be applied to rendered maps.

Lines and polygons allow the developer to choose which colors are used when being rendered. Points on the map can be rendered using a wider variety of attributes. The developer can control the shape and size, as well as the color of the point. The following shapes can be used:

Circle

Square

- Triangle
- Star
- Cross

More complex map rendering can be specified:

- □ **Multiple layer rendering.** Specifying the attribute and column name pair for the outbound layer definition instructs the GIS Adapter to render the features for that layer.
- ❑ Layer subsets. Leaving the attribute name empty for the layer definition causes the GIS Adapter to make the layer visible.
- □ **Symbol usage.** Twelve standard symbol definitions are provided for map rendering. The developer has the flexibility to create their own symbol definitions. This allows the developer to instruct the adapter to render a nearly infinite number of feature representations with their own custom feature renderings.

#### Identify Functionality

In some cases, you may not want to run an extensive report only to display specific information about a single point on a map. For these quick hit types of requests, the WebFOCUS GIS Adapter now supports simple WebFOCUS requests where the answer displays as a dynamic output area within the Map View Manager.

#### **Run Map Procedure**

To change the rendering style portrayed by the Map View Manager, you can execute map rendering procedures using the same methods as report procedures. The key difference is that the user will not explicitly select features from the map as they do for a report. Instead the visible portion of the map will be used as the selection coordinates.

#### **Current Limitations**

The following are known limitations in the current version of the WebFOCUS GIS Adapter:

- □ The WebFOCUS GIS Viewer for Adobe Flex does not support Legends.
- REST-based queries that include the geometry of a polygon using a different spatial reference than the map service return no results unless the input spatial reference (inSR) parameter is used.

These limitations will be addressed in an upcoming release of the product.

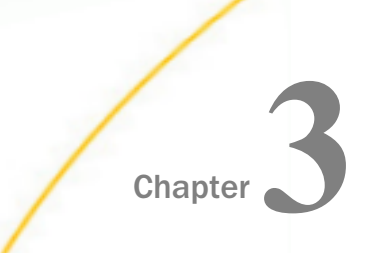

# Prerequisites for WebFOCUS GIS Viewer for Flex

The following section describes the prerequisites that are required before using the WebFOCUS GIS Viewer for Flex.

#### In this chapter:

- Overview
- Creating a Map Service
- Configuring the Crossdomain.xml File

#### Overview

This section provides an overview of the prerequisites for the WebFOCUS GIS Viewer for Flex.

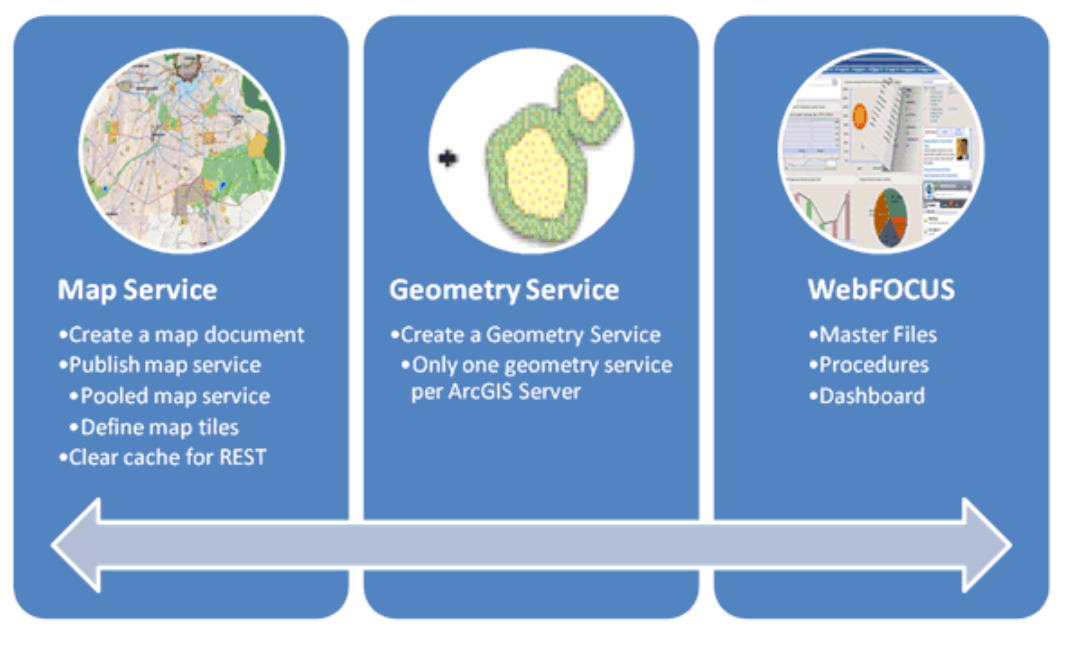

The WebFOCUS GIS Viewer for Flex requires:

A pooled map service published on ArcGIS Server version 9.3 or higher.

Note: Map services published on ArcIMS will not work.

□ A geometry service published on ArcGIS Server version 9.3 or higher.

Adobe Flash Player

#### Map Document Requirements

You must first create a map document on your local file system. This map document will not be available to client applications until the map service is published.

#### **Data Storage Requirements**

The data needs to be stored in a way that the Server Object Container (SOC) machine for ArcGIS Server can access it. What this means is that the when a map document is published as a service, both the map document and all its layers in the map document needs to be accessible by the SOC machine.

Use Universal System Convention (UNC) paths instead of mapped paths for network data. If the data is stored in a local hard drive, then use a mapped path. If your shape files are stored in a shared directory, then use UNC paths so that the SOC machine can access it.

#### **Permission Requirements**

In order for the SOC machine to access the data, grant SOC account (ArcGISSOC) permissions to use the data. This is the SOC user account you specified during ArcGIS Server Post Install. Grant the account read access to your data.

#### Creating a Map Service

You can create a map service using one of the following options:

**Option 1:** Use the ArcGIS Web Manager Console to create a pooled map service.

**Option 2:** Use ArcCatalog to connect to the ArcGIS Server and create the map service.

To grant permissions, add your logon for the system where ArcCatalog is installed as a user to the agsadmin group in the ArcGIS Server system.

#### Procedure: How to Publish a Map Service Using the ArcGIS Server Manager Console

To publish a map service using the ArcGIS Server Manager Console:

1. From the Windows Start menu, select *All Programs*, *ArcGIS*, *ArcGIS* Server for the Java *Platform*, and then click *ArcGIS* Server *Manager*.

The Login to ArcGIS Manager dialog opens.

| Login to ArcGIS Manager |                                          |  |  |
|-------------------------|------------------------------------------|--|--|
| User name:              | Example: 'username' or 'DOMAIN\username' |  |  |
| Password:               |                                          |  |  |
| ArcGIS Server:          | ibiflex                                  |  |  |
|                         | Log In                                   |  |  |

- 2. Log in to the ArcGIS Server Manager Console using the account that you configured after installation.
- 3. Click Log In.

The ArcGIS Server Manager Console Home page opens.

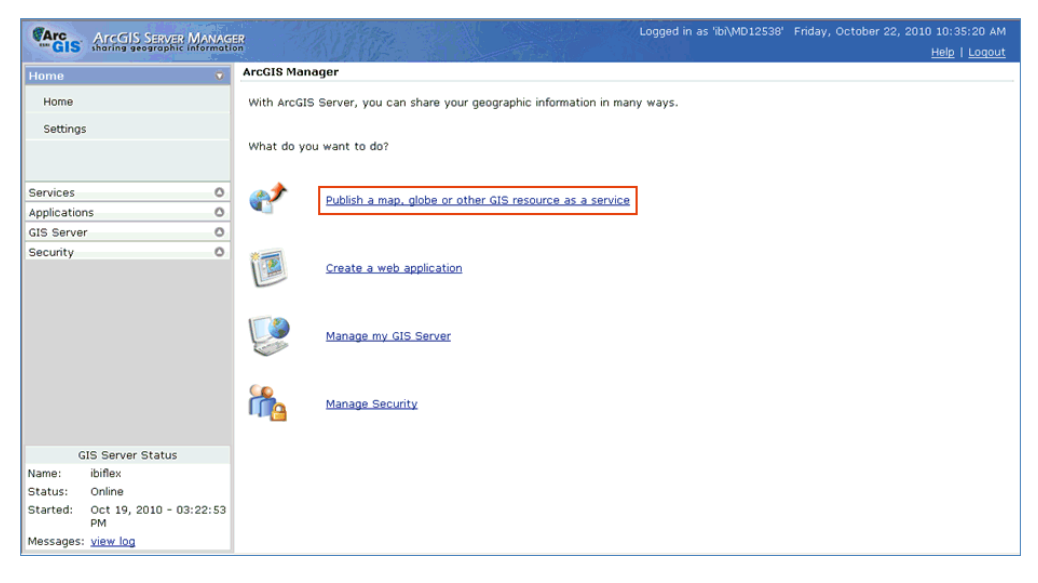

4. Click Publish a map, globe or other GIS resource as a service.

The Publish: General page opens.

| Home 👽         | Publish: General                                  |
|----------------|---------------------------------------------------|
| Home           | Choose the GIS Resource you would like to publish |
| Settings       | Resource Type: Map                                |
|                | Resource: Browse                                  |
| Services O     | Name:                                             |
| Applications O | Change the folder to publich to                   |
| GIS Server     | choose the lolder to publish to                   |
| Security O     | Existing Folder                                   |
|                | O New Folder                                      |
|                | Next > Cancel                                     |

- 5. From the Resource Type drop-down list, select *Map*.
- 6. Specify the path to the map document (.mxd) in the Resource field, or click the *Browse* button to navigate to the location on your file system.
- 7. In the *Choose the folder to publish to* section, select an existing folder or specify a new folder name in the New Folder field.
- 8. Click Next.

The Publish: Capabilities page opens.

| Home           | Publish: Capabilities                                      |
|----------------|------------------------------------------------------------|
| Home           | Choose capabilities you would like to enable               |
| Settings       | Mapping (always enabled) Feature Access Mobile Data Access |
| Services O     |                                                            |
| Applications O | V KML                                                      |
| GIS Server O   | Network Analysis                                           |
| Security O     | WFS                                                        |
|                | 🗆 wcs                                                      |
|                | GeoData Access                                             |
|                | Geoprocessing                                              |
|                | < Previous Next > Cancel                                   |

9. Accept the default values and click Next.

The Publish: Summary page opens.

| Home         |   | Publish: Summary   |                                             |
|--------------|---|--------------------|---------------------------------------------|
| Home         |   | Below is a summary | of the new service you are about to publish |
| Settings     |   | Resource:          | C:\jbi\apps\hpd\hpd_cfs.mxd                 |
|              |   | Resource Type:     | Map                                         |
|              |   | Folder Location:   | 'ibiflex' (root folder)                     |
| Services     | 0 | Capabilities:      | KML                                         |
| Applications | 0 |                    |                                             |
| GIS Server   | 0 | < Previous         | Finish Cancel                               |
| Security     | 0 |                    |                                             |

10. Click Finish.

#### *Procedure:* How to Use ArcCatalog to Connect to the ArcGIS Server and Create the Map Service

To use ArcCatalog to connect to the ArcGIS Server and create the map service:

1. From the Windows Start menu, select All Programs, ArcGIS, and then click ArcCatalog.

A Catalog - Arcinfo - GIS Servers\Add ArcGIS Server File Edit View Go Tools Window Help 🖌 😂 🏨 🖻 🛍 🗙 🎠 🏦 🎬 🏭 🛞 🥘 🧐 🗖 🎠 📢 GIS Servers\Add ArcGIS Server Location: -I I I I I I I I Stylesheet: FGDC ESRI Contents Preview Metadata × 🗄 🙆 C:\ ^ Name: Add ArcGIS Server 🗄 🔯 C:\Data Type: 😟 🔯 H:\112447 Image: A state of the state of the state 🗉 🔞 \\ibiflex\ibi Image: Sector State State S Image: Sector State State S ArcWeb Services • 📴 Coordinate Systems Add ArcGIS Server Database Connections 🗉 📑 Database Servers GIS Servers Add ArcGIS Server Add ArcIMS Server Add WCS Server Add WMS Server ercgis on ibixappsc\_8399 🞯 ibiflex (admin) ibigisdev.ibi.com (admin) 🙀 MithuD (admin) Reb Map Service census2000mapping on eg

The ArcCatalog opens, as shown in the following image.

You must first create a connection to the ArcGIS Server.

2. Expand the GIS Servers node and double-click Add ArcGIS Server.

| Add ArcGIS Server | ? 🛛                                                                                                    |
|-------------------|----------------------------------------------------------------------------------------------------|
|                   | This wizard guides you through the process of<br>making a connection to an ArcGIS Server. You can<br>either create a user connection to use GIS services,<br>or an administrative connection to manage GIS<br>services.<br>What would you like to do?<br>What would you like to do?<br>Use GIS Services<br>Manage GIS Services |
|                   | < Back Next > Cancel                                                                                                    |

The Add ArcGIS Server wizard opens, as shown in the following image.

3. Select the Manage GIS Services option and click Next.

The General pane opens.

| General     |                                         | ? 🗙   |
|-------------|-----------------------------------------|-------|
|             |                                         |       |
| Server URL: | http://ibiflex:83399/arcgis/services    |       |
|             | http://www.myserver.com/arcgis/services |       |
| Host Name:  | ibiflex                                 |       |
|             | ,                                       |       |
|             |                                         |       |
|             |                                         |       |
|             |                                         |       |
|             |                                         |       |
|             |                                         |       |
|             |                                         |       |
|             | < Back Finish C                         | ancel |

4. Enter the server URL using the following format:

http://<ArcGIS ServerHost Name>:<port number>/arcgis/services

This is the URL on which the map services are displayed. By default, ArcGIS Server listens on port 8399.

5. Enter the host name.

Typically, this is the ArcGIS Server host name.

6. Click Finish.
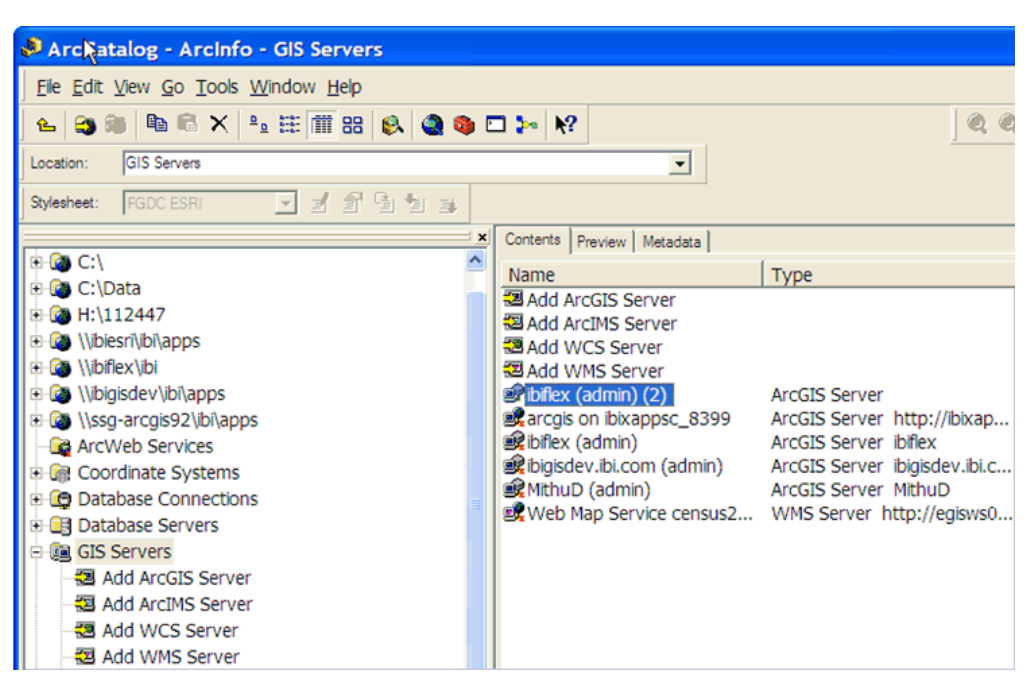

The new connection is added to the ArcCatalog, as shown in the following image.

You are now ready to create a map service.

7. Right-click the newly created ArcGIS Server connection in the ArcCatalog and select *Add New Service* from the context menu, as shown in the following image.

| Contents Preview                                                                                                    | letadata                                                                                                    |                                                            |
|----------------------------------------------------------------------------------------------------|----------------------------------------------------------------------------------------------------|------------------------------------------------------------|
| Name                                                                                                    | Type                                                                                                    |                                                            |
| Name<br>Add ArcGIS Se<br>Add ArcIMS Se<br>Add WCS Serv<br>Add WMS Serv<br>In Add WMS Serv<br>In Add WMS Serv<br>In Add WMS Serv<br>In Add WMS Serv<br>In Add WMS Serv<br>In Add WMS Serv<br>In Add WMS Serv<br>In Add WMS Serv<br>In Add WMS Serv<br>In Add WMS Serv<br>In Add WMS Serv | Type         ver         ver         er         er         2)         ArcCIS Server         er         2)         Delete         Rename         F2         Refresh         Connect         Disconnect         Server Properties         Image: New Folder         Image: Root Folder Properties         Add New Service | tp://ibixap<br>flex<br>gisdev.ibi.c<br>thuD<br>p://egisws0 |
|                                                                                                    | Properties                                                                                                    |                                                            |

| Add GIS Service |                                                                         | ? 🛛    |
|-----------------|-------------------------------------------------------------------------|--------|
|                 | This wizard lets you define and configure a new service.          Name: | starts |
|                 | < Back Next >                                                           | Cancel |

The Add GIS Service wizard opens, as shown in the following image.

- 8. Enter a name for the new map service in the Name field.
- 9. From the Type drop-down list, select *Map Service*.
- 10. Click Next.

| Add GIS Service             |                                                | ? 🗙   |
|-----------------------------|------------------------------------------------|-------|
|                             |                                                |       |
| Map Document:               |                                                |       |
| Data Frame:                 | Active Data Frame Change,                      |       |
| -Specify output directory - |                                                |       |
| Directory:                  | c:\arcgisserver\arcgisoutput                   |       |
| Virtual Directory:          | http://ibiflex:8399/arcgis/server/arcgisoutput |       |
| Supported Image Return      | Type: MIME + URL                               |       |
| Specify cache directory     |                                                |       |
| Server Cache<br>Directory:  |                                                |       |
|                             |                                                |       |
|                             |                                                |       |
|                             |                                                |       |
|                             |                                                |       |
|                             | < Back Next > Ca                               | ancel |

The following pane opens, prompting you to specify the map document (.mxd), output directory, and cache directory.

- 11. Specify the path to the map document (.mxd) in the Map Document field, or click the *Browse* button to navigate to the location on your file system.
- 12. Accept the default values in the Specify output directory section, or specify your own custom values.
- 13. Select an available cache directory from the Server Cache Directory drop-down list.
- 14. Click Next.

41

The following pane opens.

| Add GIS Service          |                                                                                                    |                                         |                       | ? 🔀   |
|--------------------------|----------------------------------------------------------------------------------------------------|-----------------------------------------|-----------------------|-------|
| Mapping (always enabled) | ✓ Enable Web Access      URL: http://ibiflex::      Operations allowed:      ✓ Map      re no properties for this ca; | 8399/arcgis/ser<br>✓ Query<br>pability> | vices/hpd_analysis/Ma |       |
|                          |                                                                                                    | < Back                                  | Next > Ca             | ancel |

15. Accept the default values and click Next.

The following pane opens.

| Add GIS Service                                                                                                    |              |         | ? 🛛    |
|----------------------------------------------------------------------------------------------------|--------------|---------|--------|
| Pooling<br>This service should be:<br>( Pooled - Used repeatedly by many clients.<br>C Not pooled - Used by a single client and disposed of | f after use. |         |        |
| Minimum number of instances: 1<br>Maximum number of instances: 2                                                                            |              |         |        |
| Timeouts                                                                                                    |              |         |        |
| The maximum time a client can use a service:                                                                                                | 600          | seconds |        |
| The maximum time a client will wait to get a service:                                                                                       | 60           | seconds |        |
| The maximum time an idle instance can be kept running:                                                                                      | 1800         | seconds |        |
|                                                                                                    |              |         |        |
|                                                                                                    | < Back       | Next >  | Cancel |

16. Accept the default values and click Next.

43

The following pane opens.

| Add GIS Service                                                                                                    | ? 🗙      |
|----------------------------------------------------------------------------------------------------|----------|
| Services run in processes on the host machines.                                                                      |          |
| Run instances of this configuration:                                                                                 | _        |
| in a separate process for each instance (high isolation)                                                             | <u> </u> |
| Instances per process (low isolation only):                                                                          |          |
| Recycling shuts down the process and restarts it at regular intervals to help maintain<br>performance and stability. |          |
| Recycle this configuration every: 24 hour(s).                                                                        |          |
| Starting at: 12:00 AM                                                                                                |          |
|                                                                                                    |          |
| < Back Next >                                                                                                    | Cancel   |

17. Accept the default values and click Next.

The Summary pane opens, as shown in the following image.

| You | are about to create the following ArcGIS S                                                                                                    | Service:                        |        |         |  |
|-----|----------------------------------------------------------------------------------------------------|---------------------------------|--------|---------|--|
| Pa  | neral:<br>Name: hpd_analysis<br>Type: MapServer<br>Description:<br>Startup Type: Automatic<br>rameters:<br>FilePath: \\bifax.\bi\apps\hpd\hpd_cfs.mx<br>OutputDir: c: \arcgisserver\arcgisoutput<br>VirtualOutputDir: http://biffex:8399/arcgis<br>SupportedImageReturnTypes: URL<br>SOMCacheDir: c: \arcgisserver\arcgiscache<br>MaxRecordCount: 500<br>MaxBufferCount: 100<br>MaxImageWidth: 2048<br>MaxImageWidth: 2048<br>IsCached: false<br>CacheOnDemand: false<br>IgnoreCache: false | :d<br>:/server/arcgisoutpu<br>: | ıt     |         |  |
| Do  | You want to start this service right now?<br>C No, I will start the service r<br>Yes, start the service r                                                                                                    | ice later on.<br>ight now.      |        |         |  |
|     |                                                                                                    |                                 | < Bask | Etaiala |  |

#### 18. Click Finish.

You have successfully created a new map service using ArcCatalog.

You are now ready to create the map cache.

# *Procedure:* How to Create the Map Cache

To create the map cache:

1. Right-click the newly created map service and select *Service Properties* from the context menu, as shown in the following image.

| Contents P      | review Metadata             |                  |         |
|-----------------|-----------------------------|------------------|---------|
| Name            |                             | Туре             | Status  |
| Geome           | try                         | Geometry Service | Started |
| anna            |                             | Map Service      | Started |
| Cmpd            |                             | Map Service      | Started |
| FLEA            |                             | Map Service      | Started |
| anpa<br>Abod ar | anh rein                    | Map Service      | Started |
| lahpd_a         | laiysis                     | Map Service      | Started |
| - white         | Delete                      |                  | Started |
| Þ               | Start                       |                  |         |
|                 | Stop                        |                  |         |
| П               | Pause                       |                  |         |
|                 | <u>R</u> estart             |                  |         |
|                 | Enable Web Access           |                  |         |
|                 | Disa <u>b</u> le Web Access |                  |         |
|                 | Create Layer                |                  |         |
|                 | Zoom to <u>N</u> earest Ca  | che Resolution   |         |
|                 | Service Properties          |                  |         |
| 1               | Properties                  |                  |         |
| _               |                             |                  |         |

| ArcGIS Server -    | Map Service        | Properties                                       | ? 🛛          |
|--------------------|--------------------|--------------------------------------------------|--------------|
| General Parameters | Capabilities   Poo | ling Processes Caching                           |              |
|                    |                    |                                                  |              |
|                    | Name:              | hpd_cfs                                          |              |
|                    | Type:              | Map Service                                      |              |
|                    | Description:       | <u> </u>                                         |              |
|                    |                    |                                                  |              |
|                    |                    |                                                  |              |
|                    |                    |                                                  |              |
|                    | Restart this s     | ervice automatically whenever ArcGIS Server rest | arts         |
|                    |                    |                                                  |              |
|                    |                    |                                                  |              |
|                    |                    | OK                                               | Cancel Apply |

The Map Service Properties dialog opens.

47

2. Click the Caching tab.

| ArcGIS Server - Map Servic                                                                              | e Properties       |                                                                                                    |                                                                           | ? 🔀                        |
|----------------------------------------------------------------------------------------------------|--------------------|----------------------------------------------------------------------------------------------------|---------------------------------------------------------------------------|----------------------------|
| General Parameters Capabilities Po                                                                      | oling Processes Ca | ching                                                                                                    |                                                                           |                            |
| Draw this map service: C Dynamic<br>© Using tile<br>Tiling Scheme<br>Load tiling scheme from<br>Scales: | Add Delete Suggest | Origin (x, y) in m<br>X: -1267257<br>Y: 17955960<br>Timage Settings: -<br>Tile Format:<br>Compression:<br>Height: | Ca<br>De<br>ap units:<br>00<br>10<br>PNG8 V<br>512 V                      | reate Tiles,<br>lete Cache |
| ☐ Create tiles on demand ✓ Allow clients to cache tiles locally                                         | Cache direc        | Width:<br>Dots per inch:<br>Smooth line a<br>(anti-aliasing)                                                      | 512       96       Ind label edges       Advanced O       ver\arcgiscache | pixels<br>DPI<br>ptions    |
| OK Cancel Apply                                                                                         |                    |                                                                                                    |                                                                           |                            |

- 3. In the Draw this map service section, select the Using tiles from a cache that you will define below option.
- 4. Click Suggest in the Scales section if you are unsure of how to create the tile.

The Scale Levels dialog opens.

| Scale Levels                       |           |
|------------------------------------|-----------|
| How many scale levels do you want? | 6         |
|                                    | OK Cancel |

- 5. Enter a number in the field, which represents the number of zoom levels that will be allowed in the map navigation.
- 6. Click OK.

| ArcGIS Server - Map Servic                                                                                                    | e Properties       |                                                                                                    | ? 🛛                                                             |
|----------------------------------------------------------------------------------------------------|--------------------|----------------------------------------------------------------------------------------------------|-----------------------------------------------------------------|
| General   Parameters   Capabilities   Po                                                                                                    | oling Processes Ca | ching                                                                                                    |                                                                 |
| Draw this map service: C Dynamic<br>C Using the<br>Tiling Scheme<br>Load tiling scheme from<br>Scales:<br>1:1,000,000<br>1:500,000<br>1:250,000<br>1:250,000<br>1:4,000<br>1:32,000 | Add Delete Suggest | ou will define below<br>Origin (x, y) in map units:<br>X: -126725700<br>Y: 179559600<br>Image Settings:<br>Tile Format: JPEG<br>Compression: PNG8<br>PNG24<br>PNG32<br>Height: JPEG<br>Width: 512<br>Dots per inch: 96<br>Smooth line and label ed<br>(anti-aliasing) | Create Tiles<br>Delete Cache<br>pixels<br>pixels<br>DPI<br>dges |
| Create tiles on demand                                                                                                    | Carba direr        | Adv                                                                                                    | anced Options                                                   |
| Allow clients to cache ties locally                                                                                                    |                    |                                                                                                    |                                                                 |
|                                                                                                    |                    | ОК                                                                                                    | Cancel Apply                                                    |

You are returned to the Caching tab of the Map Service Properties dialog.

7. In the Image Settings section, select JPEG from the Tile Format drop-down list.

The JPEG format produces small tiles and will reduce the required disk space to store the cache. In addition, clients can also load the tiles faster.

**Note:** This step assumes that you are not going to overlay this cache on another service. For overlay services, such as road and boundary networks, it is recommended to use the PNG8 format instead.

8. Click OK.

The Create Tiles dialog opens.

| Create | Tiles 🛛                                                                                                    |  |  |  |  |
|--------|----------------------------------------------------------------------------------------------------|--|--|--|--|
| ⚠      | The cache has been enabled but there are no tiles in it yet. You can create tiles now or return to this caching dialog later and click Update Tiles. |  |  |  |  |
|        | Do you want to create tiles now?                                                                                                    |  |  |  |  |
|        | Yes No                                                                                                    |  |  |  |  |

9. Click Yes.

51

|     |           |       | -      |       |       |        |        |    |       |     |     |           |          |
|-----|-----------|-------|--------|-------|-------|--------|--------|----|-------|-----|-----|-----------|----------|
| Tha | Manada    | Mon   | Sonior | Cacha | Tiloc | dialad | onone  | 20 | chown | in  | tha | following | imada    |
| me  | IVIALIASE | IVIAD | Server | Cache | THES  | ulaiug | opens. | as | SHOWH | 111 | uie | TOHOWINE  | iiiiage. |
|     |           |       |        |       |       |        |        |    |       |     |     |           |          |

| Anage Map Server Cache Tiles                    |                                             |              |
|-------------------------------------------------|---------------------------------------------|--------------|
| Host                                            |                                             | ^            |
| biflex<br>Man Conversion                        |                                             |              |
| Map Server                                      |                                             |              |
| Data Frame                                      |                                             | -            |
|                                                 |                                             |              |
| Toput Lavere                                    |                                             | -            |
|                                                 |                                             |              |
| Statione                                        |                                             |              |
| Fraewave                                        |                                             |              |
| MajorRoads                                      |                                             |              |
| Roade                                           |                                             |              |
|                                                 |                                             |              |
| Houston                                         |                                             |              |
| HarrisCounty                                    |                                             |              |
|                                                 |                                             |              |
| Concern Discount                                |                                             |              |
| Select All Unselect All                         | <u>A</u>                                    | idd Value    |
| Update Extent (optional)                        |                                             |              |
|                                                 |                                             | 🗾 🖼          |
|                                                 | Тор                                         |              |
|                                                 | 14032274.930965                             |              |
| Left                                            | Right                                       |              |
| 2884465.920300                                  | 3311822.887                                 | 764          |
|                                                 | Bottom                                      |              |
|                                                 | 13634362.450953 Cle                         | bar          |
| Scales                                          |                                             | _            |
| 1000000                                         |                                             |              |
| 50000                                           |                                             |              |
| 250000                                          |                                             |              |
| 125000                                          |                                             |              |
| 64000                                           |                                             |              |
| 32000                                           |                                             |              |
| _                                               |                                             |              |
| Calact All Linealact All                        |                                             | utitustus    |
| Sect Al Orseett Al                              |                                             | suu value    |
| Decreate All Tiles                              |                                             |              |
| Number of MacCours Testages (astiggal)          |                                             | <u> </u>     |
| Number of Hapserver Instances (optional)        |                                             |              |
|                                                 |                                             | •            |
| Antialiasing (Smoothes edges of labels and line | is for improved display quality) (optional) |              |
|                                                 |                                             | <u>×</u>     |
|                                                 | OK Cancel Environments                      | Show Help >> |

- 10. Ensure that Recreate All Tiles is selected from the Update Mode drop down list.
- 11. Click OK to create the tiles.

The following dialog opens, which shows the progress of the tile creation process.

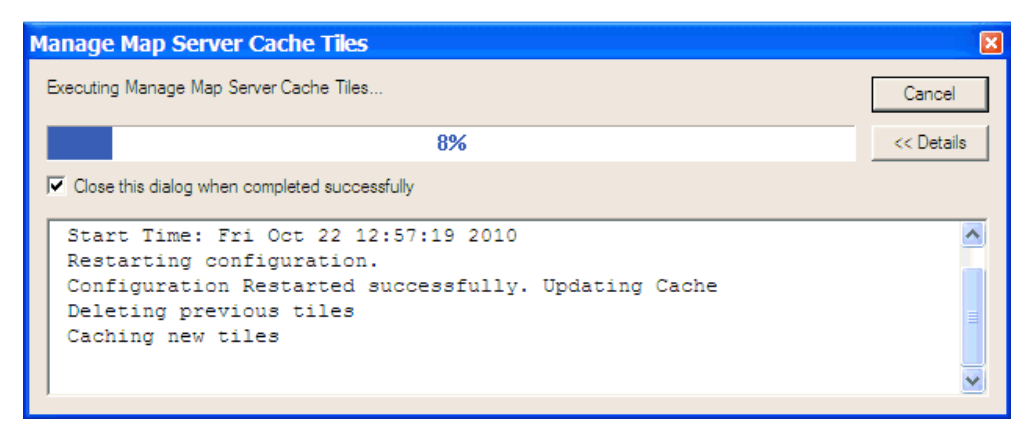

12. Wait until the process has finished.

Once the process has finished, you must clear the REST cache.

#### *Procedure:* How to Clear the REST Cache

To clear the REST cache:

1. Log on to the ArcGIS REST API Admin console using the following URL:

http://<ArcGISServer>:8399/arcgis/rest/admin/

The following login page opens.

| ArcGIS REST API Admin              |  |  |  |  |
|------------------------------------|--|--|--|--|
| ArcGIS Server REST API Admin Login |  |  |  |  |
|                                    |  |  |  |  |
| arcgismanager                      |  |  |  |  |
| •••••                              |  |  |  |  |
|                                    |  |  |  |  |
|                                    |  |  |  |  |

2. Enter a valid admin user name and password, and then click Login.

53

The REST API Admin page opens, as shown in the following image.

| ArcGIS REST API Admin                                                                    |  |  |  |  |
|------------------------------------------------------------------------------------------|--|--|--|--|
| Admin                                                                                    |  |  |  |  |
| REST API Admin                                                                           |  |  |  |  |
| <u>Clear Cache Options</u> <u>Services Directory Options</u> <u>Generate Admin Token</u> |  |  |  |  |

3. Click the Clear Cache Options hyperlink.

The Clear Cache Options page opens.

| ArcGIS REST API Admin                                                               |  |  |  |  |
|-------------------------------------------------------------------------------------|--|--|--|--|
| Admin                                                                               |  |  |  |  |
| Clear Cache Options<br><u>Clear Cache Now</u> (Clears the REST API Cache.)          |  |  |  |  |
| Clear Cache Policy Settings                                                         |  |  |  |  |
| O Manual                                                                            |  |  |  |  |
| Cache never expires automatically. Manually clear the cache from the admin console. |  |  |  |  |
| ○ Scheduled                                                                         |  |  |  |  |
| Schedule the cache to be cleared daily at 00:00 hours (24 hour clock - HH:MM)       |  |  |  |  |
| Periodic                                                                            |  |  |  |  |
| Clear the cache periodically every 60 minutes                                       |  |  |  |  |
| Apply Settings                                                                      |  |  |  |  |

4. Click the Clear Cache Now hyperlink.

You can also select the *Scheduled* or *Periodic* option to clear the cache automatically based on the time values that you specify.

# Configuring the Crossdomain.xml File

Before you deploy the WebFOCUS GIS Viewer for Flex, ensure that the crossdomain.xml file is included in the root directory where ArcGIS Server is installed. This file is used to access data from a different server other than the one hosting the WebFOCUS GIS Viewer for Flex application.

For security reasons, Flex cannot access data other than where the .swf file for the deployed application is located. This is the primary reason why the crossdomain.xml file must reside on the remote server (ArcGIS Server). As a result, permissions are granted to Flash to access the services on the remote server. The crossdomain.xml file must be structured, as shown in the following example:

```
<?xml version="1.0"?>
<!DOCTYPE cross-domain-policy SYSTEM "http://www.adobe.com/xml/dtds/cross-
domain-policy.dtd">
<cross-domain-policy.dtd">
<cross-domain-policy>
<site-control permitted-cross-domain-policies="all"/>
<allow-access-from domain="*"/>
</cross-domain-policy>
</cross-domain-policy>
```

For more information on how to configure the crossdomain.xml file, see the following web site:

http://resources.arcgis.com/en/help/flex-api/concepts/index.html#/Using\_crossdomain\_xml/ 017p0000001w000000/

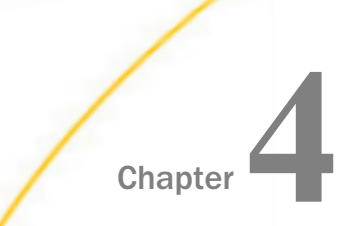

# Using the ESRI Configuration Utility

This chapter describes how to use the ESRI Configuration Utility to define XML definition files for integration between WebFOCUS and ArcGIS Server.

#### In this chapter:

- Introduction
- Understanding the Layout and User Interface
- Configuring FOCEXECs
- Configuring Synthetic Map Services
- Configuring Symbols
- Adding Bookmarks
- Customizing JavaScript Syntax
- Configuring Settings
- Flushing Tables
- Verifying the XML Definition File
- Current Limitations

# Introduction

When the WebFOCUS GIS Adapter is invoked, one of the first steps it performs is to access the XML definition file (for example, esriconfig.xml). The adapter parses the XML and uses the information provided to generate JavaScript objects and methods that are returned to the web browser. The JavaScript that is returned is vital to the operation of the WebFOCUS GIS Flex Viewer, as well as any browser sessions used for report viewing.

As of WebFOCUS 8, the ESRI Configuration Utility is available as a utility that provides a graphical interface to configure and edit XML definition files.

# Procedure: How to Open the ESRI Configuration Utility

The ESRI Configuration Utility is available from the Legacy Home Page or WebFOCUS Home Page. To open the ESRI Configuration Utility:

1. Type the following address in your web browser:

http://server:port/ibi\_apps

where:

server

Is the name of the server on which WebFOCUS is installed.

port

Is the number of the port on which the server is listening.

The WebFOCUS Sign-in page opens, as shown in the following image.

| Velcome to WebFOCUS                 | Choose Language     |
|-------------------------------------|---------------------|
|                                     | Sign in to WebFOCUS |
|                                     | User Name:          |
| Business Intelligence and Analytics |                     |
| For Everyone                        | Password:           |
|                                     |                     |
| Explore the WebFOCUS Editions       |                     |
|                                     | Sign In             |
| Visit the Information Center        | Public Access       |
|                                     |                     |

- 2. Sign in using the following credentials:
  - User Name: admin
  - Password: admin

You can also use a self-service login account to access the ESRI Configuration Utility. For more information, see *How to Configure a Self-Service Login Account* on page 61.

57

- 3. Launch the ESRI Configuration Utility in one of the following ways:
  - □ From the Legacy Home Page, click *Tools* from the Menu Bar, and select *ESRI Configuration Utility*.
  - From the WebFOCUS Home Page, click the User menu, point to *Tools*, and then click *ESRI Configuration Utility*.

The ESRI Configuration Utility dialog opens.

| ESRI Confi | guration Utili | ity                   |        |
|------------|----------------|-----------------------|--------|
|            | New File       | WebFOCUS<br>Edit File |        |
|            |                |                       | Cancel |

This initial dialog allows you to create a new XML definition file or edit an existing version that is available.

- □ To create a new XML definition file, perform steps 5 through 7.
- □ To edit an existing XML definition file, perform steps 8 through 10.
- 4. To create a new XML definition file, click New File.

The Browse Path dialog opens, as shown in the following image.

| Browse Path                                                                                    |
|------------------------------------------------------------------------------------------------|
| Select the path to the reporting server and/or the application you want to use with this file. |
| ▲ 🗐 EDASERVE                                                                                   |
| ▷ 🚞 baseapp                                                                                    |
| ▷ 🚞 bump_70612564                                                                              |
| D 🛅 cmpd                                                                                       |
| ▷ i cmpd2                                                                                      |
| D 🚞 crime                                                                                      |
| ▷ 🚞 florida                                                                                    |
| : 🗁 florida_test                                                                               |
| Initial floridaeric                                                                            |
| Figure 1 (1998)                                                                                |
| Fraud                                                                                          |
| Final advanced                                                                                 |
|                                                                                                |
| OK Cancel                                                                                      |

- 5. Select an application folder on the WebFOCUS Reporting Server where the new XML definition file will be located when it is saved.
- 6. Click OK.

The ESRI Configuration Utility opens for a new XML definition file, as shown in the following image.

| 🖉 ESRI Configuration Utility: New File - Windows Internet Explorer         |                                                                                                    |  |  |  |  |  |
|----------------------------------------------------------------------------|----------------------------------------------------------------------------------------------------|--|--|--|--|--|
| 📓 Focexecs 🛛 👢 Synthetic Map Service                                       | ıs 🛾 🗐 Map Services 🗍 🖼 Symbols 🗍 🕎 Bookmarks 🏾 🖳 Javascript 🗍 🖾 Settings                                                                              |  |  |  |  |  |
| The WebFOCUS GIS Ada<br>WebFOCUS and ArcGIS S<br>These are called fexes an | pter uses standard FOCUS language commands to accomplish the integration between<br>ierver.<br>Id can be one of three types: report, identify, or map. |  |  |  |  |  |
| Focexecs                                                                   | Properties Inbound Layers Outbound Layers                                                                                                    |  |  |  |  |  |
| * 🗙 🛃                                                                      | <b>2</b> +                                                                                                    |  |  |  |  |  |
| Description                                                                | Property Value                                                                                                    |  |  |  |  |  |
|                                                                            | ٤>                                                                                                    |  |  |  |  |  |
| View XML Save  Done Done                                                   |                                                                                                    |  |  |  |  |  |

7. To edit an existing XML definition file, click *Edit File* from the ESRI Configuration Utility dialog box.

| 🔄 Open - IBFS:/EDA/EDASERVE/florida_test 🗆 🗴 |                            |              |  |  |  |  |
|----------------------------------------------|----------------------------|--------------|--|--|--|--|
| ③ ☐ IBFS:/EDA ► EDASERVE ► florida_test ►    |                            |              |  |  |  |  |
| Organize▼ New folder                         |                            |              |  |  |  |  |
| EDASERVE                                     | Name 🗠                     | Size Type    |  |  |  |  |
| b aseapp                                     | 🗒 dee-esriinfo.xml.52      | 27.87 KB 52  |  |  |  |  |
| b bump_70612564                              | 🗐 flaflexinfo.xml          | 64.51 KB xml |  |  |  |  |
| 🖻 🧰 cmpd                                     | MapViewContentTempl        | 16.96 KB xml |  |  |  |  |
| ▷ i cmpd2                                    |                            |              |  |  |  |  |
| Crime                                        |                            |              |  |  |  |  |
| 🖻 🚞 florida 🛛 🛁                              | J 🔤                        |              |  |  |  |  |
| 🔺 🗁 florida_test                             |                            |              |  |  |  |  |
| Initial for idaeric                          |                            |              |  |  |  |  |
| i foccache                                   |                            |              |  |  |  |  |
| Fraud                                        |                            |              |  |  |  |  |
| Fraud_advanced                               |                            |              |  |  |  |  |
| N (24 Land                                   |                            |              |  |  |  |  |
| File name: flaflexinf                        | o.xml 👻 Configuration File | es (*.xml) 👻 |  |  |  |  |
|                                              | Open                       | Cancel       |  |  |  |  |

The Open dialog displays, as shown in the following image.

- 8. Browse to an application folder on the WebFOCUS Reporting Server where an existing XML definition file is located.
- 9. Click Open.

The ESRI Configuration Utility opens for the selected XML definition file, as shown in the following image.

| 🖉 ESRI Configuration Utility: IBFS                                                                                                    | :/EDA/EDASERVE/florida_test/fl  | laflexinfo.xml - Windows Intern 🔳 🗖 🔀        |  |  |  |
|----------------------------------------------------------------------------------------------------|---------------------------------|----------------------------------------------|--|--|--|
| 📓 Focexecs 🛛 👢 Synthetic Map Service                                                                                                    | es 🛛 🎒 Map Services 🗍 💽 Symbols | 📓 Bookmarks 🛛 🖳 Javascript 🛛 🔄 Settings 🛛 🥑  |  |  |  |
| The WebFOCUS GIS Adapter uses standard FOCUS language commands to accomplish the integration between WebFOCUS and ArcGIS Server.<br>These are called fexes and can be one of three types: report, identify, or map. |                                 |                                              |  |  |  |
| Focexecs                                                                                                    | Properties Inbound Layers Out   | bound Layers                                 |  |  |  |
| * 🗙 🛃                                                                                                    | 2.                              |                                              |  |  |  |
| Description                                                                                                    | Property                        | Value                                        |  |  |  |
| 🔀 Liability ranking                                                                                                    | Prompt                          | Liability ranking                            |  |  |  |
| Kanal Strategy Identify County                                                                                                    | Id                              | id21                                         |  |  |  |
| County liability map                                                                                                    | Туре                            | Focexec: IBFS:/EDA/EDASERVE/FLORIDA/cntyrptf |  |  |  |
| County Liability group                                                                                                    | Command Line Attributes         | None                                         |  |  |  |
| Policy Address list                                                                                                    | Binding Type                    | Penert                                       |  |  |  |
| 🔁 Map 1                                                                                                    | Diffully Type                   | Neport                                       |  |  |  |
| Map 1                                                                                                    | Default Fex                     | NO                                           |  |  |  |
| 🔯 Policy info                                                                                                    | Draw Select Map                 | Yes                                          |  |  |  |
| MultiMap 1                                                                                                    | No Menu                         | No                                           |  |  |  |
| Zone Area report                                                                                                    | Zoom                            | No                                           |  |  |  |
| 🔯 Zone areas                                                                                                    | Window Name                     | reportViewFL                                 |  |  |  |
| Zone Area map                                                                                                    | Display Group                   |                                              |  |  |  |
|                                                                                                    |                                 | ¥                                            |  |  |  |
|                                                                                                    |                                 |                                              |  |  |  |
| View XML Save  Done                                                                                                    |                                 |                                              |  |  |  |

The path to the XML definition file is displayed at the top of the window. For example:

ESRI Configuration Utility: IBFS:/EDA/EDASERVE/florida\_test/flaflexinfo.xml

#### Procedure: How to Configure a Self-Service Login Account

The ESRI Configuration Utility can also be accessed from WebFOCUS using a self-service login account. To configure a self-service login account:

- 1. Log in to the WebFOCUS as an administrator.
- 2. Launch the Security Center.
- 3. Click the Roles tab.
- 4. Click the *New Role* button.

The New Role dialog box opens.

5. Type ESRI Configuration Utility in the Name field and select Display ESRI Configuration Utility from the list of available privileges, as shown in the following image:

| me: ESRI Configuration Utility                       | Description:                                                 |                       |
|------------------------------------------------------|--------------------------------------------------------------|-----------------------|
| Available Privileges                                 |                                                              |                       |
| Select Subsystems for this Role $\checkmark$ ( All ) |                                                              | Options               |
| Name                                                 | Description                                                  | For Subsystem(s)      |
| 🖃 📄 🗁 Application Development                        |                                                              |                       |
| 📄 🦣 Create Folders                                   | User can create folders                                      | WFC,EDA,WEB           |
| 🔲 🦣 Create Items                                     | User can create items                                        | WFC,BIP,EDA,WEB       |
| 🔲 🦣 Create Metadata                                  | User can access the Reporting Server Console metadata v      | wizaı Session,WFC,EDA |
| 📄 🦣 Create Reporting Objects                         | User can create Reporting Objects in a folder                | WFC                   |
| 🔲 🦣 Create URL Reports                               | User can create reports that reference URLs on the Web       | WFC                   |
| 🔲 🦣 Delete Resources                                 | User can delete resources                                    | *                     |
| 📝 🍓 Display ESRI Configuration Utility               | WebFOCUS displays ESRI Configuration Utility in the Tools    | s me Session          |
| 🥅 🦣 Edit Items                                       | User can edit resource content                               | *                     |
| 🔲 🦣 Edit OPS Portlets                                | User can change what is displayed in an Open Portal Servi    | ices Session          |
| 🔲 🦣 Edit Resource Names                              | User can change the IBFS names of resources                  | WFC,BIP,EDA           |
| 🔲 🦣 Edit Resource Properties                         | User can change folder and item properties                   | WFC                   |
| 🔲 🖏 Open Items                                       | User can open items (also requires privilege for the tool us | sed 1 WFC,EDA,WEB     |
| 🔲 🦣 Portal Designer                                  | User can use Portal Designer                                 | BIP                   |
| 🔲 🦣 Reporting Server Console                         | User can access the Reporting Server Console and access      | s fea EDA             |
| 📃 🦏 Resource Export                                  | User can export resources and change packages                | *                     |
| 🔲 🦏 Resource Publish                                 | User can publish private resources so their access is gove   | rned WFC,BIP          |
| 🔲 🦏 Resource Unpublish                               | User can make published resources private                    | WFC,BIP               |
| <br>1                                                |                                                              | •                     |

6. Click OK.

The ESRI Configuration Utility role now appears in the Roles list.

- 7. Click the Users & Groups tab.
- 8. Click the *New Group* button.

The New Group dialog box opens.

9. Populate the Group Name and Description fields and click OK.

The new group appears in the list Groups list.

10. Right-click the new group, point to Security, and click Rules.

The Security Rules dialog box opens.

11. Select your new group from the list. In the Roles list, click *ESRI Configuration Utility* and select *Permitted* from the Access drop-down menu, as shown in the following image.

| Groups Users                                                                                                    |                                                                                                    |                                                                                                    |                |  |
|----------------------------------------------------------------------------------------------------|----------------------------------------------------------------------------------------------------|----------------------------------------------------------------------------------------------------|----------------|--|
| Cocro                                                                                                    |                                                                                                    |                                                                                                    |                |  |
| ame 🖂                                                                                                    | Description                                                                                                    |                                                                                                    |                |  |
| 🗉 🖓 Developers                                                                                                    | Developers                                                                                                    |                                                                                                    |                |  |
| 🗉 🖓 ESRI                                                                                                    | ESRI Users                                                                                                    |                                                                                                    |                |  |
| 🗉 🎒 EVERYONE                                                                                                    | All defined users                                                                                                    |                                                                                                    |                |  |
| 🕀 🛗 gr 1                                                                                                    | gr 1                                                                                                    |                                                                                                    |                |  |
| 🗉 🖓 group 1                                                                                                    | Migrated Group 1                                                                                                    |                                                                                                    |                |  |
| 🗄 🖓 group2                                                                                                    | Migrated Group2                                                                                                    |                                                                                                    |                |  |
| 🗉 📸 Library_privilege                                                                                                    | Migrated Library privileg                                                                                                | e                                                                                                    |                |  |
| 🗉 📸 MRAdmin_privilege                                                                                                    | Migrated MRAdmin privil                                                                                                  | ege                                                                                                    |                |  |
| 🗉 🖓 newdom                                                                                                    | newdom                                                                                                    |                                                                                                    |                |  |
| A PR VAL EDT GRP                                                                                                    | PR VAL EDT FLD                                                                                                    |                                                                                                    |                |  |
| les for Group - ESRI                                                                                                    | . Al. :                                                                                                    |                                                                                                    |                |  |
| es for Group - ESRI                                                                                                    | n this resource                                                                                                    |                                                                                                    |                |  |
| es for Group - ESRI                                                                                                    | hthis resource                                                                                                    | Apply To                                                                                                    | Inherited Rule |  |
| es for Group - ESRI<br>es: All Roles that can be used with<br>me<br>DomainGroupAdminRestrictions                                                                                                    | h this resource<br>Access<br>Not Set                                                                                     | Apply To<br>Folder and Children                                                                                                    | Inherited Rule |  |
| es for Group - ESRI<br>es: All Roles that can be used with<br>me<br>DomainGroupAdminRestrictions<br>DomainGroupAdminScope                                                                                                    | Access<br>Not Set<br>Not Set                                                                                             | Apply To<br>Folder and Children<br>Folder and Children                                                                                                    | Inherited Rule |  |
| es for Group - ESRI<br>es: All Roles that can be used with<br>me<br>DomainGroupAdminRestrictions<br>DomainGroupAdminScope<br>ESRI Configuration Utility                                                                                                    | h this resource<br>Access<br>Not Set<br>Not Set<br>Not Set                                                               | Apply To<br>Folder and Children<br>Folder and Children<br>Folder and Children                                                                                                    | Inherited Rule |  |
| les for Group - ESRI<br>es: All Roles that can be used with<br>DomainGroupAdminRestrictions<br>DomainGroupAdminScope<br>ESRI Configuration Utility<br>Ubrary Only User                                                                                                   | Access Access Not Set Not Set Not Set Not Set Doct Set Described                                                         | Apply To<br>Folder and Children<br>Folder and Children<br>Folder and Children<br>Folder and Children                                                                                                    | Inherited Rule |  |
| es for Group - ESRI<br>es: All Roles that can be used with<br>me<br>DomainGroupAdminRestrictions<br>DomainGroupAdminScope<br>ESRI Configuration Utility<br>Library Only User<br>Ust                                                                                      | n this resource Access Not Set Not Set Not Set Not Set Permitted Denied                                                  | Apply To<br>Folder and Children<br>Folder and Children<br>Folder and Children<br>Folder and Children<br>Folder and Children                                                                                             | Inherited Rule |  |
| les for Group - ESRI<br>es: All Roles that can be used with<br>me<br>DomainGroupAdminRestrictions<br>DomainGroupAdminScope<br>ESRI Configuration Utility<br>Ubrary Only User<br>List<br>ListAndRead                                                                      | h this resource<br>Access<br>Not Set<br>Not Set<br>Not Set<br>Permitted<br>Deried<br>Over Permitted                      | Apply To<br>Folder and Children<br>Folder and Children<br>Folder and Children<br>Folder and Children<br>Folder and Children                                                                                             | Inherited Rule |  |
| les for Group - ESRI<br>es: All Roles that can be used with<br>me<br>DomainGroupAdminRestrictions<br>DomainGroupAdminScope<br>ESRI Configuration Utility<br>Ubrary Only User<br>Ust<br>ListAndRead<br>ListAndRun                                                         | h this resource Access Not Set Not Set Not Set Permitted Denied Over Permitted Clear Inheritance                         | Apply To<br>Folder and Children<br>Folder and Children<br>Folder and Children<br>Folder and Children<br>Folder and Children<br>Folder and Children                                                                      | Inherited Rule |  |
| es for Group - ESRI<br>es: All Roles that can be used with<br>me<br>DomainGroupAdminRestrictions<br>DomainGroupAdminScope<br>ESRI Configuration Utility<br>Library Only User<br>ListAndRead<br>ListAndRun<br>ListAndRun                                                  | n this resource<br>Access<br>Not Set<br>Not Set<br>Not Set<br>Permitted<br>Denied<br>Over Permitted<br>Clear Inheritance | Apply To<br>Folder and Children<br>Folder and Children<br>Folder and Children<br>Folder and Children<br>Folder and Children<br>Folder and Children<br>Folder and Children                                               | Inherited Rule |  |
| les for Group - ESRI<br>es: All Roles that can be used with<br>me<br>DomainGroupAdminRestrictions<br>DomainGroupAdminScope<br>ESRI Configuration Utility<br>Library Only User<br>Listar<br>ListandRead<br>ListAndRead<br>ListAndRun<br>ListandViewGroups<br>LockResource | n this resource                                                                                                    | Apply To<br>Folder and Children<br>Folder and Children<br>Folder and Children<br>Folder and Children<br>Folder and Children<br>Folder and Children<br>Folder and Children<br>Folder and Children                        | Inherited Rule |  |
| es for Group - ESRI<br>es: All Roles that can be used with<br>me<br>DomainGroupAdminRestrictions<br>DomainGroupAdminScope<br>ESRI Configuration Utility<br>Library Only User<br>List<br>ListandRad<br>ListAndRun<br>ListandViewGroups<br>LockResource<br>ManageGroups    | n this resource Access Not Set Not Set Not Set Not Set Denied Denied Over Permitted Clear Inheritance Not Set Not Set    | Apply To<br>Folder and Children<br>Folder and Children<br>Folder and Children<br>Folder and Children<br>Folder and Children<br>Folder and Children<br>Folder and Children<br>Folder and Children<br>Folder and Children | Inherited Rule |  |

Click OK.

12. In the Security Center, create a new user and assign this user to the new group with the ESRI Configuration Utility privileges.

For more specific information on how to use the Security Center to create a new user, see the *WebFOCUS Security and Administration* manual.

- 13. Log in to WebFOCUS using the new user account.
- 14. Access the ESRI Configuration Utility option from the Menu Bar or User menu, under Tools.

An example of the ESRI Configuration Utility option that is available from the Legacy Home Page is shown in the following image.

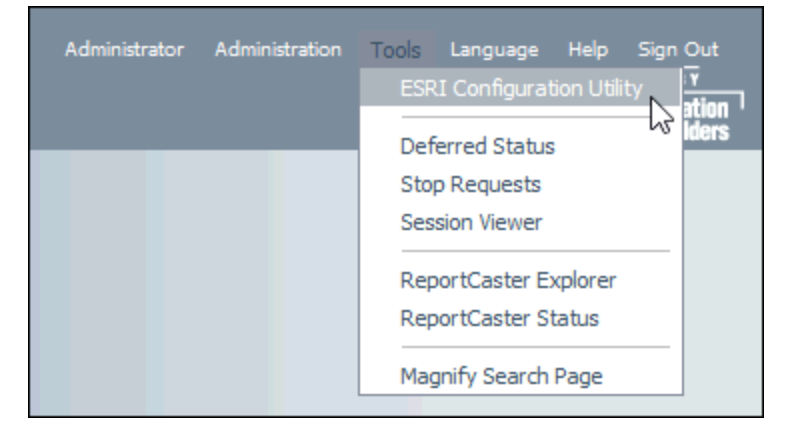

# Understanding the Layout and User Interface

The user interface and layout of the ESRI Configuration Utility provides you with the tools and functionality required to create and manage your XML definition file. It enables you to maintain high-level and detailed aspects of your file in a user-friendly environment.

# Navigating the Main Window

After you have successfully logged in to WebFOCUS and opened the ESRI Configuration Utility, the main window is displayed, as shown in the following image.

| 🖉 ESRI Configuration Utility: New File - Windows Internet Explorer                                                                                                    |                                                                        |  |  |  |  |  |  |  |
|----------------------------------------------------------------------------------------------------|------------------------------------------------------------------------|--|--|--|--|--|--|--|
| 📴 Focexecs 🛛 🛃 Synthetic Map Service                                                                                                    | s 📔 Map Services 🛛 🚭 Symbols 🏾 🌄 Bookmarks 🗍 🛂 Javascript 🏾 🔄 Settings |  |  |  |  |  |  |  |
| The WebFOCUS GIS Adapter uses standard FOCUS language commands to accomplish the integration between WebFOCUS and ArcGIS Server.<br>These are called fexes and can be one of three types: report, identify, or map. |                                                                        |  |  |  |  |  |  |  |
| Focexecs                                                                                                    | Properties Inbound Layers Outbound Layers                              |  |  |  |  |  |  |  |
| * 🗙 🛃                                                                                                    | <u>Å</u> +                                                             |  |  |  |  |  |  |  |
| Description                                                                                                    | Property Value                                                         |  |  |  |  |  |  |  |
|                                                                                                    | <u>د</u>                                                               |  |  |  |  |  |  |  |
| View XML                                                                                                    | Save 🔻 Done                                                            |  |  |  |  |  |  |  |

The ESRI Configuration Utility is divided by tabs into the following areas depending on the type of functionality you are configuring:

- Focexecs
- □ Synthetic Map Services
- Map Services
- Symbols
- Bookmarks
- Javascript

## Settings

Each area can be accessed by clicking on the corresponding tab, which is located along the top of the window.

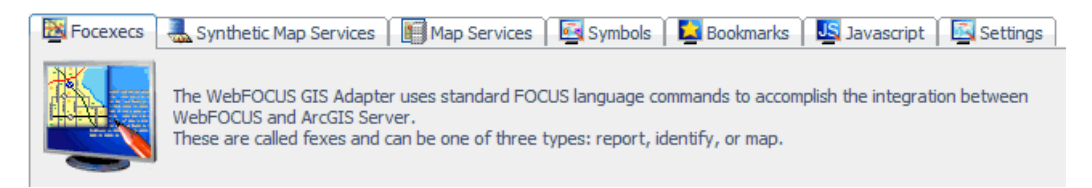

The Focexecs tab is selected by default when the ESRI Configuration Utility is opened. The following image shows the Focexecs tab populated with configured entries for an existing application.

| 🟉 ESRI Configuration Utility: IBFS                                                                                                    | :/EDA/EDASERVE/florida_test/fl  | aflexinfo.xml - Windows Intern 🔳 🗖 🔯         |  |  |  |  |  |
|----------------------------------------------------------------------------------------------------|---------------------------------|----------------------------------------------|--|--|--|--|--|
| 📓 Focexecs 🛛 👢 Synthetic Map Service                                                                                                    | es 🛛 🎼 Map Services 🛛 📴 Symbols | 😫 Bookmarks 🛛 🖳 Javascript 🛛 🔄 Settings 🛛 🥑  |  |  |  |  |  |
| The WebFOCUS GIS Adapter uses standard FOCUS language commands to accomplish the integration between WebFOCUS and ArcGIS Server.<br>These are called fexes and can be one of three types: report, identify, or map.                                                                                                    |                                 |                                              |  |  |  |  |  |
| Focexecs                                                                                                    | Properties Inbound Layers Out   | bound Layers                                 |  |  |  |  |  |
| * 🗙 🛃                                                                                                    | 2+                              |                                              |  |  |  |  |  |
| Description                                                                                                    | Property                        | Value                                        |  |  |  |  |  |
| 🔀 Liability ranking                                                                                                    | Prompt                          | Liability ranking                            |  |  |  |  |  |
| Market Market Ma | Id                              | id21                                         |  |  |  |  |  |
| County liability map                                                                                                    | Туре                            | Focexec: IBFS:/EDA/EDASERVE/FLORIDA/cntyrptf |  |  |  |  |  |
| County Liability group                                                                                                    | Command Line Attributes         | None                                         |  |  |  |  |  |
| Noticy Address list                                                                                                    | Binding Type                    | Report                                       |  |  |  |  |  |
| Map 1                                                                                                    | Binding Type Report             |                                              |  |  |  |  |  |
| Map 1                                                                                                    | Default Fex No                  |                                              |  |  |  |  |  |
| Policy info                                                                                                    | nfo Draw Select Map Yes         |                                              |  |  |  |  |  |
| MultiMap 1                                                                                                    | No Menu                         | No                                           |  |  |  |  |  |
| 🔯 Zone Area report                                                                                                    | Zoom                            | No                                           |  |  |  |  |  |
| Zone areas                                                                                                    | Window Name                     | reportViewFL                                 |  |  |  |  |  |
| Tope area ratio                                                                                                    | atio Display Group              |                                              |  |  |  |  |  |
|                                                                                                    |                                 |                                              |  |  |  |  |  |
|                                                                                                    |                                 |                                              |  |  |  |  |  |
| View XML                                                                                                    |                                 | Save  Done                                   |  |  |  |  |  |

67

The left pane displays the list of components that have been added for a particular area (for example, FOCEXECs).

| Focexecs                 |   |
|--------------------------|---|
| * 🗙 🛃                    |   |
| Description              | ^ |
| 📴 Liability ranking      |   |
| 📴 Identify County        |   |
| 🔯 County liability map   |   |
| 🔀 County Liability group |   |
| 📴 Premium Ratio matrix   | Ξ |
| 📴 Policy Address list    |   |
| Map 1                    |   |
| Map 1                    |   |
| 📴 Policy info            |   |
| 📴 MultiMap 1             |   |
| 🔯 Zone Area report       |   |
| 🔯 Zone areas             |   |

The right pane of the ESRI Configuration Utility displays the properties for the selected component.

| Properties | Inbound Layers     | Outbound Layers                                   |
|------------|--------------------|---------------------------------------------------|
| <b>2</b> → |                    |                                                   |
| Proper     | ty                 | Value                                             |
| Prom       | pt                 | Quake effected Suppliers                          |
| Туре       |                    | Focexec: IBFS:/EDA/EDASERVE/splychain/scdet1m.fex |
| Comr       | nand Line Attribut | es None                                           |
| Bindi      | пд Туре            | Report                                            |
| Defau      | ılt Fex            | No                                                |
| Draw       | Select Map         | No                                                |
| No Me      | enu                | No                                                |
| Wind       | ow Name            |                                                   |
| Displa     | ay Group           |                                                   |
| Buffe      | r Fixed            | No                                                |
| Buffe      | r Type             | Normal                                            |
| Buffe      | r Symbol           | None                                              |
| Buffe      | r Units            | Miles                                             |
| Buffe      | r Distance         | 50,200                                            |
|            |                    |                                                   |

To change a property value, click on the corresponding field in the Value column. Depending on the type of property, the field may display a drop-down list with existing values to choose from or allow you to type your value directly within the field (for example, when entering a name). In the following image, the Default Fex property provides a drop-down list with Yes or No values when selected.

| Property     | Value                               |   |
|--------------|-------------------------------------|---|
| Prompt       | County Liability group              |   |
| Location     | IBFS:/EDA/EDASERVE/FLORIDA/cntygrpf |   |
| Туре         | Мар                                 |   |
| Default Fex  | No                                  | ۷ |
| Limit Layers | Yes                                 |   |
| No Menu      | No "V                               |   |

In the following image, the Window Name property provides a field where you can type in your value when selected.

| Window Name   | County Liability |  |  |  |
|---------------|------------------|--|--|--|
| Display group | None             |  |  |  |
| Buffer Symbol | None             |  |  |  |

# Viewing the XML Definition File

As you configure components and add property values using the ESRI Configuration Utility, the XML definition file is being updated in real-time in the back end. To view the contents of the XML definition file at any time, click the *View XML* button, which is located in the lower-left corner of the ESRI Configuration Utility.

|          | > |
|----------|---|
| View XML |   |

The XML definition file opens in a new web browser window, as shown in the following image.

🖉 http://mithud.ibi.com:8080/ibi\_apps/tools/esri\_config/esri\_config.htm?filename= - ... 🔽 🖄 😽 🗙 😽 Google - م about:blank 👍 🖉 Documentation Services Tim... 🍘 Documentation Services Home 📈 Idiom WorldServer 9 **Eavorites** 🏠 🔹 🔝 🕤 🖃 🛻 🔹 Page 🗸 Safety 🗸 Tools 🗸 🔞 🕇 🖉 http://mithud.ibi.com:8080/ibi\_apps/tools... -~ <?xml version="1.0"?> <!-- Copyright 1996-2011 Information Builders, Inc. All rights reserved. --> <mapfexs version="2.0"> <performance appendidtofexprompt="false" cachedom="true" cachefilter:</pre> <jsincludes> <file map="true" report="true"> <fexinfo> <appinfo> <IBIF\_adhocfex> <! [CDATA[ function RunMyMapOutput(fexId) { var parms = new Object(); for( var i = 1; i < arguments.length; i += 2 )</pre> { parms[arguments[i]] = arguments[i + 1]; 3 var getMapViewerWindowWindow = window.opener; getMapViewerWindowWindow.jsClearMap(null,null,true,true); getMapViewerWindowWindow.jsRunFex(fexId,false,parms); getMapViewerWindowWindow.focus(); } function parmcollect(obj,url) 11-\_\_\_\_\_ 11 - Custom parameter collection code starts here 11 < > 😂 Internet Done Ŧ

For example, when you create a new XML definition file and select an application folder on the WebFOCUS Reporting Server where the file will be located from the Browse Path dialog, this information is added to the XML definition file:

```
<appinfo>
        <default IBIAPP_app="florida_test" IBIC_server="EDASERVE"/>
        <fixed/>
</appinfo>
```

# Saving the XML Definition File

To save your XML definition file, click the Save button, which is located in the lower-right corner of the ESRI Configuration Utility.

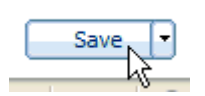

If you are saving a new XML definition file for the first time, the Save As dialog is displayed by default, as shown in the following image.

| Save As - IBFS:/EDA/EDASERVE/florida_test |           |       |                |              |                   |          |
|-------------------------------------------|-----------|-------|----------------|--------------|-------------------|----------|
| ③ IBFS:/EDA ► EDASE                       | RVE 🕨     | flori | da_test 🕨      |              |                   | <b>-</b> |
| Organize 👻 New folder                     |           |       |                |              |                   | •        |
| EDASERVE                                  | ~         | Na    | ame 🔿          |              | Size              | Туре     |
| 👂 🚞 apha                                  |           | E     | dee-esriinf    | o.xml.52     | 27.87 KB          | 52       |
| 👂 🚞 baseapp                               |           | E     | ] flaflexinfo. | xml          | 64.51 KB          | xml      |
| b bump_70612564                           |           | í.    | ] MapViewCo    | ntentTempl   | 16.96 KB          | xml      |
| 🖻 🚞 cmpd                                  |           |       |                |              |                   |          |
| Cmpd2                                     |           |       |                |              |                   |          |
| 👂 🚞 crime                                 |           |       |                |              |                   |          |
| 👂 🚞 florida                               |           |       |                |              |                   |          |
| Iorida_test                               |           |       |                |              |                   |          |
| floridaeric                               |           |       |                |              |                   |          |
| foccache                                  |           |       |                |              |                   |          |
| 🖻 🚞 fraud                                 | *         | <     |                |              |                   | >        |
| File name: es                             | riconfig. | xml   | v              | ESRI Configu | ration Files (*.x | ml) 🔽    |
|                                           |           |       |                | Save         | Can               | cel      |

The default Save As location is the application folder on the WebFOCUS Reporting Server that you selected from the Browse Path dialog when you opened the ESRI Configuration Utility.

In the File name field, enter a name for the XML definition file. By default, the esriconfig.xml file name is provided. Click Save when you are finished.

To create another instance of an XML definition file using a different name, click the small arrow next to the Save button and select *Save As*, as shown in the following image.

| Save   |    |
|--------|----|
| Save A | As |
| Save   | ۰Ś |

As you use the ESRI Configuration Utility to configure the various mapping components, it is a good practice to save your work frequently. Click *Save* at any time to ensure that your latest version of the XML definition file is saved on the server.

# **Exiting From the ESRI Configuration Utility**

To exit from the XML definition file at any point, click the *Done* button, which is located in the lower-right corner of the ESRI Configuration Utility.

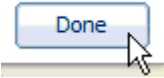

If you have not saved your last changes in the XML definition file, the following message is displayed:

| Save |                                                                   |  |
|------|-------------------------------------------------------------------|--|
| ?    | The file content has changed.<br>Do you want to save the changes? |  |
| Ye   | s No Cancel                                                       |  |

Click Yes to save your recent changes, *No* to discard your recent changes, or *Cancel* to return to the ESRI Configuration Utility.

# **Configuring FOCEXECs**

WebFOCUS reporting procedures (FOCEXECs) are used to integrate between WebFOCUS and ArcGIS Server. There are three types of FOCEXECs that may be defined to the WebFOCUS GIS Adapter using the ESRI Configuration Utility:

Report (runs a report based on selections from a map)

□ Map (runs a report based on the currently visible features on a map)
□ Identify (runs a report based on a feature selected from a map)

Many of the properties are common across all three types of FOCEXECs.

The bindings between FOCEXECs and ArcGIS Server are defined by inbound layers and/or outbound layers.

The following list describes the inbound layers and outbound layers that define the bindings between FOCEXECs and ArcGIS Server.

□ **Inbound Layers.** These layers provide information from ArcGIS Servers to WebFOCUS. One or more inbound layer(s) associates a FOCEXEC to one or more map layer(s). They also define the filtering criteria for a FOCEXEC. This is usually in the format of a file, a numeric amper variable or a string amper variable.

For more information, see Configuring Inbound Layers on page 91.

❑ Outbound Layers. The layers provide information from WebFOCUS to ArcGIS Server. It determines the linkage between a Map Layer attribute and a WebFOCUS XML Output. It is required for WebFOCUS Map bindings. These layers visually represent results from a WebFOCUS Report using color, image, size, title, text columns.

For more information, see Configuring Outbound Layers on page 99.

## Procedure: How to Configure a Report FOCEXEC

To configure a Report FOCEXEC:

1. Click the Focexecs tab located at the top of the ESRI Configuration Utility.

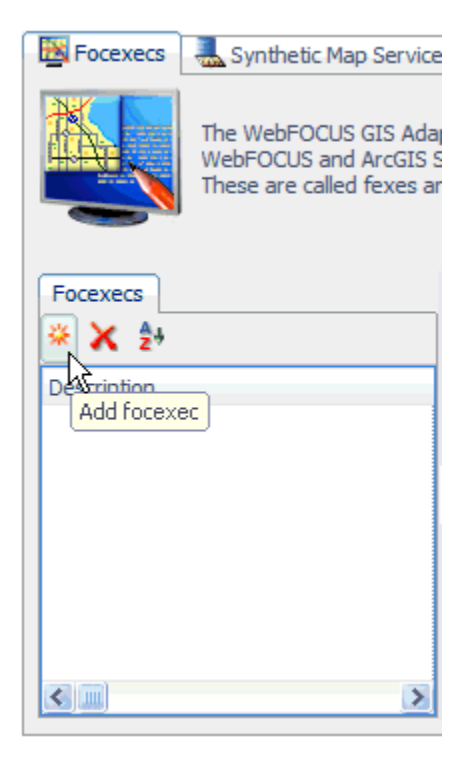

2. Click Add focexec in the left pane.

| Create New Fex - Map Binding                                        |
|---------------------------------------------------------------------|
| Fex file path:                                                      |
| Browse                                                              |
| ✓ Use default reporting server and application                      |
| Prompt:                                                             |
| Fex1                                                                |
| Binding type:                                                       |
| <ul> <li>Report (Use map selection to filter report)</li> </ul>     |
| Map (Generate map symbols based on report output)                   |
| O Identify (Show information about map symbols using report output) |
| OK Cancel                                                           |

The Create New Fex dialog opens, as shown in the following image.

3. Click Browse to the right of the Fex file path field.

The Open dialog is displayed.

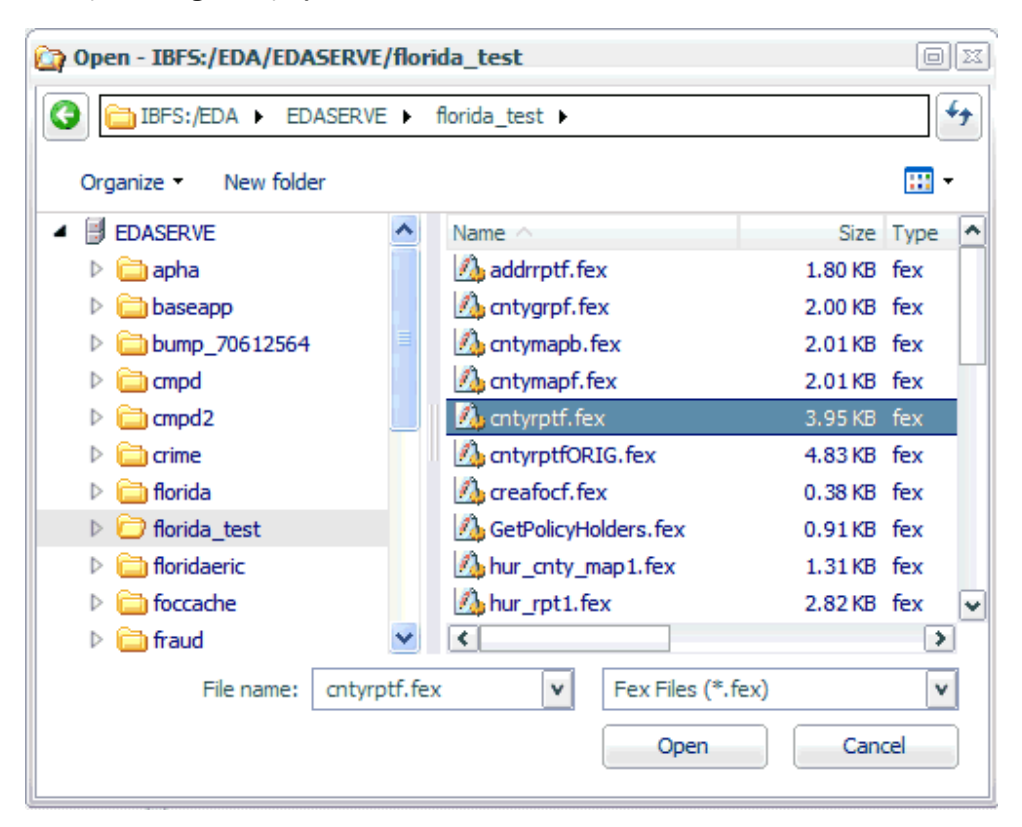

The default path that is provided is the application folder on the WebFOCUS Reporting Server that you selected from the Browse Path dialog when you opened the ESRI Configuration Utility to create a new XML definition file.

4. Select an available Report FOCEXEC (for example, cntyrptf.fex) from your application directory and click *Open*.

You are returned to the Create New Fex dialog box opens, as shown in the following image.

| Create New Fex - Map Binding                                                          |
|---------------------------------------------------------------------------------------|
| Fex file path:                                                                        |
| IBFS:/EDA/EDASERVE/florida_test/cntyrptf.fex Browse                                   |
| ✓ Use default reporting server and application                                        |
| Prompt:                                                                               |
| Liability ranking                                                                     |
| Binding type:                                                                         |
| <ul> <li>Report (Use map selection to filter report)</li> </ul>                       |
| <ul> <li>Map (Generate map symbols based on report output)</li> </ul>                 |
| <ul> <li>Identify (Show information about map symbols using report output)</li> </ul> |
| OK Cancel                                                                             |

Notice that the path to the Report FOCEXEC (for example, cntyrptf.fex) is now added to the Fex file path field.

5. Enter a unique value for the Report FOCEXEC in the Prompt field (for example, Liability ranking).

The Prompt value that you provide is used to identify the Report FOCEXEC in the WebFOCUS Report component of the WebFOCUS GIS Viewer for Flex.

6. Select *Report* in the Binding type area and click OK.

The Report FOCEXEC (for example, Liability ranking) is added to the FOCEXECs pane in the ESRI Configuration Utility, as shown in the following image.

| 🔀 Focexecs 🛛 🝶 Synthetic Map Service                                                                                                    | s 📔 Map              | Services 🛛 📴 Syr | mbols 🛛 🚺 Bookmarks 🗍 🛂 Javascript 🗍 🖾 Settings 🗎 |
|----------------------------------------------------------------------------------------------------|----------------------|------------------|---------------------------------------------------|
| The WebFOCUS GIS Adapter uses standard FOCUS language commands to accomplish the integration between Wel These are called fexes and can be one of three types: report, identify, or map. |                      |                  |                                                   |
| Focexecs                                                                                                    | Propertie            | Inbound Layers   | Outbound Layers                                   |
| <b>※ X 2</b> +                                                                                                    | 2+                   |                  |                                                   |
| Description                                                                                                    | Description Property |                  | Value                                             |
| 📉 Liability ranking                                                                                                    | Prompt               |                  | Liability ranking                                 |
|                                                                                                    | Location IB          |                  | IBFS:/EDA/EDASERVE/florida_test/cntyrptf.fex      |
|                                                                                                    | Туре                 | •                | Report                                            |
|                                                                                                    | Defa                 | ult Fex          | No                                                |
|                                                                                                    | Drav                 | v Select Map     | Yes                                               |
|                                                                                                    | No M                 | enu              | No                                                |
|                                                                                                    | Wind                 | low Name         | reportViewFL                                      |
|                                                                                                    | Disp                 | ay group         | None                                              |
|                                                                                                    | Buffer Symbol None   |                  | None                                              |

The Properties tab lists the available configuration properties for the Report FOCEXEC. The following table lists and describes these properties.

| Property    | Description                                                                                                    |
|-------------|----------------------------------------------------------------------------------------------------|
| Prompt      | The Prompt value that you specified in the Create New Fex dialog.                                                                           |
| Location    | The path to the selected Report FOCEXEC on the server.                                                                                      |
| Туре        | The type of FOCEXEC (Report, Map, or Identify), as indicated by the selection made from the Binding type list in the Create New Fex dialog. |
| Default Fex | Designates this Report FOCEXEC to be the report that is launched when no other is specified. The default value is <i>No</i> .               |

| Property        | Description                                                                                                    |
|-----------------|----------------------------------------------------------------------------------------------------|
| Draw Select Map | Changes the map view after the user makes a selection. The<br>WebFOCUS GIS Viewer for Flex displays a map image with the<br>selections of the user changed according to the symbol chosen<br>for the inbound layer. |
| No Menu         | Removes this procedure from the menu of the WebFOCUS GIS Viewer for Flex.                                                                                                    |
| Window Name     | Displays the report output in a new window. This option can be<br>used for all report output formats that are not HTML, such as<br>PDF and Excel.                                                                   |
| Display Group   | Assigns the Report FOCEXEC to a display group. This is reflected<br>in the menu for reports. The menu hierarchy displays as Layer-<br>Display Group-Prompt.                                                         |
| Buffer Fixed    | Determines whether the buffer distances are preset or can be changed from the user interface.                                                                                                    |
| Buffer Type     | The type of buffer to perform around the graphic or around selected features. Available values from the drop-down list include feature, sketch, disabled, and normal.                                               |
| Buffer Symbol   | Allows you to select a Buffer symbol style from the drop-down list to be used by your Report FOCEXEC.                                                                                                    |
| Buffer Units    | The unit of measure used for buffering.                                                                                                    |
| Buffer Distance | The distance values used for buffering. This can be a list of comma-separated values.                                                                                                    |

# *Procedure:* How to Configure a Map FOCEXEC

To configure a Map FOCEXEC:

1. Click the Focexecs tab located at the top of the ESRI Configuration Utility.

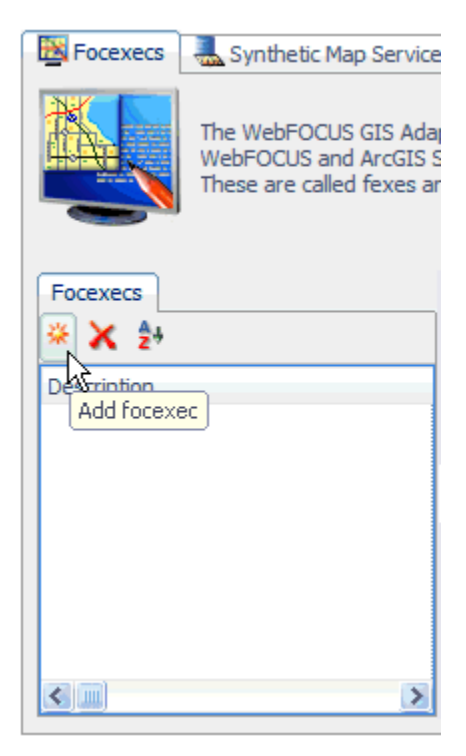

2. Click Add focexec in the left pane.

81

| Create New Fex - Map Binding                                        |
|---------------------------------------------------------------------|
| Fex file path:                                                      |
| Browse                                                              |
| Use default reporting server and application                        |
| Prompt:                                                             |
| Fex1                                                                |
| Binding type:                                                       |
| <ul> <li>Report (Use map selection to filter report)</li> </ul>     |
| Map (Generate map symbols based on report output)                   |
| O Identify (Show information about map symbols using report output) |
| OK Cancel                                                           |

The Create New Fex dialog opens, as shown in the following image.

3. Click Browse to the right of the Fex file path field.

The Open dialog is displayed.

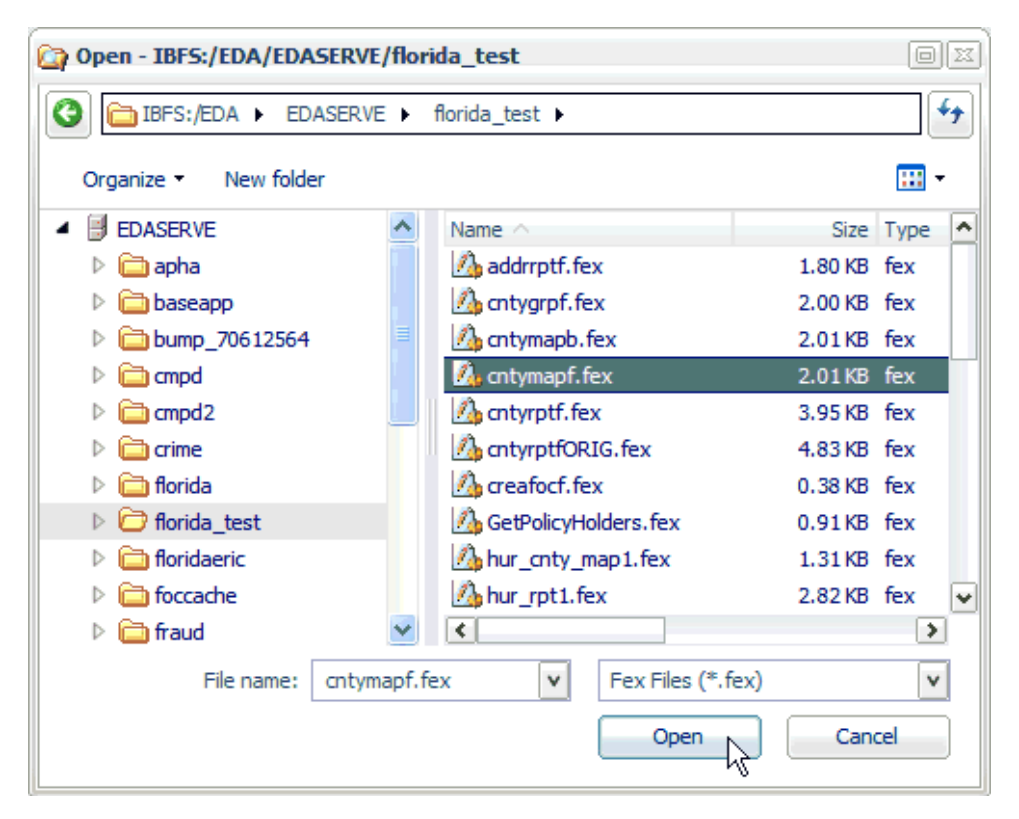

The default path that is provided is the application folder on the WebFOCUS Reporting Server that you selected from the Browse Path dialog when you opened the ESRI Configuration Utility to create a new XML definition file.

4. Select an available Map FOCEXEC (for example, cntymapf.fex) from your application directory and click *Open*.

83

You are returned to the Create New Fex dialog opens, as shown in the following image.

| Create New Fex - Map Binding                                                                                                    |
|----------------------------------------------------------------------------------------------------|
| Fex file path:                                                                                                    |
| IBFS:/EDA/EDASERVE/florida_test/cntymapf.fex Browse                                                                                                    |
| ✓ Use default reporting server and application                                                                                                    |
| Prompt:                                                                                                    |
| County liability map                                                                                                    |
| Binding type:         O Report (Use map selection to filter report)         Image: Map (Generate map symbols based on report output)         Image: Image: Map (Generate map symbols based on report output) |
| OK Cancel                                                                                                    |

Notice that the path to the Map FOCEXEC (for example, cntymapf.fex) is now added to the Fex file path field.

5. Enter a unique value for the Map FOCEXEC in the Prompt field (for example, County liability map).

The Prompt value that you provide is used to identify the Map FOCEXEC in the WebFOCUS Map component of the WebFOCUS GIS Viewer for Flex.

6. Select *Map* in the Binding type area and click *OK*.

The Map FOCEXEC (for example, County liability map) is added to the FOCEXECs pane in the ESRI Configuration Utility, as shown in the following image.

| Pro | Properties Inbound Layers Outbound Layers |                     |                                                     |  |
|-----|-------------------------------------------|---------------------|-----------------------------------------------------|--|
| Ϋ́, |                                           |                     |                                                     |  |
|     | Propert                                   | y                   | Value                                               |  |
|     | Promp                                     | t                   | Alternative Suppliers - Dynamic                     |  |
|     | Туре                                      |                     | Focexec: IBFS:/EDA/EDASERVE/splychain/alt_suplz.fex |  |
|     | Comm                                      | and Line Attributes | i None                                              |  |
|     | Binding Type                              |                     | Мар                                                 |  |
|     | Default Fex                               |                     | No                                                  |  |
|     | Limit Layers                              |                     | No                                                  |  |
|     | No Menu                                   |                     | No                                                  |  |
|     | Zoom                                      |                     | No                                                  |  |
|     | Windo                                     | w Name              |                                                     |  |
|     | Displa                                    | y Group             |                                                     |  |
|     | Buffer                                    | Fixed               | No                                                  |  |
|     | Buffer                                    | Туре                | Normal                                              |  |
|     | Buffer                                    | Symbol              | None                                                |  |
|     | Buffer                                    | Units               | Miles                                               |  |
|     | Buffer                                    | Distance            | 50,200                                              |  |

The Properties tab lists the available configuration properties for the Map FOCEXEC. The following table lists and describes these properties.

| Property | Description                                                                                                    |
|----------|----------------------------------------------------------------------------------------------------|
| Prompt   | The Prompt value that you specified in the Create New Fex dialog.                                                                           |
| Location | The path to the selected Map FOCEXEC on the server.                                                                                         |
| Туре     | The type of FOCEXEC (Report, Map, or Identify), as indicated by the selection made from the Binding type list in the Create New Fex dialog. |

| Property        | Description                                                                                                    |
|-----------------|----------------------------------------------------------------------------------------------------|
| Default Fex     | Designates this Map FOCEXEC to be the report that is launched when no other is specified. The default value is <i>No</i> .                                            |
| Limit Layers    | Displays layers that are only listed within the Outbound area.                                                                                                    |
| No Menu         | Removes this procedure from the menu of the WebFOCUS GIS Viewer for Flex.                                                                                             |
| Zoom            | Zooms into the area that was selected in the WebFOCUS GIS Viewer for Flex.                                                                                            |
| Window Name     | Displays the map output in a new window.                                                                                                    |
| Display Group   | Assigns the Map FOCEXEC to a display group.                                                                                                    |
| Buffer Fixed    | Determines whether the buffer distances are preset or can be changed from the user interface.                                                                         |
| Buffer Type     | The type of buffer to perform around the graphic or around selected features. Available values from the drop-down list include feature, sketch, disabled, and normal. |
| Buffer Symbol   | Allows you to select a Buffer symbol style from the drop-down list to be used by your Report FOCEXEC.                                                                 |
| Buffer Units    | The unit of measure used for buffering.                                                                                                    |
| Buffer Distance | The distance values used for buffering. This can be a list of comma-separated values.                                                                                 |

## *Procedure:* How to Configure an Identify FOCEXEC

To configure an Identify FOCEXEC:

1. Click the Focexecs tab located at the top of the ESRI Configuration Utility.

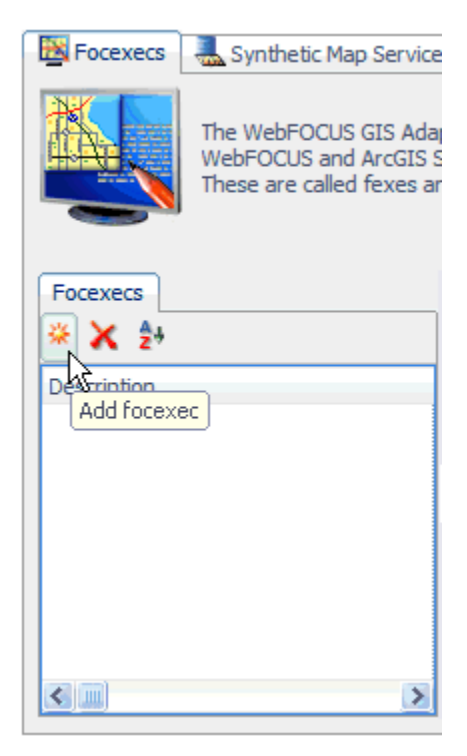

2. Click Add focexec in the left pane.

| Create New Fex - Map Binding                                        |
|---------------------------------------------------------------------|
| Fex file path:                                                      |
| Browse                                                              |
| ✓ Use default reporting server and application                      |
| Prompt:                                                             |
| Fex1                                                                |
| Binding type:                                                       |
| <ul> <li>Report (Use map selection to filter report)</li> </ul>     |
| Map (Generate map symbols based on report output)                   |
| O Identify (Show information about map symbols using report output) |
| OK Cancel                                                           |

The Create New Fex dialog opens, as shown in the following image.

3. Click Browse to the right of the Fex file path field.

The Open dialog is displayed.

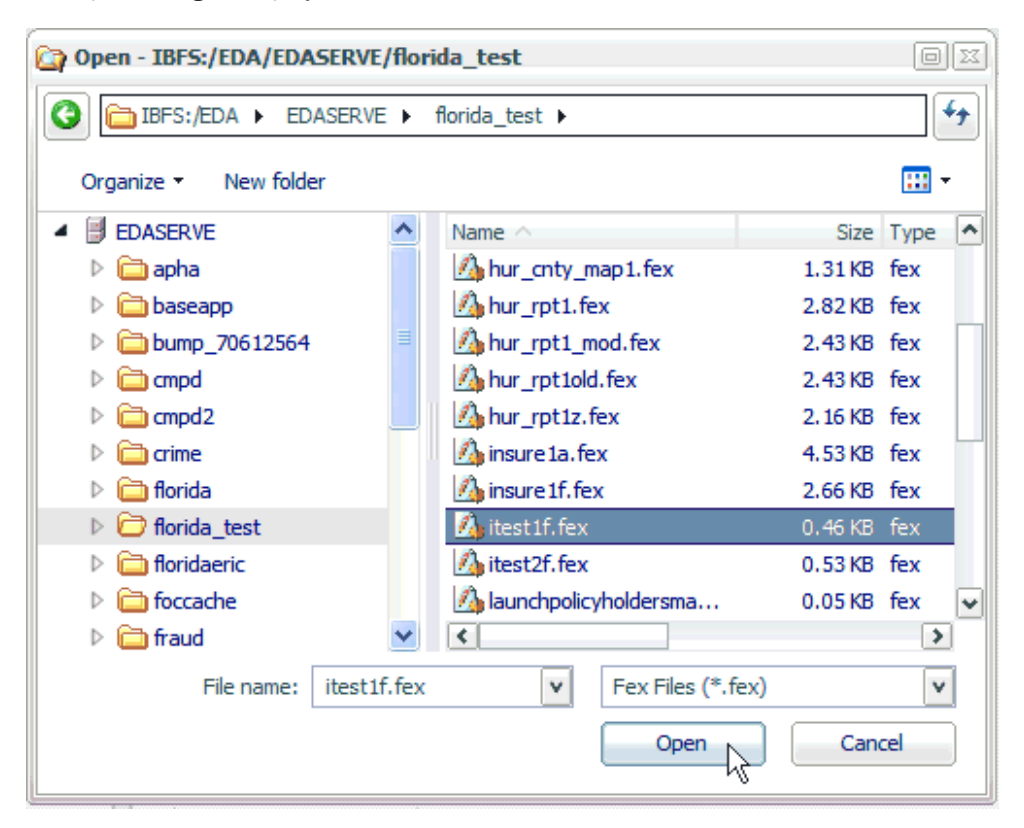

The default path that is provided is the application folder on the WebFOCUS Reporting Server that you selected from the Browse Path dialog when you opened the ESRI Configuration Utility to create a new XML definition file.

4. Select an available Identify FOCEXEC (for example, itest1f.fex) from your application directory and click *Open*.

You are returned to the Create New Fex dialog opens, as shown in the following image.

| Create New Fex - Map Binding                                                                                                    |
|----------------------------------------------------------------------------------------------------|
| Fex file path:                                                                                                    |
| IBFS:/EDA/EDASERVE/florida_test/itest1f.fex Browse                                                                                                    |
| Use default reporting server and application                                                                                                    |
| Prompt:                                                                                                    |
| Identify County                                                                                                    |
| Binding type:<br>C Report (Use map selection to filter report)<br>Map (Generate map symbols based on report output)<br>C Identify (Charging formation about and symbols units report output) |
| <ul> <li>Identity (Snow information about map symbols using report output)</li> </ul>                                                                                                    |
| OK Cancel                                                                                                    |

Notice that the path to the Identify FOCEXEC (for example, itest1f.fex) is now added to the Fex file path field.

5. Enter a unique value for the Identify FOCEXEC in the Prompt field (for example, Identify County).

The Prompt value that you provide is used to identify this FOCEXEC in the WebFOCUS Identify component of the WebFOCUS GIS Viewer for Flex.

6. Select *Identify* in the Binding type area and click OK.

The Identify FOCEXEC (for example, Identify County) is added to the FOCEXECs pane in the ESRI Configuration Utility, as shown in the following image.

| Focexecs             | Properties | Inbound Layers | Outbound Layers                             |  |
|----------------------|------------|----------------|---------------------------------------------|--|
| <b>※ χ ≵</b>         | Ź≁         |                |                                             |  |
| Description          | Propert    | у              | Value                                       |  |
| 🔯 Liability ranking  | Promp      | t              | Identify County                             |  |
| County liability map | Location   |                | IBFS:/EDA/EDASERVE/florida_test/itest1f.fex |  |
| Les Identify County  | Туре       |                | Identify                                    |  |
|                      | Defaul     | t Fex          | No                                          |  |
|                      | No Me      | nu             | No                                          |  |
|                      | Windo      | w Name         |                                             |  |
|                      | Display    | y group        | None                                        |  |
|                      | Buffer     | Symbol         | None                                        |  |

The Properties tab lists the available configuration properties for the Identify FOCEXEC. The following table lists and describes these properties.

| Property      | Description                                                                                                    |
|---------------|----------------------------------------------------------------------------------------------------|
| Prompt        | The Prompt value that you specified in the Create New Fex dialog.                                                                           |
| Location      | The path to the selected Identify FOCEXEC on the server.                                                                                    |
| Туре          | The type of FOCEXEC (Report, Map, or Identify), as indicated by the selection made from the Binding type list in the Create New Fex dialog. |
| Default Fex   | Designates this Identify FOCEXEC to be the report that is launched when no other is specified. The default value is <i>No</i> .             |
| No Menu       | Removes this procedure from the menu of the WebFOCUS GIS Viewer for Flex.                                                                   |
| Window Name   | Displays the report output in a new window.                                                                                                 |
| Display Group | Assigns the Identify FOCEXEC to a display group.                                                                                            |

| Property      | Description                                                                                             |
|---------------|----------------------------------------------------------------------------------------------------|
| Buffer Symbol | Allows you to select a Buffer symbol style from the drop-down list to be used by your Identify FOCEXEC. |

### **Configuring Inbound Layers**

Inbound layer definitions are used to identify which attribute is extracted from a map layer when a user draws a selected area on the map.

#### *Procedure:* How to Configure an Inbound Layer

To configure an inbound layer:

1. Select an available FOCEXEC for which you want to configure an inbound layer and then click the *Inbound Layers* tab located in the FOCEXECs configuration area of the ESRI Configuration Utility.

| Focexecs    | a Synthetic Map Service                           | es 📔 🌆 Map S                       | ervices 🛛 📴 Sym                         | ibols 🛛 🔀 Bookmarks                              |
|-------------|---------------------------------------------------|------------------------------------|-----------------------------------------|--------------------------------------------------|
|             | The WebFOCUS GIS Ada<br>These are called fexes ar | pter uses stand<br>nd can be one d | dard FOCUS langu<br>of three types: rep | age commands to accom<br>port, identify, or map. |
| Focexecs    |                                                   | Properties                         | Inbound Layers                          | Outbound Layers                                  |
| Description | inking                                            | Add inbou                          | nd layer                                | Value                                            |

2. Click Add inbound layer in the right pane.

| Cre | eate a new inbound layer        |                   |               |
|-----|---------------------------------|-------------------|---------------|
| A   | An inbound layer is used to sel | ect map features. |               |
| A   | Available REST Services:        |                   | Add Remove    |
| [   | Name                            | Туре              | K             |
|     | 🗉 📫 Synthetic Map Serv          | Synthetic Service |               |
|     |                                 |                   |               |
|     |                                 |                   |               |
|     |                                 |                   |               |
|     |                                 |                   |               |
|     |                                 |                   |               |
|     |                                 |                   |               |
|     |                                 |                   |               |
|     |                                 |                   |               |
|     |                                 |                   |               |
|     |                                 | :                 |               |
|     |                                 |                   | Next > Cancel |

The Create a new inbound layer dialog opens, as shown in the following image.

You must first configure a connection to an available ArcGIS Server.

3. Click Add.

| 🔂 REST S                                                                        | ervice Connection Information                                                                                                    |  |  |
|---------------------------------------------------------------------------------|----------------------------------------------------------------------------------------------------|--|--|
| The ArcGIS<br>hosted by<br>well-known<br>The defaul<br>* Java: ht<br>* .NET: ht | S Server REST API, provides a simple, open Web interface to services<br>ArcGIS Server. When using the REST API, you typically start from a<br>endpoint, which represents the server catalog.<br>t start URL for an ArcGIS Server installation is:<br>tp:// <host>:8399/argis/rest<br/>tp://<host>/arcgis/rest</host></host> |  |  |
| Host:                                                                           | ibigisdev.ibi.com                                                                                                    |  |  |
| Port:                                                                           | 8399                                                                                                    |  |  |
| Instance:                                                                       | /arcgis/rest/services                                                                                                    |  |  |
| URL:                                                                            | http://ibigisdev.ibi.com:8399/arcgis/rest/services                                                                                                    |  |  |
| ✓ Use proxy to access REST service.                                             |                                                                                                    |  |  |
|                                                                                 | OK Cancel                                                                                                    |  |  |

The REST Service Connection Information dialog opens, as shown in the following image.

The Use proxy to access REST service check box provides you with the option to enable or disable usage of the proxy.jsp file to navigate to a REST endpoint when adding a new map service. This option is enabled by default.

If the Use proxy to access REST service check box is selected, then the proxy.jsp file on the application server must be changed to add the URL to the map server. If the Use proxy to access REST service check box is not selected, and the application server and the map server are not on the same machine, then requests to the map server will fail and an error message indicating a network error is generated. This is the result of a default setting in web browsers, which prevents cross-domain Ajax calls. This setting can be changed in the security settings section of your web browser configuration.

**Note:** If you are using Microsoft Internet Explorer Version 10 and the *Use proxy to access REST service* check box is not selected, the following dialog box is displayed.

| Internet Ex | plorer                                                                                                    |
|-------------|----------------------------------------------------------------------------------------------------|
| £           | This page is accessing information that is not under its<br>control. This poses a security risk. Do you want to<br>continue? |
|             | Yes No                                                                                                    |

If you click Yes, then Microsoft Internet Explorer allows you to access the map service without the proxy.jsp. If you click *No*, an error message indicating *Access is denied* is displayed.

If you are using Google Chrome and the *Use proxy to access REST service* check box is not selected, an error message indicating *A network error* is displayed. If you are using Mozilla Firefox 24 and the *Use proxy to access REST service* check box is not selected, an error message indicating *Failure* is displayed. As a workaround, you must select the *Use proxy to access REST service* check box and edit the proxy.jsp to add a REST endpoint to your proxy list.

To edit the proxy.jsp file, navigate to the following directory:

<WF\_HOME>\webapps\webfocus\tools\esri\_config\proxy.jsp

Add your REST endpoint, as indicated by the following example:

4. Specify a host name for ArcGIS in the Host field followed by the port, instance, and URL in the corresponding fields. Consult your ArcGIS administrator for the correct values to use.

**Note:** As a best practice, do not include an ending forward slash (/) character when specifying an ArcGIS Server URL in the proxy.jsp file. If a forward slash character is specified, then you must ensure that the value entered in the Instance field of the REST Service Connection Information dialog also contains a forward slash at the end.

5. Click OK.

You are returned to the Create a new inbound layer dialog.

| Available REST Services: |            | Add | emove |
|--------------------------|------------|-----|-------|
| Name                     | Туре       |     |       |
| 🌉 Isabel_TS              | Layer      |     |       |
| 🌉 Josephine_TS           | Layer      |     |       |
| 🏭 HurricaneTracks        | Layer      |     |       |
| 🏭 OceanLabelPts          | Layer      |     |       |
| 🔜 Major_Cities           | Layer      |     |       |
| 퉲 Counties               | Layer      |     |       |
| 🔜 Policy_Density         | Layer      |     |       |
| 🏭 State                  | Layer      |     |       |
| 🏭 OtherStates            | Layer      |     |       |
| 🗉 🧾 Florida_Hurricanes   | Map Server |     |       |
| 🕀 🌆 fraud                | Map Server |     |       |
| a Mair II                |            |     |       |

- 6. Expand an available Map Server node and then select the layer (for example, Counties) that will be used to select the map features.
- 7. Click Next.

The Select Attributes dialog opens, which is populated with all of the attribute names from the layer that was selected.

| C | Create a new inbound layer                                                                      |                                                              |                                                        |             |                           |                  |                             |
|---|-------------------------------------------------------------------------------------------------|--------------------------------------------------------------|--------------------------------------------------------|-------------|---------------------------|------------------|-----------------------------|
|   | Select attribute(s) to<br>Define a Focus field I<br>ESRI layer. Use singl<br>Select Attributes: | ) be used with the<br>format, ESRI laye<br>le quote with sha | e focexec.<br>er field size and a<br>pefile layers and | quo<br>doui | te to be u<br>ble quote ' | sed for with SDB | queries from an<br>Elayers. |
|   | Name                                                                                            | Alias                                                        | Туре                                                   | То          | Format                    | Size             | Quote                       |
|   | 😣 🔝 FID                                                                                         | FID                                                          | OID                                                    | ->          | N/A                       | N/A              | N/A                         |
|   | 😣 📃 BEAT                                                                                        | BEAT                                                         | String                                                 | ->          | N/A                       | N/A              | N/A                         |
|   | 😣 📃 DIVISION                                                                                    | DIVISION                                                     | String                                                 | ->          | N/A                       | N/A              | N/A                         |
|   |                                                                                                 |                                                              |                                                        |             |                           |                  |                             |
|   | Use Buffering                                                                                   |                                                              |                                                        |             |                           |                  |                             |
|   |                                                                                                 |                                                              | <                                                      | <u>B</u> ac | k][                       | <u>l</u> ext >   | Cancel                      |

8. Select the attribute(s) that you want to be used as a unique identifier to link the map service layers with FOCEXEC columns.

You can modify the Format, Size, and Quote value columns according to your requirements.

The Format column reflects the FOCEXEC format to be used for conversion. Valid FOCUS formats are used with a length (for example, A30, D10.2).

The Size column reflects the length of the map service layer field.

The Quote column reflects the type of quote to use for querying the map service layer field. Use single quotes for shape file layers and double quotes for SDE layers.

9. Click Next when you have finished making your attribute selections.

The following dialog opens, which allows you to select the report column for selecting values from a FOCUS database.

| Create a new inbound layer                                         |        |
|--------------------------------------------------------------------|--------|
| Select the report column for selecting values from FOCUS database. |        |
| Focus filter format: File V File name: WHERED                      |        |
|                                                                    |        |
|                                                                    |        |
|                                                                    |        |
|                                                                    |        |
|                                                                    |        |
|                                                                    |        |
|                                                                    |        |
|                                                                    |        |
| < <u>B</u> ack Finish                                              | Cancel |

10. Choose the filter type (File, String Amper, or Numeric Amper) from the Focus filter format drop-down list.

The available choices allow you to pass a sequential file of values, a string of alphanumeric values enclosed in single quotes and separated by "OR", or a string of numeric values separated by "OR".

The value that you provide in the File name field is used to name the filter variable or file that the adapter passes to WebFOCUS.

11. Click Finish.

The inbound layer definition is listed in the Inbound Layers tab of the FOCEXECs configuration area, as shown in the following image.

| Focexecs            | Propert | ies Inbound Layers  | Dutbound Layers                                                         |
|---------------------|---------|---------------------|-------------------------------------------------------------------------|
| * Χ ⊉               | 🔆 🐉     |                     |                                                                         |
| Description         |         | Property            | Value                                                                   |
| 🔀 Liability ranking | ۵ 🏭     | Counties            |                                                                         |
|                     |         | Location            | http://ibigisdev.ibi.com:8399/arcgis/rest/services/florida/MapServer/21 |
|                     |         | Attribute Names     | CNTY_FIPS                                                               |
|                     | Symbol  |                     | selectMapPolygon                                                        |
|                     |         | Callout Symbol      | None                                                                    |
|                     |         | Buffer Symbol       | None                                                                    |
|                     |         | Focus Filter Format | File                                                                    |
|                     |         | Filter File Name    | WHERED                                                                  |

The Properties table lists the available configuration properties for the inbound layer definition. The following table lists and describes these properties.

| Property            | Description                                                                                                    |
|---------------------|----------------------------------------------------------------------------------------------------|
| Location            | The location of the map layer.                                                                                                    |
| Attribute Names     | The selected attribute(s) for the inbound layer definition.                                                                                                    |
| Symbol              | Allows you to select an available symbol definition from the drop-<br>down list that will be used to render the map illustrating which<br>features have been selected. |
| Callout Symbol      | Allows you to select a callout symbol style from the drop-down list to be used by your FOCEXEC.                                                                        |
| Buffer Symbol       | Allows you to select a buffer symbol style from the drop-down list to be used by your FOCEXEC.                                                                         |
| Focus Filter Format | The current filter type that is being used by the inbound layer definition (File, String Amper, or Numeric Amper).                                                     |
| Filter File Name    | The filter variable or file for the inbound layer definition.                                                                                                    |

### **Configuring Outbound Layers**

Outbound layer definitions are used to identify which layer of the map will be rendered by the WebFOCUS GIS Adapter. The information is used to associate the data source column that WebFOCUS accesses with the map layer attribute that ArcGIS Server uses to uniquely identify features.

#### Procedure: How to Configure an Outbound Layer

To configure an outbound layer:

1. Select an available FOCEXEC for which you want to configure an outbound layer and then click the *Outbound Layers* tab located in the FOCEXECs configuration area of the ESRI Configuration Utility.

| 📓 Focexecs 🛛 👢 Synthetic Map Service                                       | s 🛛 📑 Map Services 🛛 🔄 Symbols 🛛 🔽 Bookmarks 🗍 🛂 Javascript 🗍 🔄 Settings                                                                              |
|----------------------------------------------------------------------------|----------------------------------------------------------------------------------------------------|
| The WebFOCUS GIS Ada<br>WebFOCUS and ArcGIS S<br>These are called fexes ar | oter uses standard FOCUS language commands to accomplish the integration between<br>erver.<br>Id can be one of three types: report, identify, or map. |
| Focexecs                                                                   | Properties Inbound Layers Outbound Layers                                                                                                    |
| Liability ranking                                                          | Add outbound layer                                                                                                    |

2. Click Add Outbound layer in the right pane.

The Create a new outbound layer dialog opens, as shown in the following image.

| Cr | Create a new outbound layer                                      |                                                              |                          |
|----|------------------------------------------------------------------|--------------------------------------------------------------|--------------------------|
|    | An outbound layer is used to re<br>defined either in the FOCEXEC | nder features by the adapter<br>or the configuration editor. | along with the symbology |
|    | Available REST Services:                                         |                                                              | Add Remove               |
|    | Name                                                             | Туре                                                         | NE                       |
|    | 🗉 🍈 Synthetic Map Serv                                           | Synthetic Service                                            |                          |
|    | —                                                                |                                                              |                          |
|    |                                                                  |                                                              |                          |
|    |                                                                  |                                                              |                          |
|    |                                                                  |                                                              |                          |
|    |                                                                  |                                                              |                          |
|    |                                                                  |                                                              |                          |
|    |                                                                  |                                                              |                          |
|    |                                                                  |                                                              |                          |
|    |                                                                  |                                                              |                          |
| -  |                                                                  |                                                              |                          |
|    |                                                                  | <u>Ne</u>                                                    | ext > Cancel             |

You must first configure a connection to an available ArcGIS Server.

3. Click Add.

| REST Service Connection Information                                                                                                    |                                                    |  |  |  |
|----------------------------------------------------------------------------------------------------|----------------------------------------------------|--|--|--|
| The ArcGIS Server REST API, provides a simple, open Web interface to services<br>hosted by ArcGIS Server. When using the REST API, you typically start from a<br>well-known endpoint, which represents the server catalog.<br>The default start URL for an ArcGIS Server installation is:<br>* Java: http:// <host>:8399/argis/rest<br/>* .NET: http://<host>/arcgis/rest</host></host> |                                                    |  |  |  |
| Host:                                                                                                    | ibigisdev.ibi.com                                  |  |  |  |
| Port:                                                                                                    | 8399                                               |  |  |  |
| Instance:                                                                                                    | /arcgis/rest/services                              |  |  |  |
| URL:                                                                                                    | http://ibigisdev.ibi.com:8399/arcgis/rest/services |  |  |  |
| ✓ Use proxy to access REST service.                                                                                                    |                                                    |  |  |  |
|                                                                                                    | OK Cancel                                          |  |  |  |

The REST Service Connection Information dialog opens, as shown in the following image.

The Use proxy to access REST service check box provides you with the option to enable or disable usage of the proxy.jsp file to navigate to a REST endpoint when adding a new map service. This option is enabled by default.

If the Use proxy to access REST service check box is selected, then the proxy.jsp file on the application server must be changed to add the URL to the map server. If the Use proxy to access REST service check box is not selected, and the application server and the map server are not on the same machine, then requests to the map server will fail and an error message indicating a network error is generated. This is the result of a default setting in web browsers, which prevents cross-domain Ajax calls. This setting can be changed in the security settings section of your web browser configuration.

**Note:** If you are using Microsoft Internet Explorer Version 10 and the *Use proxy to access REST service* check box is not selected, the following dialog box is displayed.

| Internet Ex | plorer                                                                                                    |
|-------------|----------------------------------------------------------------------------------------------------|
| £           | This page is accessing information that is not under its control. This poses a security risk. Do you want to continue? |
|             | Yes No                                                                                                    |

If you click Yes, then Microsoft Internet Explorer allows you to access the map service without the proxy.jsp. If you click *No*, an error message indicating *Access is denied* is displayed.

If you are using Google Chrome and the *Use proxy to access REST service* check box is not selected, an error message indicating *A network error* is displayed. If you are using Mozilla Firefox 24 and the *Use proxy to access REST service* check box is not selected, an error message indicating *Failure* is displayed. As a workaround, you must select the *Use proxy to access REST service* check box and edit the proxy.jsp to add a REST endpoint to your proxy list.

To edit the proxy.jsp file, navigate to the following directory:

<WF\_HOME>\webapps\webfocus\tools\esri\_config\proxy.jsp

Add your REST endpoint, as indicated by the following example:

4. Specify a host name for ArcGIS in the Host field followed by the port, instance, and URL in the corresponding fields. Consult your ArcGIS administrator for the correct values to use.

**Note:** As a best practice, do not include an ending forward slash (/) character when specifying an ArcGIS Server URL in the proxy.jsp file. If a forward slash character is specified, then you must ensure that the value entered in the Instance field of the REST Service Connection Information dialog also contains a forward slash at the end.

5. Click OK.

You are returned to the Create a new outbound layer dialog.

| Cr | Create a new outbound layer                                                                                                    |                |       |               |  |
|----|----------------------------------------------------------------------------------------------------|----------------|-------|---------------|--|
|    | An outbound layer is used to render features by the adapter along with the symbology defined either in the FOCEXEC or the configuration editor. |                |       |               |  |
|    | Available RE                                                                                                    | EST Services:  |       | Add Remove    |  |
|    | Name                                                                                                    |                | Туре  | ^             |  |
|    |                                                                                                    | 🌉 Josephine_TS | Layer |               |  |
|    |                                                                                                    | 🏭 HurricaneT   | Layer |               |  |
|    |                                                                                                    | 🌉 OceanLabe    | Layer |               |  |
|    |                                                                                                    | 🏭 Major_Cities | Layer |               |  |
|    |                                                                                                    | 🎩 Counties     | Layer |               |  |
|    |                                                                                                    | 🔜 Policy_Den   | Layer |               |  |
|    |                                                                                                    | 🏭 State        | Layer |               |  |
|    |                                                                                                    | 🏭 OtherStates  | Layer | ~             |  |
|    | - 1w3                                                                                                    | <u> </u>       |       |               |  |
|    |                                                                                                    |                |       | Next > Cancel |  |

- 6. Expand an available Map Server node and then select the layer (for example, Counties) that will be used to select the map features.
- 7. Click Next.

The Select Attributes dialog opens, which is populated with all of the attribute names from the layer that was selected.

| Crea                                                                                                    | Create a new outbound layer |            |            |     |        |      |          |
|----------------------------------------------------------------------------------------------------|-----------------------------|------------|------------|-----|--------|------|----------|
| Select attribute(s) to be used with the focexec.<br>Define a Focus field format, ESRI layer field size and a quote to be used for queries from an<br>ESRI layer. Use single quote with shapefile layers and double quote with SDE layers.<br>Select Attributes: |                             |            |            |     |        |      |          |
| N                                                                                                    | Vame                        | Alias      | Туре       | То  | Format | Size | Quote 🔺  |
| (                                                                                                    | STATE_N                     | STATE_NAME | String     | ->  | N/A    | N/A  | N/A      |
| (                                                                                                    | STATE_F                     | STATE_FIPS | String     | ->  | N/A    | N/A  | N/A      |
|                                                                                                    | 🕃 🗹 CNTY_FIPS               | CNTY_FIPS  | String     | ->  | A20 🔽  | 20   | Single 💌 |
| (                                                                                                    | 🗑 📃 FIPS                    | FIPS       | String     | ->  | N/A    | N/A  | N/A      |
| (                                                                                                    | area                        | AREA       | Double     | ->  | N/A    | N/A  | N/A      |
|                                                                                                    | POP 1990                    | POP 1990   | Double     | ->  | N/A    | N/A  | N/A 💙    |
|                                                                                                    | <u> </u>                    |            |            |     |        |      | >        |
|                                                                                                    | Use Buffering               |            |            |     |        |      |          |
|                                                                                                    |                             |            | < <u>B</u> | ack | Ne     | xt 💦 | Cancel   |

8. Select the attribute(s) that you want to be used as a unique identifier to link the map service layers with FOCEXEC columns.

You can modify the Format, Size, and Quote value columns according to your requirements.

The Format column reflects the FOCEXEC format to be used for conversion. Valid FOCUS formats are used with a length (for example, A30, D10.2).

The Size column reflects the length of the map service layer field.

The Quote column reflects the type of quote to use for querying the map service layer field. Use single quotes for shape file layers and double quotes for SDE layers.

9. Click Next when you have finished making your attribute selections.

The following dialog opens, which allows you to specify a FOCEXEC column name to be used for binding.

| Create a new outbound layer                         |  |  |  |
|-----------------------------------------------------|--|--|--|
| Enter a focexec column name to be used for binding. |  |  |  |
| Fex column name:                                    |  |  |  |
| CTY 1FIPS                                           |  |  |  |
|                                                     |  |  |  |
|                                                     |  |  |  |
|                                                     |  |  |  |
|                                                     |  |  |  |
|                                                     |  |  |  |
|                                                     |  |  |  |
|                                                     |  |  |  |
|                                                     |  |  |  |
| < Back Finish Cancel                                |  |  |  |

10. Specify a FOCEXEC column name and click *Finish*.

The new outbound layer definition is listed in the Outbound Layers tab of the FOCEXECs configuration area, as shown in the following image.

| Focexecs               | Propert      | ies Inbound Layers   | Outbound Layers                                                         |
|------------------------|--------------|----------------------|-------------------------------------------------------------------------|
| <b>※ χ ậ</b> +         | <b>₩ 2</b> + |                      |                                                                         |
| Description            |              | Property             | Value                                                                   |
| 📴 Liability ranking    | 🗉 🏭          | Counties             |                                                                         |
| 🔯 County liability map |              | Location             | http://ibigisdev.ibi.com:8399/arcgis/rest/services/florida/MapServer/21 |
|                        |              | Attribute Names      | CNTY_FIPS                                                               |
|                        |              | Symbol               | None                                                                    |
|                        |              | Callout Symbol       | None                                                                    |
|                        |              | Fex Column Name      | CTY 1FIPS                                                               |
|                        |              | Image                |                                                                         |
|                        |              | Label Field          |                                                                         |
|                        |              | Rollover             | No                                                                      |
|                        |              | Color                |                                                                         |
|                        |              | Shape                |                                                                         |
|                        |              | Size                 |                                                                         |
|                        |              | Text                 |                                                                         |
|                        |              | Title                |                                                                         |
|                        |              | Other Symbol         | None                                                                    |
|                        |              | Text Symbol          | None                                                                    |
|                        |              | Polygon Text Sym     | None                                                                    |
|                        |              | Grid Display Info Fi |                                                                         |
| <                      |              | Color Table          |                                                                         |

The Properties table lists the available configuration properties for the outbound layer definition. The following table lists and describes these properties.

| Property        | Description                                                                                                    |
|-----------------|----------------------------------------------------------------------------------------------------|
| Location        | The location of the map layer.                                                                                                    |
| Attribute Names | The selected attribute(s) for the outbound layer definition.                                                                                                    |
| Symbol          | Allows you to select an available symbol definition from the drop-<br>down list that will be used to render the map illustrating which<br>features have been selected. |
| Callout Symbol  | Allows you to select a callout symbol style from the drop-down list to be used by your FOCEXEC.                                                                        |
| Fex Column Name | The specified FOCEXEC column name to be used for binding.                                                                                                    |

| Property                   | Description                                                                                                    |
|----------------------------|----------------------------------------------------------------------------------------------------|
| Image                      | Refers to a FOCUS Report Column to use for the IMAGE field.<br>This image field can be used to symbolize point features. |
| Label Field                | Refers to a FOCUS Report Column to use for labeling features on an outbound layer.                                       |
| Rollover                   | Enables or disables rollover (mouse over) support for the outbound layer. The default value is <i>No</i> .               |
| Color                      | These fields contain the default field names that may be present                                                         |
| Shape                      | in the XML output the WebFOCUS GIS Adapter will process. The actual field names are present in the FOCEXEC. Refer to the |
| Size                       | DEFINE or COMPUTE lines for the specific names.                                                                          |
| Text                       |                                                                                                    |
| Title                      |                                                                                                    |
| Other Symbol               | Allows you to select an additional symbol from the drop-down list.                                                       |
| Text Symbol                | Allows you to select an available text symbol from the drop-down list.                                                   |
| Polygon Text<br>Symbol     | Allows you to select an available polygon text symbol from the drop-down list.                                           |
| Grid Display Info<br>Field | Refers to a list of FOCUS Report Column(s) to be displayed in the Data View widget.                                      |
| Color Table                | Allows you to specify a color table to be used by the outbound layer.                                                    |

# **Configuring Synthetic Map Services**

Most GIS software supports a concept of a free-form layer. In ArcGIS Server, this is known as an acetate layer. Acetate layers allow the developer to place any map related information where the user can view it. An acetate layer by itself is not capable of supporting end-user interaction. WebFOCUS Synthetic Layers take acetate support to the next level by supporting end-user selection of features to be used as filter values for report and graph requests. Synthetic layer information is obtained via database queries that retrieve unique feature values along with the latitudes and longitudes of the features. An example of this uses data that is collected by the U.S. Geological Service about recent earthquakes. This information is published in a variety of formats on the USGS website. WebFOCUS can read this information across the Internet and use the latitude and longitude of the earthquake epicenter to display those locations on the map.

WebFOCUS also supports the drawing of lines between multiple points on the map. When the latitude and longitude data is retrieved along with a common data value for multiple points, WebFOCUS will instruct ArcGIS Server to connect those points together. An example of this is the multiple points along the current and projected path of a hurricane. All the points share the same storm name, which will be used to link them together.

And finally the last type of synthetic layer that is supported is a polygon. Polygons are also collections of latitude and longitude values for a common data value. The difference between a synthetic line and synthetic polygon is that WebFOCUS will instruct ArcGIS Server to complete the polygon shape between the last point and the first point of each unique grouping of points.

#### Procedure: How to Configure a Synthetic Map Service

To configure a synthetic map service:

1. Click the Synthetic Map Services tab located at the top of the ESRI Configuration Utility.

| Focexecs Synthetic Map Services                             | Map Services 🛛 🔄 Symbols 🛛 🔛 Bookmarks 🛛 🖳 Javascript 🛛 🖳 Settings |  |  |  |  |  |
|-------------------------------------------------------------|--------------------------------------------------------------------|--|--|--|--|--|
| Synthetic map services are created using WebFOCUS focexecs. |                                                                    |  |  |  |  |  |
| Services                                                    | Properties Layers                                                  |  |  |  |  |  |
| <b>※ χ ≵</b> +                                              | 2+                                                                 |  |  |  |  |  |
| Add synthetic map service                                   | Property Value                                                     |  |  |  |  |  |

2. Click Add synthetic map service in the left pane.
| a Create New Synthetic Map Service                                       |
|--------------------------------------------------------------------------|
| Label:                                                                   |
| Test_Service                                                             |
| Icon:<br>com/esri/solutions/flexviewer/assets/images/icons/i_shuttle.png |
| Visible Alpha: 1                                                         |
| OK Cancel                                                                |

The Create New Synthetic Map Service dialog opens, as shown in the following image.

- 3. Enter a name for the synthetic map service in the Label field.
- 4. Enter the path to the icon that is used to represent the map service by the WebFOCUS GIS Flex Viewer in the Icon field.

The Visible check box determines if the map is visible by default. The default value in the Alpha field is 1.

5. Click OK.

The new synthetic map service is added to the Services pane in the ESRI Configuration Utility, as shown in the following image.

| 📴 Focexecs 🛛 🎩 Synthetic Map Service                        | es 🛛 🌆 Map Services 🛛 🖉 | Symbols 🛛 📴 Bookmarks 🛛 🖳 Javascript 🛛 🔤 Settings               |  |
|-------------------------------------------------------------|-------------------------|-----------------------------------------------------------------|--|
| Synthetic map services are created using WebFOCUS focexecs. |                         |                                                                 |  |
| Services                                                    | Properties Layers       |                                                                 |  |
| ⅔ X 2+                                                      | 2,                      |                                                                 |  |
| Name                                                        | Property                | Value                                                           |  |
| Test_Service                                                | Label                   | Test_Service                                                    |  |
|                                                             | Туре                    | Synthetic                                                       |  |
|                                                             | Visible                 | Yes                                                             |  |
|                                                             | Alpha                   | 1                                                               |  |
|                                                             | Icon                    | com/esri/solutions/flexviewer/assets/images/icons/i_shuttle.png |  |

You must now define a synthetic layer for the synthetic map service.

| 🔯 Focexecs 🛛 🖶 Synthetic Map Services             | 📗 Map Services 🛛 🔄 Symbols 🗍 📮 Bookmarks 🗍 🛂 Javascript 🗍 🔤 Settings |
|---------------------------------------------------|----------------------------------------------------------------------|
| Synthetic map services are                        | created using WebFOCUS focexecs.                                     |
| Services                                          | Properties Layers                                                    |
| Name           Name           Image: Test_Service | Value<br>New synthetic layer                                         |

6. Click the Layers tab and then New synthetic layer.

The Create a New Synthetic Layer dialog opens, as shown in the following image.

| Create a New Synthetic Layer                                                                                          |
|----------------------------------------------------------------------------------------------------|
| A synthetic layer is an acetate layer with coordinates from a focexec.<br>It can be a point, line or a polygon layer. |
| Layer Name:                                                                                                    |
| SampleSyntheticLayer                                                                                                  |
| Shape:                                                                                                    |
| Point 🗸                                                                                                    |
|                                                                                                    |
|                                                                                                    |
|                                                                                                    |
|                                                                                                    |
|                                                                                                    |
|                                                                                                    |
|                                                                                                    |
|                                                                                                    |
| Next > Cancel                                                                                                    |
| Next > Cancel                                                                                                    |

7. Enter a name for the synthetic layer that is easy for the end user to understand in the Layer Name field.

- 8. Select one of the following shapes from the drop-down list:
  - Point
  - Line
  - Polygon
- 9. Click Next.

The Create a New Synthetic Layer dialog box opens, which allows you to specify a FOCEXEC to draw a synthetic layer.

- 10. Browse to and select an available FOCEXEC from your application directory.
- 11. Enter a column name that provides the unique identifier to link to the FOCEXEC.
- 12. Enter an X coordinate column name that will contain the longitude value from the output of the specified FOCEXEC.
- 13. Enter a Y coordinate column name that will contain the latitude value from the output of the specified FOCEXEC.
- 14. Select the Use the same focexec to select from the synthetic layer check box if you want to use the same FOCEXEC for the selection. The Create a New Synthetic Layer dialog box is shown in the following image.

| Create a New Synthetic Layer                                                                                                    |
|----------------------------------------------------------------------------------------------------|
| Specify a focexec to draw a synthetic layer. Data is the column that provides the unique identifier to link to a Focus report. X is the column that provides the longitudinal value, and Y is the column that provides the latitudinal value. |
| Type:                                                                                                    |
| Focexec: V IBFS:/EDA/EDASERVE/new_retail/populationforecastxls.fex                                                                                                    |
| Data Column Name:                                                                                                    |
| PF 1FIPS                                                                                                    |
| X Coordinate Column Name:                                                                                                    |
| x                                                                                                    |
| Y Coordinate Column Name:                                                                                                    |
| У                                                                                                    |
| Use the same focexec to select from the synthetic layer.                                                                                                    |
| < <u>B</u> ack Finish Cancel                                                                                                    |

15. Click Finish.

The new synthetic layer definition is listed in the Layers tab of the synthetic map services configuration area, as shown in the following image.

| Propertie    | s Layers           |       |     |
|--------------|--------------------|-------|-----|
| <b>※ ⊉</b> + |                    |       |     |
|              | Property           | Value | ^   |
| Ξ 🛃          | SampleSyntheticL   |       |     |
|              | Allow select       | Yes   |     |
|              | Shape              | Point |     |
|              | Coordinate System  |       |     |
|              | Factor             | 1.0   |     |
|              | Maximum Scale      | 0     |     |
|              | Minimum Scale      | 0     |     |
|              | Transformation     |       |     |
|              | Transformation Dir |       |     |
|              | X Offset           | 0.0   |     |
|              | Y Offset           | 0.0   |     |
|              | Default Visibility | Yes   | ~   |
| <            |                    | ( )   | a 🗌 |

16. Define new attributes for the synthetic layer definition based on the output of the FOCEXEC that was used to create the synthetic layer. The attributes should correspond to the BY fields in the focexec.

| Name | Format | Size | Quote  |  |
|------|--------|------|--------|--|
| NAME | A20    | 20   | Single |  |
|      |        |      |        |  |
|      |        |      |        |  |
|      |        |      |        |  |
|      |        |      |        |  |
|      |        |      |        |  |
|      |        |      |        |  |
|      |        |      |        |  |
|      |        |      |        |  |
|      |        |      |        |  |
|      |        |      |        |  |
|      |        |      |        |  |
|      |        |      |        |  |
|      |        |      |        |  |
|      |        |      |        |  |

17. Click Save.

# **Configuring Symbols**

Symbols are used to display features or entities on a map. For point features, use Marker symbols. For line features, use Line symbols. For polygon features, use Fill symbols. Other symbols that can be created are Callout and Text symbols to display contextual text.

## *Procedure:* How to Configure a New Symbol Definition

To configure a new symbol definition:

1. Click the Symbols tab located at the top of the ESRI Configuration Utility.

| 🛛 🔯 Focexecs 🛛 🔜 Synthetic Map Service                                                                                                   | es 📗 Map Services 📴 Symbols 🔛 Bookmarks 🖳 Javascript 🖾 Settings                                                                                                    |
|----------------------------------------------------------------------------------------------------|----------------------------------------------------------------------------------------------------|
| Symbols that are used to<br>1. For point features use<br>2. For line features use<br>3. For polygon features<br>Other symbols that can b | display features or entities on a map:<br>Marker Symbols<br>ine Symbols<br>use Fill Symbols<br>le created are callout and text symbols to display contextual text.<br>Properties |
| <b>※ X ≵</b> +                                                                                                    | 2+<br>2+                                                                                                    |
| Provent<br>New symbol                                                                                                    | Property Value                                                                                                    |

2. Click New Symbol in the left pane.

| Create a new symbol entry                  |
|--------------------------------------------|
| Prompt:                                    |
| PolygonSymbol                              |
| Java Class:                                |
| com.esri.ags.symbol.CompositeSymbol        |
| com.esri.ags.symbol.SimpleLineSymbol       |
| com.esri.ags.symbol.CartographicLineSymbol |
| com.esri.ags.symbol.SimpleFillSymbol       |
| com.esri.ags.symbol.PictureFillSymbol      |
| com.esri.ags.symbol.SimpleMarkerSymbol     |
| com.esri.ags.symbol.PictureMarkerSymbol    |
| com.esri.ags.symbol.TextSymbol             |
| com.esri.ags.symbol.CompositeSymbol        |
|                                            |
|                                            |
|                                            |
| < Back Finish Cancel                       |

The Create a new symbol entry dialog opens, as shown in the following image.

3. Enter a unique name for the new symbol in the Prompt field (for example, PolygonSymbol).

4. Choose the Java class you wish to use for your new symbol definition from the drop-down list (for example, com.esri.ags.symbol.SimpleFillSymbol).

| Create a new symbol entry            |
|--------------------------------------|
| Prompt:                              |
| PolygonSymbol                        |
|                                      |
| Java Class:                          |
| com.esri.ags.symbol.SimpleFillSymbol |
|                                      |
|                                      |
|                                      |
|                                      |
|                                      |
|                                      |
|                                      |
|                                      |
|                                      |
|                                      |
| < Back Finish Cancel                 |
|                                      |

5. Click Finish.

The new symbol definition (for example, PolygonSymbol) is added to the Symbols pane in the ESRI Configuration Utility, as shown in the following image.

| 🔀 Focexecs 🛛 🎩 Synthetic Map Service                                                                                                    | s Map Services | 🔄 Symbols 🛛 💆 Bookmarks 🗍 🖳 Javascript 🗍 🔄 Settings |  |
|----------------------------------------------------------------------------------------------------|----------------|-----------------------------------------------------|--|
| Symbols that are used to display features or entities on a map:<br>1. For point features use Marker Symbols<br>2. For line features use Line Symbols<br>3. For polygon features use Fill Symbols<br>Other symbols that can be created are callout and text symbols to display contextual text. |                |                                                     |  |
| Symbols                                                                                                    | Properties     |                                                     |  |
| * 🗙 🛃                                                                                                    | <b>2</b> ↓     |                                                     |  |
| Prompt                                                                                                    | Property       | Value                                               |  |
| RolygonSymbol                                                                                                    | Prompt         | PolygonSymbol                                       |  |
|                                                                                                    | Java Class     | com.esri.ags.symbol.SimpleFillSymbol                |  |
|                                                                                                    | Outline        |                                                     |  |
|                                                                                                    | Alpha          |                                                     |  |
|                                                                                                    | Color          |                                                     |  |
|                                                                                                    | Style          |                                                     |  |

The Properties tab lists the available configuration properties for the symbol definition, which are specific to the Java class. For example, the following table lists and describes the configuration properties that are specific to Simple Fill Symbol (com.esri.ags.symbol.SimpleFillSymbol).

| Property   | Description                                                                                                    |  |
|------------|----------------------------------------------------------------------------------------------------|--|
| Prompt     | The unique name for the symbol definition that was entered in<br>the Prompt field of the Create a new symbol entry dialog.                                                                                                    |  |
| Java Class | The specific Java class that is associated with the new symbol definition.                                                                                                    |  |
| Outline    | The type of outline to be used. Select an available line symbol definition from the drop-down list.                                                                                                    |  |
| Alpha      | Fill symbol transparency level.                                                                                                    |  |
| Color      | Allows you to select a color to be used for the symbol from a color palette dialog. You can also set the color value as transparent.                                                                                                    |  |
| Style      | The type of style to be applied for the symbol definition. You can<br>select a value from the drop-down list. The available set of style<br>values are directly related to the symbol definition. For example,<br>for Simple Fill Symbol, the following styles are available: |  |
|            | backward diagonal lines                                                                                                    |  |
|            |                                                                                                    |  |
|            | diagonal cross                                                                                                    |  |
|            | Given a forward diagonal lines                                                                                                    |  |
|            | horizontal lines                                                                                                    |  |
|            | no fill                                                                                                    |  |
|            | □ solid                                                                                                    |  |
|            | vertical lines                                                                                                    |  |

**Note:** For more information on the configuration properties that are available for the supported symbol Java classes, see *Symbol Class Settings and Parameters* on page 281.

## Procedure: How to Configure a New Composite Symbol

A composite symbol is used to draw multiple symbols on a single graphic. The symbols can be a combination of point, line, and fill symbols. To configure a new composite symbol:

1. Click the Symbols tab located at the top of the ESRI Configuration Utility.

| 🔯 Focexecs 🛛 🔜 Synthetic Map Service                                                                                                    | s Map Services                                                                                                | 🛐 Symbols 🛛 🚺 Bookmarks                        | Javascript 🛛 📓 Settings |
|----------------------------------------------------------------------------------------------------|----------------------------------------------------------------------------------------------------|------------------------------------------------|-------------------------|
| Symbols that are used to<br>1. For point features use L<br>2. For line features use L<br>3. For polygon features use<br>Other symbols that can be | display features or entitie<br>Marker Symbols<br>ine Symbols<br>use Fill Symbols<br>e created are callout and | is on a map:<br>text symbols to display conte: | xtual text.             |
|                                                                                                    | A.                                                                                                    |                                                |                         |
| 😤 👗 z*                                                                                                    | z*                                                                                                    |                                                |                         |
| Pranot                                                                                                    | Property                                                                                                    | Value                                          |                         |
| New symbol                                                                                                    |                                                                                                    |                                                |                         |

2. Click New Symbol in the left pane.

The Create a new symbol entry dialog opens, as shown in the following image.

| Create a new symbol entry                  |  |
|--------------------------------------------|--|
| Prompt:                                    |  |
| Symbol 1                                   |  |
| Java Claser                                |  |
| com.esri.ags.symbol.CompositeSymbol        |  |
| com.esri.ags.symbol.SimpleLineSymbol       |  |
| com.esri.ags.symbol.CartographicLineSymbol |  |
| com.esri.ags.symbol.SimpleFillSymbol       |  |
| com.esri.ags.symbol.PictureFillSymbol      |  |
| com.esri.ags.symbol.SimpleMarkerSymbol     |  |
| com.esri.ags.symbol.PictureMarkerSymbol    |  |
| com.esri.ags.symbol.TextSymbol             |  |
| com.esri.ags.symbol.CompositeSymbol        |  |
|                                            |  |
|                                            |  |
|                                            |  |
| < Back Finish Cancel                       |  |

- 3. Provide a new value for the prompt if required.
- 4. Select the com.esri.ags.symbol.CompositeSymbol Java class.
- 5. Click Finish.

The composite symbol is added to the list of Symbols.

| Focexecs Synthetic Map Services                                                                                                    | s 🛛 🛐 Map Services 🛛 🛐 Symbols | 😫 Bookmarks 🛛 🖳 Javascript 🛛 🔄 Settings          |        |  |  |
|----------------------------------------------------------------------------------------------------|--------------------------------|--------------------------------------------------|--------|--|--|
| Sympletic Hay Services I may Services I of mode and the service of the service of |                                |                                                  |        |  |  |
| Symbols                                                                                                    | Properties                     |                                                  |        |  |  |
| <b>※ χ 2</b> +                                                                                                    | <mark>2</mark> ∔               |                                                  |        |  |  |
| Prompt                                                                                                    | Property                       | Value                                            |        |  |  |
| selectMapLine                                                                                                    | Prompt                         | symComposite com.esri.acs.symbol.CompositeSymbol |        |  |  |
| 🔄 drawMapLine                                                                                                    | Java Class                     |                                                  |        |  |  |
| selectMapPolygon                                                                                                    | Sumbollist                     | Mana                                             | Coloct |  |  |
| defaultOther                                                                                                    | Symbol List                    | None                                             | Selecc |  |  |
| 🛃 drawMapPolygon                                                                                                    |                                |                                                  |        |  |  |
| GrawMapPolyOther                                                                                                    |                                |                                                  |        |  |  |
| 🖾 symbol0                                                                                                    |                                |                                                  |        |  |  |
| Symbol 1                                                                                                    |                                |                                                  |        |  |  |
| 📴 drawMapPoint                                                                                                    |                                |                                                  |        |  |  |
| EstectMapPoint                                                                                                    |                                |                                                  |        |  |  |
| symComposite                                                                                                    |                                |                                                  |        |  |  |

6. Click Select.

The Select Symbols dialog opens.

| Select Symbols       |
|----------------------|
| Name                 |
| 📴 🗹 selectMapLine    |
| 🙀 📃 drawMapLine      |
| 🛃 🗹 selectMapPolygon |
| 🙀 🔲 defaultOther     |
| 🙀 🔲 drawMapPolygon   |
| 🙀 🔲 drawMapPolyOther |
| 🛐 🔲 symbol0          |
| symbol 1             |
| 🙀 🔲 drawMapPoint     |
| SelectMapPoint       |
|                      |
|                      |
|                      |
|                      |
|                      |
|                      |
| OK                   |

7. Select the symbol(s) that you want to add to the composite symbol you are configuring and click *OK*.

The composite symbol is added to the Symbols tab and includes the symbols that were selected during the configuration process.

| Symbols       Symbols       Map Services       Symbols       Symbols </th |            |       |                                       |        |
|----------------------------------------------------------------------------------------------------|------------|-------|---------------------------------------|--------|
| Symbols                                                                                                    | Properties |       |                                       |        |
| * 🗙 🛃                                                                                                    | 2+         |       |                                       |        |
| Prompt                                                                                                    | Property   | /     | Value                                 |        |
| selectMapLine                                                                                                    | Promp      | t     | symComposite                          |        |
| 🛃 drawMapLine                                                                                                    | Java (     | lace  | com acri ace sumbol CompositeSumbol   |        |
| selectMapPolygon                                                                                                    | Java e     | 1055  | connear aga ay moon composite ay moon |        |
| defaultOther                                                                                                    | Symbo      | lList | selectMapLine selectMapPolygon        | Select |
| 🛃 drawMapPolygon                                                                                                    |            |       |                                       |        |
| drawMapPolyOther                                                                                                    |            |       |                                       |        |
| 🛐 symbol0                                                                                                    |            |       |                                       |        |
| 🛃 symbol 1                                                                                                    |            |       |                                       |        |
| 🛃 drawMapPoint                                                                                                    |            |       |                                       |        |
| selectMapPoint                                                                                                    |            |       |                                       |        |

## **Adding Bookmarks**

The Bookmarks tab allows you to define a collection of map view extents (spatial bookmarks) of the data that is viewed in the WebFOCUS GIS Flex Viewer. Each bookmark must be defined by the following set of coordinates:

- □ XMin The lowest longitudinal value.
- □ YMin The lowest latitudinal value.
- □ XMax The highest longitudinal value.

□ YMax - The highest latitudinal value.

| 📴 Focexecs 🛛 🎩 Synthetic Map Service                                                                                                    | es  | 🎬 Map Services 🛛 📴 Sy | ymbols 📴 Bookmarks 🖳 Javascript 🔄 Settings |
|----------------------------------------------------------------------------------------------------|-----|-----------------------|--------------------------------------------|
| A collection of map view extents (i.e., spatial bookmarks) of the data viewed in the map viewer.<br>They are defined by a set of 4 coordinates:<br>1. XMin – lowest longitudinal value<br>2. YMin – lowest latitudinal value<br>3. XMax – highest longitudinal value<br>4. YMax – highest latitudinal value |     |                       |                                            |
| Bookmarks                                                                                                    | Pro | perties               |                                            |
| * 🗙 🛃                                                                                                    | 2,  |                       |                                            |
| Name                                                                                                    |     | Property              | Value                                      |
| Target Locations                                                                                                    |     | Name                  | Target Locations                           |
| 🔛 High Incident Areas                                                                                                    |     | Spatial Reference     |                                            |
|                                                                                                    |     | XMin                  | 0.0                                        |
|                                                                                                    |     | YMin                  | 0.0                                        |
|                                                                                                    |     | XMax                  | 0.0                                        |
|                                                                                                    |     | YMax                  | 0.0                                        |
|                                                                                                    |     |                       |                                            |
| <                                                                                                    | <   | :                     | :                                          |

# Customizing JavaScript Syntax

The Javascript tab allows you to write JavaScript syntax that can be used to customize the WebFOCUS GIS Adapter.

| 📴 Focexecs 🛛 🌉 Syntheti    | ic Map Services 🛙 📗 Map Services 🛛 🔄 Symbols 🛛 🔽 Bookmarks 🛛 🖳 Javascript 🖉 Settings                                                                                                    |   |
|----------------------------|----------------------------------------------------------------------------------------------------|---|
| Java Script<br>Custom Java | ascript code used to customize the GIS Adapter.                                                                                                    |   |
| Code Section               | Code                                                                                                    |   |
| * 🗙 🛃                      | ✓ Use with maps ✓ Use with reports                                                                                                    |   |
| Name                       | <pre>function getArgsObjectFromString(strParms) {</pre>                                                                                                    | ^ |
|                            | <pre>strParms = strParms.trim();<br/>var args = new Object();<br/>var query = strParms<br/>var pairs = query.split("&amp;"); // Break on Ampersand.<br/>for(var i = 0; i &lt; pairs.length; i++)<br/>{</pre>                                                                                                    |   |
|                            | <pre>var pos = pairs[i].indexOf('='); // look for "name=value".<br/>if( pos == -1 ) // if not found, skip<br/>continue;<br/>var argname = pairs[i].substring(0,pos); // Extract the name.<br/>var value = pairs[i].substring(pos+1); // extract the value.<br/>args[argname] = unescape(value); // store as a property.<br/>}<br/>return args;<br/>}</pre> |   |
|                            | <pre>function RunMapById(strParms,fexId)         { objParms = getArgsObjectFromString(strParms);</pre>                                                                                                    |   |
|                            | <pre>debugger;<br/>var getMapViewerWindow = window.top.frames["mapViewFL"];<br/>getMapViewerWindow.jsClearMap(null,null,true,true);<br/>getMapViewerWindow.jsRunFex(fexId,false,objParms);<br/>getMapViewerWindow.focus();<br/>}<br/>function RunMyMapOutput(fexId)<br/>{</pre>                                                                            |   |
|                            | <pre>var x = myparmsObject.getshapekey();</pre>                                                                                                    | ~ |
| < > >                      |                                                                                                    | > |

You can specify whether the custom JavaScript syntax should be used with maps and/or reports by selecting the corresponding check boxes.

# **Configuring Settings**

The Settings tab allows you to configure display information settings, window display settings, and miscellaneous settings.

# **Display Information Settings**

The display information settings allow you to customize map display and layout properties. To configure display information settings, click the *Display Info* tab in the Settings pane.

| C ESF                                               | RI Configuration Utility: IBFS                                                                                 | :/EDA/EDASERVE/msp/esriconfig.xml - Windows Internet Explorer 🔳 🗖 🔀 |  |  |  |  |
|-----------------------------------------------------|----------------------------------------------------------------------------------------------------|---------------------------------------------------------------------|--|--|--|--|
| F                                                   | 🔯 Focexecs 🛛 👢 Synthetic Map Services 🛛 📔 Map Services 🛛 🔄 Symbols 🛛 🖳 Bookmarks 🛛 🖳 Javascript 🖉 Settings 🛛 🌒 |                                                                     |  |  |  |  |
| Map display and layout properties to be customized. |                                                                                                    |                                                                     |  |  |  |  |
| Disp                                                | olay Info Windows Miscellaneou                                                                                 | s                                                                   |  |  |  |  |
| <u></u> 2→                                          |                                                                                                    |                                                                     |  |  |  |  |
|                                                     | Property                                                                                                    | Value                                                               |  |  |  |  |
|                                                     | 🔄 Misc                                                                                                    |                                                                     |  |  |  |  |
|                                                     | Map display units                                                                                              | Miles                                                               |  |  |  |  |
|                                                     | Map title Michigan State Police, Predictive Analytics                                                          |                                                                     |  |  |  |  |
|                                                     | Page title Powered By WebFOCUS                                                                                 |                                                                     |  |  |  |  |
| Ξ                                                   | 📴 Flex map settings                                                                                            |                                                                     |  |  |  |  |
|                                                     | Logo visible                                                                                                   | Yes                                                                 |  |  |  |  |
|                                                     | Pan arrows visible No                                                                                          |                                                                     |  |  |  |  |
|                                                     | Zoom slider visible Yes                                                                                        |                                                                     |  |  |  |  |
|                                                     | Scale bar visible Yes                                                                                          |                                                                     |  |  |  |  |
|                                                     |                                                                                                    |                                                                     |  |  |  |  |
| View XML Save Done                                  |                                                                                                    |                                                                     |  |  |  |  |

The following table lists and describes the configuration properties that are available in the Display Info tab.

| Property | Description |
|----------|-------------|
| Misc     |             |

| Property            | Description                                                                                                    |
|---------------------|----------------------------------------------------------------------------------------------------|
| Map display units   | Allows you to set the display units that will be used by the map.<br>Select one of the following units from the drop-down list: |
|                     | G Feet                                                                                                    |
|                     | Inches                                                                                                    |
|                     | Meters                                                                                                    |
|                     | ☐ Miles                                                                                                    |
| Map title           | The title of the map to be displayed in the WebFOCUS GIS Viewer for Flex.                                                       |
| Page title          | The title of the page to be displayed in the web browser window.                                                                |
| Flex map settings   |                                                                                                    |
| Logo visible        | Determines whether to display the ESRI logo. Select true or false.                                                              |
| Pan arrows visible  | Determines whether to display the pan arrows to drag the map.<br>Select true or false.                                          |
| Zoom slider visible | Determines whether to display the zoom navigation toolbar. Select true or false.                                                |
| Scale bar visible   | Determines whether to display the scale bar on the map. Select true or false.                                                   |

# Window Settings

The window settings allow you to customize the windows (LegendWindow, MapWindow, ReportWindow, and BufferWindow) that are used to direct the output to and from the WebFOCUS GIS Viewer for Flex. To configure window settings, click the *Windows* tab in the Settings pane.

| 🖉 ESRI Configuration Utility: IBFS                                                                                                    | :/EDA/EDASERVE/msp/esriconfig.xml - Windows Internet Explorer 🔳 🗖 🔀         |  |  |  |  |
|----------------------------------------------------------------------------------------------------|-----------------------------------------------------------------------------|--|--|--|--|
| 🛙 🔤 Focexecs 🛛 🌉 Synthetic Map Servic                                                                                                 | es 🛙 🌆 Map Services 🛛 🔄 Symbols 🗋 🕎 Bookmarks 🗍 🖳 Javascript 🖉 Settings 🛛 🥑 |  |  |  |  |
| Unique window names used to direct the output from and to the map viewer namely: LegendWindow, MapWindow, ReportWindow, BufferWindow. |                                                                             |  |  |  |  |
| Display Info Windows Miscellaneous                                                                                                    | 3                                                                           |  |  |  |  |
| 2+                                                                                                    |                                                                             |  |  |  |  |
| Property                                                                                                    | Value                                                                       |  |  |  |  |
| 🖻 🛅 Report Window                                                                                                    |                                                                             |  |  |  |  |
| Name                                                                                                    | reportWindowLEAflex                                                         |  |  |  |  |
| 🖃 📑 Legend Window                                                                                                    |                                                                             |  |  |  |  |
| Name                                                                                                    | legendWindowLEAflex                                                         |  |  |  |  |
| 🗆 🛐 Map Window                                                                                                    |                                                                             |  |  |  |  |
| Name                                                                                                    | mapWindowLEAflex                                                            |  |  |  |  |
| Url                                                                                                    | /ibi_apps/esri/flexmapviewer/FlexMapViewer.jsp                              |  |  |  |  |
|                                                                                                    |                                                                             |  |  |  |  |
|                                                                                                    |                                                                             |  |  |  |  |
|                                                                                                    |                                                                             |  |  |  |  |
|                                                                                                    |                                                                             |  |  |  |  |
| View XML Save 🗸 Done                                                                                                    |                                                                             |  |  |  |  |

The following table lists and describes the configuration properties that are available in the Windows tab.

| Property      | Description                                                                     |  |
|---------------|---------------------------------------------------------------------------------|--|
| Report Window |                                                                                 |  |
| Name          | A unique name to identify where the results from a report FOCEXEC are targeted. |  |
| Legend Window |                                                                                 |  |

| Property   | Description                                                                                                    |  |
|------------|----------------------------------------------------------------------------------------------------|--|
| Name       | A unique name to identify the legend window that is displayed.                                                                     |  |
| Map Window |                                                                                                    |  |
| Name       | A unique name to identify where the map is going to be painted.                                                                    |  |
| Url        | The URL used to display the map (required). For Flex<br>the value should be:<br>/ibi_apps/esri/flexmapviewer/<br>FlexMapViewer.jsp |  |
|            | The ESRI Configuration Utility automatically adds the URL.                                                                         |  |

# **Miscellaneous Settings**

The miscellaneous settings consist of application settings that can be used to configure map viewer performance. To configure miscellaneous settings, click the *Miscellaneous* tab in the Settings pane.

| 🖹 Foce  | xecs 🛛 🔜 Synthetic Map | Services 🛛 📑 Map Services 🗍 🖼 Symbols 🗍 🔯 Bookmarks 🗍 🖳 Javascript 🛛 🖾 Settings |  |
|---------|------------------------|---------------------------------------------------------------------------------|--|
|         | Application setting    | is used to configure the map viewer performance.                                |  |
| Display | Info Windows Miscel    | laneous                                                                         |  |
| Ź∻      |                        |                                                                                 |  |
|         | Property               | Value                                                                           |  |
|         | Application path       | IBFS:/EDA/EDASERVE/Florida                                                      |  |
|         | Error Page             | /ibi_html/javaassist/ibi/html/esri/esri_error.htm                               |  |
| = 🔄     | Callback               |                                                                                 |  |
|         | Identify               |                                                                                 |  |
|         | Мар                    |                                                                                 |  |
|         | Report                 |                                                                                 |  |
|         | Map init null          |                                                                                 |  |
|         | Report init null       |                                                                                 |  |
|         | Rollover callback null |                                                                                 |  |
| - 🔡     | Performance            |                                                                                 |  |
|         | Append to fex pro      | No                                                                              |  |
|         | Cache DOM              | Yes                                                                             |  |
|         | Cache filter           | ter Yes                                                                         |  |
|         | Cache JavaScript       | Yes                                                                             |  |
|         | Check ESC              | No                                                                              |  |
|         | Enable debug wind      | No                                                                              |  |
|         | Filter format          | null                                                                            |  |
|         | Focus temp             | null                                                                            |  |
|         | FTM                    | null                                                                            |  |
|         | Image file type        | null                                                                            |  |
|         | 1                      |                                                                                 |  |

The following table lists and describes the configuration properties that are available in the Miscellaneous tab.

| Property             | Description                                                                   |  |
|----------------------|-------------------------------------------------------------------------------|--|
| Application path     | The path to the application folder on the server.                             |  |
| Error Page           | The path to the HTML error page.                                              |  |
| Callback             |                                                                               |  |
| Identify             | The JavaScript function that is used after running an Identify FOCEXEC.       |  |
| Мар                  | The JavaScript function that is used after running a Map FOCEXEC.             |  |
| Report               | The JavaScript function that is used after running a Report FOCEXEC.          |  |
| Map init             | The JavaScript function that is used before painting the map.                 |  |
| Report init          | The JavaScript function that is used before running a report.                 |  |
| Rollover callback    | The JavaScript function that is used when performing a rollover (contextual). |  |
| Performance          |                                                                               |  |
| Append to fex prompt | Add .fex extension to FOCEXECs. Boolean value.                                |  |
| Cache DOM            | Store JavaScript in DOM. Boolean value.                                       |  |
| Cache filter         | Stores the filter in memory. Boolean value.                                   |  |
| Cache JavaScript     | Stores the JavaScript in memory. Boolean value.                               |  |
| Check ESC            | Checks for the escape character. Boolean value.                               |  |
| Enable debug window  | Opens a window for debugging. Boolean value.                                  |  |
| Filter format        | Specifies the format to be used for filtering.                                |  |

| Property              | Description                                                                      |
|-----------------------|----------------------------------------------------------------------------------|
| Focus temp            | Specifies the storing format for FOCUS. The default value is TXT.                |
| FTM                   |                                                                                  |
| Image file type       | Specifies the image file type to be used. The default value is <i>png</i> .      |
| Image redirect        | Determines if an image redirect should be applied.<br>Boolean value.             |
| Map cache depth       | The number of maps in memory. Increase this value for report to map drill-downs. |
| Max feature items     | The maximum number of features to be returned after queries.                     |
| Max length image line | The maximum length of an image line.                                             |

# **Flushing Tables**

You must flush the tables each time you edit XML definition files. You can enter the following URL to flush tables:

http://server:port/ibi\_apps/esri/WfArcConnector.jsp?
IBIESRI\_command=flushtables

where:

#### server

Is the name of the server on which WebFOCUS is installed.

#### port

Is the number of the port on which the server is listening.

The following message is displayed in your web browser to confirm that the flushtables command was executed:

| flushed |  |  |  |
|---------|--|--|--|
|         |  |  |  |
|         |  |  |  |
|         |  |  |  |
|         |  |  |  |
|         |  |  |  |
|         |  |  |  |

# Verifying the XML Definition File

To verify any changes made to your XML definition file using the WebFOCUS GIS Flex Viewer, enter the following URL:

http://server:port/ibi\_apps/esri/flexmapviewer/FlexMapViewer.jsp? IBIAPP\_app=app\_name&IBIESRI\_infofile=file\_name.xml&

where:

#### server

Is the name of the server on which WebFOCUS is installed.

port

Is the number of the port on which the server is listening.

app\_name

Is the name of the application.

file\_name.xml

Is the name of the XML definition file (for example, esriconfig.xml)

For example:

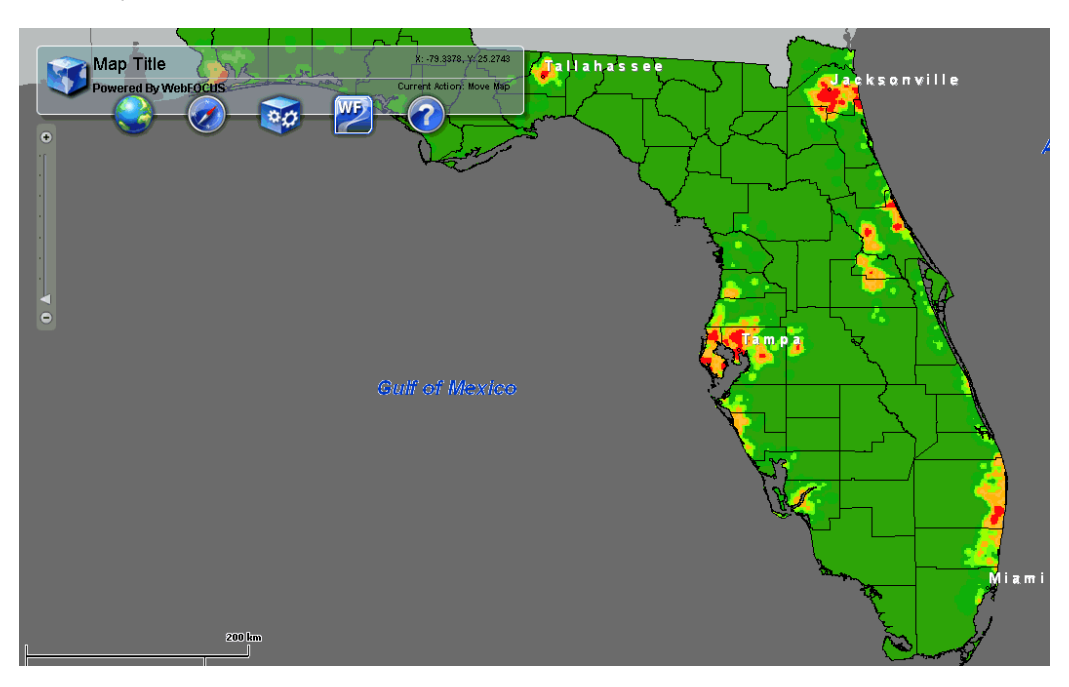

# **Current Limitations**

The following are known limitations in the current version of the ESRI Configuration Utility:

- □ The ESRI Configuration Utility is missing the <menuinfo> tag.
- **I** The ESRI Configuration Utility is missing configuration for a geoprocessing task.

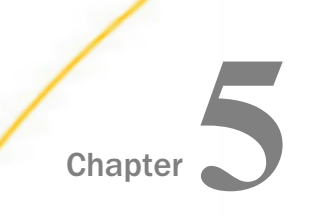

# Using the WebFOCUS GIS Viewer for Flex

The following section describes the features and usage of the WebFOCUS GIS Viewer for Flex.

#### In this chapter:

- Overview
- U WebFOCUS GIS Viewer for Flex Components
- WebFOCUS Map Component
- WebFOCUS Report Component
- Synthetic Layer Component
- WebFOCUS Data View Component
- JavaScript Functions Available From Flexmapviewer.jsp

## Overview

The new WebFOCUS GIS Viewer for Flex is developed using the Adobe Flex version 3.5 development environment and the ArcGIS API for Flex version 1.5. Adobe Flex is an open source framework that is used to develop dynamic, cross-platform Internet applications. Similar to the previous WebFOCUS GIS Map View Manager, the new WebFOCUS GIS Viewer for Flex uses an adapter to integrate the mapping capabilities of ESRI ArcGIS Server with WebFOCUS.

The WebFOCUS GIS Viewer for Flex simplifies the development of business intelligence solutions that result in more rapid and complete analysis of different types of data. The results of this analysis are distributed using a web 2.0 style interface in the form of interactive maps, traditional business reports, and charts for more informed and timely decisions.

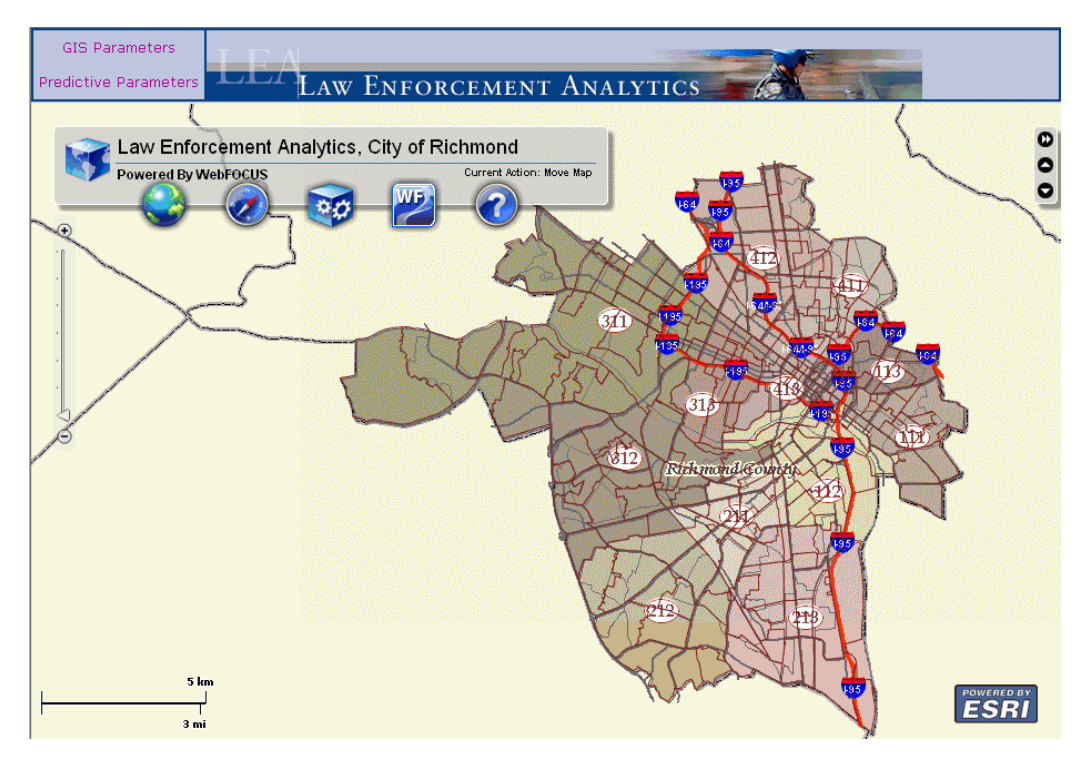

Using the ESRI open source framework developed in Adobe Flex for web mapping, WebFOCUS tools have been added to enable robust reporting capabilities. The display of information is bidirectional. The WebFOCUS GIS Viewer for Flex provides three conduits to display data in this mapping interface:

- WebFOCUS Report
- WebFOCUS Map
- WebFOCUS Identify

#### WebFOCUS Report

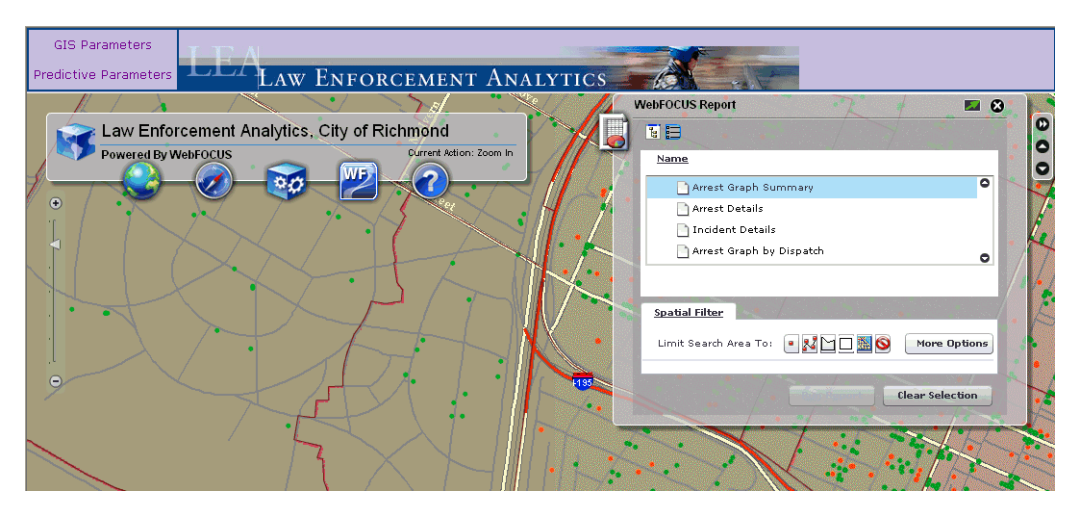

WebFOCUS reports are triggered using a location-based query, which is passed to the WebFOCUS Reporting Server and then served as stylized reports. These reports provide drilldown options to communicate with the WebFOCUS GIS Viewer for Flex to display information in a different format. As a result, the map can display this information in a visual format.

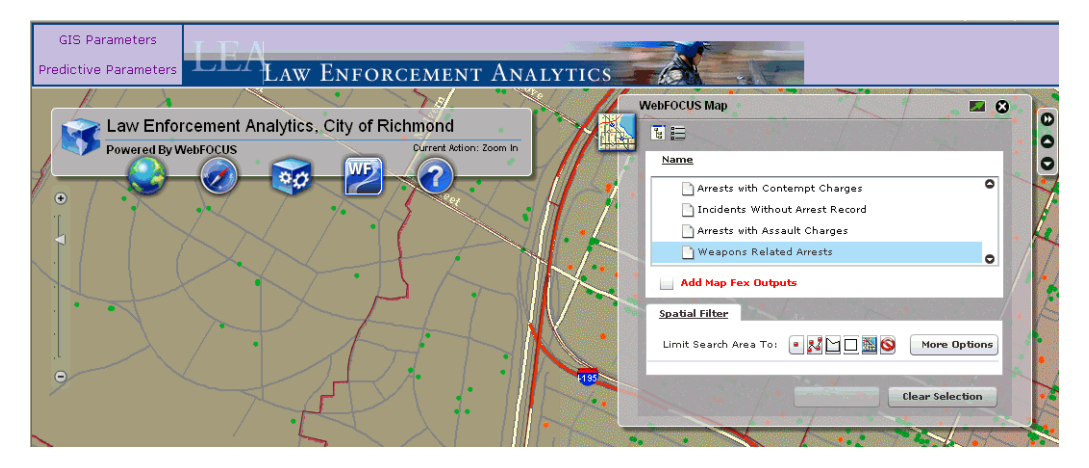

## WebFOCUS Map

WebFOCUS map reports can be triggered directly from within the map itself. After a locationbased query is issued, the map communicates with the WebFOCUS Reporting Server to receive data available in any format and then displays the results on the map using graphical elements (colors, symbols, pictures, and so on).

## WebFOCUS Identify

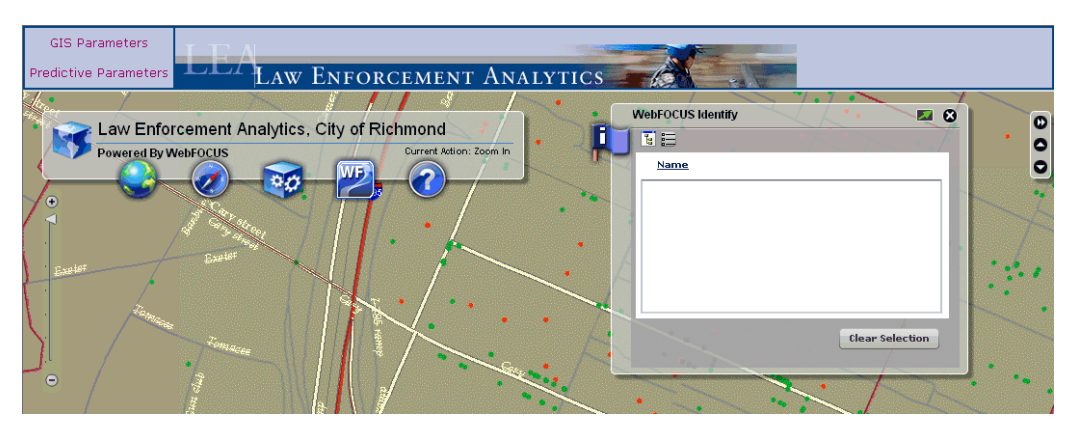

WebFOCUS identify reports are single location-based queries. When you click on a specific location, the map receives information from the WebFOCUS Reporting Server to display the information in contextual windows directly on the map (for example, callouts and mouseovers).

# WebFOCUS GIS Viewer for Flex Components

This section describes the various WebFOCUS GIS Viewer for Flex components that are available.

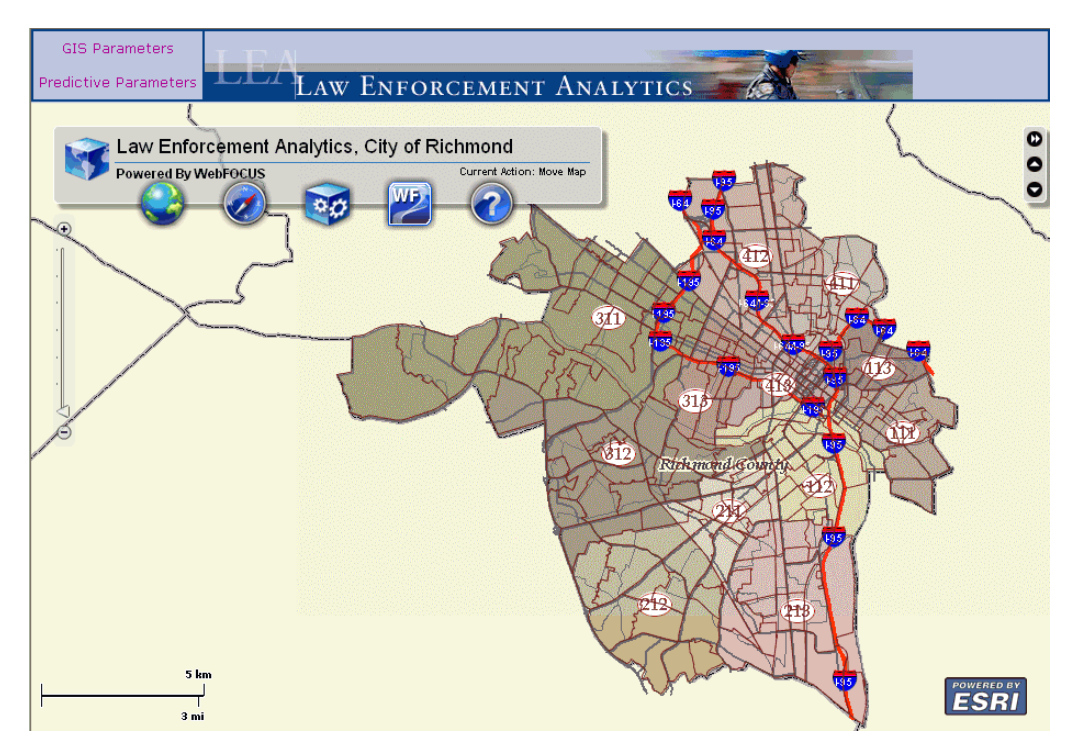

The majority of the controls are displayed in a toolbar that is located along the upper-left side of the viewer window.

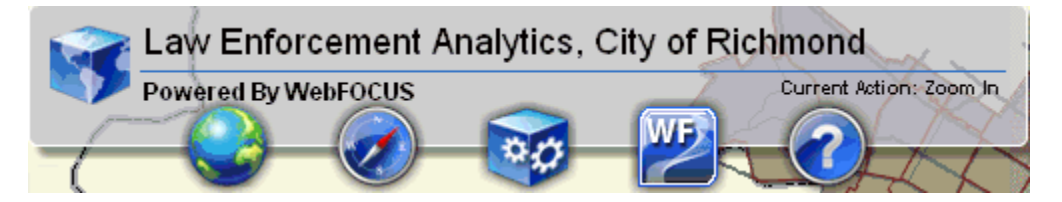

# Map Component

The Map component provides the following menu options:

Live Maps

Overview Map

## Bookmarks

Print

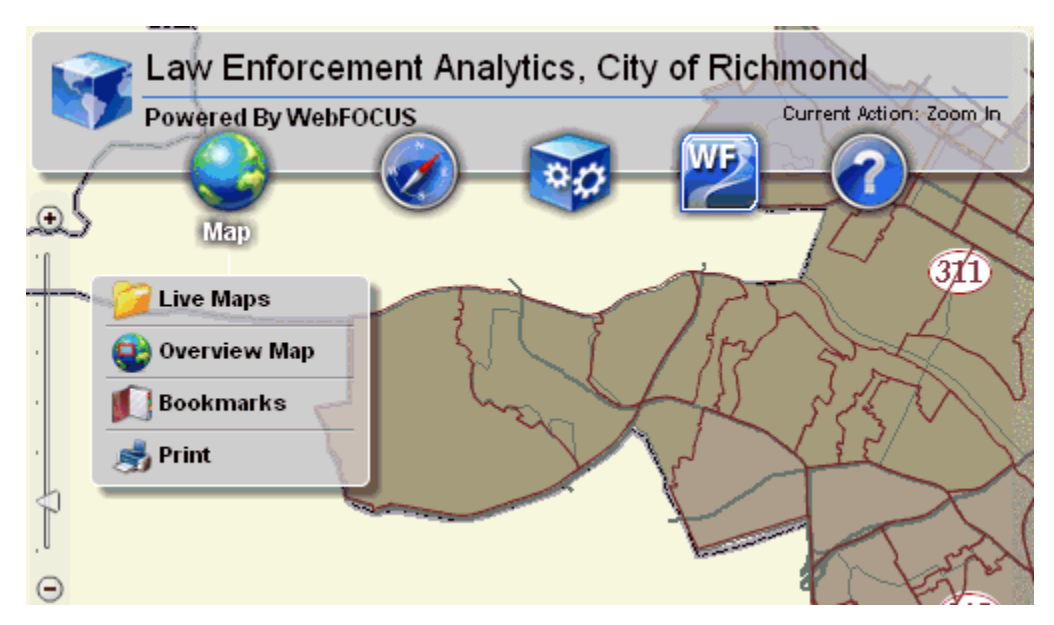

## Live Maps

The Live Maps dialog allows you to set layer visibility, layer options, and add map services.

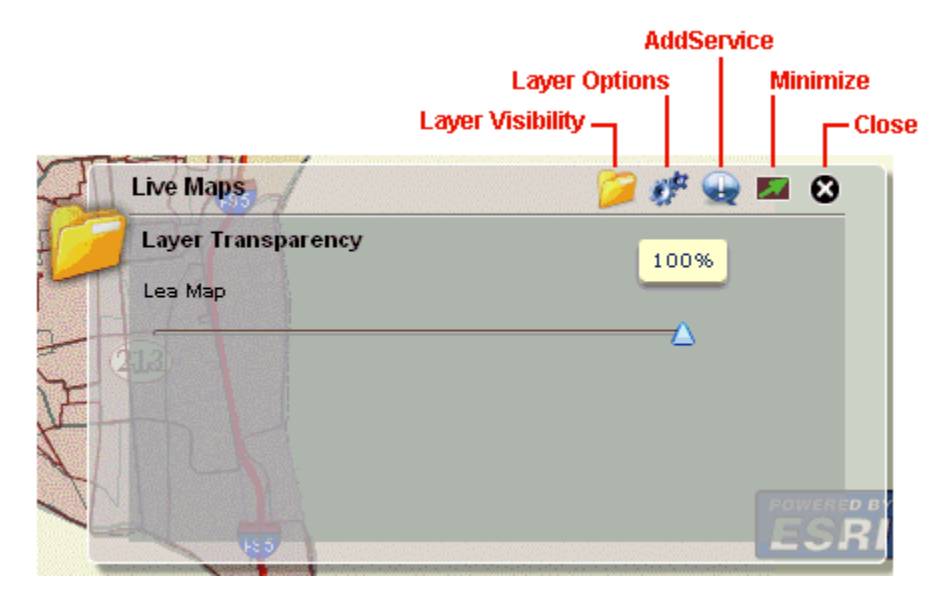

## **Overview Map**

When you zoom in to a specific area on the map, the Overview Map dialog shows a miniature full extent view of the map with the zoomed in area highlighted.

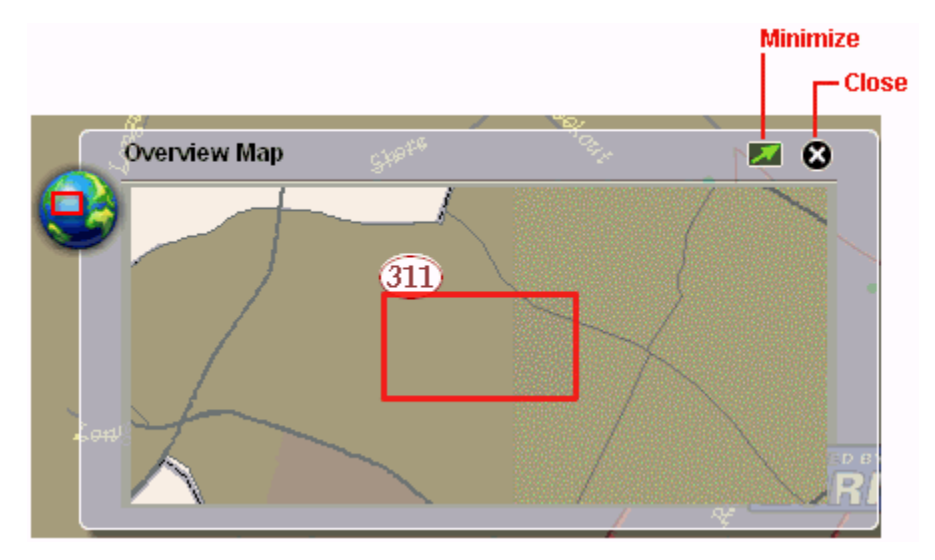

#### **Bookmarks**

The Bookmarks dialog allows you to quickly access points of interest on the map that have been added as bookmarks.

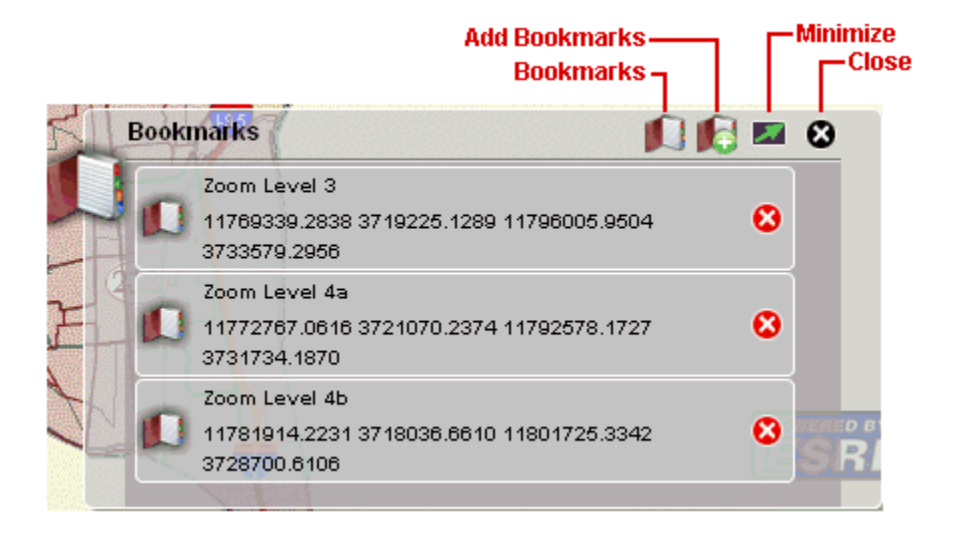

## Print

The Print dialog allows you to print the current map view that is displayed in your web browser. You can also specify a title and subtitle for identification purposes that will appear on the printed copy.

|           |                          | Minimize<br>I |
|-----------|--------------------------|---------------|
|           |                          | l r           |
| Drint     |                          |               |
| Print 2   |                          | <b>.</b>      |
|           |                          |               |
| Titler    | Elay Viewer              |               |
| Hue:      | Flex viewer              |               |
| Subtitle: | Powered by ArcGIS Server |               |
|           |                          |               |
|           | Print                    |               |
|           |                          |               |
|           |                          |               |
|           |                          |               |

# **Navigation Component**

The Navigation component provides the following menu options:

Zoom In

Zoom Out

Full Extent

## Re-center Map

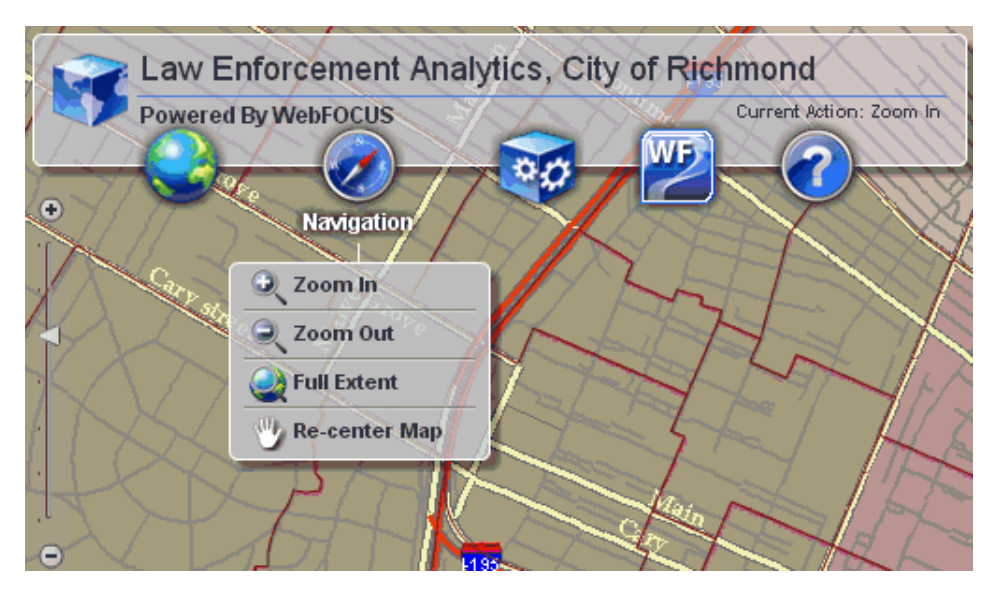

#### Zoom In

Clicking Zoom In switches the map pointer (selection tool) to zoom in mode.

## Zoom Out

Clicking Zoom Out switches the map pointer (selection tool) to zoom out mode.

## Full Extent

Clicking *Full Extent* zooms out the map view to a level that fits the screen and provides an overview of the map.

#### **Re-center Map**

Clicking *Re-center Map* switches the map pointer (selection tool) to the hand tool, which allows you to click and drag the current map view.

## **Tools Component**

The Tools component provides the following menu options:

Draw

## Identify

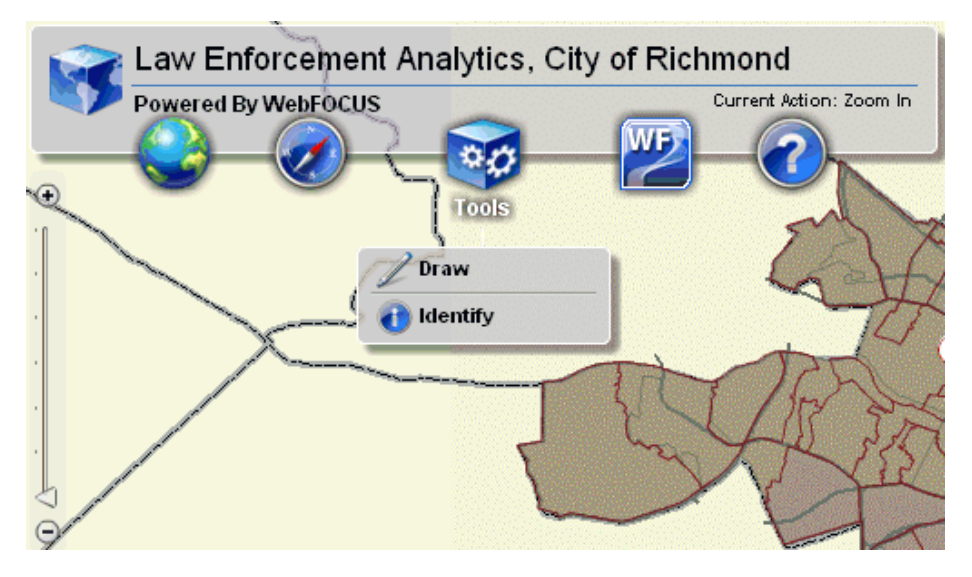

#### Draw

The Draw dialog allows you to draw points, lines, shapes, and enter text directly on the map. You can also specify the color and size of the graphic or text.

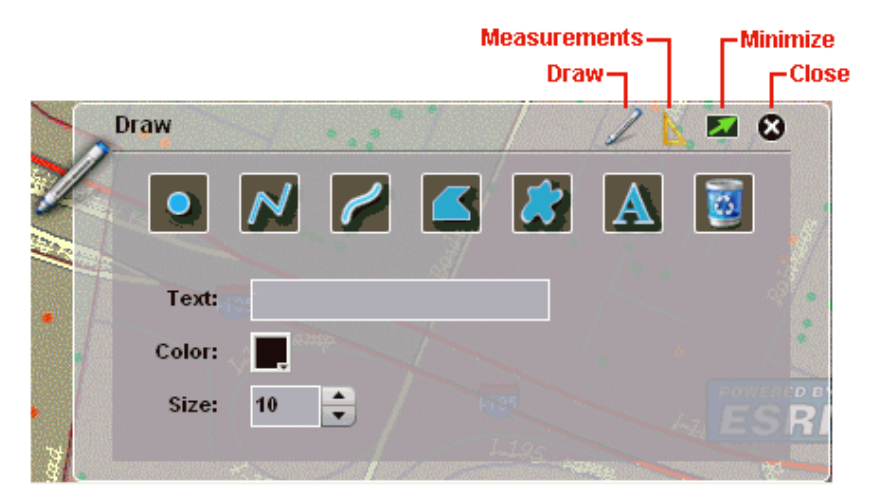

The Measurements section of the Draw dialog allows you to toggle between showing or hiding measurements for points, lines, and shapes. You can set the following distance units to be used:

- Meters
- Kilometers
- Feet
- Miles

You can set the following area units to be used:

- □ Square meters
- Square kilometers
- □ Square feet
- Square miles
- Acres
- Hectares

| D          | raw                | 26            | 🖬 🛛 • |
|------------|--------------------|---------------|-------|
|            | Show Measurements: | ✓.            |       |
| <b>100</b> | Distance Units:    | Meters        |       |
|            | Area Units:        | Square Meters |       |
|            |                    |               |       |
|            |                    |               | ESR   |

## Identify

The Identify dialog allows you to display more information (for example, type of crime) for a specific point on the map.

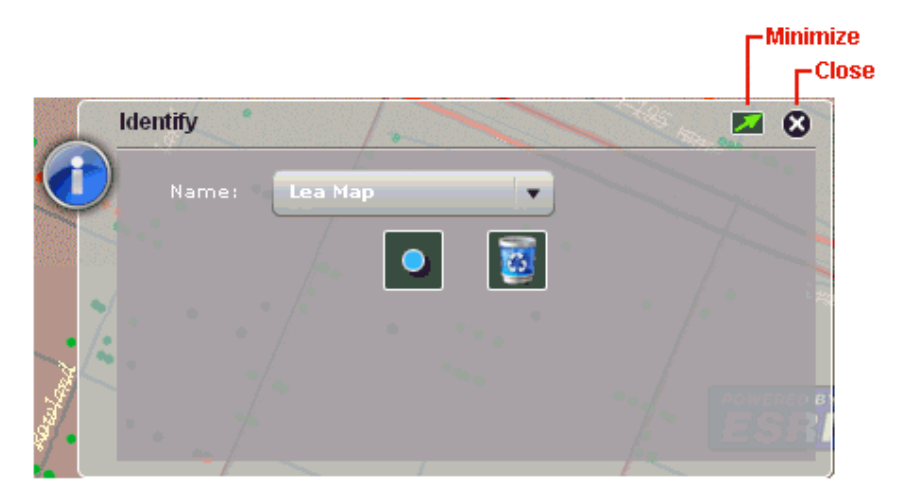

In the following example, *Identify* was first selected from the Tools component. Then, a point on the map from the Arrest layer (indicated by red points) was selected. When the information from the WebFOCUS Reporting Server is received, a callout is displayed on the map with detailed information about the crime (type of offense, location, and so on).

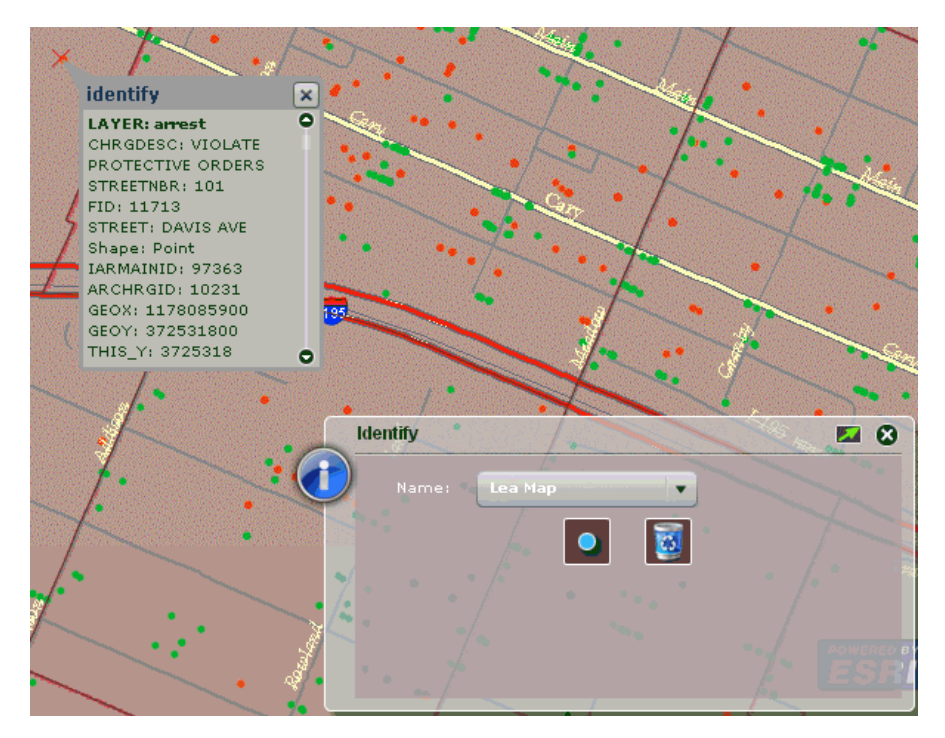

## WebFOCUS Component

The WebFOCUS component provides the following menu options:

Report

🛯 Мар

- Identify
- Synthetic Layer Widget

## □ Advanced Data View

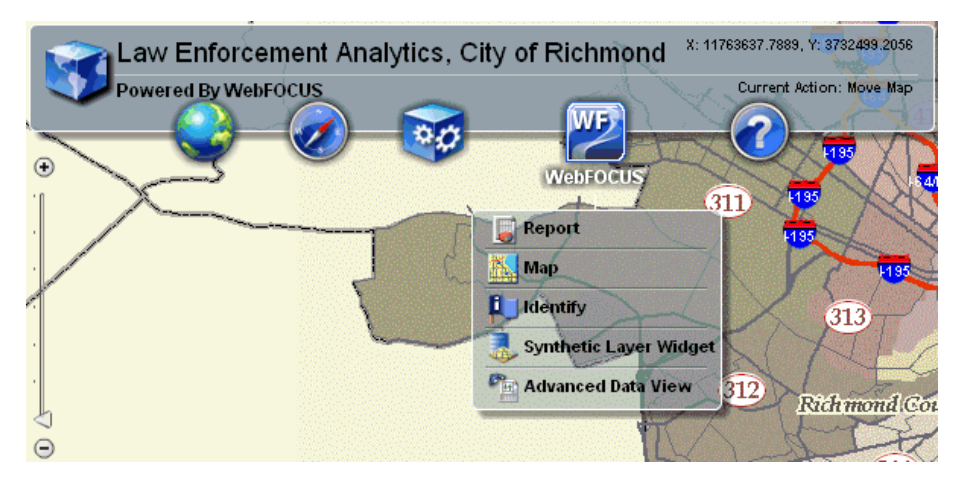

## Report

The Report dialog allows you to run the report procedures that are available for each currently visible layer on the map.

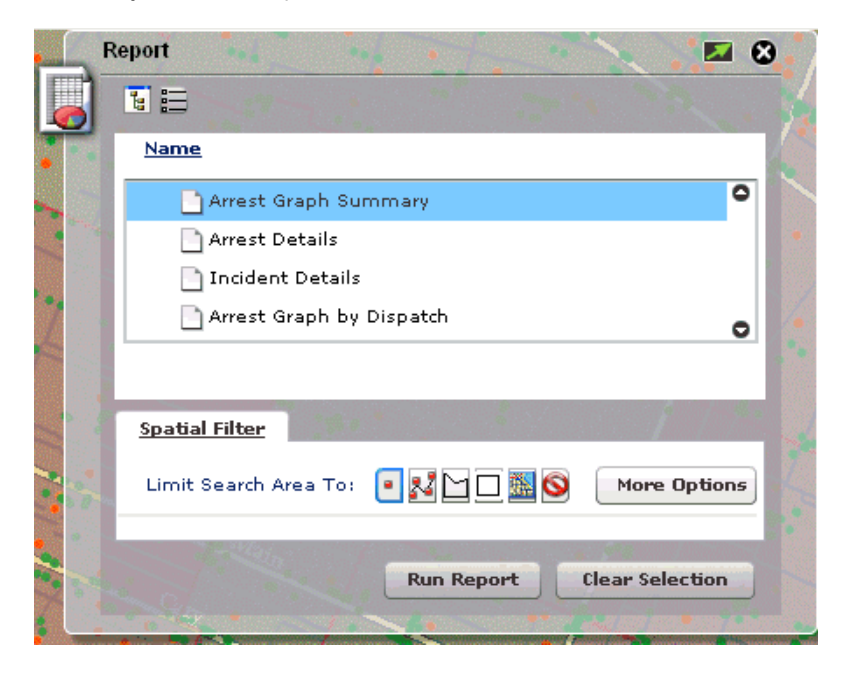
#### Мар

The Map dialog allows you to run the map rendering procedures that are available for each currently visible layer on the map.

| N            | tap 🖉 🗾 🖸 🖉                                      |
|--------------|--------------------------------------------------|
|              |                                                  |
|              | Name                                             |
| L            | 🗋 Weapons Related Arrests 🔍 🔍                    |
|              | Narcotic Related Arrests                         |
| <b>№18</b> 5 | Assault Related Incidents                        |
|              | Probability of crime by Dispatch Zone            |
|              | Add Map Fex Outputs                              |
|              | Spatial Filter                                   |
|              | Limit Search Area To: 💽 🔀 🗋 🗖 🧱 🧐 🛛 More Options |
|              | Run Report Clear Selection                       |

#### Identify

The Identify dialog allows you to run the identify procedures that are available for each currently visible layer on the map.

|     | dentify 🛛 🛛 🐼      |
|-----|--------------------|
|     |                    |
| u — | Name               |
|     | Identify Arrest    |
|     | Identify Incidents |
| /   |                    |
|     |                    |
|     |                    |
|     |                    |
|     | Char Selection     |
| /   | Clear Selection    |
|     |                    |

#### Synthetic Layer Widget

The Synthetic Layer Widget dialog allows you to set layer transparency and layer visibility options for synthetic layers.

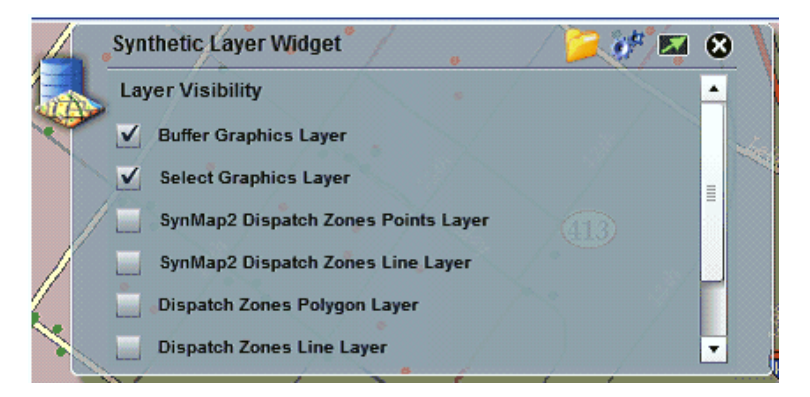

#### **Advanced Data View**

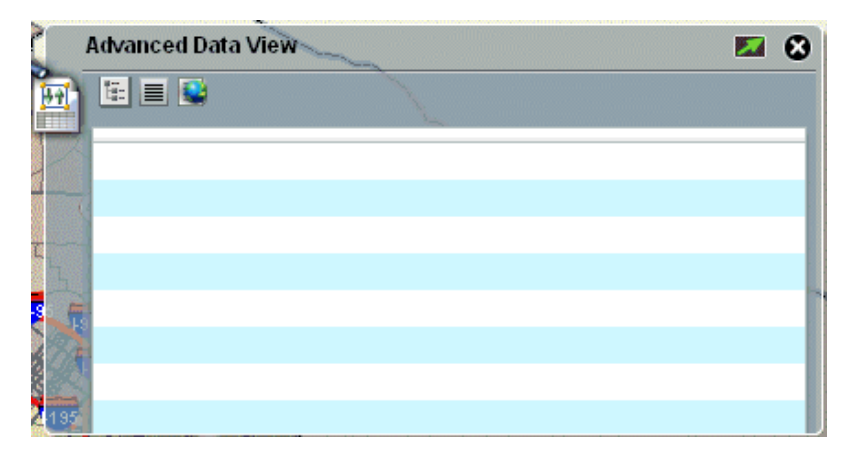

## **Help Component**

The Help component provides the following menu options:

- 🛛 Help
- 🛛 іві
- ESRI
- Resources

#### About

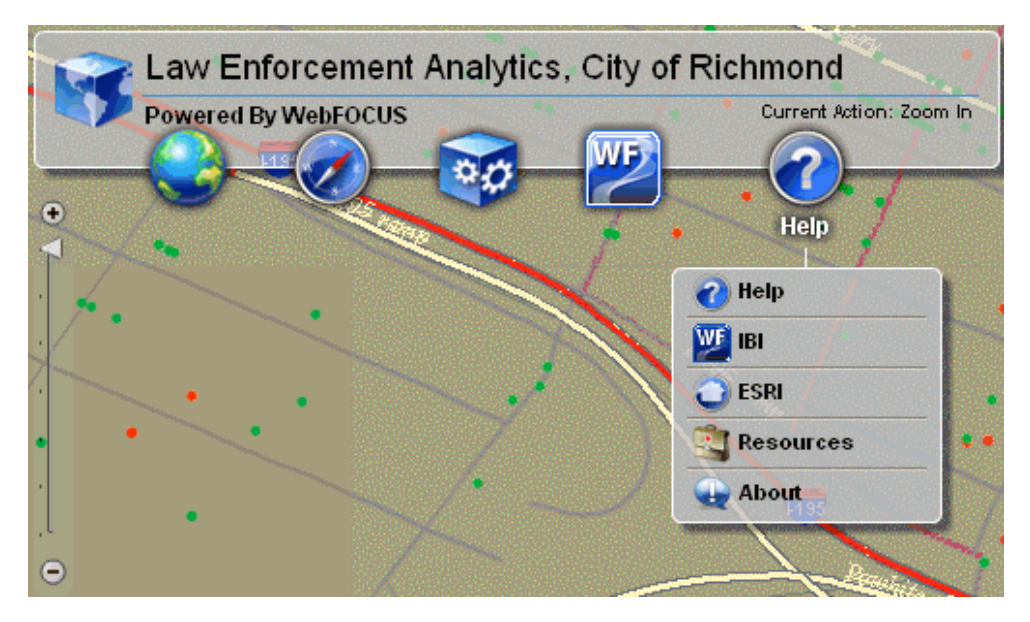

#### Help

Clicking *Help* launches the online help for the WebFOCUS GIS Viewer for Flex in a new browser window.

#### IBI

Clicking *IBI* opens the Information Builders website in a new browser window:

http://www.informationbuilders.com/

#### ESRI

Clicking ESRI opens the ESRI website in a new browser window:

http://www.esri.com/

#### Resources

Clicking Resources opens the ESRI Resources website in a new browser window:

http://resources.esri.com/gateway/index.cfm

#### About

Clicking About opens the following About dialog in the WebFOCUS GIS Viewer for Flex:

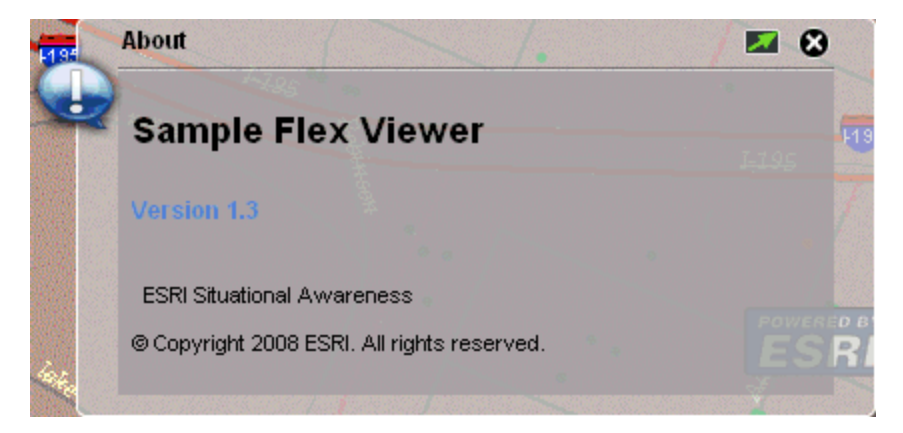

## WebFOCUS Map Component

The WebFOCUS Map component is accessed from the WebFOCUS menu control drop-down list. This component opens on the right side of the screen under the component manager or under the last opened component.

|     | N    | /ebFOCUS Map                          | S 🔤 🖉           |
|-----|------|---------------------------------------|-----------------|
| 臣   |      |                                       |                 |
|     |      | Name                                  |                 |
|     | \$   | Probability of crime by Dispatch Zone | 0               |
|     | 1    | Narcotic Related Arrests              |                 |
| ×   |      | Arrests with Assault Charges          | _               |
| 1   |      | Incidents Without Arrest Record       | 0               |
| 1   | 2    | Add Map Fex Outputs                   |                 |
| 3   |      | Spatial Filter                        |                 |
| 5   | 11   | Limit Search Area To: 🔹 🛃 🗋 🗖 🧱 😒     | More Options    |
| 1   |      | Run Report                            | Clear Selection |
| 103 | 1.00 |                                       |                 |

The WebFOCUS Map component allows you to run a map procedure. Select a report and then click on one of the map selection tools to select from the map view. Once the selection is completed, the report is executed automatically or by clicking on *Run Report*. By selecting the *Add Map Fex Outputs* option, you have the option of concatenating multiple outputs on to the map.

To open a more detailed view that allows you to perform more advanced map selections, click *More Options*.

| W        | ebFOCUS Map           |                | ^••                |                | <b>M</b> 🔁 |
|----------|-----------------------|----------------|--------------------|----------------|------------|
|          | •                     |                |                    |                |            |
|          | <u>Name</u>           |                |                    |                |            |
| R        | Probal                | oility of crim | ne by Dispatch Zor | ne             | •          |
| <b>A</b> | 📑 Narcot              | ic Related A   | Arrests            |                |            |
|          | 📄 Arrest:             | s with Assau   | ılt Charges        |                |            |
| 1        | 📄 Incide              | nts Without    | : Arrest Record    |                | 0          |
|          | Add Map               | Fex Output     | 5                  |                |            |
|          | <u>Spatial Filter</u> | 7 7            |                    | 7.1            |            |
|          | Limit Search          | Area To:       | • 🕺 🗠 🗆 🛍 🔇        | Less 0         | ptions     |
|          | Select Featur         | es That:       |                    |                |            |
|          | Intersect             |                |                    | •              | )          |
|          | 💿 No Buffer           |                |                    | Distance:      |            |
|          | 🔵 Buffer Usin         | g Sketch       |                    | 0              |            |
| 312      | Buffer usin           | g selected f   | eatures from Laye  | er <b>Feet</b> | •          |
|          |                       | 11             |                    |                | L 6        |
| 7-       |                       |                |                    | Clear Sel      | ection     |

The map selection can be performed using any of the options listed and described in the following table.

| Option | Description                                   |
|--------|-----------------------------------------------|
| •      | Limits the search area to a point on the map. |
| 22     | Limits the search area to a line on the map.  |

| Option   | Description                                                 |
|----------|-------------------------------------------------------------|
| 5        | Limits the search area to a free hand polygon on the map.   |
|          | Limits the search area to a rectangular polygon on the map. |
| <b>#</b> | Limits the search area to the current map extent.           |
| 0        | Clears the selection graphic from the map view.             |

There are spatial relationships by which you can use to select from the map, which include:

- □ Intersect (default)
- Overlap
- Within

In the advanced options of the WebFOCUS Map component there is also the option of using buffers for selections. This is done by selecting the *Buffer Using Sketch* option. Then the measure of distance is provided with distance values in the input field and the units from a drop-down list.

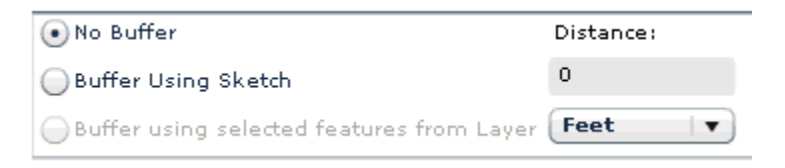

Click Less Options at any point to collapse the WebFOCUS Map component to the original view.

## WebFOCUS Report Component

The WebFOCUS Report component is accessed from the WebFOCUS menu control drop-down list. This component opens on the right side of the screen under the component manager or under the last opened component.

| v    | VebFOCUS Report                   | 🗾 🛛 🖉           |
|------|-----------------------------------|-----------------|
|      |                                   |                 |
| R.M. | Name                              |                 |
|      | 😽 📄 Arrest Details                | 0               |
|      | 📄 Incident Summary                |                 |
|      | 🛅 Arrest Summary                  |                 |
|      | Arrest Graph Summary              | 0               |
|      |                                   |                 |
|      | Spatial Filter                    | 11,1            |
|      | Limit Search Area To: 💿 🔀 🗋 🗖 🧱 🧐 | More Options    |
|      | Run Report                        | Clear Selection |

The report procedures are available for each currently visible layer on the map. As a result of scale-dependent rendering, all map layers may not be visible at all times. If only one layer is visible that has report procedures associated with it, then the Reports drop-down list will contain the list of reports for that layer. If multiple layers that have report procedures associated with them are visible, then the Layers drop-down list will display the layer names. As the layer is selected, the Reports drop-down list will display report procedures for that layer.

After the report procedure is selected, you must select a feature set from the map. The selection methods available in the WebFOCUS Report component are point, free-hand, line, and free-hand polygon. If no selection is made, then the default selection of a rectangle is assumed.

To run another report that will use an existing map selection, select the report from the dropdown list and click *Run Report*. No selection operation is required. To clear the selected map, click the *Clear Selection* icon or close the WebFOCUS Report component. To open a more detailed view that allows you to perform more advanced map selections, click *More Options*, as shown in the following image.

| v  | VebFOCUS Report                           |                                                                                                    |
|----|-------------------------------------------|----------------------------------------------------------------------------------------------------|
|    |                                           |                                                                                                    |
|    | Name                                      |                                                                                                    |
|    | Arrest Details                            | 0                                                                                                    |
|    | 📄 Incident Summary                        |                                                                                                    |
|    | Arrest Summary                            |                                                                                                    |
|    | Arrest Graph Summary                      | 0                                                                                                    |
|    |                                           |                                                                                                    |
|    | Spatial Filter                            |                                                                                                    |
|    | Limit Search Area To: 💽 🔀 🗋 🗋 🧱 🥸         | Less Options                                                                                                    |
|    | Select Features That:                     |                                                                                                    |
| >  | Intersect                                 | ▼]                                                                                                    |
|    | • No Buffer                               | Distance:                                                                                                    |
| 61 | Buffer Using Sketch                       | 0                                                                                                    |
| 31 | Buffer using selected features from Layer | Feet V                                                                                                    |
|    |                                           | and the second second sec |
|    |                                           | Clear Selection                                                                                                    |

The map selection can be performed using any of the options listed and described in the following table.

| Option | Description                                   |
|--------|-----------------------------------------------|
| •      | Limits the search area to a point on the map. |
| 27     | Limits the search area to a line on the map.  |

| Option    | Description                                                 |
|-----------|-------------------------------------------------------------|
| 5         | Limits the search area to a free hand polygon on the map.   |
|           | Limits the search area to a rectangular polygon on the map. |
| <u>**</u> | Limits the search area to the current map extent.           |
| 0         | Clears the selection graphic from the map view.             |

The following spatial relationships can be used to make selections from the map.

- □ Intersect (default)
- Overlap
- Within

In the advanced options of the WebFOCUS Report component there is also the option of using buffers for selections. This is done by selecting the *Buffer Using Sketch* option. Then the measure of distance is provided with distance values in the input field and the units from a drop-down list.

| • No Buffer                               | Distance: |
|-------------------------------------------|-----------|
| Buffer Using Sketch                       | 0         |
| Buffer using selected features from Layer | Feet 🔹    |

Click *Less Options* at any point to collapse the WebFOCUS Report component to the original view.

## Synthetic Layer Component

The Synthetic Layer component displays all of the available synthetic layers on the map. It also displays map report procedure output as executed in the map environment.

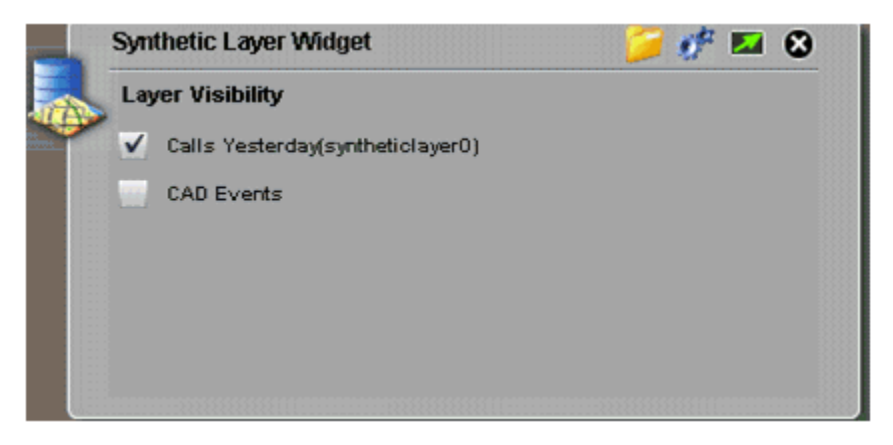

The Synthetic Layer component also allows you to control the layer transparency, as shown in the following image.

| J.   | Synthetic Layer Widget 🣁 🧬 🖾 😣   |
|------|----------------------------------|
| 191  | Layer Transparency               |
|      | Calls Yesterday(syntheticlayer0) |
| 2.5  |                                  |
|      | CAD Events                       |
| ć,   |                                  |
| L. R |                                  |
|      |                                  |

## WebFOCUS Data View Component

The WebFOCUS Data View component is a view of the data that is sorted and grouped by outbound layer columns. It reads report columns and then displays the data. You can click on rows to zoom to individual records from the WebFOCUS Data View component.

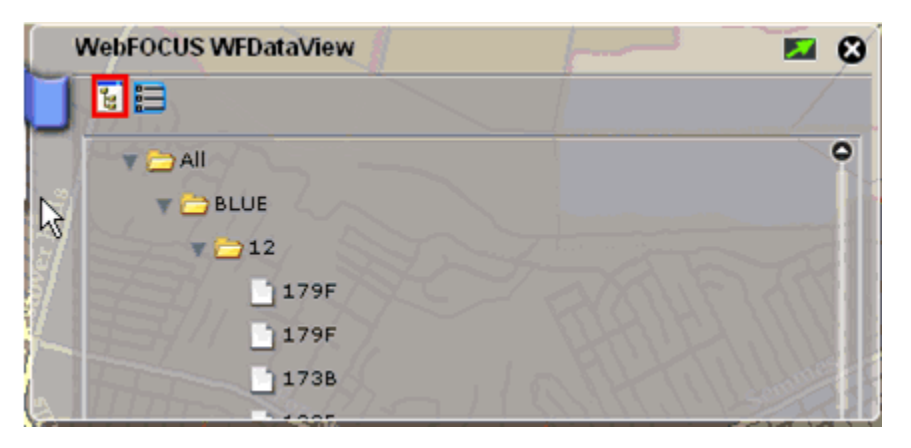

The following image shows the Tree View mode for the WebFOCUS Data View component.

The following image shows the List View mode for the WebFOCUS Data View component.

| V        | WebFOCUS W | /FDataView |       | - 🖬 😣 |
|----------|------------|------------|-------|-------|
| J        | 1          |            |       |       |
|          | COLOR      | SIZE       | TRACT |       |
| ŝ.       | BLUE       | 12         | 179F  |       |
| 1        | BLUE       | 12         | 179F  |       |
| 5/ I     | BLUE       | 12         | 173B  |       |
|          | BLUE       | 12         | 183E  |       |
|          | BLUE       | 12         | 180A  |       |
| <u>B</u> |            |            |       |       |

## JavaScript Functions Available From Flexmapviewer.jsp

This section lists and describes the JavaScript functions that are available from the Flexmapviewer.jsp file.

## jsRunFex

Function:

```
jsRunFex(fexids,disableZoom,parms,callBack,geometry,geometrySymbol,
spatialRelationship,buffer,bufferUnits,bufferType,bufferSymbols,options)
```

The following table lists and describes the parameters for the jsRunFex function.

| Parameters          | Туре    | Description                                                                                                    |
|---------------------|---------|----------------------------------------------------------------------------------------------------|
| fexids              | String  | A comma delimited list of FEX IDs to execute.                                                                                                    |
| disableZoom         | Boolean | Disables or enables the <i>Zoom to features</i> setting if it is on or off in the FEX.                                                                                                    |
| parms               | Object  | A JavaScript object that contains values to pass along to the FEX, (&ampers)                                                                                                    |
| callBack            | String  | Call to a JavaScript function, once the current FEX is executed.                                                                                                    |
| geometry            | Object  | An array of coordinates.                                                                                                    |
| geometrySymbol      | String  | Symbol ID to draw geometry.                                                                                                    |
| spatialRelationship | String  | <ul> <li>Spatial filtering criteria needed to perform selections from a layer. Select one of the following values:</li> <li>esriGeometryRelationCross</li> <li>esriGeometryRelationIntersection (default)</li> <li>esriGeometryRelationLineTouch</li> <li>esriGeometryRelationOverlap</li> <li>esriGeometryRelationWithin</li> </ul> |
| buffers             | Number  | Distances to be used for buffering.                                                                                                    |
| bufferUnits         | Number  | Distance units for buffering. The default is 9002, feet.                                                                                                    |
| bufferType          | String  | Type of buffering.                                                                                                    |
| bufferSymbols       | String  | List of symbol IDs for each buffer distance.<br>The default is null.                                                                                                    |

| Parameters | Туре   | Description         |
|------------|--------|---------------------|
| options    | String | Buffering options:  |
|            |        | bufferDataInclusive |
|            |        | bufferUnionResults  |
|            |        | □ dataInclusive     |

## jsSetLayerVisible

Function:

```
jsSetLayerVisible(callBack,fexids,mapserviceids:syntheticLayerIds,
visible,alpha)
```

The following table lists and describes the parameters for the jsSetLayerVisible function.

| Parameters        | Туре    | Description                                                                                                    |
|-------------------|---------|----------------------------------------------------------------------------------------------------|
| callBack          | String  | Call to a JavaScript function, once the current FEX is executed.                                                                                         |
| fexids            | String  | A comma delimited list of FEX IDs.                                                                                                    |
| mapserviceids     | String  | The unique ID of the map service.                                                                                                    |
| syntheticLayerIds | String  | A list of synthetic layer IDs as defined in the XML definition file.                                                                                     |
| visible           | Boolean | Disables or enables synthetic layers.                                                                                                    |
| alpha             | Number  | Controls the transparency of the<br>layers drawn by WebFOCUS. Values<br>can range from 0 (full transparency)<br>to 1 (no transparency, full visibility). |

## jsClearMap

Function:

#### jsClearMap(callBack,fexids,clearSelect,clearBuffer)

The following table lists and describes the parameters for the jsClearMap function.

| Parameters  | Туре    | Description                                                      |
|-------------|---------|------------------------------------------------------------------|
| callBack    | String  | Call to a JavaScript function, once the current FEX is executed. |
| fexids      | String  | A comma delimited list of FEX IDs after the function.            |
| clearSelect | Boolean | Clears selected features if set to true.                         |
| clearBuffer | Boolean | Clears buffered zones if set to true.                            |

## jsSetMapExtent2

Function:

jsSetMapExtent2(geometry)

The following table lists and describes the parameter for the jsSetMapExtent2 function.

| Parameters | Туре   | Description              |
|------------|--------|--------------------------|
| geometry   | Object | An array of coordinates. |

# Creating WebFOCUS GIS Procedures

The WebFOCUS GIS Adapter uses standard FOCUS language commands to accomplish the integration between WebFOCUS and ArcGIS Server. You can use WebFOCUS App Studio to create your report, identify and, map procedures.

The following section describes how to create WebFOCUS GIS procedures.

#### In this chapter:

- Incorporating the GIS Filter
- Creating a Report Procedure
- Creating an Identify Procedure
- Creating a Map Procedure

## Incorporating the GIS Filter

Chapter

The WebFOCUS GIS Adapter interface allows the developer to select from multiple parameter passing styles.

The three styles offered are:

Amper as String

If the field in the database you will be accessing is alphanumeric, you should choose this. The Filter will be comprised of each of the selected values enclosed in single quotes and separated by "OR," for example, 'AK' OR 'AL' OR 'AR' OR 'AZ.'

Amper as Number

If the field in the database you will be accessing is numeric, you should choose this. The Filter will be comprised of each of the selected values separated by "OR," for example, 10001 OR 10002 OR 10003 OR 10004.

Data in File

If the values selected from the map will be extensive this would be the best option. The values will be placed in a sequential file within the WebFOCUS temporary disk space.

## *Procedure:* How to Incorporate the GIS Filter for Amper as String and Amper as Number Styles in WebFOCUS App Studio

- 1. Launch WebFOCUS App Studio.
- 2. Use the Report canvas to develop the procedure.
- 3. On the Report tab, in the Filter group, click Filter, and then click Where.

The Expression Builder dialog box opens.

- 4. Double-click the field on which you will filter.
- 5. Select *equals* from the Logical Relation column.
- 6. Select *Parameter* from the Compare Type column.
- 7. Double-click to edit the Compare Value.
- 8. Ensure that the name of the Filter in the Name field of the Variable Editor dialog box is the one you want for this variable.

The name that is displayed here will be specified later during the FEX procedure definition.

9. Click OK to return to the Expression Builder dialog box.

An example of a completed expression is shown below.

| 🔊 🖻 🖬 🧠 🖗 🗅 🗋 🗅 X 🗟 🧐 ד                                                                                                    |                                                                                   |                             |                    | App St                             | udio - mp_sales.fex                                                                                           |                          |                              |                            | 0          |
|----------------------------------------------------------------------------------------------------|-----------------------------------------------------------------------------------|-----------------------------|--------------------|------------------------------------|----------------------------------------------------------------------------------------------------|--------------------------|------------------------------|----------------------------|------------|
| Home Report Format Data                                                                                                    | Layout View                                                                       | Images                      |                    |                                    |                                                                                                    |                          | Web                          | FOCUS Administratio        | on 🔹 Style |
| Filter<br>Filter<br>F | Traffic Lights                                                                    | Change Manag<br>Theme Theme | ge Save<br>e Theme | Scope Report<br>Trebuchet MS       | ■         I         U           ●         ●         ■         ■           Style         ■         ■         ■ | ど 😸 📄 📄 🕬                | 🖉 😰<br>Borders/Grid 🔻 🔝 User | Style + Hyperlink<br>Links |            |
| Processure view Y Expression Builder                                                                                                    |                                                                                   |                             | -                  |                                    |                                                                                                    |                          |                              |                            | x          |
|                                                                                                    | Î                                                                                 | And/Or (                    | ( - RETAI          | Column to filte<br>L.RETAIL.SEASON | rec                                                                                                    | Logical Relation<br>uals | Compare Type     Parameter   | Compare<br>'&SEASON'       | e Valu 🔺   |
| PEEDIC<br>BESTV<br>                                                                                                    | TED_SALES<br>PE E E<br>N<br>RIDD<br>FIPS<br>FIPS<br>P<br>00<br>SQMI<br>LO<br>SQMI |                             |                    |                                    |                                                                                                    |                          |                              |                            |            |
|                                                                                                    | EASON EQ '&SEASON' )                                                              | Advances<br>(RETAIL.R       | d<br>ETAIL.SEASON  | EQ '&SEASON' )                     | m                                                                                                    |                          |                              | Fun<br>Vari                | tion       |
| <                                                                                                    | Þ                                                                                 | Delete                      | Up Do              | wn                                 |                                                                                                    |                          | (                            | ОК Са                      | ancel      |

10. Select the Advanced check box.

If the field you are filtering against is alphanumeric, the Expression Builder dialog box will enclose the Compare Value name in single quotes.

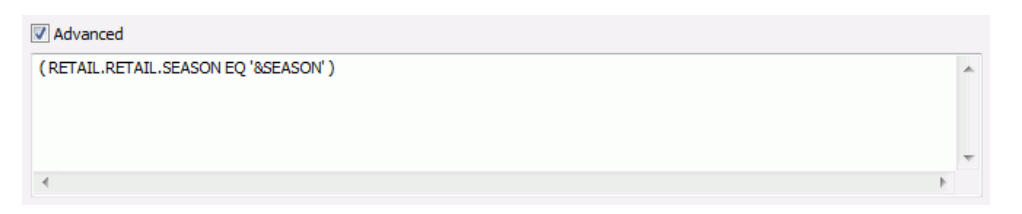

Since the value string being passed to the procedure will already have single quotes around each of the values you must remove them in the editor. Change the expression to resemble the example.

| Advanced                          |   |   |
|-----------------------------------|---|---|
| (RETAIL.RETAIL.SEASON EQ &SEASON) |   | * |
|                                   |   |   |
|                                   |   |   |
|                                   |   | Ŧ |
| 4                                 | Þ |   |

11. Click OK to close the Expression Builder dialog box.

## Procedure: How to Incorporate the GIS Filter for the Data in File Style

When the list of map features that will be selected would extend past the limit of a parameterized WHERE clause, it is necessary to refer to the filter list as a sequential file. This requires one slight difference in the way the filter is specified.

Perform the following steps to incorporate the GIS filter for the Data in File style.

- 1. Launch WebFOCUS App Studio.
- 2. Use the Report canvas to develop the procedure.
- 3. On the Report tab, in the Filter group, click Filter, and then click If.

The Expression Builder dialog box opens.

- 4. Double-click the field on which you will filter.
- 5. Select equals from the Logical Relation column.
- 6. Select Parameter from the Compare Type column.
- 7. Double-click to edit the Compare Value.
- 8. Ensure that the name of the Filter in the Name field of the Variable Editor is the one you want for this variable.

The name that is displayed here will be specified later during the FEX procedure definition.

- 9. Click OK to return to the Expression Builder dialog box.
- 10. Select the Advanced check box.

The variable name will need to be enclosed in parentheses to refer to the sequential file the GIS Adapter will create.

Change the following expression:

| Advanced                          |   |
|-----------------------------------|---|
| RETAIL.RETAIL.BUSTYPE EQ &BUSTYPE | * |
|                                   |   |
|                                   | - |
| < >>                              | 1 |

to:

| ✓ Advanced                          |   |    |
|-------------------------------------|---|----|
| RETAIL.RETAIL.BUSTYPE EQ (&BUSTYPE) | - | n. |
|                                     |   |    |
|                                     | - |    |
|                                     | 6 |    |

For more information on filtering your request with a sequential file of values, see your WebFOCUS documentation.

11. Click OK to close the Expression Builder dialog box.

#### Creating a Report Procedure

Creating a WebFOCUS report that is responsive to the filters created by the WebFOCUS GIS Adapter requires the addition of a single Where/If clause to the report procedure. For more information, see *Incorporating the GIS Filter* on page 161.

Add this procedure as a new FEX in the ESRI Configuration Utility with type=report.

#### **Creating an Identify Procedure**

Creating an identify procedure is similar to the report procedure described in the previous section. However, the design of the output of this procedure is different. The area that opens over the map image is of a limited size (300 x 150 pixels). Identify procedures are meant to be short and simple. Filtering an identify procedure is easily accomplished using the Amper as String or Amper as Number methods.

Add this procedure as a new FEX in the ESRI Configuration Utility with type=identify.

## **Creating a Map Procedure**

A map procedure is slightly different in its construction from a report procedure. This procedure will not have any visible output as a report would. Instead the adapter will alter the output format so that it is returned as XML.

The type of filtering you will use is dependent on the number of values. For more information, see *Incorporating the GIS Filter* on page 161.

### Procedure: How to Create a Map Procedure Using WebFOCUS App Studio

- 1. Launch WebFOCUS App Studio.
- 2. Use the Report canvas to create the map procedure.
  - Only print the one field that contains values that are common between the WebFOCUS data source and the ArcGIS Server map layer.
  - Depending on the type of map layer being drawn you will need to add fields to the procedure that represent the COLOR, SHAPE, SIZE and TITLE attributes. This can be accomplished using either COMPUTE or DEFINE fields.

For more information on creating COMPUTE or DEFINE fields, see the App Studio online Help.

- 3. Add the GIS filter clause.
- 4. Add this procedure as a new FEX in the ESRI Configuration Utility with type=map.

Chapter

## **Useful Techniques and Examples**

The following section provides useful techniques when working with the WebFOCUS GIS Adapter.

#### In this chapter:

- Creating Drill-Downs From a Report to a Map
- Drawing Multiple Map Layers
- Including Custom Libraries
- Embedding Custom JavaScript Functions in the ESRIINFO.XML File
- Directing Alternate Report Output to Different Windows
- Specifying Custom Colors in Your FOCEXEC
- Automatically Zooming On Selected Portions of the Map
- Automatically Zooming On Drawn Map Features
- Controlling the Visible Map Viewing Area
- Increasing the Maximum Number of Selectable Map Features

- Improving Map and Report Response Time
- Defining a Tiled Map Service
- Loading the Flex Map Viewer
- Using Symbols Defined in Your Configuration File
- Controlling Layers That are Visible
- Enabling a Buffer Using Selected Features From the Layer
- Creating Rollovers
- Passing Parameters From an HTML Layout
- Navigating to a Geoprocessing REST Endpoint
- Creating a Report or Map Binding Using a Geoprocessing Service
- Controlling the Visibility of Dynamic Map Layers

## Creating Drill-Downs From a Report to a Map

When you are developing your REPORT type procedure using WebFOCUS App Studio, you can define drill-down actions for different areas within the report.

### *Procedure:* How to Create Drill-Downs From a Report to a Map

To create drill-downs from a report to a map:

- 1. In WebFOCUS App Studio, create a WebFOCUS FOCEXEC that will be used for the Report procedure.
- 2. In the ESRI Configuration Utility, create the FOCEXEC binding for the Report procedure to drill-down from. For more information on how to create the FOCEXEC binding, see *Configuring FOCEXECs* on page 72.
- 3. In WebFOCUS App Studio, create a WebFOCUS FOCEXEC that will be used for the Map procedure. You must also include a GIS filter. For more information on how to include a GIS filter, see *Incorporating the GIS Filter* on page 161.

Note the name that you specified for the GIS filter in step 9 of *How to Incorporate the GIS Filter for Amper as String and Amper as Number Styles in WebFOCUS App Studio* on page 162.

- 4. In the ESRI Configuration Utility, create the FOCEXEC binding for the Map procedure to drilldown to. For more information on how to create the FOCEXEC binding, see *Configuring FOCEXECs* on page 72. Define an inbound layer. For more information on how to define an inbound layer, see *Configuring Inbound Layers* on page 91.
- 5. Click the Javascript tab located at the top of the ESRI Configuration Utility.

| 🖉 ESRI Configuration Utility: New I                | File - Windows Internet Explorer                                       |        |
|----------------------------------------------------|------------------------------------------------------------------------|--------|
| 🛛 📓 Focexecs 🛛 🎩 Synthetic Map Service             | es 🛛 🎦 Map Services 🏾 🔄 Symbols 🗍 🔛 Bookmarks 🛛 🖳 Javascript 🛛 🖳 Setti | ings 🕜 |
| Lava Script<br>Custom Javascript code u            | ised to customize the GIS Adapter.                                     |        |
| Code Section                                       | Code                                                                   |        |
| <b>* X 2</b> ⁺                                     | Use with maps Use with reports                                         |        |
| N <sup>44</sup><br>Add new Javascript code section | // Enter javascript code here:                                         |        |
|                                                    |                                                                        |        |
| View XML                                           | Save                                                                   | Done   |

6. Click *Add new Javascript Function* in the Code Section tab, which is located in the left pane.

A new JavaScript section (for example, Section 1) is added, as shown in the following image.

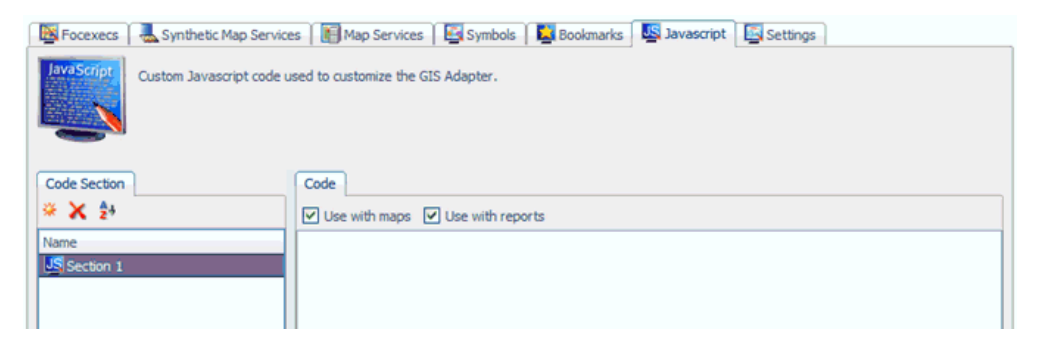

 Add the following JavaScript function named RunMyMapOutput with an input value for fexId.

```
function RunMyMapOutput(fexId)
{
for( var i = 1; i < arguments.length; i += 2 )
{
parms[arguments[i]] = arguments[i + 1];
}
//var getMapViewerWindowWindow = window.opener;
debugger;
var getMapViewerWindowWindow = getMapViewerWindow("mapWindowLEAflex");
getMapViewerWindowWindow.jsClearMap(null,null,true,true);
getMapViewerWindowWindow.jsRunFex(fexId,false,parms);
getMapViewerWindowWindow.focus();
}</pre>
```

#### For example:

| 📓 Focexecs 🛛 👢 Synthetic Map Service | es 🛛 🔚 Map Services 🛛 🔄 Symbols 🛛 📮 Bookmarks 🖉 Javascript 🛛 🔄 Settings                                                                                                    | 0   |
|--------------------------------------|----------------------------------------------------------------------------------------------------|-----|
| Lava Script Custom Javascript code   | used to customize the GIS Adapter.                                                                                                    |     |
| Code Section                         | Code                                                                                                    |     |
| * 🗙 🛃                                | Use with maps V Use with reports                                                                                                    |     |
| Name                                 | <pre>// Enter javascript code here:<br/>function RunNyMapOutput(fexId) {     for( var i = l; i &lt; arguments.length; i += 2 )         {             parms[arguments[i]] = arguments[i + l];             }             //var getMapViewerWindowUindow = window.opener;             debugger;             var getMapViewerWindowUindow = getMapViewerWindow("mapWindow             getMapViewerWindowUindow.jsClearMap(nul].null,true,true);             getMapViewerWindowUindow.jsClearMap(null,null,true,true);             getMapViewerWindowUindow.jsClearMap(null,null,true,true);             getMapViewerWindowUindow.jsClearMap(null,null,true,true);             getMapViewerWindowUindow.jsClearMap(null,null,true,true);         } } </pre> | oLF |

8. Within the same Javascript section (Section 1), add the following JavaScript function, getMapViewerWindow, to refer to the map window.

```
function getMapViewerWindow(windowName)
{
var getMapViewerWindowWindow = window.top.frames[windowName];
debugger;
if(getMapViewerWindowWindow)
getMapViewerWindowWindow = getMapViewerWindowWindow.window;
return getMapViewerWindowWindow;
}
```

#### For example:

| Focexecs     | Synthetic Map Servic   | tes 📗 Map Services 🔛 Symbols 🔛 Bookmarks 🖳 Javascript 🔛 Settings                                                                                                    | ?) |
|--------------|------------------------|----------------------------------------------------------------------------------------------------|----|
| JavaScript   | Custom Javascript code | used to customize the GIS Adapter.                                                                                                    |    |
| Code Section | J                      | Code                                                                                                    |    |
| * 🗙 🏞        |                        | ♥ Use with maps ♥ Use with reports                                                                                                    | 1  |
| Name         |                        | <pre>// Enter javascript code here:<br/>function RunMyMapOutput(fexId) {     for( var i = 1; i &lt; arguments.length; i += 2 )         {             for( var i = 1; i &lt; arguments[i]] = arguments[i + 1];             }             //var getMapViewerWindowWindow = window.opener;             debugger;             var getMapViewerWindowWindow = getMapViewerWindow("mapWindowL             getMapViewerWindowWindow.jsElearMap(null,null,true,true);             getMapViewerWindowWindow.jsENuFex(fexId,false,parms);             getMapViewerWindowWindow.focus(); }</pre> | E  |
|              |                        | <pre>function getMapViewerWindow(windowName) {     var getMapViewerWindowWindow = window.top.frames[windowName];     debugger;     if(getMapViewerWindowWindow)     getMapViewerWindowWindow = getMapViewerWindowWindow.window;     return getMapViewerWindowWindow;     } </pre>                                                                                                    |    |

9. In the Report FOCEXEC, call the RunMyMapOutput JavaScript function on the drill-down column. The first parameter for the RunMyMapOutput function will be the ID of the Map procedure fex binding, the second parameter is the name of the GIS filter, and the third parameter is the name of the column in the Report FOCEXEC that is to be passed into the filter. Refer to the example in the graphic below.

| Procedure Viewer C_RPTBEAT2                                                                            | × |
|----------------------------------------------------------------------------------------------------|---|
| 🖬 🍜 🕺 🖻 🛍 🗠 🗠 📾 🛱 🐐 🔺 🛠 🌾 🎋 🎁 🛅 🍓 🦉 😁 🗊 🎝 🛔                                                            | 7 |
| - ELSE IF &PARNTOUR EQ 2 THEN 'Second, 08:00 - 15:59'                                                  | ^ |
| <ul> <li>ELSE IF &amp;PARNTOUR EQ 3 THEN 'Third, 16:00 - 23:59';</li> </ul>                            |   |
| "Tour: &DAYTOUR "                                                                                      |   |
| -GOTO SKIP_PARM1H2                                                                                     |   |
| -SKIP_PARMH2                                                                                           |   |
| "All Tours"                                                                                            |   |
| -SKIP_PARM1H2                                                                                          |   |
| -T                                                                                                    |   |
| "Arrests occurring from: & FRONDAIL IO: & TODAIL"                                                      |   |
| -*                                                                                                    |   |
| ON TABLE SHMMADIZE                                                                                     |   |
| ON TABLE BOH TOTAL                                                                                     |   |
| ON TABLE SET PAGE-NUM OFF                                                                              |   |
| ON TABLE SET ONLINE-FMT HTML                                                                           |   |
| ON TABLE SET HTMLCSS ON                                                                                |   |
| ON TABLE SET STYLE *                                                                                   |   |
| -INCLUDE lea blue.sty                                                                                  |   |
| TYPE=DATA,                                                                                             |   |
| COLUMN=ARR_CHRG,                                                                                       |   |
| STYLE=-UNDERLINE,                                                                                      |   |
| drillMenuItem='Map Arrests for this Charge',                                                           |   |
| JAVASCRIPT=RunMyMapOutput('fex18' 'CHRGCODE' ARR_CHRG),                                                |   |
| drillMenuItem='Arrest Detail Report for this Offense', 🔨                                               |   |
| JAVASCRIPT=BuildReportNamedVars('fex1' 'CHRGCODE' ARR_CHRG),                                           |   |
| ş                                                                                                    |   |
| TYPE=DATA,                                                                                             |   |
| COLUMN=CHRGDESC,                                                                                       |   |
| STYLE=-UNDERLINE,                                                                                      |   |
| ariinenuitem='Map Arrests for this Charge',<br>IMUASCRIPT-DurWeWerCuteur (Ifeu18) (CMDCCOPE) ADD CUDC) |   |
| GAVABCKIFI-KUNAYABOULDUL ('IEXIS' 'CHRGCODE' AKR CHRG),                                                | Y |
| <u>(</u> )                                                                                             |   |
| Physical View 🛽 Logical View 😭 Text View                                                               | _ |

#### **Creating Drill-Downs Between Reports**

When developing your REPORT type procedure with WebFOCUS App Studio, you can define drilldown actions for different areas within the report.

#### Procedure: How to Create Drill-Downs From a Report to a Report in WebFOCUS App Studio

1. On the *Report* tab, in the *Links* group, click *Hyperlink*.

The Drill Down dialog box opens.

- 2. Click Add.
- 3. Select JavaScript from the drop-down list within the Drill Down Type column.

You have the choice of using two JavaScript functions provided by the WebFOCUS GIS Adapter.

BuildReportAmpVars. Creates generic AMPER variable names in the order in which they are encountered in the function call.

BuildReportAmpVars(fexId, value1, ..., valueN)

where:

fexId

Is the ID value in ESRIINFO.xml of the FOCEXEC you wish to invoke.

value1,...,valueN

Are the parameter values to be passed to the FOCEXEC as AMPER variables. Each value is assigned a generic name beginning with &ESRI0001.

BuildReportNamedVars. Creates specific AMPER variable names. The format of the call requires the variable name and value to be provided in pairs.

BuildReportNamedVars(fexId, name1, value1, ..., nameN, valueN)

where:

fexId

Is the ID value in ESRIINFO.xml of the FOCEXEC you wish to invoke.

name1,value1,...,nameN,valueN

Are the parameter names and value pairs that are passed to the FOCEXEC as AMPER variables. Each value is assigned to the name provided.

#### **Drawing Multiple Map Layers**

In general, the information required to draw particular features on a map come from different structures within a database or even different databases.

Begin by creating a FOCEXEC with multiple TABLE requests. If you already have separate MAP type procedures, it will be easier to begin by combining the code from each into a single procedure. The filtering code is still necessary for each request. The filter list will be made available by the WebFOCUS GIS adapter based on the INBOUND layer definition.

Make sure that you uniquely name the rendering elements in each TABLE request. The rendering elements are the fields in the request associated with COLOR, SHAPE, SIZE and TITLE. An easy way of keeping track of each is to add the layer ID value to the end of the rendering element name.

```
TABLE FILE data_layer_1
PRINT colname1
 COMPUTE COLOR1/A25='RED';
 COMPUTE TITLE1/A255='your title goes here for layer 1';
_ *
-IF &FLTRLST1.EXIST NE 1 GOTO SKIP FILT 1;
 IF some_field EQ (&FLTRLST1)
-SKIP_FILT_1
_ * \
ON TABLE PCHOLD FORMAT XML
END
-RUN
_ *
TABLE FILE data_layer_2
PRINT colname2
 COMPUTE COLOR2/A25='BLUE';
 COMPUTE SIZE2/A3='10';
 COMPUTE SHAPE2/A10='STAR';
 COMPUTE TITLE2/A255='your title goes here for layer 2';
_ *
-IF &FLTRLST2.EXIST NE 1 GOTO SKIP FILT 2;
 IF some_field EQ (&FLTRLST2)
-SKIP_FILT_2
_ *
ON TABLE PCHOLD FORMAT XML
END
```

Open the definition editor and access the appropriate application. Create a configuration for a MAP type FOCEXEC. Depending on the particular data circumstances it may be necessary to create multiple INBOUND layer definitions. Create the multiple OUTBOUND layer definitions and associate the rendering elements with the appropriate layer in the definition.

## Drawing Identical Map Layers Using Alternative Methods

You may encounter situations that require you to show the same map feature with multiple rendering styles. For example, a polygon you want to display may be too small and difficult to visually locate on a map. However, adding a symbol, such as a star in a contrasting color could make it easier for the user to locate the feature.

Begin by creating a FOCEXEC with a single TABLE request. Create the fields you will associate with the layer to be rendered.

```
TABLE FILE data_layer
PRINT colname
-* Color for the POLYGON symbol
COMPUTE COLOR1/A12='RED';
_ *
-* Color, shape, size for the POINT symbol
   COMPUTE COLOR2/A12='YELLOW';
   COMPUTE SHAPE2/A12='STAR';
   COMPUTE SIZE2/A12='15';
   COMPUTE TITLE1/A255='your title goes here for the layer';
*
-DEFAULT &FLTRLST2 = 'FOC_NONE';
WHERE some_field IN FILE &FLTRLST2;
-SKIP_FILT_1
-*ON TABLE PCHOLD FORMAT XML
END
-RUN
```

Make sure you use different names to keep the attributes correctly identified.

Using the definition editor, create the configuration for the FOCEXEC with duplicate outbound layer definitions. Specify a different SYMBOLID for each of the layer definitions.

In this example the first definition will use a POLYGON symbol. Associate the field COLOR1 to the COLOR attribute.

The second definition will use a POINT symbol. Associate the fields COLOR2, SHAPE2 and SIZE2 to the appropriate attributes. When you are finished, the XML definition will look like the following example.

| 🖉 ESRI Configuration Utility: New File - Windows Internet Explorer 🛛 🗐 🔲 🔯                                                                                                    |                           |                                                                     |      |  |  |  |  |
|----------------------------------------------------------------------------------------------------|---------------------------|---------------------------------------------------------------------|------|--|--|--|--|
| Express Synthetic Map Service                                                                                                    | is 📗 Map Services 🛛 📴 Syn | nbols 🛛 📴 Bookmarks 🛛 🖳 Javascript 🛛 🔄 Settings                     | 0    |  |  |  |  |
| The WebFOCUS GIS Adapter uses standard FOCUS language commands to accomplish the integration between WebFOCUS and ArcGi<br>These are called fexes and can be one of three types: report, identify, or map. |                           |                                                                     |      |  |  |  |  |
| Focexecs                                                                                                    | Properties Inbound Layers | Outbound Layers                                                     |      |  |  |  |  |
| * 🗙 🛃                                                                                                    | <b>≫ 2</b> +              |                                                                     |      |  |  |  |  |
| Description                                                                                                    | Property                  | Value                                                               | ^    |  |  |  |  |
| E Fex1                                                                                                    | Neighborhood              |                                                                     |      |  |  |  |  |
|                                                                                                    | Location                  | http://ibigisdev.ibi.com:8399/arcgis/rest/services/FLEA/MapServer/9 |      |  |  |  |  |
|                                                                                                    | Attribute Names           | NAME                                                                |      |  |  |  |  |
|                                                                                                    | Symbol                    | None                                                                |      |  |  |  |  |
|                                                                                                    | Callout Symbol            | None                                                                |      |  |  |  |  |
|                                                                                                    | Fex Column Name           | NAME                                                                |      |  |  |  |  |
|                                                                                                    | Image                     |                                                                     |      |  |  |  |  |
|                                                                                                    | Label Field               |                                                                     |      |  |  |  |  |
|                                                                                                    | Rollover                  | No                                                                  |      |  |  |  |  |
|                                                                                                    | Color                     | COLOR2                                                              |      |  |  |  |  |
|                                                                                                    | Shape                     | SHAPE2                                                              |      |  |  |  |  |
|                                                                                                    | Size                      | SIZE2                                                               |      |  |  |  |  |
|                                                                                                    | Text                      |                                                                     |      |  |  |  |  |
|                                                                                                    | Title                     | TITLE2                                                              |      |  |  |  |  |
|                                                                                                    | Other Symbol              | None                                                                |      |  |  |  |  |
|                                                                                                    | Text Symbol               | None                                                                |      |  |  |  |  |
|                                                                                                    | Polygon Text Symbol       | None                                                                |      |  |  |  |  |
|                                                                                                    | Grid Display Info Field   |                                                                     |      |  |  |  |  |
| < > >                                                                                                    | <u>.</u>                  |                                                                     | ×    |  |  |  |  |
|                                                                                                    | Proc.                     |                                                                     |      |  |  |  |  |
| View XML                                                                                                    |                           | Save 🔻                                                              | Done |  |  |  |  |

## **Including Custom Libraries**

You can include custom JavaScript libraries in your WebFOCUS Report FOCEXEC by inserting the following line near the top of the procedure:

```
SET JSURL='&ESRIJSURL yourFile.js'
```

where:

yourFile

Is the name of the JavaScript library you want to include.

## Embedding Custom JavaScript Functions in the ESRIINFO.XML File

You can include custom JavaScript functions in the definition file that will be invoked when a report, map, or identify procedure is selected. This can be very useful for collecting parameter selections to be passed to the procedures.

You can add your own JavaScript sections using the ESRI Configuration Utility. Click the *Javascript* tab located at the top of the ESRI Configuration Utility, as shown in the following image.

| C ESF                                                     | l Configuration Utility:         | New File - Windows Internet Explorer                                                                                                    |        |  |  |  |
|-----------------------------------------------------------|----------------------------------|----------------------------------------------------------------------------------------------------|--------|--|--|--|
| R Fo                                                      | cexecs 🛛 🖶 Synthetic Map Service | es 📔 Map Services 🛛 🖾 Symbols 🗍 🖳 Bookmarks 🛛 🖳 🖓 ascript 🛛 💽 Settings                                                                                                    | 0      |  |  |  |
| Custom Javascript code used to customize the GIS Adapter. |                                  |                                                                                                    |        |  |  |  |
| Code                                                      | Section                          | Code                                                                                                    |        |  |  |  |
| * X 2+                                                    |                                  |                                                                                                    |        |  |  |  |
| Name                                                      | ection 1                         | <pre>function RunHyMapOutput(fexId) {     var parms = new Object();     for( var i = l; i &lt; arguments.length; i += 2 )         {             for( var i = l; i &lt; arguments[i]] = arguments[i + 1];</pre> | Ae);   |  |  |  |
| <                                                         | 5                                | <pre>//</pre>                                                                                                    | :"] == |  |  |  |
| View X                                                    | 4                                | Save -                                                                                                    | Done   |  |  |  |

## **Directing Alternate Report Output to Different Windows**

When using alternate report output formats (for example, Microsoft EXCEL or Adobe PDF), you must direct this output to a different browser session.

In the ESRI Configuration Utility, include a new value for the window name parameter in the report FOCEXEC binding. When the report is invoked, a new browser session will be initiated and the output is directed accordingly.

## Specifying Custom Colors in Your FOCEXEC

The WebFOCUS GIS Adapter supports all 143 standard HTML colors by name, from ALICEBLUE to YELLOWGREEN. For more information on the standard HTML color values that are supported, see *HTML Color Values* on page 299.

However, if you want to define a custom color configuration in the WebFOCUS FOCEXEC, you can use your own RGB color values. Add a COMPUTE statement in the FOCEXEC and name the computed field as COLOR. Set the field equal to any RGB combination, which is a string of three numbers that are separated by commas. Each number value has a minimum value of 0 and a maximum value of 255. For example:

COMPUTE COLOR/A20 = "255,125,100";

In the ESRI Configuration Utility, add the COLOR field as the value of the Color property in the outbound layer of the FOCEXEC binding that you want to use. Set the outbound layer to use a symbol that has, in its symbol definition, the Color property set to Variable: in the drop-down list on the left pane, and is set to color in the drop-down list on the right pane. When the GIS procedure is run, the symbol will refer to the COLOR attribute in the outbound layer, which has been configured to refer to the COLOR field in the FOCEXEC.

## Automatically Zooming On Selected Portions of the Map

When executing a Report procedure, while opening the WebFOCUS report in a new window, you can also set the map viewer to automatically zoom in to the selected features on the map. This is helpful in situations where you have a map that is already crowded with other features.

To achieve this effect, you must set both the Draw Select Map property and the Zoom property to Yes in the Report fex binding, using the ESRI Configuration Utility.

## Automatically Zooming On Drawn Map Features

When executing a Map procedure, in order to emphasize the resulting specific set of features that are drawn on the map, you can set the map viewer to automatically zoom in to those features. In the ESRI Configuration Utility, set the Zoom property to Yes in the Map fex binding.

## Controlling the Visible Map Viewing Area

By passing values to the WebFOCUS GIS Adapter, it is possible to control how much of the map is visible or to move to a completely different section faster than the pan control or the navigation arrows.

Because these URL keywords are unique to the WebFOCUS GIS Adapter, they all begin with IBIESRI\_. The rest of the keyword is appended to the end as mapminx, mapminy, mapmaxx, and mapmaxy.

For example:

```
http://localhost/ibi_apps/esri/esri_index.jsp?IBIAPP_app=splychain&
continued...
IBIESRI_mapminx=-20.42293053502735&
IBIESRI_mapminy=31.514536318192284&
IBIESRI_mapmaxx=-112.3404630629581&
IBIESRI_mapmaxy=36.909262622962316&
```

Invoking this URL will cause the view to change to the area around Southern California. One method of gathering these values is to pass your cursor over the map and make note of the X: and Y: values. In the western hemisphere, the minx and miny values are typically to the lower-left of the viewable area and the maxx and maxy values are to the upper-right of the viewable area.

Instead of creating bookmarks, you can create map-markers that allow the user to move from one part of the globe to another with the click of a button.

#### Adding Additional Attributes to the URL

You can also add the following attributes to the URL for greater control.

- **IBIESRI\_infofile.** Can be added to the URL to specify an alternate XML definition file.
- **IBIESRI\_fexid.** Can be added to the URL to execute a particular FOCEXEC.

The following example specifies a different XML file to be used and that the FOCEXEC to be run is identified by fex99.

```
http://localhost/ibi_apps/esri/esri_index.jsp?
IBIAPP_app=...&
IBIESRI_infofile=other_esriinfo.xml&
IBIESRI_fexid=fex99&
```

## Increasing the Maximum Number of Selectable Map Features

The default number of map features that can be selected by an end-user is 2000. This is an attempt to reduce the answer set to something that every relational database can manage as part of a WHERE IN clause.

The WebFOCUS GIS adapter now allows you to increase this number for high-volume map selection situations. When a large number of features are selected, some alternate techniques are necessary within the WebFOCUS procedure to incorporate the larger filter list.

The maxfeatureitems attribute can be found within the <Performance> tag.
You can set the Max feature items parameter using the ESRI Configuration Utility. Click the Settings tab located at the top of the ESRI Configuration Utility. Then click the *Miscellaneous* tab. Scroll down to the Performance section, as shown in the following image.

| ESRI Configuration Utility: New File - Windows Internet Explorer |                             |                                  |                                        |             |  |  |
|------------------------------------------------------------------|-----------------------------|----------------------------------|----------------------------------------|-------------|--|--|
| K Foce                                                           | xecs 🛛 👢 Synthetic Map Serv | ices 🛛 📳 Map Services 🛛 🔤 S      | ymbols 📔 Bookmarks 🔩 Javascript 🖳 Sett | ings 🛛 🕘    |  |  |
| Display<br>2+                                                    | Application settings use    | d to configure the map viewer pr | aformance.                             |             |  |  |
|                                                                  | Property                    | Value                            |                                        | ^           |  |  |
|                                                                  | Report init                 |                                  |                                        |             |  |  |
|                                                                  | Rollover callback           |                                  |                                        |             |  |  |
| = 🔡                                                              | Performance                 |                                  |                                        |             |  |  |
|                                                                  | Append to fex prompt        | No                               |                                        |             |  |  |
|                                                                  | Cache DOM                   | Yes                              |                                        |             |  |  |
|                                                                  | Cache filter                | Yes                              |                                        |             |  |  |
|                                                                  | Cache JavaScript            | Yes                              |                                        |             |  |  |
|                                                                  | Check ESC                   | Yes                              |                                        |             |  |  |
|                                                                  | Enable debug window         | Yes                              |                                        |             |  |  |
|                                                                  | Filter format               | in                               |                                        |             |  |  |
|                                                                  | Focus temp                  | TXT                              |                                        |             |  |  |
|                                                                  | FTM                         | bit                              |                                        |             |  |  |
|                                                                  | Image file type             | png                              |                                        |             |  |  |
|                                                                  | Image redirect              | true                             |                                        |             |  |  |
|                                                                  | Map cache depth             | 4                                |                                        |             |  |  |
|                                                                  | Max feature items           | 2000                             |                                        |             |  |  |
|                                                                  | Max length image line       | 14000                            |                                        |             |  |  |
|                                                                  | Spatial relation GIS        | 1                                |                                        |             |  |  |
|                                                                  | Spatial relation IMS        | area_intersection                |                                        | *           |  |  |
| View XM                                                          |                             |                                  |                                        | Save T Done |  |  |
|                                                                  |                             |                                  |                                        |             |  |  |

# **Alternate Techniques**

When using a maxfeatureitems value greater than 2000, the developer must specify Data in File as the input format for the inbound layer.

**Note:** Attempting to use Amper as String or Amper as Number to pass many filter values may generate an error message.

Within the FOCEXEC, the developers should code a JOIN statement that uses the attribute name and File name from the inbound map layer definition.

For example, if you are working with the CRIME data and want to select many individual crimes from the map layer, the inbound definition would specify All crimes as the layer ID, the attribute name would be REPORTID, and the file name could be MAXITEM.

The JOIN would look like:

JOIN REPORTID IN MAXITEM TO REPORTID IN CRIMEDATA AS J1

Then the TABLE request would begin as follows:

TABLE FILE MAXITEM

• • •

If there is a difference between the format or length of the map layer attribute and the field length or format in the WebFOCUS data source, a JOIN will not work. One alternative is to create a DEFINE-based JOIN. Another alternative is to use MATCH FILE.

## Improving Map and Report Response Time

In the XML definition file, the PERFORMANCE tag contains several attributes that can be used to improve the speed of processing certain aspects of the integration.

- □ cachedom. Specifies that the Document Object Model of the XML definition file be held in memory until explicitly cleared with a FLUSHTABLES command. This action prevents the adapter from reading the definition file from disk on every access. This is held once for the server.
- □ **cachejs.** Specifies that the JavaScript created from the DOM be held in memory. When cached, the adapter does not have to generate the JavaScript for return to the map or report viewers. This is held once for the server.
- ❑ cachefilter. Specifies that the filter list generated by a user selection from the map be held in memory. When the adapter holds the filter list in memory, it does not have to query ArcGIS Server for the map features until the selection geometry has been modified by the user. This is held once for each user session.

## **Clear Server Internal Cache Information**

Issuing the following command from a browser will clear the internal cache of objects at the server:

http://machine/ibi\_apps/esri/WfArcConnector.jsp?IBIESRI\_command=flushtables

Perform this action after any changes are made to the application XML definition file. Once the cache has been cleared, the next command to the WebFOCUS GIS Adapter will cause it to read the XML definition from disk.

It is a good idea to add this as a favorite in your browser.

## Defining a Tiled Map Service

Create a new map service using the <mapservice> element tag. For example:

```
<mapservice id="mapservice0" servertype="REST" url="http://<host name>:
8399/arcgis/rest/services/<mapservice>/MapServer"
label="Lea Map" type="tiled" visible="true" alpha="1"
icon="com/esri/solutions/flexviewer/assets/images/icons/i_shuttle.png">
```

The servertype="REST" and type="tiled" attributes are used to identify that this is a pooled and tiled map service. When using the ESRI Configuration Utility to configure a new map service, this is done automatically.

## Loading the Flex Map Viewer

Load the JavaScript Map Viewer for Flex (FlexMapViewer.jsp file) to your map window using the <mapwindow> element tag. For example:

```
<mapwindow fadedelay="50" fadefactor="20" height="-1" left="-1"
name="xxx" top="-1" url="/ibi_apps/esri/flexmapviewer/FlexMapViewer.jsp"
width="-1"/>
```

# Using Symbols Defined in Your Configuration File

Use the FXFSYMBOLID variable in your WebFOCUS procedure to refer to symbols defined in your XML file.

Enter the following syntax in your WebFOCUS procedure (FOCEXEC):

```
COMPUTE FXFSYMBOLID/A20 = DECODE TYP_ENG('FRAUD/FORGERY' 'symPicFraud'
'DRUG POSSESSION-SUBSTANCE/PARAPHERNALIA' 'symPicDrug'
);
```

Enter the following syntax to refer to symbols defined in the esriinfo file:

# **Controlling Layers That are Visible**

For the layer node, set the limitlayers attribute to true or false. Any layer that you want to display, which has no features to be rendered, must have no value specified for the attribute name.

# Enabling a Buffer Using Selected Features From the Layer

This section describes how to enable a buffer using selected features from the layer.

## *Procedure:* How to Enable a Buffer Using Selected Features From the Layer

To enable a buffer using selected features from the layer:

1. Create a FOCEXEC using the ESRI Configuration Utility.

| Focexecs    | 🛃 Synthetic Ma                  | ap Services 👔 🎦 Map                              | Services   🔄 Sy                            | mbols   🛄 Boo                       | kmarks   🍱 Javas                | cript 📔 🔛 Se  | ettings  |       |        |        |         |
|-------------|---------------------------------|--------------------------------------------------|--------------------------------------------|-------------------------------------|---------------------------------|---------------|----------|-------|--------|--------|---------|
|             | The WebFOCU<br>These are called | S GIS Adapter uses sta<br>d fexes and can be one | ndard FOCUS lang<br>e of three types: re   | uage commands<br>eport, identify, o | to accomplish the int<br>r map. | egration betw | veen Web | FOCUS | and Ar | cGIS S | ierver. |
| Focexecs    |                                 | Properties                                       | Inbound Layers                             | Outbound La                         | yers                            |               |          |       |        |        |         |
| ¥ 🗙 靠↓      |                                 | Â,                                               |                                            |                                     |                                 |               |          |       |        |        |         |
| Description |                                 | Prope                                            | rty                                        | Value                               |                                 | 18 B. B.      |          | 10.   |        |        |         |
|             |                                 | Create New Fr                                    | av-Man Binding                             |                                     | 00 30 30 00 00 00               |               | <u></u>  |       |        |        |         |
|             |                                 | in create new re                                 | cx map billing                             |                                     |                                 |               | -        |       |        |        |         |
|             |                                 | Type:                                            |                                            | 2                                   |                                 |               |          |       |        |        |         |
|             |                                 | Focexec:                                         | V IBFS:/EDA/ED                             | ASERVE/florida/                     | hur_rpt1.fex                    |               |          |       |        |        |         |
|             |                                 | Prompt:                                          |                                            |                                     |                                 |               |          |       |        |        |         |
|             |                                 | Buffer Report                                    |                                            |                                     |                                 |               |          |       |        |        |         |
|             |                                 |                                                  |                                            |                                     |                                 |               |          |       |        |        |         |
|             |                                 | Binding type:                                    |                                            |                                     |                                 |               | 1        |       |        |        |         |
|             |                                 | Report (Use     Map (General                     | map selection to fill<br>te map symbols ba | ter report)<br>sed on report ou     | tout)                           |               |          |       |        |        |         |
| 0 0 0       |                                 | O Identify (Sho                                  | w information abou                         | ut map symbols u                    | using report output)            |               |          |       |        |        |         |
|             |                                 |                                                  |                                            |                                     |                                 |               |          |       |        |        |         |
| 0 0 0       |                                 |                                                  |                                            |                                     | ОК                              | Cancel        |          |       |        |        |         |
|             |                                 |                                                  |                                            |                                     |                                 |               | <u> </u> |       |        |        |         |
|             |                                 |                                                  |                                            |                                     |                                 |               |          |       |        |        |         |
|             |                                 |                                                  |                                            |                                     |                                 |               |          |       |        |        |         |
|             |                                 |                                                  |                                            |                                     |                                 |               |          |       |        |        |         |
|             |                                 |                                                  |                                            |                                     |                                 |               |          |       |        |        |         |
|             |                                 |                                                  |                                            |                                     |                                 |               |          |       |        |        |         |
|             |                                 |                                                  |                                            |                                     |                                 |               |          |       |        |        |         |
|             |                                 |                                                  |                                            |                                     |                                 |               |          |       |        | _      | >       |
| View XML    |                                 |                                                  |                                            |                                     |                                 |               |          | Sav   | e 🔽    |        | Done    |

2. Select *Report* in the Binding type area and click *OK*.

| Kreate New Fex-    | Map Binding                                       | 22 |
|--------------------|---------------------------------------------------|----|
| Type:              | 4                                                 | _  |
| Focexec:           | IBFS:/EDA/EDASERVE/florida/hur_rpt1.fex           |    |
| Prompt:            |                                                   | _  |
| Buffer Report      |                                                   |    |
| Binding type:      |                                                   |    |
| Report (Use map    | o selection to filter report)                     |    |
| O Map (Generate r  | nap symbols based on report output)               |    |
| O Identify (Show i | nformation about map symbols using report output) |    |
|                    |                                                   |    |
|                    | OK Cancel                                         |    |

3. Click the *Inbound Layers* tab and add a new inbound layer.

| 🖉 ESRI Configuration Utility: New File - Windows Internet Explorer                                                                                                    |         |
|----------------------------------------------------------------------------------------------------|---------|
| 🔯 Focexecs 🛛 👢 Synthetic Map Services 🛛 📗 Map Services 🛛 🔛 Symbols 🛛 🔛 Bookmarks 🛛 🖳 Javascript 🖉 Settings                                                                                                  | 0       |
| The WebFOCUS GIS Adapter uses standard FOCUS language commands to accomplish the integration between WebFOCUS and ArcGIS<br>These are called fexes and can be one of three types: report, identify, or map. | šerver. |
| Focexecs Properties Inbound Layers Outbound Layers                                                                                                    |         |
| * X 2+ 🖹 2+                                                                                                    |         |
| Description Property Value                                                                                                    |         |
|                                                                                                    |         |
|                                                                                                    |         |
| View XML Save 💌                                                                                                    | Done    |

For more information on creating inbound layers, see *Configuring Inbound Layers* on page 91.

4. In the Create a new inbound layer dialog box, select a REST endpoint.

| Create a new inbound layer   |                   |               |
|------------------------------|-------------------|---------------|
| An inbour ayer is used to se | ect map features. |               |
| Available REST Services:     |                   | Add Remove    |
| Name                         | Туре              |               |
| 🗉 🧊 Synthetic Map Serv       | Synthetic Service |               |
| 🗉 📪 http://íbigisdev.ibi     | REST Service      |               |
|                              |                   |               |
|                              |                   |               |
|                              |                   |               |
|                              |                   |               |
|                              |                   |               |
|                              |                   |               |
|                              |                   |               |
|                              |                   |               |
|                              |                   |               |
|                              | :                 | ·]            |
|                              |                   | Next > Cancel |

5. Expand the REST endpoint and navigate to the map service. Expand the map service and select the map layer that you want to buffer, then click *Next*.

| Create a new inbound layer                       |            |               |  |  |  |  |  |
|--------------------------------------------------|------------|---------------|--|--|--|--|--|
| An inbound layer is used to select map features. |            |               |  |  |  |  |  |
|                                                  |            |               |  |  |  |  |  |
| Available REST Services:                         |            | Add Remove    |  |  |  |  |  |
| Name 🔿                                           | Туре       | ^             |  |  |  |  |  |
| 🕀 📑 crimed                                       | Map Server |               |  |  |  |  |  |
| 🗉 🔝 crimetiled                                   | Map Server |               |  |  |  |  |  |
|                                                  | Map Server |               |  |  |  |  |  |
| 🗉 📑 FLEA                                         | Map Server |               |  |  |  |  |  |
| 🕀 🔝 florida                                      | Map Server |               |  |  |  |  |  |
| 😑 📗 Florida_Hurrica                              | Map Server |               |  |  |  |  |  |
| 🔜 Agnes_1972                                     | Layer      |               |  |  |  |  |  |
| 🛴 Andrew_1992                                    | Layer      |               |  |  |  |  |  |
| 🏭 Barry_2001                                     | Layer      |               |  |  |  |  |  |
| 🔜 Charley_2004                                   | Layer      |               |  |  |  |  |  |
| 🏭 David_1979                                     | Layer      |               |  |  |  |  |  |
| <u>■ p · 4004</u>                                |            |               |  |  |  |  |  |
|                                                  |            |               |  |  |  |  |  |
|                                                  |            | Next > Cancel |  |  |  |  |  |
|                                                  |            |               |  |  |  |  |  |

The Select Attributes pane opens, which is populated with all of the attribute names from the layer that was selected.

6. Select the required attribute(s) and click Next.

| C | reate a new inboun                                                                                                    | d layer  |         |    |        |      |            |   |  |
|---|----------------------------------------------------------------------------------------------------|----------|---------|----|--------|------|------------|---|--|
|   | Select attribute(s) to be used with the focexec.<br>Define a Focus field format, ESRI layer field size and a quote to be used for queries from an<br>ESRI layer. Use single quote with shapefile layers and double quote with SDE layers. |          |         |    |        |      |            |   |  |
|   | Name                                                                                                    | Alias    | Туре    | То | Format | Size | Quote      |   |  |
|   | \varTheta 🔽 DAY                                                                                                    | DAY      | Integer | -> | N/A    | N/A  | N/A        |   |  |
|   | \varTheta 🗌 AD_TIME                                                                                                    | AD_TIME  | String  | -> | N/A    | N/A  | N/A        |   |  |
|   | 😖 📃 BTID                                                                                                    | BTID     | Integer | -> | N/A    | N/A  | N/A        |   |  |
|   | 😒 🗹 NAME                                                                                                    | NAME     | String  |    | A20 💌  | 20   | Single 🛛 🛚 |   |  |
|   | 🖯 LAT                                                                                                    | LAT      | Double  | -> | N/A    | N/A  | N/A        |   |  |
|   | \varTheta 🔽 LONG                                                                                                    | LONG     | Double  | -> | N/A    | N/A  | N/A        |   |  |
|   | \varTheta 🗾 WIND_KTS                                                                                                    | WIND_KTS | Double  | -> | N/A    | N/A  | N/A        |   |  |
|   | \varTheta 📃 PRESSURE                                                                                                    | PRESSURE | Integer | -> | N/A    | N/A  | N/A        |   |  |
|   | \varTheta 🔽 CAT                                                                                                    | CAT      | String  | -> | N/A    | N/A  | N/A        | - |  |
|   | Use Buffering                                                                                                    |          |         |    |        |      |            |   |  |

The following pane opens, which allows you to select the report column for selecting values from a FOCUS database.

| Create a n w inbour    | nd layer          |        |               |           |        |
|------------------------|-------------------|--------|---------------|-----------|--------|
| Select the report colu | umn for selecting | values | from FOCUS    | database. |        |
| Focus filter format:   | File              | v      | File name:    | WHERED    |        |
|                        |                   |        |               |           |        |
|                        |                   |        |               |           |        |
|                        |                   |        |               |           |        |
|                        |                   |        |               |           |        |
|                        |                   |        |               |           |        |
|                        |                   |        |               |           |        |
|                        |                   |        |               |           |        |
|                        |                   |        | < <u>B</u> ac | k Finish  | Cancel |

- 7. Choose the filter type (File, String Amper, or Numeric Amper) from the Focus filter format drop-down list and specify a file name that is used to name the filter variable.
- 8. Click Finish.
- 9. Add this layer again as another inbound layer, by repeating steps 3, 4, and 5.

10. Select the required attribute(s) and the Use Buffering check box in the Select Attributes area, and click Next.

| Sele | ect Attributes: |          |         |    |        |      |          |   |
|------|-----------------|----------|---------|----|--------|------|----------|---|
| Na   | me              | Alias    | Туре    | То | Format | Size | Quote    | • |
| Θ    | DAY             | DAY      | Integer | -> | N/A    | N/A  | N/A      |   |
| 0    | AD_TIME         | AD_TIME  | String  | -> | N/A    | N/A  | N/A      |   |
| Θ    | BTID            | BTID     | Integer | -> | N/A    | N/A  | N/A      |   |
| Θ    | NAME            | NAME     | String  | -> | A20 ¥  | 20   | Single 🔽 |   |
| 0    | LAT             | LAT      | Double  | -> | N/A    | N/A  | N/A      |   |
| Θ    | LONG            | LONG     | Double  | -> | N/A    | N/A  | N/A      |   |
| Θ    | WIND_KTS        | WIND_KTS | Double  | -> | N/A    | N/A  | N/A      |   |
| Θ    | PRESSURE        | PRESSURE | Integer | -> | N/A    | N/A  | N/A      |   |
|      | CAT             | CAT      | String  | -> | N/A    | N/A  | N/A      | - |

The following pane opens, which allows you to select the report column for selecting values from a FOCUS database.

11. Choose the filter type (File, String Amper, or Numeric Amper) from the Focus filter format drop-down list and specify a file name that is used to name the filter variable.

| Create a n w inbour   | nd layer                |               |           |        |
|-----------------------|-------------------------|---------------|-----------|--------|
| Select the report col | umn for selecting value | s from FOCUS  | database. |        |
| Focus filter format:  | File                    | File name:    | WHERED    |        |
|                       |                         |               |           |        |
|                       |                         |               |           |        |
|                       |                         |               |           |        |
|                       |                         |               |           |        |
|                       |                         |               |           |        |
|                       |                         |               |           |        |
|                       |                         |               |           |        |
|                       |                         | < <u>B</u> ac | ck Finish | Cancel |

12. Click Finish.

# **Creating Rollovers**

The following section describes creating rollovers using the ESRI Configuration Utility. Rollovers are useful interactive features that can be used to display additional information about key points on a map.

# Procedure: How to Create Rollovers

To create rollovers:

- 1. Create a Map FOCEXEC in the Focexecs tab.
- 2. Add an outbound layer.

For more information on creating outbound layers, see *Configuring Outbound Layers* on page 99.

- 🖉 ESRI Configuration Utility: IBFS:/EDA/EDASERVE/splychain/esriconfig.xml Windows Internet Explorer 👺 Focexecs 🛛 👢 Synthetic Map Services 🛛 📔 Map Services 🛛 🚭 Symbols 🛛 📮 Bookmarks 🛛 🔩 Javascript 🛛 🔩 Settings 0 The WebFOCUS GIS Adapter uses standard FOCUS language commands to accomplish the integration between WebFOCUS and ArcGIS Server. These are called fexes and can be one of three types: report, identify, or map. Properties Inbound Layers Outbound Layers Focexecs \* 🗙 🏞 🐥 🛃 Value ^ Description Property B Quake effected Suppliers 🗉 🏭 Suppliers Kan Identify Suppliers Location http://ibigis10.ibi.com:8399/arcgis/rest/services/splychain\_events/M.. 🔯 Identify Plants SUPLR\_ID Attribute Names 🔀 State Suppliers Alternative Suppliers - Dynamic Symbol None Supplier Listing Callout Symbol None Suppliers #3 Fex Column Name SUPLR\_ID Image SUPL\_IMAGE Label Field Rollover Yes Color SUPL\_COLOR SUPL SHAPE Shape Size SUPL\_SIZE SUPL\_TITLE Text SUPL TITLE Title Other Symbol None Text Symbol None Polygon Text Symbol None **Grid Display Info Field** Color Table ¥ <. [ [ ] View XML... Save 🔹 Done
- 3. In the Outbound Layers tab, select Yes for the Rollover property.

- 🔯 Focexecs 🛛 🝶 Synthetic Map Services 🛛 🛐 Map Services 🛛 🔯 Symbols 🛛 💆 Bookmarks 🛛 💆 Javascript 🛛 🔯 Settings 0 Custom Javascript code used to customize the GIS Adapter. Code Section Code \* 🗙 🏞 Use with maps 🔽 Use with reports Name // Enter javascript code here: ~ function SymbolMouseEvent(type,fexId,layerId,x,y,p, currentGraphicJSON,extent( Section 1 //debugger; 11 debugWindow(type + "," + fexId + "," + layerId); var div = document.getElementById('rollOverTextDiv'); var windowName = "\_new"; var esriObject = getWfEsriObject(); var mapWindowName = esriObject.getFexById(fexId).getWindow( var reportWindowName = esriObject.getFexById("fex2").getWin-11 alert("fexId = " + fexId); if(fexId == "fex0") windowName = reportWindowName; switch(type) ł case "close" : "mouseOut" : case div.style.display = "none"; div.style.left = -100; div.style.top = -100; break; case "click" : case "rollOver" : //alert(p.IBI\$TEXT); div.style.display = "inline"; div.style.left = x; div.style.top = y; var s = ""; for (var field in p) {
   s = s + "," + field + ": '" + p[field] + 11 × <, un > <, >. Save 🔹 View XML... Done
- 4. Click the Javascript tab and create a new Javascript function called SymbolMouseEvent.

The following syntax provides a sample of the SymbolMouseEvent Javascript function:

```
function SymbolMouseEvent(type,fexId,layerId,x,y,p,
currentGraphicJSON, extentGraphicJSON)
      {
         var div = document.getElementById('rollOverTextDiv');
         var windowName = "_new" ;
         var esriObject = getWfEsriObject();
         var mapWindowName = esriObject.getFexById(fexId).getWindow();
         var reportWindowName =
esriObject.getFexById("fex2").getWindow();
 // just some report to get windowname
         if(fexId == "fex0")
                   windowName = reportWindowName;
         switch(type)
                  {
                 case "close" :
                 case "mouseOut" :
                 div.style.display = "none";
                 div.style.left = -100;
                 div.style.top = -100;
                 break;
         case "click" :
         case "rollOver" :
                 div.style.display = "inline";
                 div.style.left = x;
                 div.style.top = y;
                 var s = "";
                 if(fexId == "fex11" || fexId == "fex12" || fexId ==
"fex21" || fexId == "fex22")
                   s = s + p.IBISTEXT;
                   }
                   div.innerHTML = s;
                  break;
           case "mouseMove" :
                  div.style.left = x_i
                   div.style.top = y;
                  break;
          case "mouseOver" :
        break;
default :
       debugWindow(type + "," + fexId + "," + layerId);
       break;
}
```

}

| The WebFOCUS GIS Ada<br>These are called fexes a | apter uses :<br>nd can be | standard FOCUS language of<br>one of three types: report, i | ommands to accomplish the integration between WebFOCUS and ArcGIS Serv<br>dentify, or map. | er. |
|--------------------------------------------------|---------------------------|-------------------------------------------------------------|--------------------------------------------------------------------------------------------|-----|
| Focexecs                                         | Proper                    | ties Inbound Layers Ou                                      | tbound Layers                                                                              |     |
| 🏶 🗙 🛃                                            | 💥 🛃                       |                                                             |                                                                                            |     |
| Description                                      |                           | Property                                                    | Value                                                                                      | ^   |
| 🔀 Quake effected Suppliers                       | Θ 🏭                       | Suppliers                                                   |                                                                                            |     |
| 🔯 Identify Suppliers                             |                           | Location                                                    | http://ibigis10.ibi.com:8399/arcgis/rest/services/splvchain_events/M                       |     |
| Identify Plants                                  |                           | Attribute Names                                             | SUPLE TD                                                                                   |     |
| State Suppliers                                  |                           | Fumbol                                                      | None                                                                                       |     |
| Alternative Suppliers - Dynamic                  |                           | Symbol                                                      | None                                                                                       |     |
| Supplier #3                                      |                           | Callout Symbol                                              | None                                                                                       |     |
|                                                  |                           | Fex Column Name                                             | SUPLR_ID                                                                                   |     |
|                                                  |                           | Image                                                       | SUPL_IMAGE                                                                                 |     |
|                                                  |                           | Label Field                                                 |                                                                                            |     |
|                                                  |                           | Rollover                                                    | Yes                                                                                        |     |
|                                                  |                           | Color                                                       | SUPL_COLOR                                                                                 |     |
|                                                  |                           | Shape                                                       | SUPL SHAPE                                                                                 |     |
|                                                  |                           | Size                                                        | SUPL SIZE                                                                                  |     |
| IRIČTE                                           | ·VT                       | Text                                                        | SUPL TITLE                                                                                 |     |
| 101911                                           |                           | Title                                                       | SUPL_TITLE                                                                                 |     |
|                                                  |                           | Other Symbol                                                | None                                                                                       |     |
|                                                  |                           | Text Symbol                                                 | None                                                                                       |     |
|                                                  |                           | Polygon Text Symbol                                         | None                                                                                       |     |
|                                                  |                           | Grid Display Info Field                                     |                                                                                            |     |
|                                                  |                           | Color Table                                                 |                                                                                            |     |
| ×                                                |                           |                                                             |                                                                                            | 1   |

IBI\$TXT refers to the value that is returned from the outbound layer node in the FOCEXEC.

**Note:** Rollovers can contain HTML text.

5. Click the Settings tab located at the top of the ESRI Configuration Utility and then click the *Miscellaneous* tab.

6. Enter the name of the Javascript function (for example, SymbolMouseEvent) in the Rollover callback field.

| Foce     | xecs 🛛 🎩 Synthetic Map Servi | tes 🛛 📳 Map Services 🛛 🖾 Symbols 🛛 🛄 Bookmarks 🛛 🌆 Javascript 🖉 Settings | 0  |
|----------|------------------------------|--------------------------------------------------------------------------|----|
| Į        | Application settings used    | I to configure the map viewer performance.                               |    |
| Display  | Info Windows Miscellaneou    | 5                                                                        |    |
| 2+       |                              |                                                                          |    |
|          | Property                     | Value                                                                    | ^  |
|          | Application path             | IBFS:/EDA/EDASERVE/splychain                                             |    |
|          | Error Page                   | /ibi_html/javaassist/ibi/html/esri/esri_error.htm                        |    |
| - 🗳      | Callback                     |                                                                          |    |
|          | Identify                     |                                                                          |    |
|          | Мар                          |                                                                          |    |
|          | Report                       |                                                                          |    |
|          | Map init                     |                                                                          |    |
|          | Report init                  |                                                                          |    |
|          | Rollover callback            | SymbolMouseEvent                                                         |    |
| - 🔡      | Performance                  |                                                                          |    |
|          | Append to fex prompt         | No                                                                       |    |
|          | Cache DOM                    | Yes                                                                      |    |
|          | Cache filter                 | Yes                                                                      |    |
|          | Cache JavaScript             | Yes                                                                      |    |
|          | Check ESC                    | Yes                                                                      |    |
|          | Enable debug window          | Yes                                                                      |    |
|          | Filter format                | in                                                                       |    |
|          | Focus temp                   | TXT                                                                      |    |
|          | FTM                          | txt                                                                      | ~  |
|          |                              |                                                                          | _  |
| View XML |                              | Save 🗾 Do                                                                | ne |

7. Click Save.

# **Passing Parameters From an HTML Layout**

This section describes how to pass parameters from an HTML layout.

## *Procedure:* How to Pass Parameters From an HTML Layout

To pass parameters from an HTML layout:

1. Create a layout using HTML Composer Layout Painter by inserting ESRI components.

For more information about using HTML Composer Layout Painter, see the Designing a User Interface for a Web Application With HTML Composer.

2. Click the Settings tab located at the top of the ESRI Configuration Utility and then click the *Miscellaneous* tab.

If you want to pass parameters from the HTML layout to:

- A map FOCEXEC, add IBI\_GetLayoutPainterParameters in the Map field under the Callback section.
- □ A report FOCEXEC, add IBI\_GetLayoutPainterParameters in the Report field under the Callback section.
- □ An identity FOCEXEC, add IBI\_GetLayoutPainterParameters in the Identify field under the Callback section.

| Foce       | xecs 🛓 Synthetic Map Ser  | rysees   IF Map Quices   F Symbols   F Bookmarks   S Javascript   F Settings |               |
|------------|---------------------------|------------------------------------------------------------------------------|---------------|
| Display    | Info. Windows. Miscellane | ous                                                                          |               |
| <b>2</b> 4 |                           |                                                                              |               |
|            | Property                  | Value                                                                        | · · · · · · · |
|            | Application path          | 18FS:/EDA/EDASERVE/msp                                                       |               |
|            | Error Page                | /bi_html/javaassist/bi/html/esri/esri_error.htm                              |               |
| ି 🚮        | Callback                  |                                                                              |               |
|            | Identify                  |                                                                              |               |
|            | Мар                       | DBI_GetLayoutPainterParameters                                               |               |
|            | Report                    |                                                                              |               |
|            | Map init                  |                                                                              |               |
|            | Report init               |                                                                              |               |
|            | Rollover callback         |                                                                              |               |
| 8          | Performance               |                                                                              |               |
|            | Append to fex prompt      | No                                                                           |               |
|            | Cache DOH                 | Yes                                                                          |               |
|            | Cache filter              | Yes                                                                          |               |
|            | Cache JavaScript          | Yes                                                                          |               |
|            | Check ESC                 | Yes                                                                          |               |
|            | Enable debug window       | Yes                                                                          |               |
|            | Filter format             | n                                                                            |               |
|            | Focus temp                | TXT                                                                          |               |
|            | FTM                       | bit                                                                          |               |

3. Click Save.

# Navigating to a Geoprocessing REST Endpoint

Enter the following URL in your browser to access a geoprocessing REST endpoint:

http://ibigis10.ibi.com:8399/arcgis/rest/services/GP/HotSpotAnalysismsp/GPServer

Supported tasks for the service are listed, as shown in the following image.

| ArcGIS Services Directory                     |
|-----------------------------------------------|
| Home > GP > HotSpotAnalysismsp (GPServer)     |
| GP/HotSpotAnalysismsp (GPServer)              |
| Service Description:                          |
| Tasks:                                        |
| Hot Spot With Rendering                       |
| Execution Type: esriExecutionTypeAsynchronous |
| Result Map Server Name: GP/HotSpotAnalysismsp |
| Supported Interfaces: <u>REST</u> SOAP        |

Click on a task name, for example, Hot\_Spot\_With\_Rendering.

A list of parameters for the selected task that are required for geoprocessing is displayed, as shown in the following image.

| ArcGIS Services Directory                                                                                                    |
|----------------------------------------------------------------------------------------------------|
| <u>Home &gt; GP &gt; HotSpotAnalysismsp (GPServer) &gt; Hot Spot With Rendering</u>                                                                                                    |
| Task: Hot_Spot_With_Rendering                                                                                                    |
| Display Name: Hot_Spot_With_Rendering                                                                                                    |
| Category:                                                                                                    |
| Help URL: http://ibigis10:8399/arcgis/server/arcgisoutput/GP_HotSpotAnalysismsp/HotSpotWithRendering.htm                                                                                                    |
| Execution Type: esriExecutionTypeAsynchronous                                                                                                    |
| Parameters:                                                                                                    |
| Parameter: Input_Features<br>Data Type: GPFeatureRecordSetLayer<br>Display Name: Input Features<br>Direction: esriGPParameterDirectionInput<br>Default Value:<br>Geometry Type: esriGeometryPoint<br>Spatial Reference: 4326<br>Fields:<br>FID (esriFieldTypeOID)<br>Shape (esriFieldTypeOID)<br>Shape (esriFieldTypeInteger)<br>Parameter Type: esriGPParameterTypeRequired<br>Category: |
| Parameter: XY_Tolerance<br>Data Type: GPLinearUnit<br>Display Name: XY Tolerance<br>Direction: esriGPParameterDirectionInput<br>Default Value: 20.0 esriFeet<br>Parameter Type: esriGPParameterTypeOptional<br>Category:                                                                                                    |
| Parameter: rasteroutput_tif         Data Type: GPRasterDataLayer         Display Name: rasteroutput.tif         Direction: esriGPParameterDirectionOutput         Parameter Type: esriGPParameterTypeRequired         Category:                                                                                                    |
| Supported Operations: Submit Job                                                                                                    |
| Supported Interfaces: <u>REST</u>                                                                                                    |

# Creating a Report or Map Binding Using a Geoprocessing Service

This section describes how to create a report or map binding using a geoprocessing service.

## Step 1

Create a reference to the geoprocessing REST endpoint in the mapservice node using type="geoprocess", as shown in the following sample syntax:

```
<mapservice id="mapservice3" servertype="REST"
url="http://ibigis10.ibi.com:8399/arcgis/rest/services/GP/HotSpotAnalysismsp/GPServer"
type="geoprocess"|abel="HotSpotAnalysismsp" visible="true" alpha="1"
icon="com/esri/solutions/flexviewer/assets/images/icons/i_shuttle.png">
</mapservice>
```

This geoprocessing map service is referred to by the serverid attribute of the <geoprocess> element.

## Step 2

The <geoprocess> element is a child element of an inbound or outbound layer.

To create a report FOCEXEC, nest the <geoprocess> element as a subelement of the inbound layer.

To create a map FOCEXEC, nest the <geoprocess> element as a subelement of the outbound layer.

Report FOCEXEC:

Add an inbound layer to select features from, then refer to the attributes required by the Input\_Features parameter.

The Input\_Features parameter requires the following attributes:

🖬 FID

- Shape (added only for synthetic layers, not ArcGIS Server layers)
- 🖬 ID

Add these attributes to the inbound layer and to the layer definition under <mapservice>, as shown in the following sample syntax:

```
<mapservice id="mapservice4" servertype="REST"
url="http://ibigis10.ibi.com:8399/arcgis/rest/services/MSP_incidents/MapServer"
type="dynamic"
label="MSP incidents" visible="false" alpha="1"
icon="com/esri/solutions/flexviewer/assets/images/icons/i_shuttle.png">
        <defaultextent minx="-87.4115815188558" miny="44.3020857207546"</pre>
maxx="-82.1167145134819" maxy="46.3098708603763"></defaultextent>
       <fullextent minx="-102.6449" miny="0" maxx="0" maxy="47.3957"></fullextent>
        <defaultextentwidth></defaultextentwidth>
        <layer layerid="0" name="incidents"
url="http://ibigis10.ibi.com:8399/arcgis/rest/services/MSP_incidents/MapServer/0"
shape="point"
allowselect="false">
             <attribute id="attribute7" attributename="FID" focusfieldformat="A20"</pre>
esri size="20" esri quote="""></attribute>
             <attribute id="attribute8" attributename="INCIDENTID"</pre>
focusfieldformat="D10.4" esri size="10" esri quote=""></attribute>
                                                                         </layer>
</mapservice>
```

Note: INCIDENTID will be mapped to the attribute ID.

```
<layer attributename="FID,SHAPE,INCIDENTID" calloutsymbolid="" layerid="0"
symbolid="selectMapPoint"
mapservice="mapservice4" bufferSymbols="" filename="INCIDENTLIST"
focuswhereformat="file" selectiontype="respectall">
</layer>
```

Map FOCEXEC:

For outbound layers, repeat the same configuration steps as for a report FOCEXEC. Map outbound layer attributes to act as geoprocessing Input\_Features fields.

For example:

```
<lpre><layer attributename="FID,SHAPE,INCIDENTID" calloutsymbolid="" layerid="synlyr0"
    symbolid="SimpleMarkerSymbol1" mapservice="mapservice2" colname="INCIDENTID"
image="" labelfield=""
    othersymbolid="" rollover="false" color="" shape="" size="" text=""
textsymbolid="" textpolysymbolid="" title="" griddisplayfields="" colortable="">
</layer></layer>
```

#### Step 3

Add a second layer to act as a placeholder for the geoprocessing task. This is where the output for the geoprocessing result is located.

Report FOCEXEC (inbound layer):

```
<layer attributename="Id" esri_precision="0" esri_quote="'" esri_size="8"
esri_type="12"
filename="GRIDLIST" focusfieldformat="A8" focuswhereformat="file" layerid="3"
selectiontype="respectall">
```

Map FOCEXEC (outbound layer):

```
<lpre><layer attributename="Id" calloutsymbolid="" layerid="3" symbolid=""
mapservice="mapservice0"
colname="GRIDID" image="" labelfield="" othersymbolid="" rollover="false" color=""
shape="" size="" text=""
textsymbolid="" textpolysymbolid="" title="" griddisplayfields="" colortable="">
```

#### Step 4

You can start your geoprocess node at this point. Refer to it using the mapservice ID created in Step 1.

The following list describes the required attributes:

- **serverid.** The mapservice ID.
- task. The task name as referred to on the REST endpoint.
- async. Determines if the task is asynchronous or not. On the REST endpoint, refer to Execution Type (esriExecutionTypeAsynchronous or esriExecutionTypeSynchronous). If esriExecutionTypeAsynchronous, then async="true". If esriExecutionTypeSynchronous, then async="false".

For example:

```
<geoprocess serverid="mapservice3" task="Hot_Spot_With_Rendering" async="true">
```

#### Step 5

Nest your parameters in the <geoprocess> element. Refer to the parameters required on the REST endpoint. For each required parameter in the geoprocessing task, map it to the source type.

The following list describes the required attributes:

- **name.** The name of the parameter as referred to on the REST endpoint.
- ❑ source. Determines where the parameter is going to derive values from, either featureset, constant, and so on. For more information, see the description of the sub-child element parameter. If the source is derived from an inbound or outbound layer, use a referential index (0 based) to refer to that layer.

**type.** The type of parameter as required by the geoprocessing parameter. For more information, see the description of the sub-child element parameter.

For example:

```
<parm name="Input_Features" source="outbound" field="featureset"
type="featureset">0</parm>
```

This refers to the first outbound layer of the map FOCEXEC shown below:

```
<lpre><layer attributename="FID,SHAPE,INCIDENTID" calloutsymbolid="" layerid="synlyr0"
    symbolid="SimpleMarkerSymbol1" mapservice="mapservice2" colname="INCIDENTID"
image="" labelfield=""
    othersymbolid="" rollover="false" color="" shape="" size="" text="" textsymbolid=""
    textpolysymbolid=""
    title="" griddisplayfields="" colortable="">
</layer>
```

#### Step 6

Declare how the result will be handled using the <result> element.

The following list describes the required attributes:

- name. The name as referred to on the REST endpoint. This name must be specified exactly as is.
- **target.** Determines how to post process the result, either display or use as a parameter.
- **type.** The type of result as referred to on the REST endpoint.

For example:

```
<result name="rasteroutput_tif" target="display" type="GPRasterDataLayer"></ result>
```

## Controlling the Visibility of Dynamic Map Layers

The visibility of layers can only be controlled in a dynamic map service. To control the visibility of individual map layers, you must set the visible attribute to true or false. For example:

```
<layer layerid="0" allowselect="false" name="Dennis_2005" shape="line" visible="false">
```

**Note:** By default, the visible attribute is set to true. If this value is not in your ESRI Configuration Utility, you will have to update the XML definition file manually to include it.

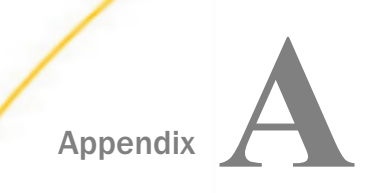

# **XML Schema Reference**

The following section lists and describes XML schema elements, classes, and constants that are used to configure the WebFOCUS Adapter for Geographic Information Systems: ESRI ArcGIS Server and ArcIMS.

#### In this appendix:

- Root Element <mapfexs>
- Class Definitions
- Constants

# Root Element <mapfexs>

<mapfexs **version**="1.1">

| Attribute Name | Values | Description                                       |
|----------------|--------|---------------------------------------------------|
| version        | Number | Set value for the version.<br>The default is 1.1. |

## Child Element <performance>

<performance appendidtofexprompt="false" cachedom="true" cachefilter="true"
cachejs="true" checkesc="true" enabledebugwindow="true" filterformat="in"
foctemp="TXT" ftm="txt" imagefiletype="png" imageredirect="true"
mapcachedepth="4" maxfeatureitems="2000" maxlengthimageline="14000"
spatialrelationgis="1" spatialrelationims="area\_intersection"/>

| Attribute Name      | Values  | Description                                                                                                    |
|---------------------|---------|----------------------------------------------------------------------------------------------------|
| appendidtofexprompt | Boolean |                                                                                                    |
| cachedom            | Boolean | Specifies that the Document Object Model of the XML definition file be held in memory until explicitly cleared with a FLUSHTABLES command. |

| Attribute Name     | Values               | Description                                                                                                  |  |
|--------------------|----------------------|----------------------------------------------------------------------------------------------------|--|
| cachefilter        | Boolean              | Specifies that the filter list generated by a user selection from the map be held in memory.                 |  |
| cachejs            | Boolean              | Specifies that the JavaScript created from the DOM be held in memory.                                        |  |
| enabledebugwindow  | Boolean              | Enables the launch of the debug window.                                                                      |  |
| filterformat       | String               | Specifies the filter format that is used for FOCUS.                                                          |  |
| foctemp            | String               | Specifies the storing format that is used for FOCUS. The default value is TXT.                               |  |
| ftm                | String               | Temporary files or Alphanumeric HOLD files name.                                                             |  |
| imagefiletype      | String               | Image file type only used with ArcGIS Server non-<br>pooled and ArcIMS services. The default is png.         |  |
| imageredirect      | Boolean              | Determines if an image redirect should be applied.                                                           |  |
| mapcachedepth      | Number               | Specifies the number of maps in memory. Increase this value for report to map drilldowns.                    |  |
| maxfeatureitems    | Number               | Specifies the maximum number of features that will be returned after a query.                                |  |
| maxlengthimageline | Number               | Specifies the maximum length of an image line.                                                               |  |
| spatialrelationgis | Number               | Values that denote the relationship of the query geometry to target geometry. This value ranges from 0 to 9. |  |
| spatialrelationims | Constants,<br>String | Values that denote relationships of the query geometry to target geometry. Only use in ArcIMS.               |  |

## Child Element <jsincludes>

#### Sub-child Element: <file>

<file map="true" report="true">

| Attribute Name | Values  | Description                                         |
|----------------|---------|-----------------------------------------------------|
| map            | Boolean | Reports values to be returned to the map viewer.    |
| report         | Boolean | Reports values to be returned to the report viewer. |

Sub-child Element: <fexinfo>

Sub-child Element: <appinfo>

Sub-child Element: <IBIF\_adhocfex>

# Child Element <errorpage>

<prorpage page="/ibi\_html/javaassist/ibi/html/esri/esri\_error.htm"/>

| Attribute Name | Values | Description                             |
|----------------|--------|-----------------------------------------|
| page           | String | Value to where error pages are written. |

## Child Element <menuinfo>

#### <menuinfo **class**="clsMenuMAP" **order**="file"/>

| Attribute Name | Values | Description                   |
|----------------|--------|-------------------------------|
| class          | String | Class name used for the menu. |

| Attribute Name | Values                   | Description                                                                    |
|----------------|--------------------------|--------------------------------------------------------------------------------|
| order          | String (prompt,<br>file) | Options for ordering menu items as they appear in the Report and Menu widgets: |
|                |                          | Prompt. Uses the FEX prompt value for alphabetical sorting.                    |
|                |                          | <b>File.</b> Random sorting.                                                   |

## Child Element <reportserver>

Sub-child Element: <classinfo>

Sub-sub-child Element: <default>

Sub-sub-child Element: <fixed>

Sub-child Element: <appinfo>

Sub-sub-child Element: <default>

<default IBIAPP\_app="esri" IBIC\_server="EDASERVE"/>

| Attribute Name | Values | Description                                                        |
|----------------|--------|--------------------------------------------------------------------|
| IBIAPP_app     | String | Application folder name. The default value is esri.                |
| IBIC_server    | String | Reporting Server Node. The default value is Reporting Server Node. |

Sub-sub-child Element: <fixed>

Sub-child Element: <mreinfo>

Sub-sub-child Element: <default>

Sub-sub-child Element: <fixed>

## Child Element < displayinfo>

<displayinfo mapscaledisplayunits="meters">

| Attribute Name       | Values                               | Description           |
|----------------------|--------------------------------------|-----------------------|
| mapscaledisplayunits | String (meters, feet, inches, miles) | Units of Map Display. |

Sub-child Element: <layout> (used only in ArcIMS/ArcGIS Server)

<layout displayarrows="true" displayinfo="true"displayticks="true"
horizontal="false" sdragable="false"numberoftoolsperrow="2" onright="false">

| Attribute Name      | Values          | Description                                                                                                    |
|---------------------|-----------------|----------------------------------------------------------------------------------------------------|
| displayarrows       | Boolean (true)  | Displays arrows on the map.                                                                                    |
| displayinfo         | Boolean (true)  | Shows information along the bottom.                                                                            |
| displayticks        | Boolean (true)  | Shows zoom tick marks and icons.                                                                               |
| horizontal          | Boolean (false) | Shows the toolbar vertically and/or horizontally.                                                              |
| sdragable           | Boolean (false) | Places the toolbar adjacent<br>to map and allows the user<br>to position the toolbar by<br>dragging the mouse. |
| numberofroolsperrow | Number          | Values. 1, 2.                                                                                                  |
| onright             | Boolean (false) | Toolbar position on the left or right of the map image.                                                        |

#### Sub-child Element: <maptitle>

<maptitle>Crime Demo</maptitle>

Sub-child Element: cpagetitle>

<pagetitle>Powered By WebFOCUS</pagetitle>

Sub-child Element: <flexmapsettings>

```
<flexmapsettings>
  <logoVisible type="boolean">false</logoVisible>
  <panArrowsVisible type="boolean">false</panArrowsVisible>
  <zoomSliderVisible type="boolean">false</panArrowsVisible>
  <scaleBarVisible type="boolean">false</panArrowsVisible>
  <scaleBarVisible type="boolean">false</panArrowsVisible>
  <scaleBarVisible type="boolean">false</panArrowsVisible>
  <scaleBarVisible type="boolean">false</panArrowsVisible>
  <scaleBarVisible type="boolean">false</panArrowsVisible>
  <scaleBarVisible type="boolean">false</panArrowsVisible>
  <scaleBarVisible type="boolean">false</panArrowsVisible>
  <scaleBarVisible type="boolean">false</panArrowsVisible>
  <scaleBarVisible type="boolean">false</panArrowsVisible>
  <scaleBarVisible type="boolean">false</panArrowsVisible>
  <scaleBarVisible type="boolean">false</panArrowsVisible>
  <scaleBarVisible type="boolean">false</panArrowsVisible>
  <scaleBarVisible type="boolean">false</panArrowsVisible>
  </scaleBarVisible</panArrowsVisible>
  </scaleBarVisible type="boolean">false</scaleBarVisible>
  </scaleBarVisible type="boolean">false</scaleBarVisible>
  </scaleBarVisible</scaleBarVisible>
  </scaleBarVisible>
  </scaleBarVisible>
  </scaleBarVisible>
  </scaleBarVisible>
  </scaleBarVisible>
  </scaleBarVisible>
  </scaleBarVisible>
  </scaleBarVisible>
  </scaleBarVisible>
  </scaleBarVisible>
  </scaleBarVisible>
  </scaleBarVisible>
  </scaleBarVisible>
  </scaleBarVisible>
  </scaleBarVisible>
  </scaleBarVisible>
  </scaleBarVisible>
  </scaleBarVisible>
  </scaleBarVisible>
  </scaleBarVisible>
  </scaleBarVisible>
  </scaleBarVisible>
  </scaleBarVisible>
  </scaleBarVisible>
  </scaleBarVisible>
  </scaleBarVisible>
  </scaleBarVisible>
  </scaleBarVisible>
  </scaleBarVisible>
  </scaleBarVisible>
  </scaleBarVisible>
  </scaleBarVisible>
  </scaleBarVisible>
  </scaleBarVisible>
  </scaleBarVisible>
  </scaleBarVisible>
  </scaleBarVisible>
  </scaleBarVisible>
  </scaleBarVisible>
  </scaleBarVisible>
  </scaleBarVisible>
  </scaleBarVisible>
  </scal
```

#### Sub-child Element: <logoVisible>

| Attribute Name | Values          | Description                 |
|----------------|-----------------|-----------------------------|
| type           | Boolean (false) | Displays a logo on the map. |

#### Sub-child Element: cpanArrowsVisible>

| Attribute Name | Values          | Description                     |
|----------------|-----------------|---------------------------------|
| type           | Boolean (false) | Displays pan arrows on the map. |

#### Sub-child Element: <zoomSliderVisible>

| Attribute Name | Values          | Description                      |
|----------------|-----------------|----------------------------------|
| type           | Boolean (false) | Displays zoom slider on the map. |

## Sub-child Element: <scaleBarVisible>

| Attribute Name | Values          | Description                        |
|----------------|-----------------|------------------------------------|
| type           | Boolean (false) | Displays pan scale bar on the map. |

Sub-child Element: <tool>

| Attribute Name | Values                                                                                                    | Description                        |
|----------------|----------------------------------------------------------------------------------------------------|------------------------------------|
| display        | Boolean (true)                                                                                                    | Visible/Invisible.                 |
| index          | Number                                                                                                    | Index number of the tool, 0 based. |
| tуре           | String (clear vmr, report fex,<br>units, map fex, pan, identify,<br>selection type, legend, print,<br>layers, zoom out, zoom in) | Tool name to be displayed.         |

#### <tool display="true" index="0" type="clear vmr"/>

Tools List <type>:

0 - Erase 1 - Report Fex 2 - Set Units 3 - Map Fex 4 - Pan Map 5 - Identify Fex 6 - Selection Type 7 - Legend 8 - Print 9 - Layers 10 - Zoom out 11 - Zoom in

#### Sub-child Element: <defaultsymbols>

```
<defaultsymbols mapimagenortharrowid="" mapimagescaleid=""
mapnortharrowid=""
mapscaleid="" northarrowid="" scaleid="scale0" selectmapnortharrowid=""
selectmapscaleid=""/>
```

## Sub-child Element: <symbol>

```
<symbol

class="com.esri.aims.mtier.model.map.layer.renderer.symbol.SimpleLineSymbol"

id="selectMapLine" setAntialiasing="false" setColor="255,0,0"

setLineType="solid"

setOverlap="true" setWidth="2" shape="line"/>
```

| Attribute Name | Values        | Description                                                             |
|----------------|---------------|-------------------------------------------------------------------------|
| class          | Appendix List | Lists the classes that are<br>used to symbolize features<br>in the map. |
| id             | String        | Name of the symbol.                                                     |

Refer to Individual Symbols for Additional Attributes.

#### Sub-child Element: <displaygroups>

```
<proup id="group0" prompt="Basic Group"/>
```

| Attribute Name | Values  | Description                                     |
|----------------|---------|-------------------------------------------------|
| id             | groupnn | Unique ID of the group. 0 based index.          |
| prompt         | String  | Name of the group that will appear in the menu. |

#### Sub-child Element: <colors>

#### Sub-sub-child Element: <colormap>

<colormap id="colormap0" prompt="Precinct Numbers" type="table">

| Attribute Name | Values             | Description                                  |
|----------------|--------------------|----------------------------------------------|
| id             | colormap <i>nn</i> | Unique ID of the colormap.<br>0 based index. |
| prompt         | String             | Name of the colormap.                        |

| Attribute Name | Values                   | Description       |
|----------------|--------------------------|-------------------|
| type           | String (table, gradient) | Type of colormap. |

#### Sub-sub-child Element: <color>

<color **id**="colorentry0" **key**="0" **value**="0,0,0"/>

| Attribute Name | Values                                                        | Description                                         |
|----------------|---------------------------------------------------------------|-----------------------------------------------------|
| id             | colorentry <i>nn</i>                                          | Unique ID of the colorentry.<br>O based index.      |
| key            | Name                                                          | Name of the key to be used.                         |
| value          | Hexadecimal values, RGB<br>values, names, use color<br>swatch | The ArcGIS API for Fex requires hexadecimal values. |

# Child Element <windows>

Sub-child Element: <reportwindow>

```
<reportwindow height="-1" left="-1" name="reportWindowESRI" top="-1"
width="-1"/>
```

| Attribute Name | Values | Description                                                      |
|----------------|--------|------------------------------------------------------------------|
| height         | Number | Specifies the height of the report window.                       |
| left           | Number | Specifies the relative<br>position of the report<br>window left. |
| name           | String | Specifies the name of the report window.                         |

| Attribute Name | Values | Description                                               |
|----------------|--------|-----------------------------------------------------------|
| top            | Number | Specifies the relative position of the report window top. |
| width          | Number | Specifies the width of the report window.                 |

## Sub-child Element: <legendwindow>

```
<legendwindow height="-1" left="-1" name="legendWindowESRI" top="-1"
width="-1"/>
```

| Attribute Name | Values | Description                                                                           |
|----------------|--------|---------------------------------------------------------------------------------------|
| height         | Number | Specifies the height of the legend window. Not available in Flex.                     |
| left           | Number | Specifies the relative<br>position of the legend<br>window. Not available in<br>Flex. |
| name           | String | Not available in Flex.                                                                |
| top            | Number | Specifies the relative<br>position of the legend<br>window. Not available in<br>Flex. |
| width          | Number | Not available in Flex.                                                                |

### Sub-child Element: <mapwindow>

<mapwindow fadedelay="50" fadefactor="20" height="-1" left="-1" name="mapWindowESRI" top="-1" url="" width="-1"/>

| Attribute Name | Values                                                           | Description                                                          |
|----------------|------------------------------------------------------------------|----------------------------------------------------------------------|
| height         | Number                                                           | Specifies the height of the map window.                              |
| left           | Number                                                           | Specifies the relative position of the map window left.              |
| name           | String                                                           | Specifies the unique name of the map window.                         |
| top            | Number                                                           | Specifies the relative position of the map window top.               |
| url            | String<br>/ibi_apps/esri/<br>flexmapviewer/<br>FlexMapViewer.jsp | This value is used for the mapviewer built with ArcGIS API for Flex. |
| width          | Number                                                           | Specifies the width of the map window.                               |

#### Sub-child Element: <bufferwindow>

<br/><bufferwindow **height=**"-1" **left=**"-1" **name**="bufferWindowESRI" **top**="-1" **width**="-1"/>

| Attribute Name | Values | Description                     |
|----------------|--------|---------------------------------|
| height         | Number | Not available in Flex.          |
| left           | Number | Not available in Flex.          |
| name           | String | Reference to the buffer window. |
| top            | Number | Not available in Flex.          |

| Attribute Name | Values | Description            |
|----------------|--------|------------------------|
| width          | Number | Not available in Flex. |

# Child Element <callback>

```
<callback identify="" map="" mapinit="" postxmlparse="" report="" reportinit="" rollovercallback=""/>
```

| Attribute Name   | Values  | Description                                      |
|------------------|---------|--------------------------------------------------|
| identify         | Boolean | Procedure type is Identify.                      |
| map              | Boolean | Procedure type is Map.                           |
| mapinit          | String  | Function to call before Map is initialized.      |
| report           |         | Procedure type is Report.                        |
| reportinit       | String  | Function to call before Report is initialized.   |
| rollovercallback | String  | Function to call before Rollover is initialized. |

## Child Element < mapservice >

```
<mapservice IBIESRI_Encryption="true"
IBIESRI_domain="localhost"
IBIESRI_pass="0049fb825aa7976f7faa642cf4c6e82ede"
IBIESRI_user="arcgis" host="localhost" id="mapservice0" port="5300"
protocol="TCP" servertype="ARCGIS" service="CRIMED">

<mapservice id="mapservice0" servertype="REST"
url=http://ibigisdev.ibi.com:8399/arcgis/rest/services/FLEA/MapServer
label="Lea Map" type="tiled" visible="true" alpha="1"
icon="com/esri/solutions/flexviewer/assets/images/icons/i_shuttle.png">
```
<mapservice id="mapservicelgeo" servertype="REST" type="geometry"
url="http://ibigisdev.ibi.com:8399/arcgis/rest/services/Geometry/
GeometryServer" />

| Attribute Name | Values                                        | Description                                                                                                    |
|----------------|-----------------------------------------------|----------------------------------------------------------------------------------------------------|
| IBIESRI_domain | String                                        | Server Name.                                                                                                    |
| IBIESRI_pass   | String                                        | Used for ArcGIS servertype.                                                                                              |
| IBIESRI_user   | String                                        | Used for ArcGIS servertype.<br>The default is arcgis.                                                                    |
| host           | String                                        | The name of the server where the application resides.                                                                    |
| id             | Unique service ID                             | Mapservice unique ID, 0 index based.                                                                                     |
| port           | Number                                        | Used for ArcGIS servertype.<br>The default is 5300.                                                                      |
| protocol       | String                                        | Used for ArcGIS servertype.<br>The default is TCP.                                                                       |
| servertype     | String (ARCGIS, ARCIMS,<br>WEBFOCUS, REST)    | Mapservice server type.                                                                                                  |
| service        | String                                        | List of all the service names hosted in <i>IBIESRI_domain</i> .                                                          |
| type           | String (tiled, dynamic, geometry, geoprocess) | Used only for REST<br>Mapservices.                                                                                       |
| alpha          | Number                                        | Controls the transparency.<br>Values can range from 0<br>(full transparency) to 1 (no<br>transparency, full visibility). |
| icon           | String                                        | Reference to an icon (.png,<br>bmp, and so on).                                                                          |

#### Sub-child Element: <defaultextent>

# <defaultextent maxx="5823888.370505974" maxy="2169983.287258233" minx="5752309.304089934" miny="2117961.342813789"/>

| Attribute Name | Values         | Description                                                       |
|----------------|----------------|-------------------------------------------------------------------|
| maxx           | Number, Double | Maximum Longitude values<br>of the envelope viewed in<br>the map. |
| maxy           | Number, Double | Maximum Latitude values of the envelope viewed in the map.        |
| minx           | Number, Double | Minimum Longitude values<br>of the envelope viewed in<br>the map. |
| miny           | Number, Double | Minimum Latitude values of the envelope viewed in the map.        |

#### Sub-child Element: <defaultmapdisplay>

<defaultmapdisplay setBackground="255,255,255"/>

| Attribute Name | Values                                                      | Description       |
|----------------|-------------------------------------------------------------|-------------------|
| setBackground  | Hexadecimal, RGB, name<br>color values, use color<br>swatch | Background color. |

Sub-child Element: <mapdisplay>

| Attribute Name | Values                                                      | Description         |
|----------------|-------------------------------------------------------------|---------------------|
| id             | String                                                      | Unique ID.          |
| setBackground  | Hexadecimal, RGB,<br>name color values,<br>use color swatch | Background color.   |
| setTransColor  | Hexadecimal, RGB,<br>name color values,<br>use color swatch | Transparency color. |

<mapdisplay **id**="maptransbackground" **setBackground**="255,255,255" **setTransColor**="255,255,255"/>

Sub-child Element: <defaultlegenddisplay>

```
<defaultlegenddisplay setAutoExtend="true"setBackground="255,255,255"
setCanSplit="false" setFont="Verdana"
setLayerFontSize="10" setTitleFontSize="12" setValueFontSize="8"
setWidth="180"/>
```

Sub-child Element: <defaultextentwidth>

Sub-child Element: <defaultsymbols>

Sub-child Element: <layer>

Feature Layers:

```
<layer allowselect="false" layerid="0" name="Incidents" sampledata="true" shape="point" visible="false"/>
```

Synthetic Layers:

```
<layer allowselect="true" coordinate_system=""
  defaultvisibility="true" disabled="false" factor="1.0"
  layerid="syntheticlayer0" maximumscale="1.7976931348623157E308"
  minimumscale="0" name="State Plane Coordinates (Orange)"
polyendpointsymbolid=""
  polypointsymbolid=""
  polypointsymbolid=""
  shape="point"
  symbolid="drawMapPoint" synthetic="true" transformation=""
  transformation_direction=""
    xoffset="0.0">
```

| Attribute Name    | Values  | Description                                                                                                    |
|-------------------|---------|----------------------------------------------------------------------------------------------------|
| visible           | Boolean | Use to control only the visibility of individual map layers. This is only available of dynamic map service layers.                |
| allowselect       | Boolean |                                                                                                    |
| coordinate_system | String  | Refers to a list of Coordinate System,<br>blank if using the same coordinate<br>system as the map, used with<br>synthetic layers. |
| defaultvisibility | Boolean | Visible or Invisible, used with synthetic layers.                                                                                 |
| disabled          | Boolean | Causes the synthetic layer definition to be ignored by WebFOCUS.                                                                  |
| layerid           | Number  | Layer ID, derived from the mapservice. 0 index based.                                                                             |
| maximumscale      | Number  | The maximum scale at which the layer is rendered, used with synthetic layers.                                                     |
| minimumscale      | Number  | The minimum scale at which the layer is rendered, used with synthetic layers.                                                     |
| name              | String  | Name used to identify the layer.                                                                                                  |

| Attribute Name               | Values                    | Description                                                                  |
|------------------------------|---------------------------|------------------------------------------------------------------------------|
| polyendpointsymbolid         | String                    | Refers to a SimpleMarkerSymbol to draw polygon ends.                         |
| polypointsymbolid            | String                    | Refers to a SimpleMarkerSymbol to draw polygon centroids.                    |
| sampledata                   | Boolean                   | Allows to see sample data before selecting attributes.                       |
| shape                        | String                    | Type of layer, values - point, line, polygon. Mapservice based.              |
| symbolid                     | String                    | Refers to a symbol defined in the configuration, used with synthetic layers. |
| transformation               | String                    | Transformation necessary to project a layer, used with synthetic layers.     |
| transformation_directi<br>on | String (forward, reverse) | Used with synthetic layers.                                                  |
| xoffset                      | Number, Double            | X Shift to draw map features, used with synthetic layers.                    |
| yoffset                      | Number, Double            | Y Shift to draw map features, used with synthetic layers.                    |

Used only with Synthetic Layers

Sub-sub-child Element: <drawfex>

Sub-sub-child Element: <fexinfo>

Sub-sub-sub-child Element: <appinfo>

Sub-sub-child Element: <selectfex>

Sub-sub-child Element: <fexinfo>

| Attribute Name | Values                  | Description                                                                                                    |
|----------------|-------------------------|----------------------------------------------------------------------------------------------------|
| IBIAPP_app     | String                  | Select an application from<br>the list for the selected<br>reporting server. Usually<br>refers to the current<br>application. |
| IBIF_ex        | String (value selected) | This should refer to a<br>procedure in the <i>IBIAPP_app</i><br>folder. User selects a<br>procedure from a drop-down<br>list. |

### Sub-sub-sub-child Element: <appinfo>

# Child Element <fex>

```
<fex defaultFex="true" displaygroup=""drawselectmap="true" esrinotn="true"
height="" id="fex0"legenddetail="true" limitlayers="true" nomenu="true"
northarrowid="arrow0" prompt="FEXPROMPT_BOX" promptastitle="true"
scaleid="scale0" type="report" width=""
windowname="WINDOWNAME_BOX" zoomfeatures="true">
```

| Attribute Name | Values                        | Description                                                                             |
|----------------|-------------------------------|-----------------------------------------------------------------------------------------|
| defaultFex     | Boolean                       | Designates the procedure<br>(map, report) to be launched<br>when no other is specified. |
| displaygroup   | Selection of created group(s) | Assigns the procedure to a display group. This is reflected in the menu for reports.    |
| drawselectmap  | Boolean                       | Changes the map view after the user makes a selection.                                  |

| Attribute Name | Values                     | Description                                                                                                    |
|----------------|----------------------------|----------------------------------------------------------------------------------------------------|
| esrinotn       | Boolean                    | Suppresses the display of<br>the Select Map image<br>(thumbnail) on the first page<br>of the report output.                    |
| height         | Integer                    | The value is not controlled<br>from the GUI but could be<br>set in the XML file to size<br>the map.                            |
| id             | fexnnn                     | Unique value assigned to identify the FEX (map, report, identify).                                                             |
| legenddetail   | Boolean                    | Displays a legend detail in the map when selected.                                                                             |
| limitlayers    | Boolean                    | Displays layers that are only listed within the Outbound area.                                                                 |
| nomenu         | Boolean                    | Removes this procedure<br>from the menu of the Map<br>View Manager.                                                            |
| northarrowid   | Selection of predefined NA | Displays the North arrow symbol on the generated map.                                                                          |
| prompt         | String                     | Provided string value will be<br>used to identify this<br>procedure in the list of<br>available procedures in the<br>Map View. |
| promptastitle  | Boolean                    | Displays a title on the map.<br>This option is selected by<br>default.                                                         |

| Attribute Name | Values                         | Description                                                                                         |
|----------------|--------------------------------|----------------------------------------------------------------------------------------------------|
| scaleid        | Selection of predefined scales | Displays a scale on the generated map.                                                              |
| type           | report, map, identify          | Three types of the FOCEXEC procedures.                                                              |
| width          | Integer                        | The value is not controlled<br>from the GUI but could be<br>set in the XML file to size<br>the map. |
| windowname     | String                         | Displays the report output in a new window with specified string value.                             |
| zoomfeatures   | Boolean                        | Zooms into the area that<br>was selected in the Map<br>View Manager.                                |
| buffersymbolid | String                         | Refers to a symbol defined,<br>should be the type of<br>SimpleFillSymbol.                           |

### Sub-sub-child Element: <fexinfo>

Sub-sub-child Element: <appinfo>

<appinfo **IBIAPP\_app**="XMLFILES" **IBIF\_ex**="exersize2"/>

| Attribute Name | Values | Description                                                                                                    |
|----------------|--------|----------------------------------------------------------------------------------------------------|
| IBIAPP_app     | String | Select an application from the list<br>for the selected reporting server.<br>Usually refers to the current<br>application. |

| Attribute Name | Values                  | Description                                                                                                    |
|----------------|-------------------------|----------------------------------------------------------------------------------------------------|
| IBIF_ex        | String (value selected) | This should refer to a procedure in<br>the <i>IBIAPP_app</i> folder. User<br>selects a procedure from a drop-<br>down list. |

#### Sub-child Element: <sendselectmap>

```
<sendselectmap imagefiletype="png" sendheight="100" sendimage="false"
sendlegend="false" sendlegendfilename="ESRIIMGSLG"
sendmapfilename="ESRIIMGSEL"
sendwidth="200"/>
```

| Attribute Name     | Values  | Description                                                        |
|--------------------|---------|--------------------------------------------------------------------|
| imagefiletype      | String  | The default is png.                                                |
| sendheight         | Number  | The height of the image to be rendered.                            |
| sendimage          | Boolean | Option box control. Select true or false.                          |
| sendlegend         | Boolean | Option box control. Select true or false.                          |
| sendlegendfilename | String  | Value set by the app to send the name of a file containing legend. |
| sendmapfilename    | String  | Value set by the app to send the name of a file containing map.    |
| sendwidth          | Number  | The width of the image to be rendered.                             |

Sub-child Element: <sendmapmap>

<sendmapmap fexid="" imagefiletype="png" sendheight="100" sendimage="false"
 sendlegend="false" sendlegendfilename="ESRIIMGMLG"
sendmapfilename="ESRIIMGMAP" sendwidth="200"/>

| Attribute Name     | Values         | Description                                                              |
|--------------------|----------------|--------------------------------------------------------------------------|
| fexid              | fexnnn         | Unique value assigned to<br>identify the fex (map, report,<br>identify). |
| imagefiletype      | png, gif, jpeg | File type of image to be rendered.                                       |
| sendheight         | Number         | Height of the image to be rendered.                                      |
| sendimage          | Boolean        | Image to be sent. The default is false.                                  |
| sendlegend         | Boolean        | Legend to be displayed. The default is false.                            |
| sendlegendfilename | String         | Legend file Name.                                                        |
| sendmapfilename    | String         | Image file Name.                                                         |
| sendwidth          | Number         | Width of the image to be rendered.                                       |

#### Sub-child Element: <mapinfo>

<mapinfo **mapservice**="mapservice0">

| Attribute Name | Values | Description                                                       |
|----------------|--------|-------------------------------------------------------------------|
| mapservice     | String | Select an attribute from the list for the selected ArcGIS Server. |

Sub-sub-child Element: <inbound>

Sub-sub-child Element: <layer>

Sub-sub-child Element: <outbound>

Sub-sub-child Element: <layer>

```
<outbound>
  <layer attributename="REPORTID" calloutsymbolid="" colname="CRIMEID"
color="COLOR#"
  colortable="" esri_precision="0" esri_quote=" ' " esri_size="8"
esri_type="12"
  focusfieldformat="A8" image="IMAGEDIS" labelfield="" layerid="0"
  othersymbolid ="" rollover="true" shape="SHAPE#" size="SIZE#"
symbolid="drawMapPoint"
  text="OUTBOUNDTEXT_BOX" textpolysymbolid="" textsymbolid=""
title="TITLEDIS"/>
</outbound>
```

Layer Attributes (inbound/outbound):

| Attribute Name  | Values                                                                        | Description                                                                                                    |
|-----------------|-------------------------------------------------------------------------------|----------------------------------------------------------------------------------------------------|
| attributename   | Value selected from the<br>drop-down list<br>IBI\$BUFFER,<br>IBI\$BUFFERINDEX | Select an attribute from the list<br>for the selected layer, using <i>IBI</i><br><i>\$BUFFER</i> .<br><i>IBI\$BUFFERINDEX</i> indicates the<br>buffering capabilities of an<br>inbound layer. Can only be<br>used in an inbound layer. |
| calloutsymbolid | calloutsymbol                                                                 | Symbol used when adding label<br>information to a point layer.<br>The source of the information<br>displayed will be a map layer<br>attribute.                                                                                         |

| Attribute Name   | Values                                            | Description                                                                                                    |
|------------------|---------------------------------------------------|----------------------------------------------------------------------------------------------------|
| colname          | String                                            | The column name from the<br>WebFOCUS data source that<br>contains values that match the<br>map layer attribute.                                                                           |
| color            | String                                            | Default value is the column<br>name of the output of the map<br>FOCEXEC. Valid parameters for<br>all three shapes: point, line<br>and polygon.                                            |
| colortable       | Value selected from the predefined drop-down list | GIS adapter determines how<br>many unique colors are needed<br>depending on the result set of<br>the map report. The adapter<br>spreads the color values evenly<br>across the answer set. |
| esri_precision   | Integer                                           | Precision for the format of the attribute field selected.                                                                                                    |
| esri_quote       | String                                            | ArcGIS Server symbol used for quotation.                                                                                                    |
| esri_size        | Integer                                           | The length of the attribute field selected.                                                                                                    |
| esri_type        | Integer                                           | The format of the attribute field selected.                                                                                                    |
| focusfieldformat | String                                            | Format depends on the incoming data from the selected attribute field of the layer.                                                                                                    |
| image            | Path to the image file                            | Custom image to represent the symbol.                                                                                                    |
| labelfield       | Input for layer fields                            |                                                                                                    |

| Attribute Name   | Values                                            | Description                                                                                                    |
|------------------|---------------------------------------------------|----------------------------------------------------------------------------------------------------|
| layerid          | Integer                                           | Value depends on the selected layer during the definition of outbound layer.                                                                                                    |
| othersymbolid    | Value selected from the predefined drop-down list | To symbolize any additional<br>features on the map that are<br>not specified in the XML<br>stream                                                                                                    |
| rollover         | Boolean                                           | Enables mouse over support<br>for a map layer. Only supported<br>for point layers.                                                                                                    |
| shape            | String                                            | Default value is the column<br>name of the output of the map<br>FOCEXEC. Valid parameter for<br>only one shape: point.                                                                                                    |
| size             | String                                            | Default value is the column<br>name of the output of the map<br>FOCEXEC. Valid parameter for<br>two shapes: point and line.                                                                                                    |
| symbolid         | Value selected from the<br>drop-down list         | Symbol that will be used to render the map.                                                                                                    |
| text             | String                                            | Input the field name from the<br>WebFOCUS XML output. Used<br>for mouse over support for<br>point layers.                                                                                                    |
| textpolysymbolid | Value selected from the predefined drop-down list | Value has to be selected from<br>the drop-down list. The symbol<br>is predefined and used for<br>adding label information to a<br>point layer. The source of the<br>information displayed will be<br>the XML output from a Map<br>procedure. |

| Attribute Name    | Values                                                   | Description                                                                                                    |
|-------------------|----------------------------------------------------------|----------------------------------------------------------------------------------------------------|
| textsymbolid      | Value selected from the predefined drop-down list        | Value has to be selected from<br>the drop-down list. The symbol<br>is predefined and used for<br>adding label information to a<br>point layer. The source of the<br>information displayed will be<br>the XML output from a Map<br>procedure. |
| title             | String                                                   | The value is used to create the layer legend that can be viewed from the Viewer.                                                                                                    |
| mapservice        | String                                                   | Used for REST mapservices, to mix different mapservices                                                                                                    |
| bufferSymbols     | String (list populated using<br>SimplePolygonFillSymbol) | Symbols used to draw buffers.                                                                                                    |
| griddisplayfields | String                                                   | Used to display fields in the<br>WebFOCUS dataview widget.<br>The default is colname.                                                                                                    |

# Child Element < livemaps>

```
vemaps>

<mapservice label="LatestVisibleSatellite"

type="wms" visible="true"alpha="0.6">http://egisws01.nos.noaa.gov/

wmsconnector/com.esri.wms.Esrimap/census2000mapping?request=

getcapabilities&service=WMS&version=1.1.1</mapservice>

</livemaps>
```

### Sub-child Element: <mapservice>

| Attribute Name | Values | Description                                     |
|----------------|--------|-------------------------------------------------|
| label          | String | User provided ID to distinguish the mapservice. |

| Attribute Name | Values  | Description                                                                                                    |
|----------------|---------|----------------------------------------------------------------------------------------------------|
| type           | String  | The type of mapservice to be used. The default is wms.                                                                   |
| visible        | Boolean | Visibility of the service.                                                                                               |
| alpha          | Number  | Controls the transparency.<br>Values can range from 0<br>(full transparency) to 1 (no<br>transparency, full visibility). |

# **Class Definitions**

This section lists and describes the classes that are used to configure the WebFOCUS Adapter for Geographic Information Systems: ESRI ArcGIS Server and ArcIMS.

### ScaleBar

Class:

ScaleBar

#### Package:

com.esri.aims.mtier.model.acetate

| Method             | Values                                  | Description                                                                                                    |
|--------------------|-----------------------------------------|----------------------------------------------------------------------------------------------------|
| setAntialiasing    | Boolean                                 |                                                                                                    |
| setBarColor        | String (use color swatch to set values) | Sets the bar color value for this ScaleBar object.                                                                                        |
| setBarTransparency | Double (transparency)                   | Sets the value of transparency for<br>this ScaleBar object. 1.0 indicates<br>0 percent transparent and 0.0 is<br>100 percent transparent. |
| setBarWidth        | Int (width)                             | Sets the given value as width of this ScaleBar object.                                                                                    |

| Method        | Values                                               | Description                                                                                                    |
|---------------|------------------------------------------------------|----------------------------------------------------------------------------------------------------|
| setDistance   | Distance (double)                                    | Sets the distance value for this ScaleBar object.                                                                                        |
| setFont       | String (font)                                        | Sets the font value for this ScaleBar object.                                                                                            |
| setFontColor  | String (font color)                                  | Sets the font color for this ScaleBar object.                                                                                            |
| setFontSize   | Int (font size)                                      | Sets the font size of this ScaleBar object.                                                                                              |
| setFontStyle  | String (bold, regular)                               | Sets the given font style for this Scalebar object.                                                                                      |
| setID         | String (value of the identifier)                     |                                                                                                    |
| setMapUnits   | String (degrees, feet,<br>kilometers, meters, miles) | Sets the map units value for this ScaleBar object.                                                                                       |
| setMode       | String (cartesian, geodesic)                         | Sets the mode value when the map units are in decimal degrees.                                                                           |
| setOutline    | String (regular, underline, bold)                    | Sets the given font style for this Scalebar object.                                                                                      |
| setOverlap    | Boolean (true, false)                                | Sets the overlap value for this<br>Scalebar object. When true, labels<br>can overlap. When false, labels<br>will not overlap the symbol. |
| setPrecision  | Int (precision)                                      | Sets precision value for this ScaleBar object.                                                                                           |
| setRound      | Double (round)                                       | Sets the number of digits to round.                                                                                                    |
| setScaleUnits | String (feet, kilometers, meters, miles)             | Sets the scale units for this ScaleBar object.                                                                                           |

| Method              | Values                     | Description                                                |
|---------------------|----------------------------|------------------------------------------------------------|
| setScreenLength     | Int (screen length)        | Sets the screen length value for this ScaleBar object.     |
| setTextTransparency | Double (text transparency) | Sets the text transparency value for this ScaleBar object. |
| setX                | Double (X coordinate)      | Sets the X-coordinate value of this ScaleBar object.       |
| setY                | Double (Y coordinate)      | Sets the Y-coordinate value of this ScaleBar object.       |

# NorthArrow

### Class:

NorthArrow

### Package:

com.esri.aims.mtier.model.acetate

| Methods         | Values                   | Description                                             |
|-----------------|--------------------------|---------------------------------------------------------|
| setAngle        | Double (angle)           | Sets the angle of the north arrow in degrees.           |
| setAntialiasing | Boolean (antialiasing)   | Sets the antialiasing value for this NorthArrow object. |
| setArrowType    | String (1,2,3,4,5,6,7,8) | Sets the arrow type value for this NorthArrow object.   |
| setOutline      | String (color)           | Sets the outline color for this NorthArrow object.      |
| setOverlap      | Boolean (overlap)        | Sets if labels can overlap this NorthArrow object.      |

| Methods         | Values                         | Description                                                |
|-----------------|--------------------------------|------------------------------------------------------------|
| setShadow       | String (shadow color)          | Sets the shadow color for this NorthArrow object.          |
| setSize         | Int (size)                     | Sets the given value as size for this NorthArrow object.   |
| setTransparency | Double (transparency)          | Sets the percentage of transparency for this object.       |
| setX            | Double (X coordinate location) | Sets the X-coordinate location for this object.            |
| setY            | Double (Y coordinate location) | Sets the Y-coordinate location for this NorthArrow object. |

# ArrowMarkerSymbol

#### Class:

ArrowMarkerSymbol

### Package:

| Methods     | Values                                                        | Description                                              |
|-------------|---------------------------------------------------------------|----------------------------------------------------------|
| setAngle    | Double (angle (in))                                           | Marker symbol angle.                                     |
| setColor    | IColor (reference to the com.esri.arcgis.display.IColor (in)) | Marker symbol color.                                     |
| setLength   | Double (length (in))                                          | Marker symbol length.                                    |
| setMapLevel | Int (MapLevel (in))                                           | Current map level for<br>drawing multi-level<br>symbols. |

| Methods                | Values                                                           | Description                                       |
|------------------------|------------------------------------------------------------------|---------------------------------------------------|
| setROP2                | Int<br>com.esri.arcgis.display.esriRasterOpCode<br>constant (in) | Raster operation code for pixel drawing.          |
| setRotateWithTransform | Boolean (flag (in))                                              | Indicates if the symbol rotates with the display. |
| setSize                | Double (size (in))                                               | Marker symbol size.                               |
| setStyle               | Int (0 - esriAMSPlain)                                           | Arrow marker style.                               |
| setWidth               | Double (width (in))                                              | Arrow marker width.                               |
| setXOffset             | Double (xOffset (in))                                            | Symbol X-axis offset from point location.         |
| setYOffset             | Double (yOffset (in))                                            | Symbol Y-axis offset from point location.         |

# Barchartsymbol

Class:

Barchartsymbol

### Package:

| Methods      | Туре                                                        | Description                          |
|--------------|-------------------------------------------------------------|--------------------------------------|
|              | Values                                                      |                                      |
| setAngle     | Double (angle (in))                                         | Marker symbol angle.                 |
| setColor     | IColor (Reference to a com.esri.arcgis.display.IColor (in)) | Marker symbol color.                 |
| setDisplay3D | Boolean (flag (in))                                         | Indicates if the chart symbol is 3D. |
| setMaxValue  | Double (value (in))                                         | The maximum value.                   |

Class Definitions

| Methods         | Туре                                                                  | Description                                    |
|-----------------|-----------------------------------------------------------------------|------------------------------------------------|
|                 | Values                                                                |                                                |
| setROP2         | <pre>Int com.esri.arcgis.display.esriRasterOpCode constant (in)</pre> | Raster operation code for pixel drawing.       |
| setShowAxes     | Boolean (flag (in))                                                   | Indicates if the axis are shown.               |
| setSize         | Double (size (in))                                                    | Marker symbol size.                            |
| setSpacing      | Double (points (in))                                                  | The spacing between bars in points.            |
| setThickness    | Double (points (in))                                                  | 3D thickness of the chart symbol.              |
| setTilt         | Int (angle (in))                                                      | Tilt of 3D Display (0-90 degrees).             |
| setVerticalBars | Boolean (flag (in))                                                   | Indicates if the bars are oriented vertically. |
| setWidth        | Double (points (in))                                                  | Arrow marker width.                            |
| setXOffset      | Double (xOffset (in))                                                 | Symbol X-axis offset from point location.      |
| setYOffset      | Double (yOffset (in))                                                 | Symbol Y-axis offset from point location.      |

# CartographicLineSymbol

Class:

CartographicLineSymbol

Package:

#### com.esri.arcgis.display

| Methods            | Туре                                                                      | Description                                        |
|--------------------|---------------------------------------------------------------------------|----------------------------------------------------|
|                    | Values                                                                    |                                                    |
| setCap             | Int                                                                       | Line end cap style.                                |
| setColor           | lColor                                                                    | Line symbol color.                                 |
| setDecorationOnTop | Boolean                                                                   | Indicates if the decoration is drawn on top.       |
| setFlip            | Boolean                                                                   | Indicates if the line symbol is flipped.           |
| setJoin            | Int (0 - esriLCSMitre (default),<br>1 - esriLJSRound, 2 -<br>esriLJSBeve) | Line join style.                                   |
| setLineStartOffset | Double                                                                    | The line start offset.                             |
| setMapLevel        | Int                                                                       | Current map level for drawing multi-level symbols. |
| setMiterLimit      | Double                                                                    | Size threshold for showing mitered line joins.     |
| setOffset          | Double                                                                    | The line offset value.                             |
| setROP2            | Int (drawmode)                                                            | Raster operation code for pixel drawing.           |
| setWidth           | Double                                                                    | Line symbol width.                                 |

# Available With ArcGIS Server

# SimpleMarkerSymbol

Class:

SimpleMarkerSymbol

### Package:

| Methods                | Values                                                                                                    | Description                                        |
|------------------------|----------------------------------------------------------------------------------------------------|----------------------------------------------------|
| setAngle               | Double                                                                                                    | Marker symbol angle.                               |
| setColor               | lColor                                                                                                    | Marker symbol color.                               |
| setMapLevel            | Int                                                                                                    | Current map level for drawing multi-level symbols. |
| setOutline             | Boolean                                                                                                    | Indicates if the symbol outline will draw.         |
| setOutlineColor        | lColor                                                                                                    | Outline color.                                     |
| setOutlineSize         | Double                                                                                                    | Outline diameter.                                  |
| setROP2                | Int (drawmode)                                                                                                    | Raster operation code for pixel drawing.           |
| setRotateWithTransform | Boolean                                                                                                    | Indicates if the symbol rotates with the display.  |
| setSize                | Double                                                                                                    | Marker symbol size.                                |
| setStyle               | Int (0 - esriSMSCircle<br>(default), 1 -<br>esriSMSSquare, 2 -<br>esriSMSCross, 3 -<br>esriSMSX, 4 -<br>esriSMSDiamond) | Marker style.                                      |
| setXOffset             | Double                                                                                                    | Symbol X-axis offset from point location.          |
| setYOffset             | Double                                                                                                    | Symbol Y-axis offset from point location.          |

### SimpleLineSymbol

Class:

SimpleLineSymbol

#### Package:

com.esri.arcgis.display

| Methods     | Values                                                                                                    | Description                                        |
|-------------|----------------------------------------------------------------------------------------------------|----------------------------------------------------|
| setColor    | lColor                                                                                                    | Line symbol color.                                 |
| setMapLevel | Int                                                                                                    | Current map level for drawing multi-level symbols. |
| setROP2     | Int (drawmode)                                                                                                    | Raster operation code for pixel drawing.           |
| setStyle    | Int (0 - esriSLSSolid, 1 -<br>esriSLSDash, 2 -<br>esriSLSDot, 3 -<br>esriSLSDashDot, 4 -<br>esriSLSDashDotDot, 5 -<br>esriSLSNull, 6 -<br>esriSLSInsideFrame) | Marker style.                                      |
| setWidth    | Double                                                                                                    | Line symbol width.                                 |

### SimpleFillSymbol

Class:

SimpleFillSymbol

#### Package:

| Methods  | Values | Description |
|----------|--------|-------------|
| setColor | lColor | Fill color. |

| Methods     | Values                                                                                                    | Description                                        |
|-------------|----------------------------------------------------------------------------------------------------|----------------------------------------------------|
| setMapLevel | Int                                                                                                    | Current map level for drawing multi-level symbols. |
| setROP2     | Int (drawmode)                                                                                                    | Raster operation code for pixel drawing.           |
| setStyle    | Int (0 - esriSFSSolid, 1 -<br>esriSMSSquare, esriSFSNull,<br>2 - esriSFSHollow, 3 -<br>esriSFSHorizontal, 4 -<br>esriSFSVertical, 5 -<br>esriSFSForwardDiagonal, 6 -<br>esriSFSBackwardDiagonal, 7<br>- esriSFSCross, 8 -<br>esriSFSDiagonalCross) | Fill style.                                        |

# PieChartSymbol

Class:

PieChartSymbol

### Package:

| Methods      | Values         | Description                                                 |
|--------------|----------------|-------------------------------------------------------------|
| setAngle     | Double         | Marker symbol angle.                                        |
| setClockwise | Boolean        | Indicates if the slices are drawn in a clockwise direction. |
| setColor     | lColor         | Marker symbol color.                                        |
| setDisplay3D | Boolean        | Indicates if the chart symbol is 3D.                        |
| setMaxValue  | Double         | The maximum value.                                          |
| setROP2      | Int (drawmode) | Raster operation code for pixel drawing.                    |

| Methods       | Values  | Description                               |
|---------------|---------|-------------------------------------------|
| setSize       | Double  | Marker symbol size.                       |
| setThickness  | Double  | 3D thickness of the chart symbol.         |
| setTilt       | Int     | Tilt of 3D Display (0-90 degrees).        |
| setUseOutline | Boolean | Indicates if the outline symbol is drawn. |
| setXOffset    | Double  | Symbol X-axis offset from point location. |
| setYOffset    | Double  | Symbol Y-axis offset from point location. |

# PictureMarkerSymbol

Class:

PictureMarkerSymbol

### Package:

| Methods                    | Values         | Description                                        |
|----------------------------|----------------|----------------------------------------------------|
| setAngle                   | Double         | Marker symbol angle.                               |
| setBackgroundColor         | lColor         | Background color of the picture for 1-bit images.  |
| setBitmapTransparencyColor | lColor         | Color within bitmap indicating transparency.       |
| setColor                   | lColor         | Marker symbol color.                               |
| setMapLevel                | Int            | Current map level for drawing multi-level symbols. |
| setROP2                    | Int (drawmode) | Raster operation code for pixel drawing.           |

| Methods                          | Values  | Description                                                                                  |
|----------------------------------|---------|----------------------------------------------------------------------------------------------|
| setRotateWithTransform           | Boolean | Indicates if the symbol rotates with the display.                                            |
| setSize                          | Double  | Marker symbol size.                                                                          |
| setSwapForeGroundBackGroundColor | Boolean | Indicates if the foreground<br>and background colors are<br>swapped on 1-bit images<br>only. |
| setXOffset                       | Double  | Symbol X-axis offset from point location.                                                    |
| setXScale                        | Double  | Symbol scale along X-axis.                                                                   |
| setXOffset                       | Double  | Symbol X-axis offset from point location.                                                    |
| setYOffset                       | Double  | Symbol Y-axis offset from point location.                                                    |

# PictureLineSymbol

Class:

PictureLineSymbol

### Package:

| Methods                    | Values | Description                                   |
|----------------------------|--------|-----------------------------------------------|
| setBackgroundColor         | lColor | Line background color.                        |
| setBitmapTransparencyColor | lColor | Color within bitmap, indicating transparency. |
| setColor                   | lColor | Line symbol color.                            |

| Methods                              | Values         | Description                                                                         |
|--------------------------------------|----------------|-------------------------------------------------------------------------------------|
| setMapLevel                          | Int            | Current map level for drawing multi-level symbols.                                  |
| setOffset                            | Double         | Picture offset from center of line.                                                 |
| setROP2                              | Int (drawmode) | Picture offset from center of line.                                                 |
| setRotate                            | Boolean        | Indicates if the picture is rotated to follow the line.                             |
| setSwapForeGroundBackGroundCol<br>or | Boolean        | Indicates if the foreground and background colors are swapped on 1-bit images only. |
| setWidth                             | Double         | Line symbol width.                                                                  |
| setXScale                            | Double         | Scale of picture along X-axis.                                                      |
| setYScale                            | Double         | Scale of picture along Y-axis.                                                      |

# PictureFillSymbol

Class:

PictureFillSymbol

### Package:

| Methods                    | Values | Description                                  |
|----------------------------|--------|----------------------------------------------|
| setAngle                   | Double | Angle of picture fill.                       |
| setBackgroundColor         | lColor | Fill background color.                       |
| setBitmapTransparencyColor | lColor | Color within bitmap indicating transparency. |

| Methods                              | Values         | Description                                                                               |
|--------------------------------------|----------------|-------------------------------------------------------------------------------------------|
| setColor                             | lColor         | Fill color.                                                                               |
| setMapLevel                          | Int            | Current map level for drawing multi-level symbols.                                        |
| setROP2                              | Int (drawmode) | Raster operation code for pixel drawing.                                                  |
| setSwapForeGroundBackGroundCo<br>lor | Boolean        | Indicates if the foreground<br>and background colors are<br>swapped on 1-bit images only. |
| setXOffset                           | Double         | Fill offset along X-axis.                                                                 |
| setXScale                            | Double         | Scale of picture fill along X-<br>axis.                                                   |
| setXSeparation                       | Double         | Fill element separation along<br>X-axis.                                                  |
| setYOffset                           | Double         | Fill offset along Y-axis.                                                                 |
| setYScale                            | Double         | Scale of picture fill along Y-<br>axis.                                                   |
| setYSeparation                       | Double         | Fill element separation along<br>Y-axis.                                                  |

# MultiLayerLineSymbol

Class:

MultiLayerLineSymbol

#### Package:

#### Class com.esri.arcgis.display

| Methods           | Values         | Description                                           |
|-------------------|----------------|-------------------------------------------------------|
| setAllColorLocked | Boolean        | Indicates if the color is locked for all layers.      |
| setAllVisible     | Boolean        | Indicates if all the layers are visible or invisible. |
| setColor          | lColor         | Fill color.                                           |
| setMapLevel       | Int            | Current map level for drawing multi-level symbols.    |
| setROP2           | Int (drawmode) | Raster operation code for pixel drawing.              |
| setWidth          | Double         | Line symbol width.                                    |

### MultiLayerFillSymbol

Class:

MultiLayerFillSymbol

#### Package:

| Methods           | Values  | Description                                           |
|-------------------|---------|-------------------------------------------------------|
| setAllColorLocked | Boolean | Indicates if the color is locked for all layers.      |
| setAllVisible     | Boolean | Indicates if all the layers are visible or invisible. |
| setColor          | lColor  | Fill color.                                           |

| Methods     | Values         | Description                                        |
|-------------|----------------|----------------------------------------------------|
| setMapLevel | Int            | Current map level for drawing multi-level symbols. |
| setROP2     | Int (drawmode) | Raster operation code for pixel drawing.           |

# MultiLayerMarkerSymbol

Class:

MultiLayerMarkerSymbol

#### Package:

| Methods                | Values              | Description                                            |
|------------------------|---------------------|--------------------------------------------------------|
| setAllColorLocked      | Boolean             | Indicates if the color is locked for all layers.       |
| setAllVisible          | Boolean             | Indicates if all the layers are visible or invisible.  |
| setColor               | lColor              | Fill color.                                            |
| setMapLevel            | Int                 | Current map level for drawing multi-<br>level symbols. |
| setROP2                | Int (rawmode)       | Raster operation code for pixel drawing.               |
| setMaskSize            | Double              | The mask size.                                         |
| setMaskStyle           | Int (esriMaskStyle) | The mask style.                                        |
| setRotateWithTransform | Boolean             | Indicates if the symbol rotates with the display.      |
| setSize                | Double              | Marker symbol size.                                    |

| Methods    | Values | Description                               |
|------------|--------|-------------------------------------------|
| setXOffset | Double | Symbol X-axis offset from point location. |
| setYOffset | Double | Symbol Y-axis offset from point location. |

### CharacterMarkerSymbol

Class:

CharacterMarkerSymbol

### Package:

| Methods              | Value   | Description                  |
|----------------------|---------|------------------------------|
| setAngle             | Double  | Marker symbol angle.         |
| setCharacterIndex    | Int     | Character index within font. |
| setColor             | lColor  | Marker symbol color.         |
| setFontBold          | Boolean |                              |
| setFontCharset       | Short   |                              |
| setFontItalic        | Boolean |                              |
| setFontName          | String  |                              |
| setFontSize          | Long    |                              |
| setFontStrikethrough | Boolean |                              |
| setFontUnderline     | Boolean |                              |
| setFontWeight        | Short   |                              |

| Methods                | Value          | Description                                        |
|------------------------|----------------|----------------------------------------------------|
| setMapLevel            | Int            | Current map level for drawing multi-level symbols. |
| setROP2                | Int (drawmode) | Raster operation code for pixel drawing.           |
| setRotateWithTransform | Boolean        | Indicates if the symbol rotates with the display.  |
| setSize                | Double         | Marker symbol size.                                |
| setXOffset             | Double         | Symbol X-axis offset from point location.          |
| setXScale              | Double         | Symbol scale along X-axis.                         |
| setYOffset             | Double         | Symbol Y-axis offset from point location.          |
| setYScale              | Double         | Symbol scale along Y-axis.                         |

# DotDensityFillSymbol

Class:

DotDensityFillSymbol

### Package:

| Methods            | Values | Description                                                              |
|--------------------|--------|--------------------------------------------------------------------------|
| setBackgroundColor | lColor | The background color.                                                    |
| setColor           | lColor | Fill color.                                                              |
| setDotSize         | Double | The size of dots used to fill.                                           |
| setDotSpacing      | Double | The distance between dot centers, expressed as a percentage of dot size. |

| Methods           | Values         | Description                                                                                               |
|-------------------|----------------|----------------------------------------------------------------------------------------------------|
| setExcludeMask    | Boolean        | Indicates if the dots are to be excluded from the mask area.                                              |
| setFixedPlacement | Boolean        | Indicates if the dots are always placed<br>at the same location (the alternative is<br>random placement). |
| setMapLevel       | Int            | Current map level for drawing multi-level symbols.                                                        |
| setROP2           | Int (drawmode) | Raster operation code for pixel drawing.                                                                  |
| setUseMasking     | Boolean        | Indicates if masking is used.                                                                             |

# GradientFillSymbol

Class:

GradientFillSymbol

### Package:

| Methods               | Values | Description                                                     |
|-----------------------|--------|-----------------------------------------------------------------|
| setColor              | lColor | Fill color.                                                     |
| setGradientAngle      | Double | Direction of fill gradient.                                     |
| setGradientPercentage | Double | Gradient percentage controls the bleeding effect of the fill.   |
| setIntervalCount      | Int    | Interval count controls the number of colors in the color ramp. |
| setMapLevel           | Int    | Current map level for drawing multi-<br>level symbols.          |

| Methods  | Values                      | Description                              |
|----------|-----------------------------|------------------------------------------|
| setROP2  | Int (drawmode)              | Raster operation code for pixel drawing. |
| setStyle | Int (esriGradientFillStyle) | Gradient fill style.                     |

# HashLineSymbol

Class:

HashLineSymbol

#### Package:

| Methods            | Values                  | Description                                            |
|--------------------|-------------------------|--------------------------------------------------------|
| setAngle           | Double                  | Hash line angle.                                       |
| setCap             | Int                     | Line end cap style.                                    |
| setColor           | lColor                  | Line symbol color.                                     |
| setDecorationOnTop | Boolean                 | Indicates if the decoration is drawn on top.           |
| setFlip            | Boolean                 | Indicates if the line symbol is flipped.               |
| setJoin            | Int (esriLineJoinStyle) | Line join style.                                       |
| setLineStartOffset | Double                  | The line start offset.                                 |
| setMapLevel        | Int                     | Current map level for drawing multi-<br>level symbols. |
| setMiterLimit      | Double                  | Size threshold for showing mitered line joins.         |
| setOffset          | Double                  | The line offset value.                                 |

| Methods  | Values         | Description                              |
|----------|----------------|------------------------------------------|
| setROP2  | Int (drawmode) | Raster operation code for pixel drawing. |
| setWidth | Double         | Line symbol width.                       |

### LineFillSymbol

Class:

LineFillSymbol

#### Package:

com.esri.arcgis.display

| Methods       | Values         | Description                                        |
|---------------|----------------|----------------------------------------------------|
| setAngle      | Double         | Line symbol angle within fill.                     |
| setColor      | IColor         | Fill color.                                        |
| setMapLevel   | Int            | Current map level for drawing multi-level symbols. |
| setOffset     | Double         | The line offset value.                             |
| setROP2       | Int (drawmode) | Raster operation code for pixel drawing.           |
| setSeparation | Double         | Line symbol separation within fill.                |

### MarkerFillSymbol

Class:

MarkerFillSymbol

### Package:

com.esri.arcgis.display

| Methods        | Values                    | Description                                            |
|----------------|---------------------------|--------------------------------------------------------|
| setColor       | lColor                    | Fill color.                                            |
| setGridAngle   | Double                    | Angle of marker position grid.                         |
| setMapLevel    | Int                       | Current map level for drawing multi-<br>level symbols. |
| setROP2        | Int (drawmode)            | Raster operation code for pixel drawing.               |
| setStyle       | Int (esriMarkerFillStyle) | Fill style.                                            |
| setXOffset     | Double                    | Fill offset along X-axis.                              |
| setXSeparation | Double                    | Fill element separation along X-axis.                  |
| setYOffset     | Double                    | Fill offset along Y-axis.                              |
| setYSeparation | Double                    | Fill element separation along Y-axis.                  |

# MarkerLineSymbol

Class:

MarkerLineSymbol

#### Package:

| Methods  | Values                 | Description         |
|----------|------------------------|---------------------|
| setCap   | Int (esriLineCapStyle) | Line end cap style. |
| setColor | lColor                 | Line symbol color.  |
| Methods            | Values                  | Description                                        |
|--------------------|-------------------------|----------------------------------------------------|
| setDecorationOnTop | Boolean                 | Indicates if the decoration is drawn on top.       |
| setFlip            | Boolean                 | Indicates if the line symbol is flipped.           |
| setJoin            | Int (esriLineJoinStyle) | Sets the line join style.                          |
| setLineStartOffset | Double                  | The line start offset.                             |
| setMapLevel        | Int                     | Current map level for drawing multi-level symbols. |
| setMiterLimit      | Double                  | Size threshold for showing mitered line joins.     |
| setOffset          | Double                  | The line offset value.                             |
| setROP2            | Int                     | Raster operation code for pixel drawing.           |
| setWidth           | Double                  | Line symbol width.                                 |

# TextSymbol

Class:

TextSymbol

### Package:

com.esri.arcgis.display

| Methods                  | Values          | Description                                   |
|--------------------------|-----------------|-----------------------------------------------|
| setAngle                 | Double          | Text baseline angle.                          |
| setBreakCharacter        | Int (CharIndex) | Character to be interpreted as text line end. |
| setCJKCharactersRotation | Boolean         | Indicates if CJK characters are rotated.      |

| Methods                | Values                               | Description                                         |
|------------------------|--------------------------------------|-----------------------------------------------------|
| setCase                | Int (esriTextCase)                   | The text case.                                      |
| setCharacterSpacing    | Double                               | The character spacing.                              |
| setCharacterWidth      | Double                               | The character width.                                |
| setClip                | Boolean                              | Indicates if the text will be clipped per geometry. |
| setColor               | lColor                               | Text color.                                         |
| setDirection           | Int (esriTextDirection)              | The text direction.                                 |
| setFlipAngle           | Double                               | The flip angle.                                     |
| setFontBold            | Boolean                              |                                                     |
| setFontCharset         | Short                                |                                                     |
| setFontItalic          | Boolean                              |                                                     |
| setFontName            | String                               |                                                     |
| setFontSize            | Long                                 |                                                     |
| setFontStrikethrough   | Boolean                              |                                                     |
| setFontUnderline       | Boolean                              |                                                     |
| setFontWeight          | Short                                |                                                     |
| setHorizontalAlignment | Int<br>(esriHorizontalAlignment<br>) | Horizontal alignment style.                         |
| setKerning             | Boolean                              | Indicates if kerning is on.                         |
| setLeading             | Double                               | The leading character.                              |
| setMapLevel            | Int                                  | Current map level for drawing multi-level symbols.  |
| setMargin              | Double                               | Value for the margin.                               |

| Methods                | Values                                 | Description                                        |
|------------------------|----------------------------------------|----------------------------------------------------|
| setMaskSize            | Double                                 | The mask size.                                     |
| setMaskStyle           | Int (esriMaskStyle)                    | The mask style.                                    |
| setPosition            | Int (esriTextPosition)                 | The text position.                                 |
| setROP2                | Int (drawmode)                         | Raster operation code for pixel drawing.           |
| setRightToLeft         | Boolean                                | Indicates if the text is drawn from right to left. |
| setRotateWithTransform | Boolean                                | Indicates if the symbol rotates with the display.  |
| setShadowColor         | lColor                                 | The shadow color.                                  |
| setShadowXOffset       | Double                                 | The shadow X offset.                               |
| setShadowYOffset       | Double                                 | The shadow Y offset.                               |
| setSize                | Double                                 | Text size.                                         |
| setText                | String                                 | Text to draw.                                      |
| setTypeSetting         | Boolean                                | Indicates if typesetting is used.                  |
| setVerticalAlignment   | Int<br>(esriTextVerticalAlignme<br>nt) | Vertical alignment style.                          |
| setWordSpacing         | Double                                 | The word spacing.                                  |
| setXOffset             | Double                                 | Text offset along X-axis.                          |
| setYOffset             | Double                                 | Text offset along Y-axis.                          |

# StackedChartSymbol

Class:

StackedChartSymbol

### Package:

com.esri.arcgis.display

| Methods        | Values         | Description                                                                                   |
|----------------|----------------|-----------------------------------------------------------------------------------------------|
| setAngle       | Double         | Marker symbol angle.                                                                          |
| setColor       | lColor         | Marker symbol color.                                                                          |
| setDisplay3D   | Boolean        | Indicates if the chart symbol is 3D.                                                          |
| setFixed       | Boolean        | Indicates if the bars are of a fixed<br>length (the alternative is graduated<br>length bars). |
| setMaxValue    | Double         | The maximum value.                                                                            |
| setROP2        | Int (drawmode) | Raster operation code for pixel drawing.                                                      |
| setSize        | Double         | Marker symbol size.                                                                           |
| setThickness   | Double         | 3D thickness of the chart symbol.                                                             |
| setTilt        | Int            | Tilt of 3D Display (0-90 degrees).                                                            |
| setUseOutline  | Boolean        | Indicates if the outline symbol is drawn.                                                     |
| setVerticalBar | Boolean        | Indicates if the bar is oriented vertically.                                                  |
| setWidth       | Double         | The width of the bar in points.                                                               |
| setXOffset     | Double         | Symbol X-axis offset from point location.                                                     |
| setYOffset     | Double         | Symbol Y-axis offset from point location.                                                     |

# CartoRampSymbol

Class:

CartoRampSymbol

#### Package:

com.esri.arcgis.carto

| Methods             | Values         | Description                                                  |
|---------------------|----------------|--------------------------------------------------------------|
| setColor            | lColor         | Fill color.                                                  |
| setInvert           | Boolean        | Indicates whether to invert.                                 |
| setLegendClassIndex | Int            | Ordinal number of the legend class for the symbol (0, 1, 2). |
| setMapLevel         | Int            | Current map level for drawing multi-<br>level symbols.       |
| setROP2             | Int (drawmode) | Raster operation code for pixel drawing.                     |

# ColorSymbol

#### Class:

ColorSymbol

#### Package:

com.esri.arcgis.carto

| Methods     | Values         | Description                                        |
|-------------|----------------|----------------------------------------------------|
| setColor    | lColor         | Fill color.                                        |
| setMapLevel | Int            | Current map level for drawing multi-level symbols. |
| setROP2     | Int (drawmode) | Raster operation code for pixel drawing.           |

# Available With ArcGIS Server and ArcIMS

# CalloutMarkerSymbol

#### Class:

CalloutMarkerSymbol

### Package:

| Methods          | Values  | Description                                                         |
|------------------|---------|---------------------------------------------------------------------|
| setAntialiasing  | Boolean | Sets the antialiasing value for the CalloutMarkerSymbol.            |
| setBackColor     | String  | Sets the CalloutMarkerSymbol background color with given a value.   |
| setBoundaryColor | String  | Sets the CalloutMarkerSymbol boundary color.                        |
| setFont          | String  | Sets the given font name for this CalloutMarkerSymbol.              |
| setFontColor     | String  | Sets the font color for this CalloutMarkerSymbol.                   |
| setFontSize      | Long    | Sets the given value as font size for this CalloutMarkerSymbol.     |
| setFontStyle     | String  | Sets the CalloutMarkerSymbol font style.                            |
| setGlowing       | String  | Sets the given value as glowing color for this CalloutMarkerSymbol. |
| setInterval      | Long    | Sets the distance between the point and callout box.                |
| setOutline       | String  | Sets the outline font color for this CalloutMarkerSymbol.           |
| setShadow        | String  | Sets the CalloutMarkerSymbol shadow color using a given value.      |

| Methods         | Values | Description                                                       |
|-----------------|--------|-------------------------------------------------------------------|
| setTransparency | Double | Sets the percentage of transparency for this CalloutMarkerSymbol. |

# ChartSymbol

Class:

ChartSymbol

### Package:

| Methods         | Values  | Description                                                                  |
|-----------------|---------|------------------------------------------------------------------------------|
| setAntialiasing | Boolean | Sets the antialiasing property as active.                                    |
| setMaxSize      | Long    | Sets the maximum size of chart, if size or sizefield is not used.            |
| setMaxValue     | Long    | Sets the maximum value that corresponds to the minimum chartsize in minsize. |
| setMinSize      | Long    | Sets the minimum size of chart, if size or sizefield is not used.            |
| setMinValue     | Long    | Sets the minimum value that corresponds to the minimum chartsize in minsize. |
| setMode         | String  | Sets the mode of the ChartSymbol as Pie or Chart.                            |
| setOutline      | String  | Sets the ChartSymbol outline color value.                                    |
| setShadow       | String  | Sets the ChartSymbol shadow color value.                                     |
| setSize         | Long    | Sets the size of charts with a given value.                                  |

| Methods         | Values | Description                                                                                                    |
|-----------------|--------|----------------------------------------------------------------------------------------------------|
| setSizeField    | String | Sets the value of ChartSymbol size field, which corresponds to the field in the database containing the size of the chart. |
| setTransparency | Double | Sets the ChartSymbol percentage of transparency value.                                                                     |

# GradientFillSymbol

Class:

GradientFillSymbol

### Package:

com.esri.aims.mtier.model.map.layer.renderer.symbol

| Methods         | Values  | Description                                                                 |
|-----------------|---------|-----------------------------------------------------------------------------|
| setAntialiasing | Boolean | Sets the antialiasing property as active.                                   |
| setFillType     | String  | Sets the fill type for this GradientFillSymbol object.                      |
| setFinishColor  | String  | Sets the GradientFillSymbol end color as a RGB value.                       |
| setOverlap      | Boolean | Sets the overlap value, which determines if labels can overlap this symbol. |
| setStartColor   | String  | Sets the GradientFillSymbol start color as a RGB value.                     |
| setTransparency | Double  | Sets the percentage of transparency for this GradientFillSymbol.            |

# HashLineSymbol

Class:

HashLineSymbol

### Package:

com.esri.aims.mtier.model.map.layer.renderer.symbol

| Methods          | Values  | Description                                                                 |
|------------------|---------|-----------------------------------------------------------------------------|
| setAntialiasing  | Boolean | Sets the HashLineSymbol antialiasing value.                                 |
| setColor         | String  | Sets the HashLineSymbol color value.                                        |
| setHashType      | String  | Sets the HashLineSymbol type value.                                         |
| setInterval      | Long    | Sets the distance between railroad crosshashes in pixels.                   |
| setLineThickness | Long    | Sets the HashLineSymbol line thickness in pixels.                           |
| setOverlap       | Boolean | Sets the overlap value, which determines if labels can overlap this symbol. |
| setTickThickness | Long    | Sets the HashLineSymbol tick thickness in pixels.                           |
| setTransparency  | Double  | Sets the HashLineSymbol transparency value.                                 |
| setWidth         | Long    | Sets the width of the crosshash in pixels.                                  |

# RasterFillSymbol

Class:

RasterFillSymbol

#### Package:

| Methods         | Values  | Description                                   |
|-----------------|---------|-----------------------------------------------|
| setAntialiasing | Boolean | Sets the RasterFillSymbol antialiasing value. |
| setImage        | String  | Sets the RasterFillSymbol image value.        |

| Methods         | Values  | Description                                                                 |
|-----------------|---------|-----------------------------------------------------------------------------|
| setOverlap      | Boolean | Sets the overlap value, which determines if labels can overlap this symbol. |
| setTransparency | Double  | Sets the RasterFillSymbol transparency value.                               |
| setURL          | String  | Sets the RasterFillSymbol URL value.                                        |

# RasterMarkerSymbol

Class:

RasterMarkerSymbol

### Package:

| Methods         | Values  | Description                                     |
|-----------------|---------|-------------------------------------------------|
| setAntialiasing | Boolean | Sets the RasterMarkerSymbol antialiasing value. |
| setHotSpotX     | Long    | Sets the RasterMarkerSymbol hotspot X value.    |
| setHotSpotY     | Long    | Sets the RasterMarkerSymbol hotspot Y value.    |
| setImage        | String  | Sets the RasterMarkerSymbol image location.     |
| setOverlap      | Boolean | Sets the RasterMarkerSymbol image location.     |
| setShadow       | String  | Sets the RasterMarkerSymbol shadow color value. |
| setSizeX        | Long    | Sets the RasterMarkerSymbol size X value.       |
| setSizeY        | Long    | Sets the RasterMarkerSymbol size Y value.       |
| setTransparency | Double  | Sets the RasterMarkerSymbol transparency value. |
| setURL          | String  | Sets the RasterMarkerSymbol URL location.       |

| Methods        | Values  | Description                                     |
|----------------|---------|-------------------------------------------------|
| setUseCentroid | Boolean | Sets the RasterMarkerSymbols UseCentroid value. |

# RasterShieldSymbol

Class:

RasterShieldSymbol

### Package:

| Methods         | Values  | Description                                      |
|-----------------|---------|--------------------------------------------------|
| setAntialiasing | Boolean | Sets the RasterShieldSymbol antialiasing value.  |
| setFont         | String  | Sets the RasterShieldSymbol font value.          |
| setFontColor    | String  | Sets the RasterShieldSymbol font color value.    |
| setFontSize     | Long    | Sets the RasterShieldSymbol fontsize value.      |
| setFontStyle    | String  | Sets the RasterShieldSymbol font style value.    |
| setImage        | String  | Sets the RasterShieldSymbol image value.         |
| setLabelMode    | String  | Sets the RasterShieldSymbol label mode value.    |
| setPrintMode    | String  | Sets the RasterShieldSymbol print mode value.    |
| setShadow       | String  | Sets the RasterShieldSymbol shadow color value.  |
| setTextPosition | String  | Sets the RasterShieldSymbol text position value. |
| setTransparency | Double  | Sets the RasterShieldSymbol transparency value.  |
| setURL          | String  | Sets the RasterShieldSymbol URL value.           |

# ShieldSymbol

Class:

ShieldSymbol

#### Package:

com.esri.aims.mtier.model.map.layer.renderer.symbol

| Methods         | Values  | Description                               |
|-----------------|---------|-------------------------------------------|
| setAntialiasing | Boolean | Sets the ShieldSymbol antialiasing value. |
| setFont         | String  | Sets the ShieldSymbol font value.         |
| setFontColor    | String  | Sets the ShieldSymbol font color value.   |
| setFontSize     | Long    | Sets the ShieldSymbol fontsize value.     |
| setFontStyle    | String  | Sets the ShieldSymbol font style value.   |
| setLabelMode    | String  | Sets the ShieldSymbol label mode value.   |
| setMinSize      | Long    | Sets the ShieldSymbol minsize value.      |
| setShadow       | String  | Sets the ShieldSymbol shadow color value. |
| setShieldType   | String  | Sets the ShieldSymbol shield type value.  |

# SimpleLineSymbol

Class:

SimpleLineSymbol

### Package:

| Methods         | Values  | Description                                            |
|-----------------|---------|--------------------------------------------------------|
| setAntialiasing | Boolean | Sets the antialiasing value for this SimpleLineSymbol. |

| Methods         | Values                      | Description                                                    |
|-----------------|-----------------------------|----------------------------------------------------------------|
| setCapType      | String (butt, round square) | Sets the line end style for this SimpleLineSymbol.             |
| setColor        | String                      | Sets the SimpleLineSymbol color value.                         |
| setJoinType     | String (round, miter bevel) | Sets the line join type for this SimpleLineSymbol.             |
| setLineType     | String                      | Sets the SimpleLineSymbol line type value.                     |
| setOverlap      | Boolean                     | Sets the SimpleLineSymbol overlap value.                       |
| setTransparency | Double                      | Sets the percentage of transparency for this SimpleLineSymbol. |
| setWidth        | Long                        | Sets the SimpleLineSymbol width value.                         |

# SimpleMarkerSymbol

Class:

SimpleMarkerSymbol

### Package:

| Methods         | Values  | Description                                     |
|-----------------|---------|-------------------------------------------------|
| setAntialiasing | Boolean | Sets the SimpleMarkerSymbol antialiasing value. |
| setColor        | String  | Sets the SimpleMarkerSymbol color value.        |
| setMarkerType   | String  | Sets the SimpleMarkerSymbol Markertype value.   |
| setOutline      | String  | Sets the SimpleMarkerSymbol outline value.      |

| Methods         | Values  | Description                                     |
|-----------------|---------|-------------------------------------------------|
| setOverlap      | Boolean | Sets the SimpleMarkerSymbol overlap value.      |
| setShadow       | String  | Sets the SimpleMarkerSymbol shadow value.       |
| setTransparency | Double  | Sets the SimpleMarkerSymbol transparency value. |
| setUseCentroid  | Boolean | Sets the SimpleMarkerSymbol UseCentroid value.  |
| setWidth        | Long    | Sets the SimpleMarkerSymbol width value.        |

# SimplePolygonSymbol

Class:

SimplePolygonSymbol

# Package:

| Methods             | Values                      | Description                                            |
|---------------------|-----------------------------|--------------------------------------------------------|
| setAntialiasing     | Boolean                     | Sets the SimplePolygonSymbol antialiasing value.       |
| setBoundary         | Boolean                     | Sets the SimplePolygonSymbol boundary value.           |
| setBoundaryCapType  | String (butt, round square) | Sets the SimplePolygonSymbol boundary cap type value.  |
| setBoundaryColor    | String                      | Sets the SimplePolygonSymbol boundary color value.     |
| setBoundaryJoinType | String (round, miter bevel) | Sets the SimplePolygonSymbol boundary join type value. |

| Methods                     | Values                                                  | Description                                                                                     |
|-----------------------------|---------------------------------------------------------|-------------------------------------------------------------------------------------------------|
| setBoundaryTranspare<br>ncy | Double                                                  | Sets the SimplePolygonSymbols boundary transparency value.                                      |
| setBoundaryType             | String (solid, dash,<br>dot, dash_dot,<br>dash_dot_dot) | Sets the SimplePolygonSymbol boundary type value.                                               |
| setBoundaryWidth            | Long                                                    | Sets the SimplePolygonSymbol boundary width value.                                              |
| setFillColor                | String                                                  | Sets the SimplePolygonSymbol fill color value.                                                  |
| setFillInterval             | Long                                                    | Sets the distance between lines for hatch fills.                                                |
| setFillTransparency         | Double                                                  | Sets the SimplePolygonSymbol fill transparency value.                                           |
| setFillType                 | String                                                  | Sets the SimplePolygonSymbol fill type value.                                                   |
| setOverlap                  | Boolean                                                 | Sets the SimplePolygonSymbol overlap,<br>which determines if labels can overlap<br>this symbol. |
| setTransparency             | Double                                                  | Sets the percentage of transparency for this SimplePolygonSymbol.                               |

# TextMarkerSymbol

Class:

TextMarkerSymbol

Package:

| Methods         | Values  | Description                                                                            |
|-----------------|---------|----------------------------------------------------------------------------------------|
| setAngle        | Double  | Sets the angle of rotation in degrees moving counterclockwise.                         |
| setAntialiasing | Boolean | Sets the TextMarkerSymbol antialiasing value.                                          |
| setBlockout     | String  | Sets the TextMarkerSymbol blockout color value.                                        |
| setFont         | String  | Sets the TextMarkerSymbol font value.                                                  |
| setFontColor    | String  | Sets the TextMarkerSymbol font color value.                                            |
| setFontSize     | Long    | Sets the TextMarkerSymbol font size value.                                             |
| setFontStyle    | String  | Sets the TextMarkerSymbol fontstyle value.                                             |
| setGlowing      | String  | Sets the TextMarkerSymbol glowing color value.                                         |
| setHAlignment   | String  | Sets the horizontal alignment of the label when compared to the label point.           |
| setInterval     | Long    | Sets the distance between the point and printed label.                                 |
| setOutline      | String  | Sets the TextMarkerSymbol outline color value.                                         |
| setOverlap      | Boolean | Sets the TextMarkerSymbol overlap, which determines if labels can overlap this symbol. |
| setPrintMode    | String  | Sets the TextMarkerSymbol print mode.                                                  |
| setShadow       | String  | Sets the shadow color using RGB values for this symbol.                                |
| setTransparency | Double  | Sets the percentage of transparency for this TextMarkerSymbol.                         |
| setVAlignment   | String  | Sets the vertical alignment of the label when compared to the label point.             |

# TextSymbol

Class:

TextSymbol

### Package:

| Methods         | Values                                                                  | Description                                                              |
|-----------------|-------------------------------------------------------------------------|--------------------------------------------------------------------------|
| setAntialiasing | Boolean                                                                 | Sets the TextSymbol antialiasing value.                                  |
| setBlockout     | String                                                                  | Sets the TextSymbol blockout color value.                                |
| setFont         | String                                                                  | Sets the TextSymbol font value.                                          |
| setFontColor    | String                                                                  | Sets the TextSymbol font color value.                                    |
| setFontSize     | Long                                                                    | Sets the TextSymbol font size value.                                     |
| setFontStyle    | String (regular,<br>bold, italic,<br>underline, outline,<br>bolditalic) | Sets the TextSymbol fontstyle value.                                     |
| setGlowing      | String                                                                  | Sets the TextSymbol glowing color value.                                 |
| setInterval     | Long                                                                    | Sets the TextSymbol distance in pixels from point 0.                     |
| setOutline      | String                                                                  | Sets the TextSymbol outline color value.                                 |
| setPrintMode    | String (alllower,<br>allupper, none<br>(default), titlecaps)            | Sets the TextSymbol print mode, which determines how labels are printed. |
| setShadow       | String                                                                  | Sets the TextSymbol shadow color value.                                  |
| setTransparency | Double                                                                  | Sets the percentage of transparency of this TextSymbol.                  |

# TrueTypeMarkerSymbol

### Class:

TrueTypeMarkerSymbol

### Package:

| Methods         | Values                                                               | Description                                                                                    |
|-----------------|----------------------------------------------------------------------|------------------------------------------------------------------------------------------------|
| setAngle        | Double                                                               | Sets the TrueTypeMarkerSymbol angle value.                                                     |
| setAngleField   | String                                                               | Sets the field in the database that contains the angle of rotation for a TrueTypeMarkerSymbol. |
| setAntialiasing | Boolean                                                              | Sets the TrueTypeMarkerSymbol antialiasing value.                                              |
| setCharacter    | Long                                                                 | Sets the TrueTypeMarkerSymbol character value.                                                 |
| setFont         | String                                                               | Sets the TrueTypeMarkerSymbol font value.                                                      |
| setFontColor    | String                                                               | Sets the TrueTypeMarkerSymbol font color value.                                                |
| setFontSize     | Long                                                                 | Sets the TrueTypeMarkerSymbol font size value.                                                 |
| setFontStyle    | String (regular, bold,<br>italic, underline,<br>outline, bolditalic) | Sets the TrueTypeMarkerSymbol fontstyle value.                                                 |
| setGlowing      | String                                                               | Sets the TrueTypeMarkerSymbol glowing color value.                                             |
| setOutline      | String                                                               | Sets the TrueTypeMarkerSymbol outline color value.                                             |
| setOverlap      | Boolean                                                              |                                                                                                |

| Methods         | Values                                                       | Description                                                                           |
|-----------------|--------------------------------------------------------------|---------------------------------------------------------------------------------------|
| setRotateMethod | String (alllower,<br>allupper, none<br>(default), titlecaps) | Sets the TrueTypeMarkerSymbol print mode,<br>which determines how labels are printed. |
| setShadow       | String                                                       | Sets the TrueTypeMarkerSymbol shadow color value.                                     |
| setUseCentroid  | Boolean                                                      |                                                                                       |
| setTransparency | Double                                                       | Sets the percentage of transparency of this TrueTypeMarkerSymbol.                     |

# Available With ArcGIS API for Flex 1.3

### SimpleMarkerSymbol

Class:

SimpleMarkerSymbol

#### Package:

com.esri.ags.symbol

| Methods    | Values                                 | Description                         |
|------------|----------------------------------------|-------------------------------------|
| setColor   | unit                                   | Marker symbol color.                |
| setAlpha   | Number                                 | Marker symbol alpha (transparency). |
| setOutline | SimpleLineSymbol                       | Marker symbol outline.              |
| setSize    | Number                                 | Marker symbol size.                 |
| setStyle   | cross, diamond,<br>square, triangle, x | Marker style.                       |

# SimpleLineSymbol

Class:

#### SimpleLineSymbol

### Package:

com.esri.ags.symbol

| Methods  | Values                                                     | Description                       |
|----------|------------------------------------------------------------|-----------------------------------|
| setColor | unit                                                       | Line symbol color.                |
| setAlpha | Number                                                     | Line symbol alpha (transparency). |
| setWidth | Number                                                     | Line symbol width in pixels.      |
| setStyle | String (dash, dashdot,<br>dashdotdot, dot, null,<br>solid) | The line style.                   |

# SimpleFillSymbol

Class:

SimpleFillSymbol

### Package:

com.esri.ags.symbol

| Methods    | Values                                                                                                 | Description                       |
|------------|----------------------------------------------------------------------------------------------------|-----------------------------------|
| setColor   | unit                                                                                                   | Fill symbol color.                |
| setAlpha   | Number                                                                                                 | Fill symbol alpha (transparency). |
| setOutline | SimpleLineSymbol                                                                                       | The fill outline.                 |
| setStyle   | backwarddiagonal,<br>cross, diagonalcross,<br>forwarddiagonal,<br>horizontal, null, solid,<br>vertical | Fill symbol style.                |

# PictureMarkerSymbol

Class:

PictureMarkerSymbol

#### Package:

com.esri.ags.symbol

| Methods    | Values | Description                         |
|------------|--------|-------------------------------------|
| setWidth   | Number | Image width.                        |
| setHeight  | Number | Image height.                       |
| setAngle   | Number | The angle of the marker.            |
| setSource  | String | Source of the image.                |
| setXoffset | Number | The offset on the X-axis in pixels. |
| setYoffset | Number | The offset on the Y-axis in pixels. |

# PictureFillSymbol

Class:

PictureFillSymbol

#### Package:

com.esri.ags.symbol

| Methods    | Values           | Description          |
|------------|------------------|----------------------|
| setWidth   | Number           | Image width.         |
| setOutline | SimpleLineSymbol | The fill outline.    |
| setHeight  | Number           | Image height.        |
| setSource  | String           | Source of the image. |

| Methods    | Values | Description                         |
|------------|--------|-------------------------------------|
| setXoffset | Number | The offset on the X-axis in pixels. |
| setXscale  | Number | Scale in X direction.               |
| setYoffset | Number | The offset on the Y-axis in pixels. |
| setYscale  | Number | Scale in Y direction.               |

## CompositeSymbol

Class:

CompositeSymbol

#### Package:

#### com.esri.ags.symbol

Used to draw multiple symbols on a single graphic. The symbols can be a combination of point, line, and fill symbols. For example, on polyline and polygon features, a SimpleMarkerSymbol can be used for each node. Uses the ArrayCollection of the symbol objects to draw the respective symbols. Combination of any of the symbols drawn with com.esri.ags.symbol classes.

### **TextSymbol**

Class:

TextSymbol

#### Package:

com.esri.ags.symbol

| Methods       | Values         | Description                                             |
|---------------|----------------|---------------------------------------------------------|
| setAlpha      | Number (0 - 1) | The text alpha (transparency).                          |
| setAngle      | Number         | The angle of the TextSymbol.                            |
| setBackground | Boolean        | Specifies whether the text field has a background fill. |

| Methods          | Values                                                          | Description                                                                                   |
|------------------|-----------------------------------------------------------------|-----------------------------------------------------------------------------------------------|
| setBorder        | Boolean                                                         | Specifies whether the text field has a border.                                                |
| setBorderColor   | unit                                                            | The color of the text field border.                                                           |
| setColor         | unit                                                            | The text color.                                                                               |
| setHtmlText      | String                                                          | Contains the HTML representation of the text field contents.                                  |
| setText          | String                                                          | The text string to display.                                                                   |
| setTextAttribute | String                                                          | The string representing the attribute of the graphic that should populate the text content.   |
| setXoffset       | Number                                                          | The X offset value in pixels.                                                                 |
| setYoffset       | Number                                                          | The Y offset value in pixels.                                                                 |
| setFont          | String                                                          | The name of the font for text in this text format, as a string.                               |
| setFontSize      | Number                                                          | The size of text in pixels. The default value is null, which means that a size of 12 is used. |
| setFontStyle     | String (regular,<br>italic, bold,<br>underline, bold<br>italic) | The style of the font.                                                                        |
| setFontColor     | Unit                                                            | The color of the font.                                                                        |

# Constants

This section lists and describes the constants that are used to configure the WebFOCUS Adapter for Geographic Information Systems: ESRI ArcGIS Server and ArcIMS.

# drawmode

| Constant           | Value | Description                                                                                |
|--------------------|-------|--------------------------------------------------------------------------------------------|
| esriROPBlack       | 1     | Pixel is always 0.                                                                         |
| esriROPNotMergePen | 2     | Pixel is the inverse of the esriROPMergePen color.                                         |
| esriROPMaskNotPen  | 3     | Pixel is a combination of the colors common to both the screen and the inverse of the pen. |
| esriROPNotCopyPen  | 4     | Pixel is the inverse of the pen color.                                                     |
| esriROPMaskPenNot  | 5     | Pixel is a combination of the colors common to both the pen and the inverse of the screen. |
| esriROPNot         | 6     | Pixel is the inverse of the screen color.                                                  |
| esriROPXOrPen      | 7     | Pixel is a combination of the colors in the pen and in the screen, but not in both.        |
| esriROPNotMaskPen  | 8     | Pixel is the inverse of the esriROPMaskPen color.                                          |
| esriROPMaskPen     | 9     | Pixel is a combination of the colors common to both the pen and the screen.                |
| esriROPNotXOrPen   | 10    | Pixel is the inverse of the esriROPXOrPen color.                                           |
| esriROPNOP         | 11    | Pixel remains unchanged.                                                                   |
| esriROPMergeNotPen | 12    | Pixel is a combination of the screen color and the inverse of the pen color.               |
| esriROPCopyPen     | 13    | Pixel is the pen color.                                                                    |
| esriROPMergePenNot | 14    | Pixel is a combination of the pen color and the inverse of the screen color.               |
| esriROPMergePen    | 15    | Pixel is a combination of the pen color and the screen color.                              |
| esriROPWhite       | 16    | Pixel is always 1.                                                                         |

# esriMaskStyle

| Constant   | Value       | Description                  |
|------------|-------------|------------------------------|
| esriMSNone | 0 (default) | No mask.                     |
| esriMSHalo | 1           | The text mask style is halo. |

# esriGradientFillStyle

| Value | Description                                           |
|-------|-------------------------------------------------------|
| 0     | Linear Gradient Fill Style.                           |
| 1     | Rectangular Gradient Fill Style.                      |
| 2     | Circular Gradient Fill Style.                         |
| 3     | Buffered Gradient Fill Style.                         |
|       | Value           0           1           2           3 |

# esriLineJoinStyle

| Constant     | Value | Description             |
|--------------|-------|-------------------------|
| esriLJSMitre | 0     | Line joins are mitred.  |
| esriLJSRound | 1     | Line joins are round.   |
| esriLJSBevel | 2     | Line joins are beveled. |

# esriMarkerFillStyle

| Constant    | Value       | Description                               |
|-------------|-------------|-------------------------------------------|
| esriMFSGrid | 0 (default) | Fill symbol markers are placed in a grid. |

| Constant      | Value | Description                              |
|---------------|-------|------------------------------------------|
| esriMFSRandom | 1     | Fill symbol markers are placed randomly. |

# esriLineCapStyle

| Constant      | Value       | Description                                  |
|---------------|-------------|----------------------------------------------|
| esriLCSButt   | 0 (default) | Line ends do not extend past the end points. |
| esriLCSRound  | 1           | Line ends are rounded at the end points.     |
| esriLCSSquare | 2           | Line ends are squared off at the end points. |

# esriTextVerticalAlignment

| Constant        | Value | Description                          |
|-----------------|-------|--------------------------------------|
| esriTVATop      | 0     | The text is aligned at the top.      |
| esriTVACenter   | 1     | The text is aligned at the center.   |
| esriTVABaseline | 2     | The text is aligned at the baseline. |
| esriTVABottom   | 3     | The text is aligned at the bottom.   |

# esriTextHorizontalAlignment

| Constant      | Value       | Description                   |
|---------------|-------------|-------------------------------|
| esriTHALeft   | 0 (default) | The text is left justified.   |
| esriTHACenter | 1           | The text is center justified. |

| Constant     | Value | Description                  |
|--------------|-------|------------------------------|
| esriTHARight | 2     | The text is right justified. |
| esriTHAFull  | 3     | The text is fully justified. |

# esriTextDirection

| Constant         | Value | Description                    |
|------------------|-------|--------------------------------|
| esriTDHorizontal | 0     | The text draws horizontally.   |
| esriTDAngle      | 1     | The text draws along an angle. |
| esriTDVertical   | 2     | The text draws vertically.     |

# esriTextCase

| Constant        | Value | Description                       |
|-----------------|-------|-----------------------------------|
| esriTCNormal    | 0     | The text draws normally.          |
| esriTCLowercase | 1     | The text draws as all lowercase.  |
| esriTCAIICaps   | 2     | The text draws as all capitals.   |
| esriTCSmallCaps | 3     | The text draws as small capitals. |

# esriTextPosition

| Constant          | Value | Description                         |
|-------------------|-------|-------------------------------------|
| esriTPNormal      | 0     | The text draws normally.            |
| esriTPSuperscript | 1     | The text draws as superscript text. |
| esriTPSubscript   | 2     | The text draws as subscript text.   |

Constants

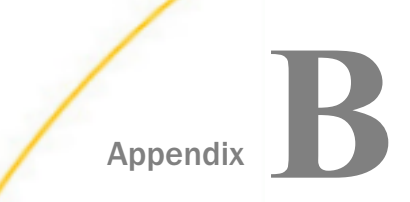

# **Symbol Class Settings and Parameters**

The following section provides definitions of symbol settings and includes the parameters that can be specified.

#### In this appendix:

- SimpleLineSymbol
- SimplePolygonSymbol
- SimpleMarkerSymbol
- RasterMarkerSymbol
- TrueTypeMarkerSymbol
- CallOutMarkerSymbol
- TextMarkerSymbol

### SimpleLineSymbol

The *SimpleLineSymbol* setting is used to define line features on a map. Default parameter values are indicated in brackets [].

### setAntialiasing

Use setAntialiasing to make the edges of a line smoother by padding pixels with intermediate colors. When set to *true*, antialiasing is active.

Note: When antialiasing is active, the time to generate a map increases.

Parameters:

```
setAntialiasing="true false" [false]
```

### setCapType

Use setCapType to specify the end style for a line.

Parameters:

setCapType="butt|round|square" [butt]

### setColor

Use setColor to specify the color of a line using RGB values.

Parameters:

setColor="0,0,0-255,255,255" [0,0,0]

### setJoinType

Use setJoinType to specify the join style for a line.

Parameters:

setJoinType="round|miter|bevel" [round]

### setOverlap

Use setOverlap to determine if a label can overlap a line. When set to *true*, labels can overlap a line. When set to *false*, labels will not overlap a line.

Parameters:

setOverlap="true false" [true]

### setTransparency

Use setTransparency to set the percentage of transparency for a line.

Parameters:

setTransparency="0.0-1.0" [1.0]

Note: 1.0 is 0 percent transparent and 0.0 is 100 percent transparent.

### setLineType

Use setLineType to select a line style.

Parameters:

setLineType="solid|dash|dot|dash\_dot|dash\_dot\_dot" [solid]

### setWidth

Use setWidth to set the width of a line in pixels.

Parameters:

setWidth="0-NNN" [0]

# SimplePolygonSymbol

The *SimplePolygonSymbol* setting is used to define polygon features on a map. Default parameter values are indicated in brackets [].

Take note of the following guidelines when using the SimplePolygonSymbol in your map:

- □ For more complex boundary symbols, SimpleLineSymbol can be used on polygon layers.
- Transparency takes precedence over setFillTransparency and setBoundaryTransparency.
- **I** To make the fill and boundary of a polygon transparent, perform the following:

```
setFillTransparency="0.0"
```

and

setBoundaryTransparency="0.0"

Do not use setTransparency.

### setAntialiasing

Use setAntialiasing to make the edges of a polygon smoother by padding pixels with intermediate colors. When set to *true*, antialiasing is active.

Note: When antialiasing is active, the time to generate a map increases.

Parameters:

setAntialiasing="true false" [false]

### setBoundary

Use setBoundary to enable or disable a boundary for a polygon.

Parameters:

```
setBoundary="true false" [true]
```

### setBoundaryCapType

Use SetBoundaryCapType to specify the boundary cap type value for a polygon.

Parameters:

setBoundaryCapType="butt|round|square" [butt]

### setBoundaryColor

Use setBoundaryColor to specify the boundary color of a polygon using RGB values.

Parameters:

setBoundaryColor="0,0,0-255,255,255" [0,0,0]

#### setBoundaryJoinType

Use setBoundaryJoinType to specify the boundary join type for a polygon.

Parameters:

setBoundaryJoinType="round|miter|bevel" [round]

### setBoundaryTransparency

Use *setBoundaryTransparency* to specify the percentage of transparency for the polygon boundaries.

Parameters:

setBoundaryTransparency="0.0-1.0" [1.0]

**Note:** 1.0 is 0 percent transparent and 0.0 is 100 percent transparent.

### setBoundaryType

Use setBoundaryType to specify the boundary type of a polygon.

Parameters:

setBoundaryType="solid|dash|dot|dash\_dot|dash\_dot\_dot" [solid]

### setBoundaryWidth

Use setBoundaryWidth to specify the boundary width of a polygon in pixels.

Parameters:

```
setBoundaryWidth="1-NNN" [1]
```

# setFillColor

Use setFillColor to specify the fill color value of a polygon.

Parameters:

setFillColor="0,0,0-255,255,255" [0,200,0]

### setFillInterval

Use setFillInterval to specify the distance between lines for hatch fills.

Parameters:

setFillInterval="2-NNN" [6]

#### setFillTransparency

Use setFillTransparency to specify the fill transparency value of a polygon.

Parameters:

setFillTransparency="0.0-1.0" [0]

**Note:** 1.0 is 0 percent transparent and 0.0 is 100 percent transparent.

# setFillType

Use setFillType to specify the fill type of a polygon.

Parameters:

```
setFillType="solid|bdiagonal|fdiagonal|cross|diagcross|horizontal|
vertical|gray|lightgray|darkgray" [solid]
```

#### setOverlap

Use setOverlap to determine if labels can overlap a polygon. When set to *true*, labels can overlap a polygon. When set to *false*, labels will not overlap a polygon.

Parameters:

setOverlap="true false" [true]

### setTransparency

Use setTransparency to specify the percentage of transparency for a polygon.

Parameters:

setTransparency="0.0-1.0" [no default]

**Note:** 1.0 is 0 percent transparent and 0.0 is 100 percent transparent.

### SimpleMarkerSymbol

The SimpleMarkerSymbol setting is used to define point features on a map.

The following table lists the symbols that are supported by ArcGIS Server (ArcIMS).

| Shape    | ArcIMS | ArcGIS Server |
|----------|--------|---------------|
| Circle   | ✓      | ✓             |
| Cross    | ✓      | ✓             |
| Diamond  |        | ✓             |
| Square   | ✓      | ✓             |
| Star     | ✓      | ✓             |
| Triangle | ✓      | ✓             |
| X        |        | ✓             |

Note: In the following sections, default parameter values are indicated in brackets [].

# setAntialiasing

Use setAntialiasing to make the edges of a marker smoother by padding pixels with intermediate colors. When set to *true*, antialiasing is active.

Note: When antialiasing is active, the time to generate a map increases.

Parameters:

setAntialiasing="true false" [false]

### setColor

Use setColor to specify the color value of a point feature.

Parameters:

```
setColor="0,0,0-255,255,255" [0,0,0]
```

### setMarkerType

Use *setMarkerType* to specify the type value of a point feature. Parameters: setMarkerType="circle|triangle|square|cross|star" [circle]

### setOutline

Use setOutline to specify the color value of the outline in a point feature.

Parameters:

setOutline="0,0,0-255,255,255" [no default]

#### setOverlap

Use setOverlap to determine if labels can overlap a point feature. When set to *true*, labels can overlap a point feature. When set to *false*, labels will not overlap a point feature.

Parameters:

setOverlap="true false" [true]

### setShadow

Use setShadow to specify the color value of the shadow in a point feature.

Parameters:

setShadow="0,0,0-255,255,255" [no default]

### setTransparency

Use setTransparency to specify the transparency value of a point feature.

Parameters:

```
setTransparency="0.0-1.0" [1.0]
```

Note: 1.0 is 0 percent transparent and 0.0 is 100 percent transparent.

### setUseCentroid

Use setUseCentroid to specify the UseCentroid value in a point feature. By default, a point feature used on polygon layers draws markers at all polygon vertices. If setUseCentroid is set to *true*, a point feature is placed in the centroid of the polygon. If multiple polygon parts exist, the point feature falls on the part with the biggest area.

Parameters:

```
setUseCentroid="true|false" [true]
```

### setWidth

Use setWidth to specify the width of a point feature in pixels.

Parameters:

setWidth="1 - NNN" [3]

# RasterMarkerSymbol

The *RasterMarkerSymbol* setting is used to symbolize point features on a map using a specified raster image. Default parameter values are indicated in brackets [].

In the legend of ArcGIS Server (ArcIMS) Java Viewers and ArcExplorer 4, the swatch showing a symbol is limited in size. Images greater than approximately 16x16 pixels in size are truncated to fill the swatch. The full image displays on the map.

Acceptable image formats include JPG and GIF.

### setAntialiasing

Use setAntialiasing to make the edges of a raster image smoother by padding pixels with intermediate colors. When set to *true*, antialiasing is active.

Note: When antialiasing is active, the time to generate a map increases.

Parameters:

setAntialiasing="true|false" [false]

### setHotSpot

Use setHotSpot to specify the hotspot value of a raster image that serves as a marker symbol. Determines where marker symbol is placed in relation to actual x,y location of the point the marker symbol represents. A hotspot of 0,0 places the point at the top left corner of the marker symbol. X,y coordinates are positive and measured in pixels. The default hotspot centers the marker symbol over the point based on its actual size. For example, if a marker symbol is 16x16 pixels, the default location is 8,8. If the size attribute is set to 32x32, the default hotspot center is still 8,8.

Parameters:

setHotSpot="0,0-N,N" [centered]
#### setImage

Use setImage to specify the location of the raster image. The ArcGIS (ArcIMS) Spatial Server uses this path name to find the image and add it to the map. UNC path names can also be used (for example, \\myComputer\arcims\output).

Parameters:

setImage="C:/ArcIMS/symbols/marker.jpg"

#### setOverlap

Use setOverlap to specify the overlap value of the raster image, which determines if labels can overlap this symbol. When set to *true*, labels can overlap. When set to *false*, labels will not overlap a raster image.

Parameters:

setOverlap="true false" [true]

# setShadow

Use setShadow to specify the shadow color value of a raster image.

Parameters:

setShadow="0,0,0-255,255,255" [no default]

#### setSize

Use setSize to resize the raster image using pixel dimensions. The default size is the actual width and height of the marker symbol. If size="0,0" is specified, the ImageServer writes a warning message to the log file and uses the default size settings.

Parameters:

setSize="1,1-N,N" [no default]

#### setTransparency

Use setTransparency to specify the transparency value for a raster image.

Parameters:

setTransparency="0.0-1.0" [1.0]

**Note:** 1.0 is 0 percent transparent and 0.0 is 100 percent transparent.

# setURL

Use setURL to specify the URL location of a raster image.

Parameters:

setURL="http://www.mapper.com/symbols/marker.jpg"

#### setUseCentroid

Use setUseCentroid to specify the UseCentroid value of a raster image. By default, a marker symbol used on polygon layers draws markers at all polygon vertices. If usecentroid is set to *true*, the marker is placed in the centroid of the polygon. If multiple polygon parts exist, the marker falls on the part with the biggest area.

Parameters:

setUseCentroid="true|false" [true]

# **TrueTypeMarkerSymbol**

The *TrueTypeMarkerSymbol* is used to display features on a map using TrueType font characters. Default parameter values are indicated in brackets [].

#### setAngle

Angle of rotation in degrees.

Parameters:

setAngle="0.0 - 360.0" [0]

# setAngleField

The field in the database that contains the angle of rotation for a TRUETYPEMARKERSYMBOL. The field can be in the layer table or in a joined table. Performance is generally better if the field name is all uppercase. When joined tables or fully qualified ArcSDE names are used for the field name in a map definition file, this file cannot be read locally in ArcGIS Server (ArcIMS) Author or ArcExplorer 9.

For shapefiles with no joined tables, the field can be referenced using the short format.

anglefield="AREA"

□ For shapefiles with joined tables, the name of the joined table must be included along with the field.

anglefield="JOINEDTABLE.AREA"

For ArcSDE layers without joined tables, the field can be referenced using the short format.

anglefield="AREA"

anglefield="ARCSDENAME.TABLE.AREA"

For ArcSDE layers with joined tables, joined fields must be referenced using the fully qualified format.

anglefield="ARCSDENAME.TABLE.AREA"

If both angle and anglefield are used, the attribute angle takes precedence.

Parameters:

setAngleField="string"

#### setAntialiasing

Use setAntialiasing to make the edges of a line smoother by padding pixels with intermediate colors. When set to *true*, antialiasing is active.

Note: When antialiasing is active, the time to generate a map increases.

Parameters:

setAntialiasing="true|false" [false]

#### setCharacter

Text character ASCII value. The character must be a value between 32 and 65535 in a character map for fonts. Characters 0-31 are nonprintable and cannot be used.

Parameters:

```
setCharacter="32-65535" []
```

#### setFont

Font name. The name is case-sensitive. If font name uses an ampersand (&), use & amp; instead. For example, ESRI Transportation & Civic should be written as ESRI Transportation & amp; Civic. For Feature Services, the font must reside on the client machine or else the system default font is used.

Parameters:

```
setFont= "Any system font" [Arial]
```

# setFontColor

Font color using RGB values.

Parameters:

setFontcolor="0,0,0 - 255,255,255" [0,0,0]

# setFontSize

Font size.

Parameters:

setFontsize="1 - NNN" [12]

# setFontStyle

Font style.

Parameters:

```
setFontstyle="regular | bold | italic | underline | outline | bolditalic"
[regular]
```

#### setGlowing

Glow color around symbol using RGB values.

Parameters:

setGlowing="0,0,0 - 255,255,255"

# setOutline

Outline color using RGB values.

Parameters:

setOutline="0,0,0 - 255,255,255"

#### setOverlap

Determines if labels can overlap this symbol. When set to *true*, labels can overlap. When set to *false*, labels will not overlap the symbol. If labels are not drawing as expected, check if overlap is set to *false* for this symbol or any other symbol in the ArcGIS Server (ArcIMS) service.

Parameters:

setOverlap="true | false" [true]

#### setRotateMethod

The following methods of calculating angles are available and apply to both angle and anglefield:

**geographic.** An angle of 0 is north, and angles are calculated clockwise from north.

- **arithmetic.** An angle of 0 is east, and angles are calculated counterclockwise from east.
- **mod\_arithmetic.** An angle of 0 is north, and angles are calculated counterclockwise from north.

Parameters:

```
setRotateMethod="geographic | arithmetic | mod_arithmetic"
[mod_arithmetic]
```

#### setShadow

Shadow color using RGB values.

Parameters:

setShadow="0,0,0 - 255,255,255"

#### setTransparency

Value to set percentage of transparency. A value of 1.0 is 0 percent transparent and a value of 0.0 is 100 percent transparent.

Parameters:

setTransparency="0.0 - 1.0" [1.0]

#### setUseCentroid

By default, a marker symbol used on polygon layers draws markers at all polygon vertices. If usecentroid is set to *true*, the marker is placed in the centroid of the polygon. If multiple polygon parts exist, the marker falls on the part with the biggest area.

Parameters:

setUseCentroid ="true | false" [false]

# **CallOutMarkerSymbol**

The SimpleLineSymbol setting creates a callout box around each label. Default parameter values are indicated in brackets [].

#### setAntialiasing

Use setAntialiasing to make the edges of a line smoother by padding pixels with intermediate colors. When set to *true*, antialiasing is active.

Note: When antialiasing is active, the time to generate a map increases.

Parameters:

setAntialiasing="true|false" [false]

#### setBoundaryColor

Use setBoundaryColor to specify the boundary color of a polygon using RGB values.

Parameters:

setBoundaryColor="0,0,0-255,255,255" [0,0,0]

#### setFont

Font name. The name is case-sensitive. If font name uses an ampersand (&), use & amp; instead. For example, ESRI Transportation & Civic should be written as ESRI Transportation & amp; Civic. For Feature Services, the font must reside on the client machine or else the system default font is used.

Parameters:

setFont= "Any system font" [Arial]

# setFontColor

Font color using RGB values.

Parameters:

setFontcolor="0,0,0 - 255,255,255" [0,0,0]

# setFontSize

Font size.

Parameters:

```
setFontsize="1 - NNN" [12]
```

# setFontStyle

Font style.

Parameters:

```
setFontstyle="regular | bold | italic | underline | outline | bolditalic"
[regular]
```

# setGlowing

Glow color around symbol using RGB values.

Parameters:

setGlowing="0,0,0 - 255,255,255"

#### setInterval

Distance between point and callout box. The smaller number brings box closer to point.

Parameters:

setInterval="0 - NNN" [10]

#### setOutline

Outline color using RGB values.

Parameters:

setOutline="0,0,0 - 255,255,255"

# setShadow

Shadow color using RGB values.

Parameters:

shadow="0,0,0 - 255,255,255"

#### setTransparency

Value to set percentage of transparency. 1.0 is 0 percent transparent. 0.0 is 100 percent transparent.

Parameters:

#### transparency="0.0 - 1.0" [1.0]

# **TextMarkerSymbol**

The *TextMarkerSymbol* setting is used to define the appearance of the text within a WebFOCUS callout label. Default parameter values are indicated in brackets [].

Restriction: Outline and glowing should not be used together. Use one or the other.

#### setAngle

Angle of rotation in degrees moving counterclockwise. O degrees is horizontal.

Parameters:

```
setAngle="0.0 - 360.0" [0]
```

#### setAntialiasing

Use setAntialiasing to make the edges of a line smoother by padding pixels with intermediate colors. When set to *true*, antialiasing is active.

Note: When antialiasing is active, the time to generate a map increases.

Parameters:

setAntialiasing="true false" [false]

# setBlockout

Provides a background behind text. Select color using RGB values.

Parameters:

setBlockout="0,0,0 - 255,255,255"

#### setFont

Font name. The name is case-sensitive. If font name uses an ampersand (&), use & amp; instead. For example, ESRI Transportation & Civic should be written as ESRI Transportation & amp; Civic. For Feature Services, the font must reside on the client machine or else the system default font is used.

Parameters:

setFont= "Any system font" [Arial]

#### setFontColor

Font color using RGB values.

Parameters:

setFontcolor="0,0,0 - 255,255,255" [0,0,0]

#### setFontSize

Font size.

Parameters:

setFontsize="1 - NNN" [12]

# setFontStyle

Font style.

Parameters:

setFontstyle="regular | bold | italic | underline | outline | bolditalic"
[regular]

# setGlowing

Glow color around symbol using RGB values.

Parameters:

setGlowing="0,0,0 - 255,255,255"

#### setInterval

Distance between point and callout box. The smaller number brings box closer to point.

Parameters:

```
setInterval="0 - NNN" [10]
```

### setOutline

Outline color using RGB values.

Parameters:

setOutline="0,0,0 - 255,255,255"

## setOverlap

Determines if labels can overlap this symbol. When set to *true*, labels can overlap. When set to *false*, labels will not overlap the symbol. If labels are not drawing as expected, check if overlap is set to *false* for this symbol or any other symbol in the ArcGIS Server (ArcIMS) service.

Parameters:

setOverlap="true|false" [true]

#### setPrintmode

Determines how labels are printed. If *none* is used, no change is made to the label: Welcome to WebFOCUS. If *allower* is used, all letters are lowercase: welcome to webfocus. If *allopper* is used, all letters are uppercase: WELCOME TO WEBFOCUS. If *titlecaps* is used, the first letter of each word in a label is uppercase and everything else is lowercase: Welcome To Webfocus.

Parameters:

setPrintmode="titlecaps | allupper | alllower | none" [none]

#### setTransparency

Value to set percentage of transparency. 1.0 is 0 percent transparent. 0.0 is 100 percent transparent.

Parameters:

setTransparency="0.0 - 1.0" [1.0]

# setVAlignment

Vertical alignment of label compared to label point.

Parameters:

setValignment="top | center | bottom" [top]

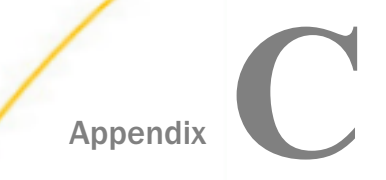

# **HTML Color Values**

The following section provides HTML color values in RGB formats that are supported by the WebFOCUS GIS Adapter.

#### In this appendix:

Color Value Table

# **Color Value Table**

You can use an extensive selection of colors to specify the appearance of your GIS map. You can use named colors or the actual RGB values themselves. The Hexadecimal values are provided for reference only.

| Color Name     | RGB Value   | Hexadecimal Value |
|----------------|-------------|-------------------|
| ALICEBLUE      | 240,248,255 | #F0F8FF           |
| ANTIQUEWHITE   | 250,235,215 | #FAEBD7           |
| AQUA           | 0,255,255   | #00FFFF           |
| AQUAMARINE     | 127,255,212 | #7FFFD4           |
| AZURE          | 240,255,255 | #FOFFFF           |
| BEIGE          | 245,245,220 | #F5F5DC           |
| BISQUE         | 255,228,196 | #FFE4C4           |
| BLACK          | 0,0,0       | #000000           |
| BLANCHEDALMOND | 255,235,205 | #FFEBCD           |
| BLUE           | 0,0,255     | #0000FF           |
| BLUEVIOLET     | 138,43,226  | #8A2BE2           |
| BROWN          | 165,42,42   | #A52A2A           |

| Color Name     | RGB Value   | Hexadecimal Value |
|----------------|-------------|-------------------|
| BURLYWOOD      | 222,184,135 | #DEB887           |
| CADETBLUE      | 95,158,160  | #5F9EA0           |
| CHARTREUSE     | 127,255,0   | #7FFF00           |
| CHOCOLATE      | 210,105,30  | #D2691E           |
| CORAL          | 255,127,80  | #FF7F50           |
| CORNFLOWERBLUE | 100,149,237 | #6495ED           |
| CORNSILK       | 255,248,220 | #FFF8DC           |
| CRIMSON        | 237,164,61  | #DC143C           |
| CYAN           | 0,255,255   | #OOFFFF           |
| DARKBLUE       | 0,0,139     | #00008B           |
| DARKCYAN       | 0,139,139   | #008B8B           |
| DARKGOLDENROD  | 184,134,11  | #B8860B           |
| DARKGRAY       | 167,167,167 | #A9A9A9           |
| DARKGREEN      | 0,100,0     | #006400           |
| DARKKHAKI      | 189,183,107 | #BDB76B           |
| DARKMAGENTA    | 139,0,139   | #8B008B           |
| DARKOLIVEGREEN | 85,107,47   | #556B2F           |
| DARKORANGE     | 255,140,0   | #FF8C00           |
| DARKORCHID     | 153,50,204  | #9932CC           |
| DARKRED        | 139,0,0     | #8B0000           |
| DARKSALMON     | 233,150,122 | #E9967A           |
| DARKSEAGREEN   | 143,188,143 | #8FBC8F           |

| Color Name    | RGB Value   | Hexadecimal Value |
|---------------|-------------|-------------------|
| DARKSLATEBLUE | 72,61,139   | #483D8B           |
| DARKSLATEGRAY | 47,79,79    | #2F4F4F           |
| DARKTURQUOISE | 0,206,209   | #00CED1           |
| DARKVIOLET    | 148,0,211   | #9400D3           |
| DEEPPINK      | 255,20,147  | #FF1493           |
| DEEPSKYBLUE   | 0,191,255   | #00BFFF           |
| DIMGRAY       | 105,105,105 | #696969           |
| DODGERBLUE    | 30,144,255  | #1E90FF           |
| FELDSPAR      | 209,146,117 | #D19275           |
| FIREBRICK     | 178,34,34   | #B22222           |
| FLORALWHITE   | 255,250,240 | #FFFAFO           |
| FORESTGREEN   | 34,139,34   | #228B22           |
| FUCHSIA       | 255,0,255   | #FFOOFF           |
| GAINSBORO     | 220,220,220 | #DCDCDC           |
| GHOSTWHITE    | 248,248,255 | #F8F8FF           |
| GOLD          | 255,215,0   | #FFD700           |
| GOLDENROD     | 218,165,32  | #DAA520           |
| GRAY          | 190,190,190 | #808080           |
| GREEN         | 0,128,0     | #008000           |
| GREENYELLOW   | 173,255,47  | #ADFF2F           |
| HONEYDEW      | 240,255,240 | #FOFFFO           |
| HOTPINK       | 255,105,180 | #FF69B4           |

| Color Name           | RGB Value   | Hexadecimal Value |
|----------------------|-------------|-------------------|
| INDIANRED            | 205,92,92   | #CD5C5C           |
| INDIGO               | 75,0,130    | #4B0082           |
| IVORY                | 255,255,240 | #FFFFF0           |
| КНАКІ                | 240,230,140 | #F0E68C           |
| LAVENDER             | 230,230,250 | #E6E6FA           |
| LAVENDERBLUSH        | 255,240,245 | #FFF0F5           |
| LAWNGREEN            | 124,252,0   | #7CFC00           |
| LEMONCHIFFON         | 255,250,205 | #FFFACD           |
| LIGHTBLUE            | 173,216,230 | #ADD8E6           |
| LIGHTCORAL           | 240,128,128 | #F08080           |
| LIGHTCYAN            | 224,255,255 | #EOFFFF           |
| LIGHTGOLDENRODYELLOW | 250,250,210 | #FAFAD2           |
| LIGHTGREY            | 211,211,211 | #D3D3D3           |
| LIGHTGREEN           | 144,238,144 | #90EE90           |
| LIGHTPINK            | 255,182,193 | #FFB6C1           |
| LIGHTSALMON          | 255,160,122 | #FFAO7A           |
| LIGHTSEAGREEN        | 32,178,170  | #20B2AA           |
| LIGHTSKYBLUE         | 135,206,250 | #87CEFA           |
| LIGHTSLATEBLUE       | 132,112,255 | #8470FF           |
| LIGHTSLATEGRAY       | 119,136,153 | #778899           |
| LIGHTSTEELBLUE       | 176,196,222 | #B0C4DE           |
| LIGHTYELLOW          | 255,255,224 | #FFFFE0           |

| Color Name        | RGB Value   | Hexadecimal Value |
|-------------------|-------------|-------------------|
| LIME              | 0,255,0     | #00FF00           |
| LIMEGREEN         | 50,205,50   | #32CD32           |
| LINEN             | 250,240,230 | #FAFOE6           |
| MAGENTA           | 255,0,255   | #FF00FF           |
| MAROON            | 128,0,0     | #800000           |
| MEDIUMAQUAMARINE  | 102,205,170 | #66CDAA           |
| MEDIUMBLUE        | 0,0,205     | #0000CD           |
| MEDIUMORCHID      | 186,85,211  | #BA55D3           |
| MEDIUMPURPLE      | 147,112,219 | #9370D8           |
| MEDIUMSEAGREEN    | 60,179,113  | #3CB371           |
| MEDIUMSLATEBLUE   | 123,104,238 | #7B68EE           |
| MEDIUMSPRINGGREEN | 0,250,154   | #OOFA9A           |
| MEDIUMTURQUOISE   | 72,209,204  | #48D1CC           |
| MEDIUMVIOLETRED   | 199,21,133  | #C71585           |
| MIDNIGHTBLUE      | 25,25,112   | #191970           |
| MINTCREAM         | 245,255,250 | #F5FFFA           |
| MISTYROSE         | 255,228,225 | #FFE4E1           |
| MOCCASIN          | 255,228,181 | #FFE4B5           |
| NAVAJOWHITE       | 255,222,173 | #FFDEAD           |
| NAVY              | 0,0,128     | #000080           |
| OLDLACE           | 253,245,230 | #FDF5E6           |
| OLIVE             | 128,128,0   | #808000           |

| Color Name    | RGB Value   | Hexadecimal Value |
|---------------|-------------|-------------------|
| OLIVEDRAB     | 107,142,35  | #6B8E23           |
| ORANGE        | 255,165,0   | #FFA500           |
| ORANGERED     | 255,69,0    | #FF4500           |
| ORCHID        | 218,112,214 | #DA70D6           |
| PALEGOLDENROD | 238,232,170 | #EEE8AA           |
| PALEGREEN     | 152,251,152 | #98FB98           |
| PALETURQUOISE | 175,238,238 | #AFEEEE           |
| PALEVIOLETRED | 219,112,147 | #D87093           |
| PAPAYAWHIP    | 255,239,213 | #FFEFD5           |
| PEACHPUFF     | 255,218,185 | #FFDAB9           |
| PERU          | 205,133,63  | #CD853F           |
| PINK          | 255,192,203 | #FFCOCB           |
| PLUM          | 221,160,221 | #DDA0DD           |
| POWDERBLUE    | 176,224,230 | #B0E0E6           |
| PURPLE        | 128,0,128   | #800080           |
| RED           | 255,0,0     | #FF0000           |
| ROSYBROWN     | 188,143,143 | #BC8F8F           |
| ROYALBLUE     | 65,105,225  | #4169E1           |
| SADDLEBROWN   | 139,69,19   | #8B4513           |
| SALMON        | 250,128,114 | #FA8072           |
| SANDYBROWN    | 244,164,96  | #F4A460           |
| SEAGREEN      | 46,139,87   | #2E8B57           |

| Color Name  | RGB Value   | Hexadecimal Value |
|-------------|-------------|-------------------|
| SEASHELL    | 255,245,238 | #FFF5EE           |
| SIENNA      | 160,82,45   | #A0522D           |
| SILVER      | 192,192,192 | #COCOCO           |
| SKYBLUE     | 135,206,235 | #87CEEB           |
| SLATEBLUE   | 106,90,205  | #6A5ACD           |
| SLATEGRAY   | 112,128,144 | #708090           |
| SNOW        | 255,250,250 | #FFFAFA           |
| SPRINGGREEN | 0,255,127   | #00FF7F           |
| STEELBLUE   | 70,130,180  | #4682B4           |
| TAN         | 210,180,140 | #D2B48C           |
| TEAL        | 0,128,128   | #008080           |
| THISTLE     | 216,191,216 | #D8BFD8           |
| ΤΟΜΑΤΟ      | 255,99,71   | #FF6347           |
| TURQUOISE   | 64,224,208  | #40E0D0           |
| VIOLET      | 238,130,238 | #EE82EE           |
| VIOLETRED   | 208,32,144  | #D02090           |
| WHEAT       | 245,222,179 | #F5DEB3           |
| WHITE       | 255,255,255 | #FFFFF            |
| WHITESMOKE  | 245,245,245 | #F5F5F5           |
| YELLOW      | 255,255,0   | #FFFF00           |
| YELLOWGREEN | 154,205,50  | #9ACD32           |

# Glossary

The following section provides definitions of commonly used words relating to the Geographic Business Intelligence Solution.

| Applet        | A program written in Java and designed to be executed from within<br>another application, such as a web browser. Unlike an application,<br>applets cannot be executed directly from the operating system.                          |
|---------------|----------------------------------------------------------------------------------------------------|
| ArcGIS Server | Server-based software developed by ESRI gives you the ability to create, manage, and distribute GIS services over the web to support desktop, mobile, and web mapping applications.                                                |
| ArcIMS        | Server-based software developed by ESRI for delivering dynamic maps and GIS data and services through the web. It provides a highly scalable framework for GIS web publishing.                                                     |
| ArcSDE        | ESRI object-based spatial data access engine implemented in several commercial relational database management systems using open standards and a true client/server architecture.                                                  |
|               | ArcSDE is chosen as a means of storing an extremely large number of features in a continuous database.                                                                                                    |
| Buffer        | A zone around a map feature measured in units of distance. It is<br>used mainly for proximity analysis. There are capabilities of creating<br>multiple buffers using different distances and using them for<br>generating reports. |
| Client        | A computer and/or application that allows Internet users to communicate with a server.                                                                                                    |

| ColdFusion          | A product created by Allaire Corporation that includes a server and<br>a development toolset designed to integrate databases and<br>webpages. ColdFusion webpages include elements written in<br>ColdFusion Markup Language that simplify integration with<br>databases.                           |
|---------------------|----------------------------------------------------------------------------------------------------|
| Daemon              | Pronounced demon or damon, a process that continuously runs in<br>the background and performs a specified operation at predefined<br>times or in response to certain events. The term daemon is a UNIX<br>term. The Windows equivalent is a System Agent or service.                               |
| DHTML               | Dynamic HTML. See HTML.                                                                                                    |
| Domain              | A group of computers and devices on a network that are<br>administered as a unit with common rules and procedures. Within<br>the Internet, domains are defined by the Internet protocol (IP)<br>address. All devices sharing a common part of the IP address are<br>said to be in the same domain. |
| Dynamic Map Service | A service that does not use tiles from a cache to display the map.<br>Instead, the map is drawn by the server each time it is requested.<br>These map services are used by highly focused web applications to<br>serve real-time data (for example, arrests, 911 calls, and so on).                |
| Feature             | A point, line, or polygon on a map that represents an entity on the surface of the earth. Features are stored as vector data sets.                                                                                                    |

| Feature Streaming | Feature streaming is the process of delivering vector feature data<br>defined for a map service that uses the Feature Server component.<br>On the client side, feature streaming allows you to access a<br>published map and add feature data for overlays, sharing, making<br>EditNotes, and performing analysis. Feature streaming functionality<br>minimizes the need for multiple server requests.                                                                                                    |
|-------------------|----------------------------------------------------------------------------------------------------|
| GBIS              | Geographic Business Intelligence Solution.                                                                                                    |
| Geocoding         | The mechanism that allows you to use addresses to identify locations on a map.                                                                                                    |
| Geometry Service  | The geometry service helps applications do geometric calculations<br>such as buffering, simplifying, calculating areas and lengths, and<br>projecting. Additionally, the ArcGIS APIs for JavaScript, Flex, and<br>Silverlight use the geometry service to modify features during web<br>editing. The geometry service provides an alternative to doing these<br>calculations using fine-grained ArcObjects or a geoprocessing<br>service. A geometry service is not accessible to the end user. It is<br>only a helper service. |
| Geoprocessing     | A GIS operation used to manipulate GIS data. A typical<br>geoprocessing operation takes an input dataset, performs an<br>operation on that dataset, and returns the result of the operation<br>as an output dataset. Common geoprocessing operations include<br>geographic feature overlay, feature selection and analysis, topology<br>processing, raster processing, and data conversion. Geoprocessing<br>allows for definition, management, and analysis of information used<br>to form decisions.                          |

| Geoprocessing Server  | A computer in a network that is used to handle geoprocessing tasks. Geoprocessing servers may use UNIX or Windows platforms, and include a utility to schedule remote processing.                                                                                                    |
|-----------------------|----------------------------------------------------------------------------------------------------|
| Geoprocessing Service | A geoprocessing service contains geoprocessing tasks accessible<br>by clients. Tasks are created by publishing geoprocessing toolboxes<br>or map documents containing tool layers. When you execute a task<br>in a geoprocessing service, it executes on the server computer,<br>using resources of the server computer. |
| GIF                   | Graphic Interchange Format. A graphics file format that is common on the web. See also <i>JPEG</i> and <i>PNG</i> .                                                                                                    |
| GIS                   | Geographic information system. An organized collection of<br>computer hardware, software, geographic data, and personnel<br>designed to efficiently capture, store, update, manipulate, analyze,<br>and display all forms of geographically referenced information.                                                      |
| Host                  | 1. A computer system that is accessed by a user working at a remote location. Typically, the term is used when there are two computer systems connected by modems and telephone lines. The system that contains the data is called the host, while the computer at which the user sits is called the remote terminal.    |
|                       | A computer that is connected to a TCP/IP network including the Internet. Each host has a unique IP address.                                                                                                    |
| HTML                  | Hypertext Markup Language. The coding language used to make hypertext documents for use on the web.                                                                                                    |
| НТТР                  | Hypertext Transport Protocol. The way hypertext files move across<br>the Internet. Requires an HTTP client program on one end and an<br>HTTP server program on the other.                                                                                                    |

| HTTPS         | Secure Hypertext Transport Protocol. See HTTP.                                                                                                    |
|---------------|----------------------------------------------------------------------------------------------------|
| Image         | A form of raster data.                                                                                                    |
| Image Service | Image Services use the Spatial Server image rendering capabilities.<br>When a request is received, a map is generated on the server, and<br>the response is sent back as a JPEG, PNG, or GIF image. A new<br>map image is generated each time a client requests new<br>information. |
| IMS           | Internet Map Server.                                                                                                    |
| Instances     | See Threads.                                                                                                    |
| Internet      | The global network of computers that communicate through a common protocol, TCP/IP.                                                                                                    |
| Intersect     | A spatial selection process of integrating selections of features that fall entirely or partly within a dataset.                                                                                                    |
| Intranet      | A network based on TCP/IP inside the firewall of an organization that is accessible only by members, employees, or others with authorization in that organization.                                                                                                    |
| Java          | An object-oriented programming language developed by Sun<br>Microsystems. Java provides a complete foundation for building and<br>deploying cross-platform, enterprise applications.                                                                                                |

| JavaScript  | A scripting language to enable web authors to design interactive<br>sites. Although it shares many of the features and structures of the<br>full Java language, it was developed independently. JavaScript can<br>interact with HTML source code, enabling web authors to add<br>dynamic content to their sites.                 |
|-------------|----------------------------------------------------------------------------------------------------|
| Java 2 SDK  | Java Software Development Kit. A software development kit for producing Java programs.                                                                                                    |
| Join        | In relational databases, a join operation matches records in two tables. The two tables must be joined by at least one common field, that is, the join field is a member of both tables.                                                                                                    |
| JPEG        | Joint Photographic Experts Group. A commonly used image format<br>on the Internet. JPEG is best used for photographs or images that<br>have graduated colors.                                                                                                    |
| Link        | Allows viewers to click a highlighted item on a webpage and immediately link to another page.                                                                                                    |
| Map Cache   | This is a very effective way in which an ArcGIS Server distributes<br>maps. The map is tiled and copied at different scales to the ArcGIS<br>Server, which allows the server to render images based on the user<br>request. The ArcGIS Server, therefore, can handle these requests<br>much faster than drawing them on the fly. |
| Map Service | Process of publishing maps in ArcGIS Server. It is the most<br>common ArcGIS Service that makes maps, features, and attribute<br>data available inside many types of client applications.                                                                                                    |

| Metadata  | Information about a data set. Metadata for geographical data may<br>include the source of the data, its creation date and format, its<br>projection (scale, resolution, and accuracy), and its reliability with<br>regard to some standard.                                                                             |
|-----------|----------------------------------------------------------------------------------------------------|
| Plug-in   | Small software applications that extend the functionality of a web browser.                                                                                                    |
| PNG       | Portable Network Graphics. A bit-mapped graphics format similar to GIF.                                                                                                    |
| Publish   | To make data available through the Internet.                                                                                                    |
| Raster    | A cellular data structure composed of rows and columns. Groups of<br>cells represent features. The value of each cell represents the<br>value of the feature. Image data is stored using this structure.                                                                                                    |
| RDBMS     | Relational Database Management System. A method of structuring<br>data as collections of tables that are logically associated to each<br>other by shared attributes. Any data element can be found in a<br>relation by knowing the name of the table, the attribute (column)<br>name, and the value of the primary key. |
| Rendering | The conversion of the geometry, coloring, texturing, lighting, and other characteristics of an object into a display image.                                                                                                    |

| Scale             | The extent of reduction needed to display a representation of the earth surface on a map. A statement of a measure on the map and the equivalent measure on the earth surface, often expressed as a representative fraction of distance, such as $1:24,000$ (one unit of distance on the map represents 24,000 of the same units of distance on the earth). Scale can also be expressed as a statement of device dedicated to storing files. Any user on the network with permission can store files on the server. Equivalence using different units, for example, 1 inch = 1 mile or 1 inch = $2,000$ feet. |
|-------------------|----------------------------------------------------------------------------------------------------|
| Server (Hardware) | A computer or device on a network that manages network<br>resources. For example, a file server is a computer and storage<br>Servers are often dedicated, meaning that they perform no other<br>tasks besides their server tasks.                                                                                                    |
| Server (Software) | The program that manages resources on the server computer.                                                                                                    |
| Service           | A Windows process that continuously runs in the background and performs a specified operation at predefined times or in response to certain events. The equivalent UNIX term is a daemon.                                                                                                    |
| Servlet           | Servlets are modules of Java code that run in a server application<br>(hence the name servlets, similar to applets on the client side) to<br>answer client requests. Servlets are a Java platform technology for<br>extending web servers that provide a component-based, platform-<br>independent method for building web-based applications.                                                                                                    |
| Shapefile         | A shapefile is a simple, non-topological format for storing the geometric location and attribute information of geographic features.                                                                                                    |

| Spatial Data      | Information about the location, shape, and relationships among geographic features.                                                                                                    |
|-------------------|----------------------------------------------------------------------------------------------------|
| Spatial Filter    | A process of selection using different geometries (for example, point, line, and polygon) in a spatial dataset.                                                                                                    |
| SQL               | Structured Query Language. SQL is a standardized query language for requesting information from a database.                                                                                                    |
| Symbology         | A graphic pattern used to represent a feature. Many characteristics define symbols including color, size, angle, and pattern.                                                                                            |
| TCP/IP            | Transmission Control Protocol/Internet Protocol. The group of protocols that defines the Internet.                                                                                                    |
| Threads           | Also known as instances. Threads are processes running on a server. The number of threads typically indicates the number of simultaneous connections to an application or process that can occur.                        |
| Tiled Map Service | A service that uses a set of prerendered map images stored on the<br>server for rapid retrieval. This is the fastest way to serve maps on<br>the web and is most commonly used to display base layers in web<br>mapping. |
| URL               | Uniform Resource Locator. The standard method to give the address to any Internet resource that is part of the web. A URL looks like this: <i>www.esri.com</i> .                                                         |

| Vector            | A coordinate-based data structure commonly used to represent<br>linear map features. Each linear feature is represented as x,y<br>coordinates. Attributes are associated with the feature.                         |
|-------------------|----------------------------------------------------------------------------------------------------|
| Virtual Directory | A mapped location on the web server to a physical path.                                                                                                    |
| Virtual Server    | A grouping of one or more Spatial Servers into a single unit for<br>administrative purposes. All of the following are Virtual Servers:<br>Image, ArcMap, Feature, Metadata, Route, Geocode, Query, and<br>Extract. |
| Web Browser       | Client software that is used to look at various kinds of Internet resources. The two most popular browsers are Netscape $^{I\!\!R}$ and Internet Explorer $^{I\!\!R}$ .                                            |
| Web Server        | Software residing on a machine on the Internet that enables a website to run. When a web browser makes a request for a file, the web server locates the file and sends it back to the browser.                     |
| Web Site          | A site (location) on the World Wide Web.                                                                                                    |
| Widget            | An element of a graphical user interface (GUI) that displays<br>information to a user similar to a window. It provides a single<br>interaction point for the direct manipulation of a given kind of data.          |
| WMS Service       | Web Map Server allows for the use of data from different servers and is OGC compliant.                                                                                                    |
| XML               | Extensible Markup Language. A World Wide Web standard used to create ArcXML.                                                                                                    |

# Feedback

Customer success is our top priority. Connect with us today!

Information Builders Technical Content Management team is comprised of many talented individuals who work together to design and deliver quality technical documentation products. Your feedback supports our ongoing efforts!

You can also preview new innovations to get an early look at new content products and services. Your participation helps us create great experiences for every customer.

To send us feedback or make a connection, contact Sarah Buccellato, Technical Editor, Technical Content Management at Sarah\_Buccellato@ibi.com.

To request permission to repurpose copyrighted material, please contact Frances Gambino, Vice President, Technical Content Management at *Frances\_Gambino@ibi.com*.

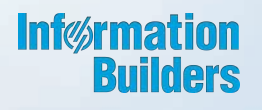

# WebFOCUS

WebFOCUS Adapter for Geographic Information Systems: ESRI ArcGIS Server and ArcGIS Flex API Release 8.2 Version 02

Information Builders, Inc. Two Penn Plaza New York, NY 10121-2898

DN4501460.1217